Agent for Linux ユーザガイド

Arcserve® Unified Data Protection バージョン 10.0 CICSETVE® 組み込みのヘルプシステムおよび電子的に配布される資料も含めたこのドキュメント(以下「本書」)はお客様への情報提供のみを目的としたもので、Arcserveにより随時、変更または撤回されることがあります。このドキュメントは、Arcserveの専有情報であり、Arcserveの事前の書面による承諾なしに、全部または一部をコピー、譲渡、複製、開示、変更、複写することを禁止します。

本ドキュメントで言及されているソフトウェア製品のライセンスを受けたユーザは、社内でユーザおよび従業員が使用する場合に限り、当該ソフトウェアに関連する本ドキュメントのコピーを妥当な部数だけ作成できます。ただし、Arcserveのすべての著作権表示およびその説明を当該複製に添付することを条件とします。

本書を印刷するかまたはコピーを作成する上記の権利は、当該ソフトウェアのライセンスが完全に有効となっている期間内に限定されます。いかなる理由であれ、そのライセンスが終了した場合には、ユーザは Arcserve に本書の全部または一部を複製したコピーを Arcserve に返却したか、または破棄したことを文書で証明する 責任を負います。

準拠法により認められる限り、ARCSERVE は本書を現状有姿のまま提供し、商品性、お客様の使用目的に 対する適合性、他者の権利に対する不侵害についての黙示の保証を含むいかなる保証もしません。また、 本システムの使用に起因して、逸失利益、投資損失、業務の中断、営業権の喪失、情報の損失等、い かなる損害(直接損害か間接損害かを問いません)が発生しても、ARCSERVE はお客様または第三者に対 し責任を負いません。ARCSERVE がかかる損害の発生の可能性について事前に明示に通告されていた場合 も同様とします。

本書に記載されたソフトウェア製品は、該当するライセンス契約書に従い使用されるものであり、当該ライセンス契約書はこの通知の条件によっていかなる変更も行われません。

本書の制作者はArcserveです。

「制限された権利」のもとでの提供:アメリカ合衆国政府が使用、複製、開示する場合は、FAR Section 12.212、52.227-14、52.227-19(c)(1) - (2)、DFARS Section 252.227-7014(b)(3)、またはこれらの後継の条項で規 定されている該当する制限に従うものとします。

© 2024 Arcserve (その関連会社および子会社を含む) All rights reserved. サードパーティの商標または著作 権は各所有者に帰属します。

# 目次

| 第1章: Arcserve UDP エージェント(Linux) についての理解                                                                                                    |                                                                                                    |
|----------------------------------------------------------------------------------------------------|----------------------------------------------------------------------------------------------------|
| 概要                                                                                                    | 12                                                                                                 |
| 第2章: Arcserve UDP エージェント(Linux)のインストール/アン                                                                                                    | イ<br>14                                                                                            |
| Arcserve UDP エージェント (Linux) をインストールする方法                                                                                                    | 15                                                                                                 |
| インストールに関する考慮事項                                                                                                    | 16                                                                                                 |
| Arcserve UDP エージェント ( Linux) のインストール                                                                                                    | 17                                                                                                 |
| AWS クラウド への Arcserve UDP エージェント ( Linux) のインスト ール                                                                                                    | 20                                                                                                 |
| インストールの確認                                                                                                    |                                                                                                    |
| Arcserve UDP エージェント ( Linux) をアンインスト ールする方 法                                                                                                    | 24                                                                                                 |
| アンインストールに関する考慮事項の確認                                                                                                    | 25                                                                                                 |
| Arcserve UDP エージェント ( Linux) のアンインストール                                                                                                    |                                                                                                    |
| アンインストールの確認                                                                                                    | 27                                                                                                 |
| Arcserve UDP エージェント ( Linux) をアップグレード する方 法                                                                                                    |                                                                                                    |
| アップグレードに関する考慮事項                                                                                                    | 29                                                                                                 |
| Arcserve UDP エージェント ( Linux) のアップグレード                                                                                                    | 30                                                                                                 |
| アップグレードの確認                                                                                                    |                                                                                                    |
|                                                                                                    |                                                                                                    |
| 64 ビット サーハに 32 ビット Linux ハックアッフ サーハをマイクレート する方法…                                                                                                    | 33                                                                                                 |
| 64 ビット サーハに 32 ビット Linux ハックアップ サーハをマイクレートする方法 …<br>第3章:ユーザ インターフェース                                                                                                    | 33<br><b>35</b>                                                                                    |
| 64 ビット サーハに 32 ビット Linux ハックアップ サーハをマイクレートする方法<br>第3章: ユーザインターフェース<br>Arcserve UDP エージェント(Linux) ユーザインターフェースの操作方法                                                                                                    | 33<br><b>35</b><br>36                                                                              |
| 64 ビット サーハに 32 ビット Linux ハックアッフ サーハをマイクレートする方法<br>第3章: ユーザ インターフェース<br>Arcserve UDP エージェント(Linux) ユーザ インターフェースの操作方法<br>バックアップ サーバへのアクセス                                                                                                    | 33<br>35<br>36<br>38                                                                               |
| 64 ビット サーハに 32 ビット Linux ハックアッフ サーハをマイクレートする方法<br>第3章: ユーザ インターフェース<br>Arcserve UDP エージェント(Linux) ユーザ インターフェースの操作方法<br>バックアップ サーバへのアクセス<br>メニュー バーについての理解                                                                                                    | 33<br>                                                                                             |
| 64 ビット サーハに 32 ビット Linux ハックアッフ サーハをマイクレートする方法<br>第3章: ユーザ インターフェース<br>Arcserve UDP エージェント(Linux) ユーザ インターフェースの操作方法<br>バックアップ サーバへのアクセス<br>メニュー バーについての理解<br>ステータス ペインについての理解                                                                                                    | 33<br>35<br>36<br>38<br>39<br>43                                                                   |
| 64 ビット サーハに 32 ビット Linux ハックアッフ サーハをマイクレートする方法 …<br>第3章: ユーザ インターフェース<br>Arcserve UDP エージェント(Linux) ユーザ インターフェースの操作方法<br>バックアップ サーバへのアクセス<br>メニュー バーについての理解<br>ステータス ペインについての理解<br>バックアップ サーバ ペインについての理解                                                                                                    | 33<br>35<br>36<br>38<br>39<br>43<br>47                                                             |
| 64 ビット サーハに 32 ビット Linux ハックアップ サーハをマイクレートする方法 …<br>第3章: ユーザインターフェース<br>Arcserve UDP エージェント(Linux) ユーザインターフェースの操作方法<br>バックアップ サーバへのアクセス<br>メニュー バーについての理解<br>ステータス ペインについての理解<br>ハックアップ サーバ ペインについての理解<br>ヘルプについての理解                                                                                                    | 33<br>35<br>36<br>38<br>39<br>43<br>43<br>47<br>48                                                 |
| 64 ビット サーハに 32 ビット Linux ハックアッフ サーハをマイクレートする方法 …<br>第 3章: ユーザ インターフェース<br>Arcserve UDP エージェント(Linux) ユーザ インターフェースの操作方法<br>バックアップ サーバへのアクセス<br>メニュー バーについての理解<br>ステータス ペインについての理解<br>ハックアップ サーバ ペインについての理解<br>ヘルプについての理解<br>Arcserve UDP の登録                                                                                           | 33<br>35<br>36<br>38<br>39<br>43<br>43<br>47<br>48<br>50                                           |
| 64 ビット サーハに 32 ビット Linux ハックアッフ サーハをマイクレートする方法<br>第3章: ユーザ インターフェース<br>Arcserve UDP エージェント(Linux) ユーザ インターフェースの操作方法<br>バックアップ サーバへのアクセス<br>メニュー バーについての理解<br>ステータス ペインについての理解<br>ハックアップ サーバ ペインについての理解<br>ヘルプについての理解<br>Arcserve UDP の登録<br>第4章: Arcserve UDP エージェント(Linux)の使用                                                        | 33<br>36<br>38<br>39<br>43<br>47<br>48<br>50<br>50<br>52                                           |
| 64 ビット サーハに 32 ビット Linux ハックアップ サーハをマイクレートする方法<br>第3章: ユーザ インターフェース<br>Arcserve UDP エージェント(Linux) ユーザ インターフェースの操作方法<br>バックアップ サーバへのアクセス<br>メニュー バーについての理解<br>ステータス ペインについての理解<br>ハルプについての理解<br>Arcserve UDP の登録<br><b>第4章: Arcserve UDP エージェント(Linux)の使用</b><br>ライセンスを管理する方法                                                          | 33<br>36<br>38<br>39<br>43<br>47<br>48<br>50<br>50<br>52<br>54                                     |
| 64 ビット サーバに 32 ビット Linux ハックアップ サーバをマイクレートする方法<br>第 3章: ユーザ インターフェース<br>Arcserve UDP エージェント(Linux) ユーザ インターフェースの操作方法<br>バックアップ サーバへのアクセス<br>メニュー バーについての理解<br>ステータス ペインについての理解<br>ハルプについての理解<br>Arcserve UDP の登録<br>第 4章: Arcserve UDP エージェント(Linux)の使用<br>ライセンスを管理する方法<br>ライセンスマネージャへのアクセス                                           | 33<br>36<br>38<br>39<br>43<br>47<br>48<br>50<br>50<br>52<br>54<br>55                               |
| 64 ビット サーハに 32 ビット Linux ハックアップ サーハをマイクレートする方法<br>第3章: ユーザ インターフェース<br>Arcserve UDP エージェント (Linux) ユーザ インターフェースの操作方法<br>バックアップ サーバへのアクセス<br>メニュー バーについての理解<br>ステータス ペインについての理解<br>ハックアップ サーバ ペインについての理解<br>ヘルプについての理解<br>Arcserve UDP の登録<br>第4章: Arcserve UDP エージェント (Linux) の使用<br>ライセンスを管理する方法<br>ライセンス管理]ダイアログボックスについての理解         | 33<br>36<br>38<br>39<br>43<br>47<br>48<br>50<br>52<br>54<br>55<br>56                               |
| 64 ビット サーハに32 ビット Linux ハックアッフ サーハをマイクレートする方法<br>第3章: ユーザインターフェース<br>Arcserve UDP エージェント(Linux) ユーザインターフェースの操作方法<br>バックアップ サーバへのアクセス<br>メニュー バーについての理解<br>ステータス ペインについての理解<br>ハックアップ サーバ ペインについての理解<br>ヘルプについての理解<br>Arcserve UDP の登録<br>第4章: Arcserve UDP エージェント(Linux)の使用<br>ライセンスを管理する方法<br>ライセンスを管理]ダイアログ ボックスについての理解<br>ライセンスの管理 | 33<br>36<br>38<br>39<br>43<br>43<br>47<br>48<br>50<br>52<br>54<br>55<br>56<br>56<br>58             |
| 64 ビット サーハミ 32 ビット Linux ハックアップ サーハをマイクレートする方法<br>第3章: ユーザインターフェース<br>Arcserve UDP エージェント(Linux) ユーザインターフェースの操作方法<br>バックアップ サーバへのアクセス<br>メニュー バーについての理解<br>ステータス ペインについての理解<br>ハルプについての理解<br>Arcserve UDP の登録<br><b>第4章: Arcserve UDP エージェント(Linux)の使用</b><br>ライセンスを管理する方法<br>ライセンス管理]ダイアログ ボックスについての理解<br>ライセンスの管理<br>ジョブを管理する方法     | 33<br>36<br>38<br>39<br>43<br>43<br>47<br>48<br>50<br>52<br>54<br>54<br>55<br>56<br>58<br>58<br>59 |
| 64 ビット サーハに 32 ビット Linux ハックアッフ サーハをマイクレート する方法<br>第 3章: ユーザ インターフェース<br>Arcserve UDP エージェント(Linux) ユーザ インターフェースの操作方法<br>バックアップ サーバへのアクセス<br>メニュー バーについての理解<br>ステータス ペインについての理解<br>ハルプについての理解<br>Arcserve UDP の登録<br>第 4章: Arcserve UDP エージェント(Linux)の使用<br>ライセンスを管理 する方法<br>ライセンス管理]ダイアログ ボックスについての理解<br>ライセンスの管理<br>ジョブを管理 する方法     | 33<br>36<br>38<br>39<br>43<br>43<br>47<br>48<br>50<br>52<br>54<br>55<br>56<br>58<br>59<br>         |

| ジョブのキャンセル                                                                 | 62             |
|---------------------------------------------------------------------------|----------------|
| ジョブの削除                                                                    | 63             |
| Linuxノードをバックアップする方法                                                       | 64             |
| バックアップの前提条件と考慮事項の確認                                                       | 67             |
| 200を超えるノードをバックアップする                                                       | 74             |
| バックアップ用の Linux ノードの追加                                                     | 79             |
| ( オプション) セキュア ブート での Arcserve UDP 公 開 鍵 の登 録                              | 81             |
| ( オプション) セキュアブート が有効な Oracle Linux UEK6 カーネル用に Arcserve UDP の<br>公開鍵を登録する | <b>)</b><br>83 |
| (オプション) バックアップ ストレージとしての iSCSI ボリュームの準備                                   | 87             |
| バックアップ設定の設定およびバックアップ ジョブの実行                                               | 89             |
| バックアップの成否の確認                                                              | 112            |
| バックアップ ジョブを変更して再実行する方法                                                    | 113            |
| バックアップ ジョブを変更するための前提条件の確認                                                 | . 114          |
| 既存ジョブへのノードの追加                                                             | 115            |
| 既存ジョブへのノードの追加                                                             | 116            |
| 既存のバックアップジョブの再実行                                                          | 117            |
| バックアップの成否の確認                                                              | . 119          |
| Linuxノードでファイルレベル復旧を実行する方法                                                 | .120           |
| 前提条件の確認                                                                   | 121            |
| ホスト ベース エージェントレス バックアップの復 旧ポイントの指定                                        | 122            |
| エージェント ベース バックアップの復旧ポイントの指定                                               | 126            |
| ターゲット マシンの詳細の指定                                                           | 131            |
| 拡張設定の指定                                                                   | 134            |
| リストアジョブの作成と実行                                                             | 138            |
| ファイルのリストアの確認                                                              | 139            |
| ブート 可 能 Live CD を作 成 する方 法                                                | 140            |
| Live CD の前 提 条 件 の確 認                                                     | 142            |
| リストア ユーティリティ パッケージのインストール                                                 | . 143          |
| ブート 可 能 Live CD の作 成 および確 認                                               | . 144          |
| Live CDを Linux バックアップサーバとして使用する方法                                         | . 145          |
| AlmaLinux 9.x 用のカスタムドライバを含むブート 可能 Live CD を作成する方法                         | . 146          |
| 前提条件の確認                                                                   | 147            |
| カスタマイズされた Live CD の作成                                                     | 148            |
| カスタマイズされた Live CD の確認                                                     | 149            |
| Linux マシンに対してベアメタル復旧(BMR)を実行する方法                                          | 150            |
| コマンド ラインを使用した環境設定テンプレートの作成                                                | 153            |

| BMR の前提条件の確認                                             |          |
|----------------------------------------------------------|----------|
| Live CD の使用によるターゲット マシンの IP アドレスの取得                      |          |
| (オプション)ターゲット マシンの iSCSI ボリュームへのデータの回復                    |          |
| (オプション) iSCSI ボリュームからターゲット マシンへのデータの回 復                  | 163      |
| バックアップ サーバの確認                                            | 165      |
| 復旧ポイントの指定                                                | 167      |
| ターゲット マシンの詳細の指定                                          |          |
| 拡張設定の指定                                                  | 172      |
| リストアジョブの作成と実行                                            | 177      |
| ターゲット ノードのリストアの確認                                        |          |
| AWS クラウドで Linux マシンに対してベアメタル復旧(BMR)を実行する方法               | 186      |
| BMR の前 提条 件 の確認                                          | 187      |
| Arcserve UDP エージェント Live CD を使用したインスタンスの起動               | 188      |
| バックアップ サーバ インスタンスの確認                                     | 190      |
| 復旧ポイントの指定                                                | 192      |
| ターゲット インスタンスの詳細の指定                                       | 194      |
| 拡張設定の指定                                                  | 196      |
| リストアジョブの作成と実行                                            | 201      |
| ターゲット インスタンスのリストアの確認                                     |          |
| Azure クラウドで Linux マシンに対してベアメタル復旧(BMR)を実行する方法             | 210      |
| BMR の前提条件の確認                                             | 211      |
| Microsoft Azure での BMR ターゲットとしての新しいマシンの作成                | 212      |
| バックアップ サーバ仮 想 マシンの確 認                                    | 213      |
| 復旧ポイントの指定                                                | 214      |
| ターゲット 仮想マシンの詳細の指定                                        | 215      |
| 拡張設定の指定                                                  | 217      |
| リストアジョブの作成と実行                                            | 218      |
| ターゲット 仮想 マシンのリストアの確認                                     | 219      |
| Linux マシンに対してマイグレーション BMR を実行する方法                        | 220      |
| マイグレーション BMR の前 提条 件の確認                                  | 221      |
| ー 時 マシンへの BMR の実 行                                       | 222      |
| マイグレーション BMR の実 行                                        | 224      |
| ターゲット ノードのリストアの確認                                        |          |
| Amazon EC2 からローカルの Linux マシンに対してマイグレーション BMR を実行す<br>る方法 | F<br>227 |
| マイグレーション BMR の前 提条 件 の確 認                                | 228      |
| Amazon EC2 からローカル マシンへの BMR マイグレーションの実 行                 | 229      |

| ターゲット ノードのリストアの確認                              | 232 |
|------------------------------------------------|-----|
| 仮想マシンを自動的に復旧する方法                               |     |
| 前提条件と考慮事項の確認                                   |     |
| 環境設定テンプレートの作成                                  |     |
| (オプション) グローバル環境設定ファイルの作成                       | 244 |
| 環境設定テンプレートおよびファイルの変更                           | 246 |
| d2drestorevm ユーティリティを使用したジョブのサブミット             |     |
| VM が復旧されたことの確認                                 |     |
| 既存の IT 環境に Arcserve UDP for Linux を統合して自動化する方法 |     |
| 自動化の前提条件の確認                                    |     |
| スクリプティング ユーティリティについての理解                        | 252 |
| 自動化用の実行前/実行後スクリプトの管理                           |     |
| バックアップ ストレージ アラート スクリプトの作成                     |     |
| スクリプトを使用したノードの検出                               | 270 |
| Oracle Database をバックアップするスクリプトの作成              | 271 |
| MySQL Database をバックアップするスクリプトの作成               | 273 |
| スクリプトを使用して PostgreSQL データベースをバックアップおよびリストアする   | 277 |
| ジョブ スケジュールのカスタマイズ                              |     |
| BMR バッチ ジョブの実行                                 |     |
| バックアップ セッションのレプリケート および管理                      |     |
| 復旧ポイントが使用可能であることの確認                            | 288 |
| バックアップ サーバの設定を管理する方法                           | 294 |
| バックアップ サーバを管理するための前提条件の確認                      | 295 |
| ジョブ履歴とアクティビティログの保存設定                           | 296 |
| デバッグログの保存設定                                    |     |
| UI タイムアウト 期間の設定                                | 298 |
| バックアップ サーバの SSH ポート 番号 の変 更                    | 299 |
| 復旧セットの管理                                       |     |
| BOOTPD および TFTPD のサービスの無効化                     |     |
| ジョブ履歴およびアクティビティログの照会パフォーマンスの改善                 |     |
| CIFS および NFS モジュール検証のスキップ                      |     |
| Linux バックアップ サーバ上 での CIFS および NFS 検証 のスキップ     |     |
| デフォルトの一時フォルダの設定                                |     |
| バックアップノード用のスナップショット パスの設定                      |     |
| インスタント VM の Hyper-V サーバ接続情報の設定                 |     |
| Linux バックアップ サーバをコマンド ラインから管理する方法              |     |

| バックアップ サーバの前提条件の確認                                             | 310                   |
|----------------------------------------------------------------|-----------------------|
| バックアップ サーバの起動、停止、または解放                                         |                       |
| バックアップ サーバの Web サービス ポート 番号 の変 更                               | 313                   |
| 秘密鍵および公開鍵による認証の設定                                              | 314                   |
| バックアップ サーバのプロトコルの変更                                            | 316                   |
| Arcserve UDP エージェント(Linux)を開くときの SSL 証明書エラーの回避                 |                       |
| ホスト名または IP アドレスが変更されたときのシステム設定                                 | 319                   |
| コマンド ラインを使 用して Linux バックアップ サーバ コンソールにユーザを追加<br>る方法            | す<br>325              |
| 前提条件の確認                                                        | 326                   |
| コマンド ラインを使用した Linux バックアップ サーバコンソールへのユーザの追加 …                  | 327                   |
| root 以外のユーザを管理する方法                                             | 329                   |
| 前提条件の確認                                                        | 330                   |
| root 以外のユーザへのログイン権限の付与                                         | 331                   |
| デフォルト ユーザをログイン ダイアログに表 示                                       | 332                   |
| ノードの追加で root 以外のユーザの有効化                                        | 333                   |
| Linux ノードで Sudo ユーザアカウントを設定する方法                                | 335                   |
| 前提条件の確認                                                        | 336                   |
| SUSE でのデフォルト Sudo 設定の変更                                        | 337                   |
| Debian での sudo の設 定                                            | 338                   |
| Ubuntu での sudo の設 定                                            | 339                   |
| SSH 公開鍵認証を使用する場合の、パスワードを使わない認証用の Sudo の設ว                      | 定 340                 |
| バックアップ エージェント プロセスのみを許可 するように sudo を設定                         | 341                   |
| ターゲット ノードにボリュームをリストアする方法                                       | 342                   |
| 前提条件と考慮事項の確認                                                   | 344                   |
| d2drestorevol ユーティリティがインストール済みであることの確認                         |                       |
| セッション内のボリューム詳細の確認                                              |                       |
| ボリューム リストア ジョブのサブミット                                           | 350                   |
| ボリューム リストア ジョブのキャンセル                                           | 354                   |
| リストアされたボリュームの確認                                                | 355                   |
| Linux ノードでリストアなしでファイル/フォルダをダウンロードする方法                          | 356                   |
| Arcserve UDP エージェント ( Linux) を使 用して Oracle データベースをリストアす<br>方 法 | <sup>-</sup> る<br>358 |
| Oracle サーバのベアメタル復 旧 ( BMR) の実 行                                |                       |
| Oracle データベースのインスタント 復旧の実行                                     | 364                   |
| Oracle データベースの詳細復旧の実行                                          |                       |
| アシュアード リカバリ テストをコマンド ラインから実行 する方法                              | 374                   |

| 前提条件と考慮事項の確認                                                                                                  | . 376    |
|----------------------------------------------------------------------------------------------------|----------|
| 環境設定テンプレートの作成                                                                                                 | 377      |
| 環境設定テンプレートおよびファイルの変更                                                                                          | 382      |
| d2dar ユーティリティを使用したジョブのサブミット                                                                                   | . 383    |
| 復旧ポイントをマウントする方法                                                                                               | .384     |
| 前提条件の確認                                                                                                    | 385      |
| 復旧ポイントのマウントの対象復旧ポイントの指定                                                                                       | 386      |
| 復旧ポイントのマウントの設定の指定                                                                                             | 389      |
| 復旧ポイントのマウント ジョブの作成および実行                                                                                       | 392      |
| Linux サーバでの NFS または WebDAV 共有のマウント                                                                            | 393      |
| 最新の RHEL、OEL ( RHEL カーネル)、Debian、SUSE、Ubuntu Linux カーネルのサ<br>ポートを有効にする方法                                      | 396      |
| 前提条件の確認                                                                                                    | 397      |
| 更新された RHEL、OEL ( RHEL カーネル)、Debian、SUSE、Ubuntu カーネルドライバパ<br>ケージの手動での展開                                        | ッ<br>398 |
| (オプション)ドライバ更新用のステージングサーバの使用                                                                                   | 399      |
| ( <i>オ</i> プション) HTTP プロキシの設定                                                                                 | 400      |
| リストアファイルジョブの実行中にSUIDビットを無効にする方法                                                                               | . 401    |
| 前提条件の確認                                                                                                    | 402      |
| Linux バックアップ サーバの設定                                                                                           | 403      |
| ターゲット ノードで d2dtar バイナリを認証するための sudoの設定                                                                        | 404      |
| ターゲット ノードの sudo ユーザ認証情報を使用したリストア ファイルジョブの実行                                                                   | . 405    |
| 第5章:トラブルシューティング                                                                                               | 406      |
| サポート対象のサーバに Arcserve UDP エージェント (Linux) をインストールできな<br>い                                                       | .408     |
| Arcserve UDP エージェント(Linux)で操作のタイムアウト エラーが表示される                                                                | .410     |
| エージェントレス バックアップからエージェント ベース バックアップに切り替えると、<br>Arcserve UDP Agent for Linux でのバックアップが失敗する場合がある                 | 411      |
| システム時刻を過去の値に変更すると、スケジュールされたジョブがすべて失敗<br>する                                                                    | .412     |
| Arcserve UDP エージェント ( Linux) が Linux Software RAID デバイスのマウントに失<br>敗する                                         | .413     |
| Arcserve UDP エージェント( Linux) が、SLES 11 および RHEL 6 上で、更新された<br>Ubuntu ドライバのダウンロードおよび展開に失敗する                     | .414     |
| Live CD を使用して起動すると、VNC (Virtual Network Computing) クライアント<br>ウィンドウで PVM (Paravirtual Machine)の画面がブラックスクリーンになる | 415      |
| バックアップ ジョブが BMR 関連情報の収集に失敗する、または BMR ジョブがディ<br>スクレイアウトの作成に失敗する                                                | ۲<br>416 |
| Linux バックアップ サーバとしての RHEL 7.0 および Windows Server 2019 上の RPS<br>でバックアップ ジョブが失敗する                              | .417     |

| Oracle VM Server 上で BMR ジョブを実行した後にディスクブート シーケンスを設定する方法418                     |
|-------------------------------------------------------------------------------|
| バックアップ サーバの旧 バージョンをリストアする方法                                                   |
| AWS クラウドで Debian 9.X EC2 インスタンスをバックアップする方法                                    |
| Debian 10.8、10.10、10.11 ノードのマイグレーション BMR ジョブが実行された後に<br>ターゲット ノードが起動に失敗する 422 |
| VM で、ESXi サーバへの IVM/AR ジョブの起動に失敗する                                            |
| ESXiノードで e1000e ネットワーク アダプタを使用していると、VM が起動しない …424                            |
| Debian 10.x ソースノードの場合に Hyper-V に対する IVM で正常に起動できない424                         |
| RHEL 8.0 ソースノードの場合に Hyper-V に対する IVM で正常に起動できない …424                          |
| Linux エージェント ベースのジョブが失敗 することがある                                               |
| d2drestorevm および d2dverify のジョブが Oracle VM Server 上で失敗する427                   |
| BMR の後に、ESXi 仮想マシンが物理マシンから起動できない                                              |
| サーバまたはターゲット ノード上に CIFS をマウント できませんでした                                         |
| サポートされていないファイルシステムによりホスト ベースの Linux VM でファイル<br>レベルのリストアが失敗する                 |
| XFS ファイルシステムで SUSE15 のシステム ボリュームをリストアできない                                     |
| WebDAV で共有されている復旧ポイントのマウントのURL にアクセスできない431                                   |
| Ubuntu20.04 LBS で d2dupgradetool コマンドを使用して Ubuntu ドライバを展開<br>すると失敗する          |

## Arcserve サポート へのお問い合わせ

Arcserve サポート

#### テクニカルサポートへの問い合わせ

Arcserve サポートをご利用いただくと次のことができます。

- Arcserve サポートの専門家が社内で共有しているのと同じ情報ライブラリ に直接アクセスできます。このサイトから、弊社のナレッジベース(KB)ドキュ メントにアクセスできます。ここから、重要な問題やよくあるトラブルについて、 製品関連KB技術情報を簡単に検索し、検証済みのソリューションを見つ けることができます。
- ライブチャットリンクを使用して、Arcserve サポートチームと瞬時にリアルタイムで会話を始めることができます。 ライブチャットでは、製品にアクセスしたまま、懸念事項や質問に対する回答を即座に得ることができます。
- Arcserve グローバルユーザコミュニティでは、質疑応答、ヒントの共有、ベストプラクティスに関する議論、他のユーザとの対話に参加できます。
- サポート チケットを開くことができます。オンラインでサポート チケットを開くと、質問の対象製品を専門とする担当者から直接、コールバックを受けられます。
- また、使用している Arcserve 製品に適したその他の有用なリソースにアクセスできます。

## 第1章: Arcserve UDP エージェント(Linux) についての 理解

このセクションには、以下のトピックが含まれます。

Arcserve UDP for Linux (Arcserve UDP エージェント(Linux))は、Linux オペレーティ ングシステム用に設計されたディスクベースのバックアップ製品です。ビジネス上の 重要な情報を保護および復旧する際に、高速で簡単に使用できる、信頼性の 高い方法を提供します。Arcserve UDP エージェント(Linux)は、ノード上の変更を ブロックレベルでトラッキングし、変更されたブロックのみを増分プロセスでバックアッ プします。これにより、Arcserve UDP エージェント(Linux)でバックアップの実行頻度 を増やすことができ、増分バックアップのサイズ(およびバックアップ時間)が削減さ れるため、これまでよりも最新のバックアップを利用できるようになります。また、 Arcserve UDP エージェント(Linux)を使用して、ファイルやフォルダのリストア、および 単一のバックアップからのベアメタル復旧(BMR)を実行することもできます。NFS (Network File System)共有、CIFS(Common Internet File System)共有、または バックアップ ソースノードのいずれかでバックアップ情報を保存できます。

BMR はベアメタルからコンピュータシステムをリストアするプロセスです。ベアメタル は、オペレーティングシステム、ドライバおよびソフトウェアアプリケーションのないコ ンピュータです。リストアには、オペレーティングシステム、ソフトウェアアプリケーショ ン、ドライバのインストール、およびデータと設定のリストアが含まれます。データの バックアップを実行するとき、Arcserve UDP エージェント(Linux) は、オペレーティング システム、インストールされたアプリケーション、ドライバなどに関連する情報もキャ プチャするので、BMR が可能になります。BMR が完了すると、ターゲットノードには 実稼働ノードと同じオペレーティングシステムおよびデータがあります。

Arcserve UDP エージェント(Linux) では、ほぼエージェントレスの方式を使用して、 ご使用のすべてのLinux クライアントを高速かつ柔軟に保護することができます。こ の機能により、各クライアントノードにエージェントを手動でインストールする必要 はありません。ご使用のすべてのLinux クライアントは自動的に検出、設定、およ び保護されます。Arcserve UDP エージェント(Linux) をインストールすると、ユーザ のLinux 実稼働環境全体を保護できます。Arcserve UDP エージェント(Linux) を インストールしたサーバはバックアップサーバと呼ばれます。Arcserve UDP エージェン ト(Linux) のインストール後は、ネットワークでバックアップサーバに接続し、Web ブ ラウザを使用してユーザインターフェースを開くことができます。

以下の図は、Arcserve UDP エージェント(Linux)のワークフロー全体を示しています。

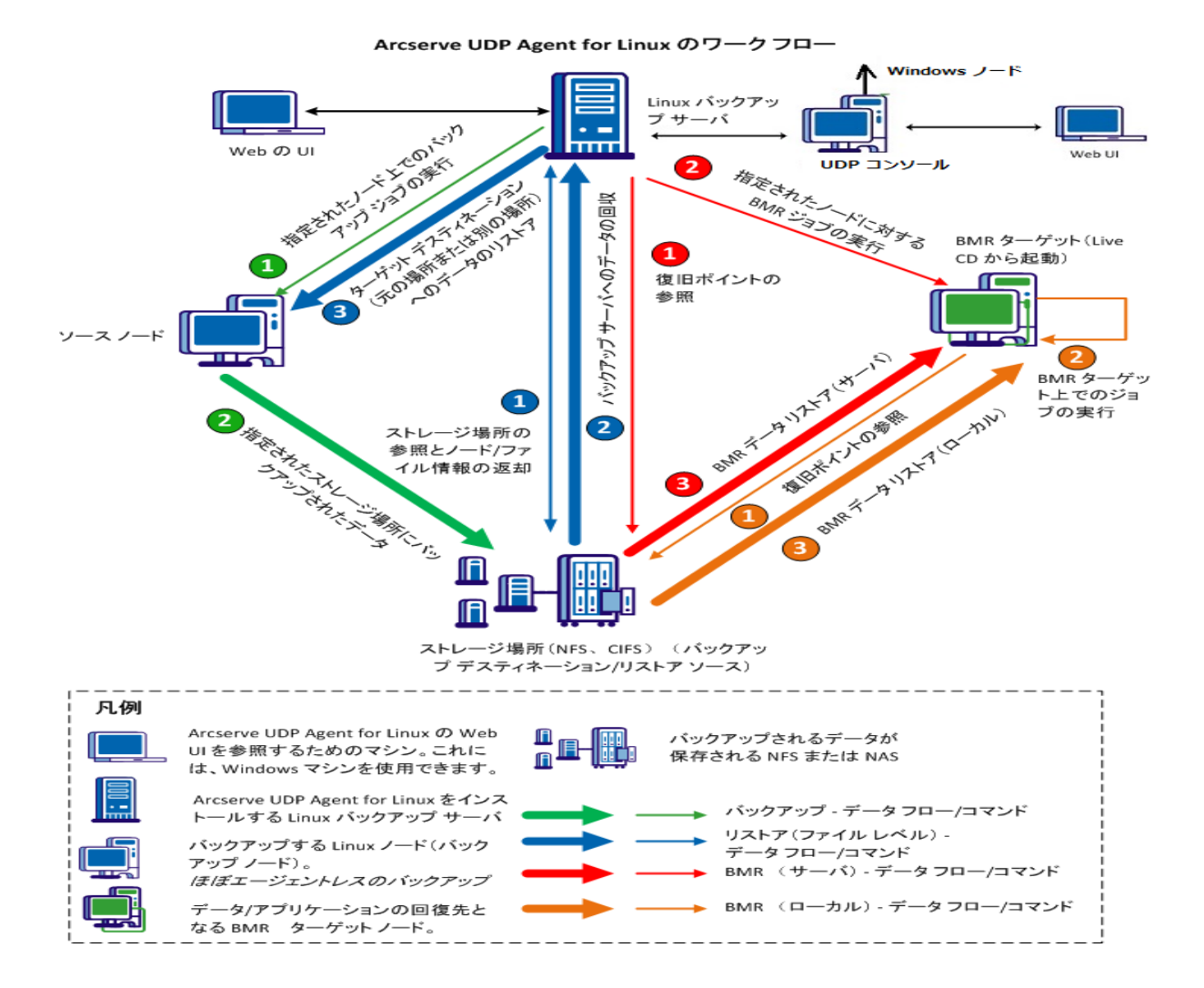

## 第2章: Arcserve UDP エージェント(Linux) のインストー ル/アンインストール

このセクションには、以下のトピックが含まれます。

| Arcserve UDP エージェント(Linux) をインストールする方法           |    |
|--------------------------------------------------|----|
| Arcserve UDP エージェント(Linux)をアンインストールする方法          |    |
| Arcserve UDP エージェント ( Linux) をアップグレードする方法        | 28 |
| 64 ビット サーバに 32 ビット Linux バックアップ サーバをマイグレート する方法… |    |

## Arcserve UDP エージェント(Linux) をインストールする 方法

Arcserve UDP エージェント(Linux) を Linux サーバにインストールして、1つ の UI からすべてのバックアップ ソース ノードを保護 および管理します。この ソフトウェアをバックアップ ソースノード にインストールする必要 はありませ ん。

Arcserve UDP エージェント(Linux) をインストールするには、以下のタスクを実行します。

- インストールに関する考慮事項
- Arcserve UDP エージェント(Linux) のインストール
- AWS クラウドへの Arcserve UDP エージェント (Linux) のインストール
- インストールの確認

### インストールに関する考慮事項

インストールを開始する前に、以下の点を考慮してください。

- Preboot Execution Environment (PXE) ベースの BMR を実行する場合、
   Arcserve UDP for Linux サーバおよび実稼働ソースノードは同じサブネットにある必要があります。それらが同じサブネットにない場合は、複数のサブネット間で PXE ブロードキャスト パケットを転送するゲートウェイがあることを確認します。
- バックアップ先がNFS サーバの場合は、NFS サーバがロックをサポートしていることを確認します。また、root ユーザがLinux ノードで書き込みアクセス権を持っていることを確認します。
- バックアップ先として NFS サーバを使用するには、Linux ノード上に NFS クライ アント パッケージをインストールします。
- Perl および sshd (SSH デーモン)が、Linux サーバおよびバックアップ対象の Linux ノードにインストールされていることを確認します。
- サポートされているオペレーティングシステム、データベース、およびブラウザ が含まれている「動作要件」を確認します。
- 無人 インストールまたはサイレント インストールはサポートされていません。

### Arcserve UDP エージェント(Linux) のインストール

バックアップとリストア操作を管理するため、Arcserve UDP エージェント(Linux) を Linux サーバにインストールします。Arcserve UDP エージェント(Linux) をインストー ルした後は、Web ブラウザを使用して任意のコンピュータからユーザインターフェー スを開くことができます。このサーバはバックアップサーバと呼ばれます。

インストールの開始時に、インストールスクリプトは、必須アプリケーションがLinux サーバにインストール済みで実行されているかどうかを確認します。

インストールファイルが動作するには、以下のアプリケーションが必須です。

- sshd (SSH デーモン)
- Perl

また、インストールファイルは、インストールの開始時に以下のアプリケーションを確認します。

- rpc.statd このアプリケーションはファイル ロックを実装 するために NFS サーバ によって使用されます。
- mkisofs Arcserve UDP エージェント(Linux) は、Live CD を作成するためにこのアプリケーションを使用します。
- mount.nfs Arcserve UDP エージェント(Linux) は、NFS サーバをマウントする ためにこのアプリケーションを使用します。
- mount.cifs Arcserve UDP エージェント (Linux) は、CIFS サーバをマウント する ためにこのアプリケーションを使用します。
- ether-wake Arcserve UDP エージェント(Linux) は、Wake-on-LAN リクエスト を送信するためにこのアプリケーションを使用します。

注:

- Linux サーバに少なくとも 2 GB のメモリがあることを確認します。Linux サーバのシステム要件の詳細については、「<u>Arcserve UDP のリリース ノート 10.0</u>」を参照してください。
- Sudo を使用して、Microsoft Azure にLinux サーバをインストールします。
- Debian/Ubuntu システムについては、デフォルトで root による ssh へのログインは許可されていません。root 以外のユーザに Linux バックアップ サーバ UI にログインする権限を付与するには、「root 以外のユーザへのログイン権限の付与」を参照してください。

以下の手順に従います。

- 1. root ユーザとして Linux サーバにログインします。
- 2. Arcserve UDP エージェント (Linux) インストール パッケージ (\*.bin ファイル) をルート フォルダにダウンロードします。

**重要:** インストール パッケージ ファイルをローカル フォルダにダウンロードする場合、 このローカルフォルダのフル パスには空白以外の特殊文字を含めることはできません。 パスには以下の文字のみを使用してください: a-z、A-Z、0-9、-、および\_

- 3. インストールパッケージに実行権限を付与します。
- 4. 以下のコマンドを実行して、インストールを開始します。

./<linux\_installation\_file\_name>.bin

インストール パッケージは、サポートされているプラットフォームを確認して確認メッ セージを表示します。

サポートされていないプラットフォームが検出された場合は、「Y」と入力して Enter キーを押し、サポートされていないプラットフォーム インストールを確認します。

注:

- ◆英語以外のオペレーティングシステムが検出された場合、インストール処理 を続行する前に、適切な言語を選択するよう求められます。
- ◆ ビルドをアップグレードするときに韓国語をサポートするには、以下の手順を 実行します。
  - a. Arcserve UDP エージェント(Linux) サーバで次の環境設定ファイルを変 更します: /opt/Arcserve/d2dserver/nls/nls.cfg
  - b. D2D\_LANG= ko\_KR を設定します。
  - c. 次のコマンドを使用して d2dserver を再起動します: #/opt/Arcserve/d2dserver/bin/d2dserver restart
- 5.「Y」と入力し、Enter キーを押してインストールを確認します。

ライセンス契約情報が表示されます。

6.「Y」と入力し、Enterキーを押してライセンス契約を受理します。

Arcserve UDP エージェント(Linux)のインストール処理が始まります。

リストア ユーティリティ パッケージのインストールが完了すると、Live CD 構築情報が 表示されます。

Live CD は以下の場所に構築されます。

/opt/Arcserve/d2dserver/packages

**注:** Live CD は、ベアメタル復旧(BMR)を実行する場合にターゲットノードのIP アドレスを取得するために必要です。

Arcserve UDP エージェント(Linux) がインストールされ、Linux バックアップ サーバを 参照するための URL が表示されます。

**注**:以下の受信ポートがバックアップサーバのファイアウォールで有効になっている ことを確認します。

- TCP ポート 22( SSH サーバ)
- ブロードキャスト ポート 67(ブート サーバ)
- 8014 (エージェント Web サービス)
- ユーザ データグラム プロトコル(UDP) ポート 69 (TFTP サーバ)
- 8016 (インスタント BMR サービス)
- 8021 ( バックアップ サービス)

以下の受信ポートが、バックアップするクライアントノードのファイアウォールで有効 になっていることを確認します。

■ TCP ポート 22( SSH サーバ)

NFS、CIFS、または両方のバックアップ先で必要な送信ポートが、Linux バックアップ サーバおよび BMR ターゲット ノードのファイアウォールで有効になっていることを確 認します。

**注:**ポートの詳細については、「<u>Arcserve UDP によって使用される通信ポート</u>」を 参照してください。

7. (オプション) Amazon EC2 または Azure 上の VM に Linux バックアップ サーバをイン ストールするには、D2D ユーザを作成する以下の手順を実行します。

**注:** サーバが起動するとメッセージ プロンプトが表示され、Arcserve UDP エージェント(Linux) Web UI へのログインに使用する D2D の作成を求められます。

- a. 作成するユーザの名前を入力します。
- b. パスワードを設定し、再度入力して確認します。
- c. Arcserve UDP エージェント (Linux)の Web UI でデフォルトのログイン ユーザとして使用するユーザアカウントを指定する場合に選択します。

デフォルト: Y(はい)

d. ログインが連続して何回失敗したらユーザアカウントがロックされるかを決定 します。

デフォルト:3

Arcserve UDP エージェント(Linux)が正常にインストールされました。

### AWS クラウドへの Arcserve UDP エージェント(Linux)の インストール

Linux マシン上の従来のインストールと対照的に、AWS クラウドでは、Amazon マシンイメージ(AMI)を使用して Arcserve UDP エージェント(Linux) インスタンスを直接起動できます。Arcserve UDP エージェント(Linux) インスタンスの起動後、Web ブラウザを使用して任意のコンピュータからユーザインターフェースを開くことができます。このサーバはバックアップサーバと呼ばれます。

以下の手順に従います。

1. 自分のアカウントで EC2 管理コンソールにログインし、 [aunch Instance (インスタン スの起動)]を選択します。

Launch Instance ウィザードには7個のタブが表示されます。

2. 最初の [choose AMI]タブの \$tep 1: Choose an amazon Machine Image (AMI)] で、 [community AMIs]の [Arcserve UDP Agent (Linux) AMI]を選択して、 [Next: Choose an Instance Type]をクリックします。

Community AMIs で Arcserve UDP エージェント (Linux) AMI を検索するには、 Arcserve\_Unified\_Data\_Protection\_Agent\_Linux を使用します。

**注:** インスタンスを起動するのに最新バージョンの Arcserve UDP エージェント (Linux) AMIを選択します。

2番目の [choose Instance Type] タブが表示されます。

3. 要件に基づいて [nstance Type]を選択し、 **\$tep 2: Choose an Instance Type**]の 入力を完了して、 **[Next: Configure Instance Details**]をクリックします。

注: インスタンスタイプが少なくとも t2.medium であり、4 GB 以上のメモリを搭載していることを確認してください。Linux サーバのシステム要件の詳細については、 「<u>Arcserve UDP 10.0 リリースノート - Linux エージェントの拡張</u>」を参照してください。

3番目の [Configure Instance] タブが表示されます。

 Network]、 \$ubnet]、 Auto-assign Public IP]、およびその他のフィールドの詳細 を選択し、 \$tep 3: Configure Instance details]の入力を完了して、 [Next: Add Storage]をクリックします。

4番目の [Add Storage] タブが表示されます。

5. インスタンスにストレージを割り当てて、 \$tep 4: Add Storage]の入力を完了し、 [Next: Add Tags]をクリックします。

注: ビジネス要件に基づいて、ディスクサイズを調整できます。 Linux インスタンス

ディスクのサイズが 40 GB 以上であることを確認します。

5番目の Add tags]タブが表示されます。

5. AMI ターゲット インスタンスのタグを入力し、 **\$tep 5: Add tags**]の入力を完了して、 **[Next: Configure Security Group**]をクリックします。

6番目の **Configure Security Groups**]タブが表示されます。

- 以下の手順を実行してAMIターゲットインスタンスのセキュリティグループを割り当てて、 \$tep 6: Configure the security group]の入力を完了し、 \$tep 6: Configure the security group]の入力を完了し、 \$tep 6: Configure the security group]の入力を完了し、
  - 以下の手順に従います。
    - a. SSH および Arcserve UDP エージェント (Linux) の新しいセキュリティ グループを 作成します。
    - b. **[**ype ] の \$*SH*] でポート 22 が有効になっていることを確認し、 **\$ource**]を *[hywhere*]に設定します。
    - c. Tomcat で使用されているポート 8014 が **[ype**]の *[ustom TCP Rule*]で有 効になっていることを確認し、 **\$ource**]を *[nywhere*]に設定します。
    - d. d2ddss で使用されるポート 8016とcresvc で使用されるポート 8021 が
      [ype]の [ustom TCP Rule]で有効になっていることを確認し、このルールの
      [source]を [ustom]に設定します。

注: d2ddss および cresvc が、Arcserve UDP エージェント(Linux) と同じサブ ネット内にある Linux インスタンスにサービスを提供するが、他のインターネッ トマシンからはアクセスできないように、CIDR 形式のカスタムソースを指定で きます。たとえば、サブネット CIDR が 102.31.16.0/20 の場合、ソースも 102.31.16.0/20 に指定できます。

7番目の [Review] タブが表示されます。

- 7. インスタンスに接続するキーペアを選択または作成して詳細を確認して \$tep 7: Review Instance Launch]の入力を完了し、 [aunch Instance]をクリックします。
- 8. 起動した Arcserve UDP エージェント (Linux) インスタンスで、以下のように udpuser の新しいパスワードを設定します:

#sudo /opt/Arcserve/d2dserver/bin/d2duser --action=passwd -username=udpuser

**注:** Arcserve UDP エージェント (Linux) 管理 UI のデフォルトのユーザ名は udpuser です。

9. (オプション)他の言語に切り替える場合は、Arcserve UDP エージェント(Linux) サーバの設定ファイルを変更します。

/opt/Arcserve/d2dserver/nls/nls.cfg

その後、D2D\_LANG=\$OTHER\_LANGUAGEを設定し、以下のコマンドを使用して d2dserverを再起動します。

#/opt/Arcserve/d2dserver/bin/d2dserver restart

注: Arcserve UDP エージェント(Linux)のデフォルトの言語は英語です。

これで、AWS クラウドで Arcserve UDP エージェント (Linux) を使用する準備ができました。Linux バックアップサーバを参照する URL は https://\$INSTANCE\_IP:8014 です。

Arcserve UDP エージェント (Linux) が AWS クラウド に正常 にインスト ールされました。

#### インストールの確認

Arcserve UDP エージェント(Linux) をインストールした後、インストールが完了していることを確認します。

以下の手順に従います。

- 1. 任意の Windows コンピュータから Web ブラウザを開きます。
- インストール画面に表示される Linux バックアップサーバの URL を入力します。
   例: https://hostname:8014

Arcserve UDP エージェント(Linux)のログインページが表示されます。

3. ルート ログイン認証情報を入力し、 [Pグイン]をクリックします。

Arcserve UDP エージェント(Linux) ユーザインターフェースが表示されます。

Arcserve UDP エージェント(Linux) が正常にインストールされ、確認されました。

## Arcserve UDP エージェント(Linux) をアンインストール する方法

すべてのノードの保護を停止するには、Linux バックアップサーバから Arcserve UDP エージェント(Linux)をアンインストールします。

以下のフローチャートは、Arcserve UDP エージェント(Linux)のアンインストールプロ セスを示しています。

#### Arcserve Unified Data Protection Agent for Linux をアンインストールする方法

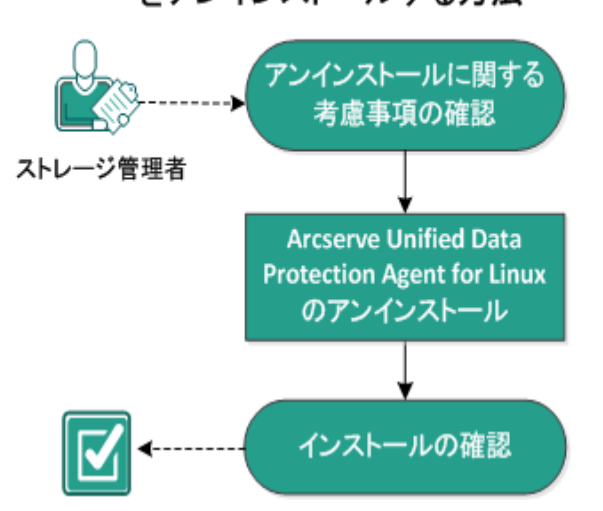

Arcserve UDP エージェント(Linux) をアンインストールするには、以下のタスクを実行します。

- アンインストールに関する考慮事項の確認
- Arcserve UDP エージェント(Linux) のアンインストール
- アンインストールの確認

### アンインストールに関する考慮事項の確認

アンインストールを開始する前に、以下の点を考慮してください。

- バックアップ サーバに対するルート ログイン認証情報を持っていること。
- サポートされているオペレーティングシステム、データベース、およびブラウザ が含まれている「<u>動作要件</u>」を確認します。

### Arcserve UDP エージェント(Linux) のアンインストール

バックアップ サーバのコマンド ラインから Arcserve UDP エージェント (Linux) をアンイ ンスト ールできます。 アンインスト ール プロセスにより、 ソフト ウェアのインスト ール時 に作 成 されるすべてのファイルおよびディレクトリが削除されます。

#### 以下の手順に従います。

- 1. root ユーザとしてバックアップ サーバにログインします。
- 2. *bin* フォルダに移動します。ここには Arcserve UDP for Linux が以下のコマンドでイン ストールされています。
  - # cd /opt/Arcserve/d2dserver/bin/
- 3. 以下のコマンドを実行して Arcserve UDP エージェント (Linux) をアンインストールします。
  - # ./d2duninstall

アンインストールが完了した後、メッセージが表示されます。

Arcserve UDP エージェント(Linux) がサーバからアンインストールされました。

### アンインストールの確認

アンインストールプロセスが完了した後、Arcserve UDP エージェント(Linux)がサーバから削除されていることを確認します。

以下のフォルダに移動し、Arcserve UDP エージェント(Linux) が削除されていることを確認します。

/opt/Arcserve/d2dserver

Arcserve UDP エージェント (Linux) のアンインストールを確認しました。これで、 Arcserve UDP エージェント (Linux) はLinux サーバから削除されました。

## Arcserve UDP エージェント(Linux) をアップグレードする 方法

Arcserve UDP エージェント(Linux) の機能およびパフォーマンスに対する変更と拡張機能を活用するため、Arcserve UDP エージェント(Linux) を次期リリースにアップ グレードします。

以下の図は、Arcserve UDP エージェント(Linux)をアップグレードするプロセスを示しています。

#### Arcserve Unified Data Protection Agent for Linux をアップグレードする方法

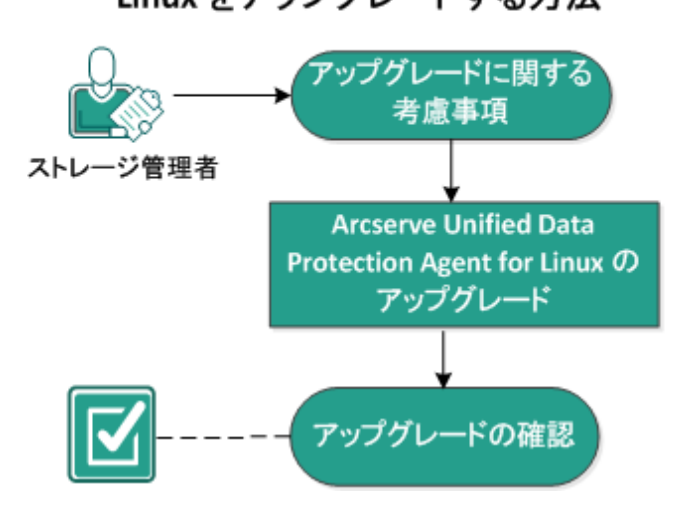

Arcserve UDP エージェント (Linux) をアップグレードするには、以下のタスクを実行します。

- アップグレードに関する考慮事項
- Arcserve UDP エージェント(Linux) のアップグレード
- <u>アップグレードの確認</u>

## アップグレードに関する考慮事項

アップグレードを開始する前に、以下の点を考慮してください。

- バックアップジョブが実行されていないときに、アップグレードが行われるように スケジュールします。
- サポートされているオペレーティングシステム、データベース、およびブラウザ が含まれている「<u>動作要件</u>」を確認します。

### Arcserve UDP エージェント(Linux)のアップグレード

Arcserve UDP エージェント(Linux)の機能およびパフォーマンスに対する変更と拡張機能を活用するため、Arcserve UDP エージェント(Linux)を次期リリースにアップグレードします。

アップグレードをインストールする場合、Arcserve UDP エージェント(Linux) は既存のインストールを検出しようとします。

- Arcserve UDP エージェント(Linux) が既存のインストールを検出すると、自動的にアップグレード処理が実行されます。既存の環境設定(たとえば環境設定ファイル、データベース)はすべて保存され、アップグレードされます。
- Arcserve UDP エージェント(Linux)が既存のインストールを検出しない場合は、自動的に新規インストールが実行されます。

以下の手順に従います。

- 1. root ユーザとしてバックアップ サーバにログインします。
- Arcserve UDP エージェント(Linux) インストール パッケージ(\*.bin ファイル)を ルート フォルダにダウンロードします。

重要:インストールパッケージファイルをローカルフォルダにダウンロードする 場合、このローカルフォルダのフルパスには空白以外の特殊文字を含める ことはできません。パスには以下の文字のみを使用してください: a-z、A-Z、 0-9、-、および\_

- 3. インストールパッケージに実行権限を付与します。
- 4. 以下のコマンドを実行して、インストールを開始します。

./<llinux\_installation\_file\_name>.bin

インストール パッケージは、サポートされているプラットフォームを確認して確認メッセージを表示します。

サポートされていないプラットフォームが検出された場合は、「Y」と入力して Enter キーを押し、サポートされていないプラットフォーム インストールを確認 します。

インストール パッケージによって既存のインストールが検出され、アップグレード用の確認メッセージが表示されます。

5. (オプション)「Y」と入力し、Enter キーを押して、アプリケーションの依存関係 を確認します。

- 「Y」と入力し、Enter キーを押してインストールを確認します。
   ライセンス契約情報が表示されます。
- 「Y」と入力し、Enter キーを押してライセンス契約を受理します。
   Arcserve UDP エージェント(Linux)のインストール処理が始まります。
   リストアユーティリティパッケージのインストールが完了すると、Live CD 構築 情報が表示されます。

Live CD は以下の場所に構築されます。

/opt/Arcserve/d2dserver/packages

**注:** Live CD は、ベアメタル復旧(BMR)を実行する場合にターゲットノードの IP アドレスを取得するために必要です。

Arcserve UDP エージェント(Linux) が正常にアップグレードされました。

#### アップグレードの確認

Arcserve UDP エージェント(Linux) を次期リリースにアップグレードしたら、アップグレードが完了していることを確認します。バックアップサーバには、既存の環境設定ファイルのバックアップが保存されています。確認が完了したら、既存の環境設定ファイルのバックアップを削除します。

以下の手順に従います。

- 1. 任意の Windows コンピュータから Web ブラウザを開きます。
- 2. バックアップ サーバの URL を入力します。

例: https://hostname:8014

Arcserve UDP エージェント(Linux)のログインページが表示されます。

3. ルート ログイン認証情報を入力し、 [Pグイン]をクリックします。

Arcserve UDP エージェント(Linux) ユーザインターフェースが表示されます。

- 4. バックアップ サーバが正しく動作していることを確認します。
- 5. root ユーザとしてバックアップ サーバにログインします。
- 6. d2dserver.bak フォルダに移動し、フォルダを削除します。

/opt/Arcserve/d2dserver.bak

Arcserve UDP エージェント(Linux) が正常にアップグレードされ、確認されました。

### 64 ビット サーバに 32 ビット Linux バックアップ サーバを マイグレート する方法

バージョン 6 以降から Arcserve UDP エージェント (Linux) は Linux バックアップ サー バ用 32 ビット サーバをサポートしません。Arcserve UDP エージェント (Linux) バー ジョン 6 を使用するには、64 ビット Linux サーバに 32 ビット Linux サーバをマイグ レートします。

#### 以下の手順に従います。

1. Arcserve UDP エージェント(Linux) のインストールフォルダ内の以下のファイルとフォ ルダを確保します。

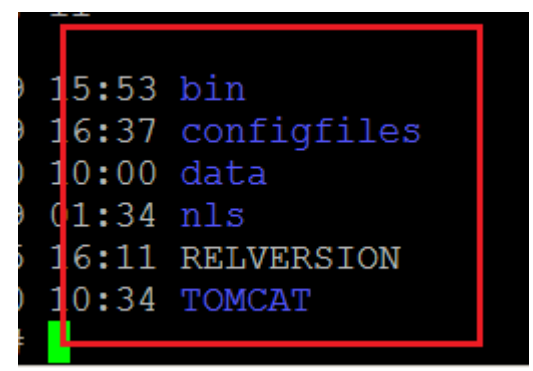

Arcserve UDP エージェント (Linux) バージョン 5 用の一般的なインストールフォルダ は '/opt/CA/d2dserver'/ でした。

**注:** TOMCAT フォルダのサイズが大きい場合、TOMCAT/conf フォルダのみ確保します。

- 2. 「/opt/d2dserver\_32bit/」のような別の場所に、確保したファイルとフォルダをコピーします。
- 3. 以下の場所の確保したファイルおよびフォルダをパッケージ化します。

tar -czf UDP\_LINUX\_AGENT.tar.gz /ultraconservative

- 4. scp または ftp を使用して、32 ビット Linux OS から 64 ビット Linux OS にパッケージ ファイルをコピーします。
- 5. 以下のコマンドを使用して、64 ビット OS サーバ上にフォルダを作成します。

mkdir -p /opt/CA/d2dserver

6. 以下のコマンドを使用して、64 ビット Linux OS でパッケージ ファイルを展開します。

tar -xzf UDP\_LINUX\_AGENT.tar.gz

7. 確保したファイルおよびフォルダを以下の場所にコピーします。 /opt/CA/d2dserver

例:cp-Rp/opt/d2dserver\_32bit/\*/opt/CA/d2dserver

- 8. 64 ビット Linux サーバ上で、Arcserve UDP エージェント(Linux) バージョン 6.0 のイン ストール パッケージを実行します。
- 9. Linux バックアップ サーバが自動的にアップグレードされます。

**注:** ホスト名または IP アドレスが変更された場合は、「<u>ホスト名または IP アドレス</u> が変更された場合のシステム設定の構成」を参照してください。

# 第3章:ユーザインターフェース

このセクションには、以下のトピックが含まれます。

| Arcserve UDP エージェント (Linux) ユーザインターフェースの操作方法 |  |
|----------------------------------------------|--|
| <u>Arcserve UDP の登録</u>                      |  |

## Arcserve UDP エージェント(Linux) ユーザインター フェースの操作方法

Arcserve UDP エージェント(Linux)の使用を開始する前に、ユーザインターフェース (UI)について理解しておく必要があります。インターフェースから、ノードの管理、 バックアップ ストレージ場所の管理、バックアップ ジョブとリストア ジョブの管理、お よびヘルプトピックへのアクセスが可能です。

ホーム ページのインターフェースには、4 つの主な領域(メニュー バー、ステータス ペイン、バックアップ サーバ ペイン、およびヘルプ)があります。

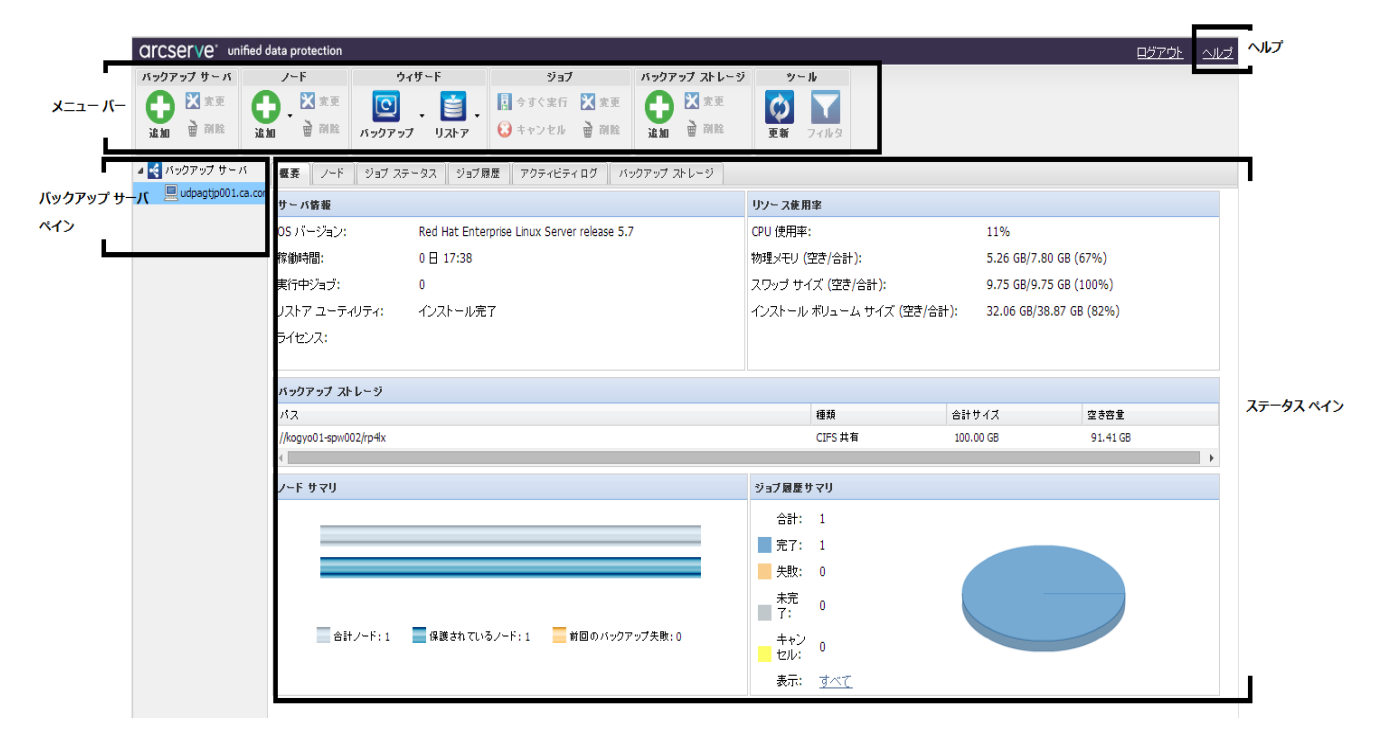

以下の図は、Arcserve UDP エージェント(Linux) インターフェースを操作するプロセスを示しています。
Arcserve UDP Agent (Linux) ユーザインターフェースの操作方法

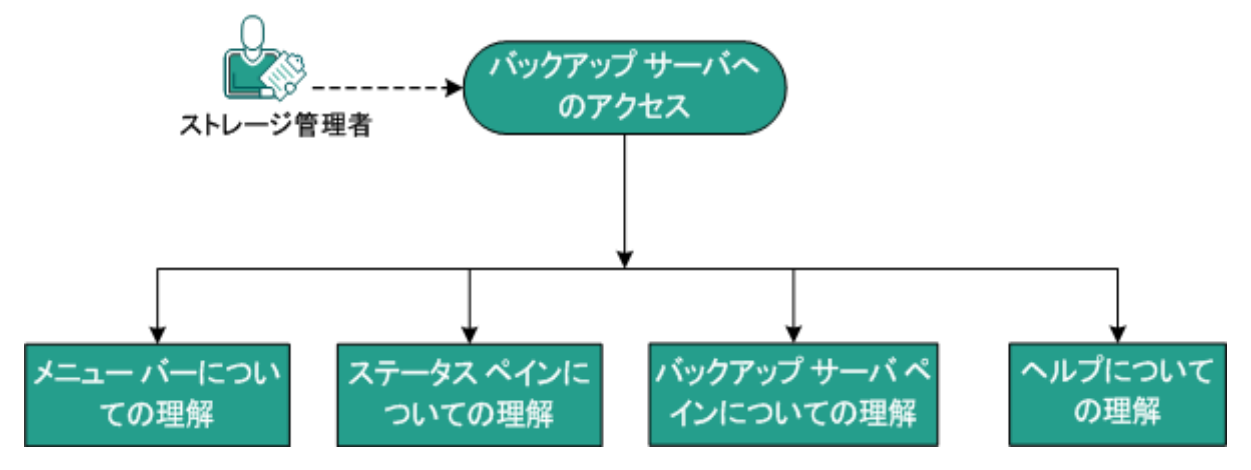

バックアップサーバのインターフェースの使用を開始するには、以下のタスクを実行します。

- バックアップサーバへのアクセス
- メニューバーについての理解
- ステータスペインについての理解
- バックアップサーバペインについての理解
- ヘルプについての理解

# バックアップ サーバへのアクセス

ストレージ マネージャは、Web インターフェースを使用してバックアップ サーバにアク セスできます。ルートまたはルート以外の認証情報を使用してログインし、バック アップ サーバにアクセスします。Arcserve UDP エージェント(Linux)のインストール時 に通知された IP アドレスを使用して、サーバにログインします。サーバのホスト名を 記録していた場合は、そのホスト名を使用してサーバにログインできます。

**注:** root 以外のユーザにログイン権限を付与するための詳細については、「<u>root</u> <u>以外のユーザへのログイン権限の付与</u>」を参照してください。

以下の手順に従います。

1. Web ブラウザを開き、バックアップ サーバの IP アドレスを入力します。

**注:** デフォルトでは、バックアップサーバは https プロトコルに従い、8014 のポートを 使用します。

2. ログイン認証情報を入力し、 [Pグイン]をクリックします。

バックアップサーバのインターフェースが表示されます。

バックアップサーバに正常にアクセスしました。

メニューバーについての理解

メニューバーを使用すると、以下のタスクを実行できます。

- バックアップ サーバの管理
- ノードの管理
- バックアップ ジョブの管理
- リストアジョブの管理
- バックアップ ストレージ場所の管理
- フィルタの検索
- ページの更新

メニューバーの画面を以下に示します。

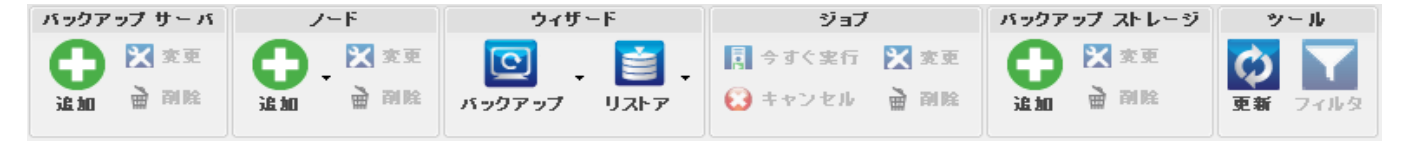

メニューバーには、以下のオプションが含まれます。

#### バックアップ サーバ

Arcserve UDP エージェント(Linux) がインストールされているサーバを追加、 変更、および削除できます。複数のサーバに Arcserve UDP エージェント (Linux) をインストールして、インストールされたすべてのサーバを中央 UI か らー 元管理できます。選択されたサーバによって管理されるノードは、ス テータスペインに表示されます。追加されたすべてのサーバは、 {バックアップ サーバ]ペインに表示されます。セントラル サーバは変更および削除できま せん。セントラル サーバとは、 {バックアップ サーバ]ペインに表示される最初 のサーバです。他のサーバは、 {バックアップ サーバ]ペインから変更および削 除できます。 変更]ボタンを使用すると、サーバのポート番号のみを更新 できます。

ノード

バックアップするノードを追加、変更、および削除できます。ノードはバック アップするマシンです。バックアップする複数のノードを追加できます。また、 スクリプトを使用して、ネットワーク内にあるノードの検出もできます。各サー バに最大 200のノードを追加できます。

ノードを削除すると、バックアップサーバはバックアップジョブ情報を含め、 データベースからのノードに関する情報をすべてクリアします。バックアップ サーバは、ノードからのドライバも削除します。ドライバを完全に削除するのには時間がかかる場合があります。

## ウィザード

バックアップ ウィザードおよびリストア ウィザードを起動すると、バックアップおよびリストアプロセスの手順が順に示されます。

 バックアップ ウィザードのドロップダウン リストには、以下の3つの利用可能な オプションがあります。

バックアップ

以前にバックアップするノードを追加していない場合は、このオプション を使用します。このオプションを選択すると、バックアップ ウィザードが起 動し、プロセス中にノードを追加できます。

## 選択したノードのバックアップ

バックアップ ウィザードを起動する前にノードを追加している場合は、このオプションを使用します。ノードの追加や既存ノードの選択を行わず に選択したノードのバックアップ]をクリックすると、エラーメッセージが 表示されます。このエラーを回避するには、【ード】タブからノードを選 択した後、選択したノードのバックアップ]を選択します。

## 選択したノードを既存のジョブに追加

既存のバックアップジョブがあり、新しいノードに同じバックアップ設定を 適用する場合は、このオプションを使用します。 バックアップ ウィザード を設定する必要はありません。

 ◆ リストアウィザードのドロップダウンリストには、以下の3つの利用可能なオ プションがあります。

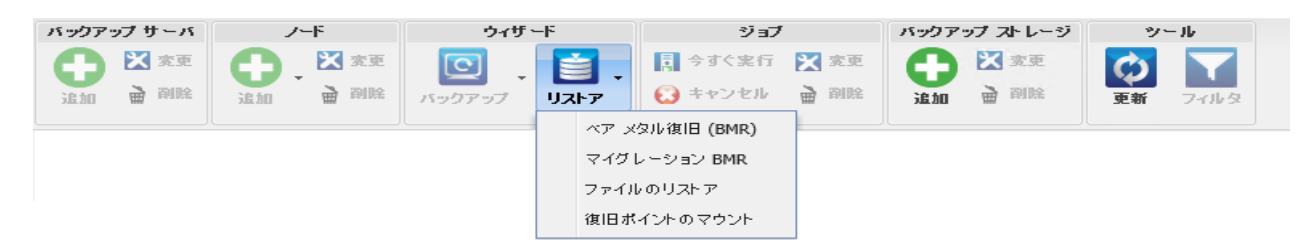

## ベアメタル復旧(BMR)

このオプションは、BMRを実行する場合に使用します。回復するベア メタルコンピュータの IP アドレスまたは MAC アドレスを使用して、BMR を実行できます。

Migration BMR (マイグレーション BMR)

このオプションは、マイグレーション BMR を実行する場合に使用します。

#### ファイルのリストア

このオプションは、ファイルレベルリストアを実行する場合に使用しま す。 復旧ポイント から特定のファイルを選択し、それらのファイルをリスト アできます。

#### 復旧ポイントのマウント

復旧ポイントのマウントを実行するには、このオプションを使用します。 MRPは、NFSまたはWebDAVを介して復旧ポイント内のファイルを共 有できます。これらのファイルにアクセスするには、その場所をLinux サーバにマウントします。

#### ジョブ

作成するジョブを管理できます。ジョブは、バックアップまたはリストア操作の インスタンスです。バックアップジョブの場合は、ノードのバックアップジョブを 作成した後、同じノードのバックアップを次回実行するために別のジョブを作 成する必要はありません。ただし、リストアジョブの場合は、BMRを実行す るたびに作成する必要があります。

#### バックアップ ストレージ

バックアップストレージ場所を追加および管理できます。バックアップストレージ場所には、NFS(Network File System)共有、CIFS(Common Internet File System)共有、ローカル、またはRPSサーバを指定できます。ローカル は、バックアップサーバのローカルパスです。RPSサーバは、復旧ポイント サーバです。Arcserve UDPのインストール時に、RPSがインストールされま す。RPSで、復旧ポイントを保存するデータストアを作成します。RPSサーバ を追加した場合は、データストアも指定する必要があります。

バックアップストレージ場所を追加する場合、選択されたバックアップストレージ場所に認証情報を指定する必要があります。変更できるのは、CIFS 共有のユーザ名およびパスワードのみです。NFS 共有の詳細は変更できま せん。 空き容量が次の値を下回るとスクリプトを実行]チェックボックスをオ ンにすると、空き容量が指定した値を下回ったときに、backup\_storage\_ alert.sh スクリプトが実行されます。この値には、バックアップ先の空き容量の 割合、またはバックアップ先の最小空き容量(MB単位)を指定できます。 backup\_storage\_alert.sh スクリプトを設定して、使用可能な空き容量が指 定した値を下回ったときにアラートを送信することができます。 **注:** backup\_storage\_alert.sh スクリプトの設定に関する詳細については、 「既存のIT 環境にArcserve UDP エージェント(Linux) を統合して自動化す る方法」を参照してください。

バックアップストレージ場所を追加した後、該当する合計ファイルサイズお よび空き領域をステータスペインで確認できます。バックアップストレージ場 所を選択すると、その場所にバックアップされた各ノードの復旧セットと復旧 ポイント、および使用済み容量が表示されます。追加したストレージ先は、 バックアップウィザードの [バックアップ先]ページ、およびリストアウィザードの 復旧ポイント]ページにも表示されます。

ツール

(ツール)メニューには、 更新 ] ボタンと ワイルタ] ボタンがあります。

更新

ステータス ペインで選択した表示領域を更新できます。たとえば、アク ティビティ ログを更新して、バックアップやリスト アの最新のステータス メッセージを表示できます。

フィルタ

ステータスペインに表示された情報を、ユーザの入力に基づいてフィル タできます。 [フィルタ] ボタンはスイッチのように動作し、同じボタンを使 用してフィルタの表示および非表示を切り替えることができます。フィル タを表示すると、ステータスペインに検索フィールドが表示されます。 フィルタを非表示にすると、ステータスペインの検索フィールドが非表 示になります。

以下の画面は、アクティビティ ログに適用されるフィルタを示しています。

| 概要                | ノード | ジョブ ステータス   | ジョブ履歴 | アクティビティログ | バックアップ ストレージ |  |
|-------------------|-----|-------------|-------|-----------|--------------|--|
| 種類 <mark>:</mark> | すべて | ▼   ジョブ ID: |       | ジョブ名:     | 時刻: 指定の範囲内   |  |

# ステータス ペインについての理解

ステータス ペインは、UI内のすべての情報を表示する領域です。ステータスペイン には6つのタブがあり、選択したタブに応じた情報が表示されます。

ステータスペインの画面を以下に示します。

| 優要 ノード ジョブ ステータス ジョブ履歴 アクティビティログ バックアップ ストレージ |                                             |                     |                            |        |                  |          |     |
|-----------------------------------------------|---------------------------------------------|---------------------|----------------------------|--------|------------------|----------|-----|
| サーバ情報                                         |                                             | リソー ス使              | 用率                         |        |                  |          |     |
| OS バージョン:                                     | Red Hat Enterprise Linux Server release 6.4 | CPU 使用 <sup>3</sup> | 犎:                         |        | 1%               |          |     |
| 稼働時間:                                         | 0 🗄 02:02                                   | 物理メモリ               | (空き/合計):                   |        | 6.51 GB/7.80 GB  | (83%)    |     |
| 実行中ジョブ:                                       | 0                                           | スワップ ち              | トイズ <mark>(空き/合計)</mark> : |        | 9.75 GB/9.75 GB  | (100%)   |     |
| リストア ユーティリティ:                                 | インストール完了                                    | インストー               | レ ボリューム サイズ (空き/á          | 計):    | 32.04 GB/38.87 ( | GB (82%) |     |
|                                               |                                             |                     |                            |        |                  |          |     |
|                                               |                                             |                     |                            |        |                  |          |     |
| バックアップ ストレージ                                  |                                             |                     |                            |        |                  |          |     |
| パス                                            |                                             |                     | 種類                         | 合計サイ   | ۲,               | 空き容量     |     |
| <nfs フルパス="" 共有=""></nfs>                     |                                             |                     | NFS 共有                     | 100.00 | GB               | 77.36 GB |     |
| •                                             |                                             |                     |                            |        |                  |          | • • |
| ノード サマリ                                       |                                             | ジョブ風歴               | サマリ                        |        |                  |          |     |
|                                               |                                             | 合計:                 | 2                          |        |                  |          |     |
|                                               |                                             | 完了:                 | 2                          |        |                  |          |     |
|                                               |                                             | 失敗:                 | 0                          |        |                  |          |     |
|                                               |                                             | 未完<br>了:            | 0                          |        |                  |          |     |
| 合計ノード:2                                       | 📕 保護されているノード:1 🛛 🗾 前回の バックアップ失敗:1           | キャン<br>セル:          | , 0                        |        |                  |          |     |
|                                               |                                             | 表示:                 | <u>すべて</u>                 |        |                  |          |     |

ステータスペインには以下のタブがあります。

#### 概要

以下の項目のサマリが提供されます。

#### サーバ情報

オペレーティングシステムのバージョン、サーバ起動後の経過時間、および Arcserve UDP エージェント(Linux)のライセンス情報が表示されます。また、 このサーバにリストアユーティリティがインストールされているかどうかも表示さ れます。

リソース使用率

CPU 使用率、物理メモリの合計および利用可能な物理メモリ、スワップサ イズが表示されます。また、インストールボリューム サイズも表示されます。 バックアップ ストレージ 追加したすべてのバックアップセッション場所および各場所の利用可能な 空き容量が表示されます。この情報により、ユーザは利用可能なストレージ容量に応じて次回のバックアップ場所を計画できます。

ノード サマリ

保護されているノードおよび前回バックアップに失敗したノードが図示されま す。 [/ード サマリ]には以下のカテゴリが含まれます。

合計ノード]には、バックアップステータスにかかわらず、Arcserve UDP エージェント(Linux)に含まれるノードの数が表示されます。

保護されているノード]には、最近のバックアップに成功し、復旧が必要となった場合には保護されるとみなされるノードの数が表示されます。

前回のバックアップ失敗]には、最近のバックアップに成功しなかった(失敗、キャンセル、未完了)ノードの数が表示されます。バックアップ失敗の原因によっては、これらのノードの一部は、復旧が必要になった場合に保護されません。

ジョブ履歴サマリ

すべてのジョブの履歴を要約する円グラフが表示されます。サマリには実行 中のジョブは含まれません。

以下のフィールドには、説明が必要です。

- 株完了]には、小規模な変更だけで正常に実行されたジョブの 数が表示されます。たとえば、Red Hat 6のファイルをRed Hat 5 にリ ストアすると、ファイルは正常にリストアされますが、リストアされた ファイルから一部の属性が失われます。
- その他]には、キャンセルしたジョブの数が表示されます。

ノード

バックアップサーバに追加したノードがすべて表示されます。必要なノードを検索するために [ノード]タブにフィルタを適用できます。 [ノード]タブでは、コンテキストメニューも使用できます。コンテキストメニューを使用して、選択したノードのジョブステータスやジョブ履歴を検索できます。コンテキストメニューからデータのリストアを実行することもできます。ジョブ名またはノード名のいずれかを使用して、ジョブ履歴やジョブステータスをフィルタできます。 選択したノードのジョブ履歴を検索すると、検索フィルタが適用された「ジョブ履歴]タブが表示されます。同様に、ジョブステータスを検索すると、検索フィルタが適用された「ジョブステータス]タブが表示されます。 [ノストア]オプションを使用すると、BMR またはファイルレベルリストアを実行できます。リストアウィザードが開き、選択したノードのすべての復旧ポイントが表示されます。

| 概要 ノード き | JaJ ステータス 👌 | ジョブ履歴 アクティビティ ログ | バックアップ     | ストレージ    |       |                                 |    |
|----------|-------------|------------------|------------|----------|-------|---------------------------------|----|
| ノード名     | ユーザ名        | バックアップ ジョブ       |            | 復旧ポイントの数 | 最後の結果 | OS                              | 説明 |
| 🗾 Node 1 | root        | ジョブステータスの検索 🕨    |            | 0        | N/A   | Oracle Linux Server release 6.1 |    |
| 🗐 Node 2 | root        | ジョブ履歴の検索 ▶       | 午前 1:13:00 | 3        | Ø     | Orade Linux Server release 6.1  |    |
|          |             | アクティビティ ログの検索 🕨  |            |          |       |                                 |    |
|          |             | Uzr 🕨            |            |          |       |                                 |    |

## ジョブ ステータス

各ジョブのステータスを含めて、作成されるバックアップジョブとリストアジョブの リストを表示します。バックアップジョブまたはリストアジョブを実行し、かつバッ クアップジョブを再実行するにはこのタブを使用します。実行しているバックアッ プジョブまたはリストアジョブの進捗状況を確認できます。必要なジョブを検 索するために「ジョブステータス]タブにフィルタを適用できます。「ジョブステータ ス]タブでは、コンテキストメニューも使用できます。コンテキストメニューを使 用して、選択したジョブのジョブ履歴を検索できます。ジョブ名またはノード名 のいずれかを使用して、ジョブ履歴をフィルタできます。選択したジョブのジョブ 履歴を検索すると、検索フィルタが適用された「ジョブ履歴]タブが表示されま す。

以下の画面は、 ジョブステータス]タブのコンテキスト メニューを示しています。

| 概要 ノード ジョブ ステータス              | ジョブ履歴  | アクティ   | ビティログ パックアップ ストレ | -9       |       |                |         |     |
|-------------------------------|--------|--------|------------------|----------|-------|----------------|---------|-----|
| ジョブ名                          | ジョブ ID | ジョブの種類 | 頃 ノード名           | ジョブ フェーズ | ステータス | 実行時刻           | 経過時間    | 処理: |
| 🖥 バックアップ - 2014/5/8 午前 1:13:0 | (      | バック    | ジョブ ステータスの検索 🌗   |          | 準備完了  | 2014/5/10 午前 3 | 3:18:00 |     |
|                               |        |        | ジョブ履歴の検索 🕨       |          |       |                |         |     |
|                               |        |        | アクティビティ ログの検索 🕨  |          |       |                |         |     |

## ジョブ履歴

以前に実行されたバックアップジョブおよびリストアのジョブのリストが表示され ます。必要なジョブ履歴を検索するために「ジョブ履歴]タブにフィルタを適用 できます。ジョブを選択すると、そのジョブのステータスがページの下部に表示さ れます。

## アクティビティ ログ

バックアップ ジョブおよびリストア ジョブの処理メッセージおよびステータスメッ セージのリストが表示されます。最近のバックアップ ジョブおよびリストア ジョブ に対する最新のメッセージを表示するには、「アクティビティログ]を更新しま す。必要なアクティビティログを検索するために「アクティビティログ]タブにフィル タを適用できます。 バックアップ ストレージ

メニュー バーから追加したバックアップ先を表示します。ストレージ空き容量を 表示して、バックアップ先を管理できます。このオプションは、バックアップを計 画するため特定のバックアップ先で利用可能な空き容量を知りたい場合に便 利です。ストレージ先を追加すると、このストレージ先がバックアップウィザード に表示されます。

# バックアップ サーバ ペインについての理解

バックアップ サーバ ペインには、現在のサーバによって管理されているバックアップ サーバのリスト が表示されます。メニュー バーからサーバを追加でき、1 つのイン ターフェースからすべてのサーバを管理できます。 複数のサーバを追加した場合、 選択したサーバのステータスがステータス ペインに表示されます。 各サーバは少な くとも 200 のクライアント ノードを管理できます。

通常、バックアップサーバペインに表示される最初のサーバは、セントラルバック アップサーバです。他のサーバはメンバサーバです。セントラルサーバから複数の サーバを管理している場合は、セントラルサーバおよびメンバサーバのバージョン が同じであることを確認します。

バックアップサーバペインの画面を以下に示します。

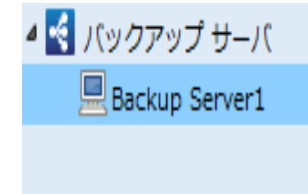

# ヘルプについての理解

トルプ]を使用して、Arcserve UDP エージェント(Linux)のヘルプトピックにアクセスできます。トルプ]ドロップダウンリストから、以下のタスクを実行できます。

| ナレッジ センター               |
|-------------------------|
| オンライン サポート              |
| ソリューション ガイド             |
| Agent for Linux ユーザ ガイド |
| サポートへの問い合わせ: ライブ チャッ    |
| フィードバックの提供              |
| ビデオ                     |
| ライセンスの管理                |
| 製品向上プログラム               |
| バージョン情報                 |

[トルプ]ドロップダウンリストでは、以下のオプションが使用可能です。

#### ナレッジ センター

マニュアル選択メニューにアクセスします。

#### オンライン サポート

Arcserve サポートの web サイト にアクセスします。

## ソリューション ガイド

Arcserve UDP Agent Solutions GuideのHTML バージョンにアクセスします。

#### Agent for Linux ユーザ ガイド

ユーザガイドのHTML バージョンにアクセスします。

## サポートへの問い合わせ: ライブチャット

チャット ウィンドウを開き、Arcserve サポート担当者にライブ チャットで連絡します。

フィードバック

Arcserve サポートの web サイトにアクセスし、開発 チームへフィードバックを提供します。

## ビデオ

Arcserve UDP エージェント(Linux) に関連するオンライン チュートリアルおよびビデオにアクセスできます。

## ライセンスの管理

「ライセンス管理]ダイアログボックスにアクセスして、セントラルインターフェースからすべてのライセンスを管理できます。

## 製品向上プログラム

Arcserve 製品を改善するための提案事項を提供します。

#### バージョン情報

製品情報(バージョン番号とビルド番号)が表示され、Arcserve UDP エージェントのリリースノートにアクセスできます。

# Arcserve UDP の登録

Arcserve UDP をインストールした後は、製品をコンソールから登録する必要があります。この登録により、Arcserve では、コンソールの使用の詳細および統計を自動的に収集できます。

重要:Arcserve では、ノード名、IP アドレス、ログイン認証情報、ドメイン名、ネット ワーク名など、個人または会社の重要な情報を収集することはありません。

コンソールに登録されていない場合は、以下の通知をコンソールの **メッセージ**]タ ブで受信します。

お使いの Arcserve Unified Data Protection が Arcserve 製品向上 プログラムに登録されていません。登録.

以下の手順に従います。

1. コンソールから ヘルプ]- 製品向上プログラム]をクリックします。

Arcserve 製品向上プログラム]ダイアログボックスが表示されます。

- 2. Arcserve 製品向上プログラムに参加する] チェックボックスをオンにします。
- 3. 以下の詳細を指定します。

#### 名前

名前を指定します。

会社名

会社名を指定します。

#### 電話番号

電話番号を以下の形式で指定します:

国コード-電話番号。例:000-1122334455

#### 電子メールアドレス

電子メールアドレスを指定します。これは必須フィールドです。この電子メー ルアドレスに確認用電子メールが送信されます。

#### **Fulfillment Number**

Fulfillment Numberを指定します。Arcserve UDPをダウンロードした場合、 電子メールでこの番号を受け取ります。

#### 4. 確認用電子メールの送信]をクリックします。

確認用電子メールが、 Arcserve 製品向上プログラム]ダイアログボックスに入力した電子メールアドレスに送信されます。

- 5. 電子メールのアカウントにログインし、受信した電子メールを開きます。
- 6. 電子メールに表示されている確認用リンクをクリックします。

Arcserve UDP が正常に登録されました。

登録した後、 参加のキャンセル]ボタンが有効化されます。

登録をキャンセルするには、参加のキャンセル]をクリックします。

電子メールアドレスを更新する場合は、再度登録する必要があります。再度登録するには、このトピックの前述の手順を実行します。

# 第4章: Arcserve UDP エージェント(Linux)の使用

このセクションには、以下のトピックが含まれます。

| ライセンスを管理する方法                                             | 54    |
|----------------------------------------------------------|-------|
| ジョブを管理する方法                                               | 59    |
| Linux ノードをバックアップする方法                                     | 64    |
| バックアップジョブを変更して再実行する方法                                    | 113   |
| Linux ノードでファイルレベル復旧を実行する方法                               | 120   |
| <u>ブート可能 Live CD を作成する方法</u>                             | 140   |
| AlmaLinux 9.x 用のカスタムドライバを含むブート可能 Live CD を作成する方法         | . 146 |
| Linux マシンに対してベアメタル復旧(BMR)を実行する方法                         | . 150 |
| AWS クラウドで Linux マシンに対してベアメタル復旧(BMR)を実行する方法               | . 186 |
| Azure クラウドで Linux マシンに対してベアメタル復旧(BMR)を実行する方法             | 210   |
| Linux マシンに対してマイグレーション BMR を実行する方法                        | 220   |
| Amazon EC2 からローカルの Linux マシンに対してマイグレーション BMR を実行する<br>方法 | . 227 |
| 仮想マシンを自動的に復旧する方法                                         | . 233 |
| 既存のIT環境にArcserve UDP for Linuxを統合して自動化する方法               | 249   |
| バックアップサーバの設定を管理する方法                                      | 294   |
| Linux バックアップ サーバをコマンド ラインから管理する方法                        | 308   |
| <u>コマンド ラインを使用して Linux バックアップ サーバコンソールにユーザを追加する</u>      |       |
| <u>方法</u>                                                | . 325 |
| <u>root 以外のユーザを管理する方法</u>                                | . 329 |
| Linux ノードで Sudo ユーザアカウントを設定する方法                          | 335   |
| ターゲットノードにボリュームをリストアする方法                                  | 342   |
| Linux ノードでリストアなしでファイル/フォルダをダウンロードする方法                    | 356   |
| Arcserve UDP エージェント (Linux) を使用して Oracle データベースをリストアする方法 | - 358 |
| ニー アシュアード リカバリ テストをつつ バ ラインから宝 行 すろち 注                   | 27/   |
| 復旧ポイントをマウントする方法                                          | 221   |
|                                                          |       |

| 最新の RHEL、OEL (RHEL カーネル)、Debian、SUSE、Ubuntu Linux カーネルのサ |     |
|----------------------------------------------------------|-----|
| ポートを有効にする方法                                              | 396 |
| <u>リストアファイルジョブの実行中にSUIDビットを無効にする方法</u>                   | 401 |

# ライセンスを管理する方法

Arcserve UDP エージェント(Linux)の関連コンポーネントに対して認証された継続的なアクセスを行うには、製品のライセンスを登録する必要があります。また、 Arcserve UDP for Linux をリモートの場所に展開する場合、Arcserve UDP エージェント(Linux)の機能を利用するには、リモートサイトにもライセンスを登録する必要があります。

Arcserve UDP エージェント(Linux)の試用期間は、使用開始から30日間です。 その後、使用を継続するためには適切なライセンスキーを適用します。Arcserve UDP エージェント(Linux)では、すべてのLinux バックアップサーバのライセンスをセ ントラルインターフェースから管理できます。

以下の図は、ライセンスを管理するプロセスを示しています。

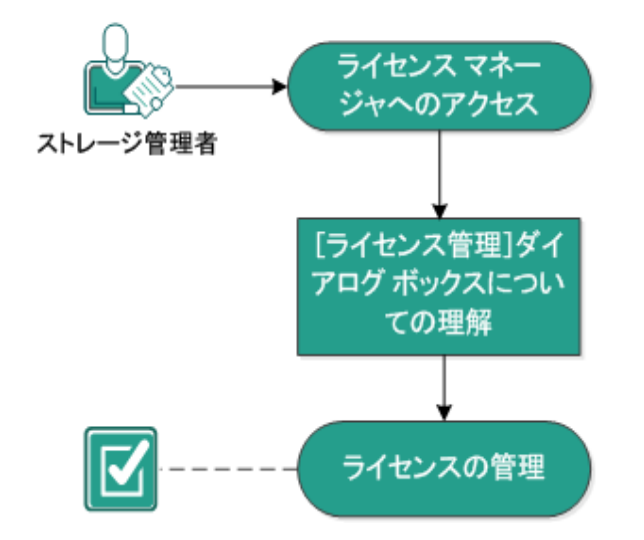

# ライセンスを管理する方法

ライセンスを管理するには、以下のタスクを完了します。

- ライセンスマネージャへのアクセス
- \_ 戶イセンス管理]ダイアログボックスについての理解
- ライセンスの管理

# ライセンス マネージャへのアクセス

すべてのライセンスを管理するには、Arcserve UDP エージェント(Linux) Web イン ターフェースから ライセンス管理]ダイアログ ボックスにアクセスする必要 がありま す。

## 以下の手順に従います。

- 1. Arcserve UDP エージェント (Linux) Web インターフェースにログインします。
- 2. ホームページから、 [ヘルプ] ライセンスの管理]をクリックします。

**ライセンス管理]ダイアログボックスが表示されます。** 

ライセンスマネージャにアクセスしました。

# **戶イセンス管理]ダイアログボックスについての理解**

「ライセンス管理]ダイアログボックスでは、Arcserve UDP エージェント(Linux)のす
べてのライセンスを管理できます。1つのインターフェースから複数のLinux バックアッ
プサーバのライセンスを管理できます。

以下の画面は、 ライセンス管理]ダイアログボックスを示しています。

| ライセンス管理                                                     |            |             |                 |              |
|-------------------------------------------------------------|------------|-------------|-----------------|--------------|
| マシンからライセンスを解放するには、最初にライセン                                   | シスを選択し、次に手 | ライセンスされたマシ: | ンを選択して [解放] をクリ | ックします。       |
| ライセンス ステータス                                                 |            |             |                 |              |
| コンポーネント名                                                    | バージョン      |             | ライセンス           |              |
|                                                             |            | アクティブ       | 利用可能            | 合計           |
|                                                             |            |             |                 |              |
| ライセンスされたマシン                                                 |            |             |                 |              |
| ☑ バックアップ サーバ                                                | ライセンスされた   | マシン         | 仮想マシン           | ソケット番号       |
|                                                             |            |             |                 |              |
|                                                             |            | M           | ▲ ページ           | 🕨 📔 😂 🔰 💥 解放 |
| ライセンス キー<br>キーの形式: XXXXX-XXXXX-XXXXX-XXXXX-XXXXX-XXXXX-XXXX | XX-XXXXX   |             | 追加              |              |
|                                                             |            |             | 開               | วือ ุ่งเวิ   |

ライセンス管理]ダイアログボックスには、 ライセンスステータス]と ライセンスされたマシン]という2つの領域があります。

ライセンス ステータス

コンポーネント 名

ライセンスの名前が表示されます。

バージョン

ライセンスのリリース番号が表示されます。

アクティブ

ノードをバックアップするために現在使用されているライセンス数が表示されます。

利用可能

Linux マシンのバックアップに使用できる、ライセンスプール内の利用可能なライセンス数が表示されます。

合計

マシンをバックアップするために取得されたライセンスの総数が表示されます。これはアクティブなライセンス数と利用可能なライセンス数の合計です。

## ライセンスされたマシン

バックアップ サーバ

Arcserve UDP エージェント(Linux) をインストールしたLinux サーバが表示されます。

ライセンスされたマシン

マシンを保護するためにライセンスが適用された Linux マシンが表示されます。

# ライセンスの管理

「ライセンス管理]ダイアログボックスから、ライセンスの追加および解放を実行できます。追加されたライセンスは、「ライセンス管理]ダイアログボックスに表示されます。マシンをバックアップしない場合は、そのマシンからライセンスを解放することができます。

ライセンスを追加するには、以下の手順に従います。

- a. Arcserve ライセンス ポータルを使用してライセンス キーを生成します。詳細については、「<u>標準エージェントの Arcserve ライセンス キーを生成する方法</u>」を参照してく ださい。
- b. 「ライセンス管理]ダイアログボックスの「ライセンスキー]フィールドにライセンスキー を入力し、追加]をクリックします。
- c. 与イセンス管理]ダイアログボックスを閉じて、再度開きます。

ライセンスが追加され、 ライセンス ステータス]領域にリスト表示されます。

ライセンスを解放するには、以下の手順に従います。

- a. ライセンス管理]ダイアログボックスの ライセンス ステータス]エリアからライセンス を選択します。
- b. 「ライセンスされたマシン」からバックアップサーバを選択し、解放]をクリックします。
- c. 与イセンス管理]ダイアログボックスを閉じて、再度開きます。

マシンからライセンスが解放されました。

ライセンスの管理が完了しました。

# ジョブを管理する方法

バックアップ ジョブまたはリストア ジョブを作成した後、ジョブ]メニューからすべての ジョブを管理できます。ジョブを管理するために、以下のタスクを実行できます。

- ジョブの変更
- ジョブのキャンセル
- ジョブの削除

以下の図は、ジョブを管理するプロセスを示しています。

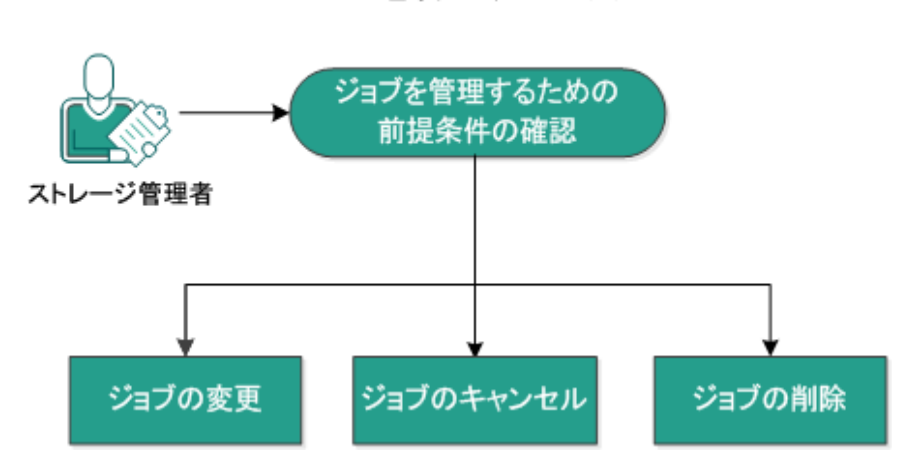

ジョブを管理する方法

以下のタスクを実行してジョブを管理します。

- ■前提条件の確認
- ジョブの変更
- ジョブのキャンセル
- ジョブの削除

# ジョブを管理するための前提条件の確認

ジョブを管理する前に、以下の前提条件を考慮します。

- 管理対象となる有効な既存のジョブがあります。
- ジョブを管理するための適切な権限があります。
- サポートされているオペレーティングシステム、データベース、およびブラウザ が含まれている「<u>動作要件</u>」を確認します。

# ジョブの変更

既存のジョブを開いて、Web インターフェースからジョブの設定を変更できます。た とえば、すでに保護されているマシンのバックアップ先を変更する場合、新しいジョ ブを作成する必要はありません。マシンを保護している既存のジョブを開き、バック アップ先のセクションのみを変更できます。バックアップ先を除く他のすべての設定 は変更されません。

以下の手順に従います。

- 1. ジョブステータス]タブからジョブを選択します。
- ジョブ]メニューから 変更]をクリックします。
   選択したジョブのウィザードが表示されます。
- 3. ウィザード内の設定を変更します。
- ウィザードの サマリ]ページで、 サブミット]をクリックします。
   ジョブがサブミットされ、設定に基づいて実行されます。

ジョブの変更が完了しました。

# ジョブのキャンセル

Arcserve UDP エージェント(Linux)のWeb インターフェースから、実行中のジョブを キャンセルできます。

以下の手順に従います。

- 1. ジョブステータス]タブからジョブを選択します。
- 2. ジョブ]メニューから キャンセル]をクリックします。

ジョブのキャンセル]ダイアログボックスが表示されます。

ジョブのキャンセル]ドロップダウン リスト から以下のいずれかのオプションを選択します。

選択したノード

選択したノードのジョブのみがキャンセルされます。

## 選択したジョブで保護されているすべてのノード

選択したジョブで保護されているすべてのノードのジョブがキャンセルされま す。

4. [DK]をクリックします。

ジョブがキャンセルされました。

# ジョブの削除

マシンをこれ以上保護またはリストアしない場合は、ジョブを削除できます。ノードのグループを保護するジョブも削除できます。ジョブを削除しても、以前にバックアップされた復旧ポイントは、指定されたバックアップ先で使用可能な状態で残ります。それらの復旧ポイントを使用して、データをリストアすることができます。

実行中のジョブでは、削除]オプションは非アクティブです。実行中のジョブはキャンセルしてから削除する必要があります。

## 以下の手順に従います。

- 1. ジョブ ステータス]タブからジョブを選択します。
- 2. ジョブ]メニューから 削除]をクリックします。

ジョブの削除]ダイアログボックスが表示されます。

3. ジョブの削除]ドロップダウンリストから以下のいずれかのオプションを選択します。

## 選択したノード

選択したノードのジョブのみが削除されます。

## 選択したジョブで保護されているすべてのノード

選択したジョブで保護されているすべてのノードのジョブが削除されます。

4. **[**DK]をクリックします。

ジョブが削除されました。

# Linux ノードをバックアップする方法

Arcserve UDP エージェント(Linux) では、Linux ノードおよびノードに保存されたデー タをバックアップできます。また、他のLinux ノードと同じようにバックアップ サーバ自 体をバックアップできます。バックアップ サーバは最大で 200 ノードをバックアップできます。

Arcserve UDP エージェント(Linux) は、データのバックアップを実行するとき、実稼 働ノードから、オペレーティングシステム、インストールされたアプリケーション、ドライ バなどに関連する情報もキャプチャします。つまり、バックアップ データのリストアに は、BMR を実行することができます。すると、ユーザに必要な特定のファイルをリス トアできます。

**注:** バックアップ ソースノードを再起動した場合、次のバックアップは検証バック アップ(非デデュプリケーション バックアップの場合) またはフル バックアップ(デデュプ リケーション バックアップの場合) に変換されます。

以下の図は、Linux ノードをバックアップするプロセスを示しています。

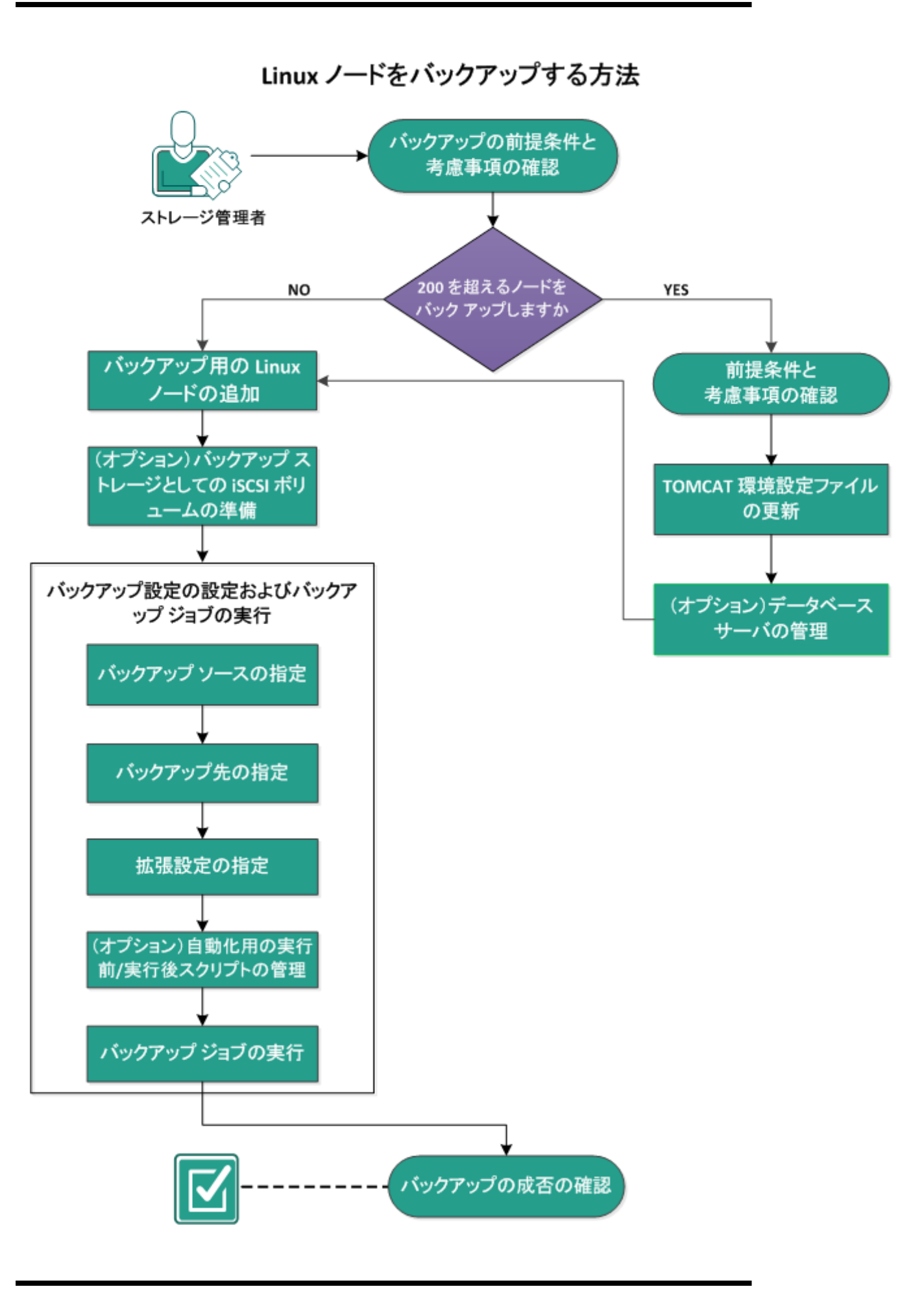

Linuxノードをバックアップするために、これらのタスクを実行します。

- バックアップの前提条件と考慮事項の確認
- 200を超えるノードをバックアップする
  - \* 前提条件と考慮事項の確認
  - ◆ TOMCAT 環境設定ファイルの更新
  - データベースサーバの管理
- バックアップ用のLinux ノードの追加
- <u>(オプション) セキュアブートでの Arcserve 公開鍵の登録</u>
- (オプション) バックアップ ストレージとしての iSCSI ボリュームの準備
- バックアップ設定の設定およびバックアップジョブの実行
  - ◆ バックアップソースの指定
  - ◆ バックアップ先の指定
  - <u>拡張設定の指定</u>
  - \* (オプション)自動化用の実行前/実行後スクリプトの管理
  - \* バックアップジョブの実行
- バックアップの成否の確認

# バックアップの前提条件と考慮事項の確認

バックアップを実行する前に以下の要件を確認してください。

 バックアップノード用に、サポートされたハードウェアおよびソフトウェアの要件 を備えていること。

**注:** サポートされているハードウェアおよびソフトウェアの要件の詳細については、「Arcserve UDP リリースノート」を参照してください。

- バックアップデータを格納するための有効なデスティネーションを持っていること。
- バックアップするノードのユーザ名およびパスワードを持っていること。
- バックアップノードの/tmp フォルダに300 MB 以上の空き容量があること。
   /tmp フォルダは、蓄積された増分ブロックを処理するために使用されます。
- Perl および sshd (SSH デーモン) が、バックアップ対象のノードにインストールされていること。
- バックアップノードがバックアップ先にアクセス可能であり、ユーザに書き込み 権限があること。
- サポートされているオペレーティングシステム、データベース、およびブラウザが が含まれている「動作要件」を確認します。

バックアップ ジョブを再実行するには、ノードを以前にバックアップしたことがあり、有効なバックアップ ジョブがあることを確認します。

以下のバックアップに関する考慮事項を確認します。

- 復旧ポイントの管理を最適化するには、バックアップの頻度をスケジュール する際に以下の推奨事項を考慮してください。
  - ◆ 15 分ごとに増分バックアップを実行して保護されているシステムでは、 フルバックアップを毎週スケジュールする必要があります(ベースイメージを更新するため)。

**注:** バックアップ イメージの保存に使用される容量に懸念がある場合は、ストレージ容量の消費を減らすためにフル バックアップをより少ない頻度でスケジュールすることを検討してください。

# Arcserve UDP エージェント(Linux) によってサポートされるディスクレイアウト

以下の図は、Arcserve UDP エージェント(Linux) バックアップソースでサポートされるディスクレイアウトを示しています。

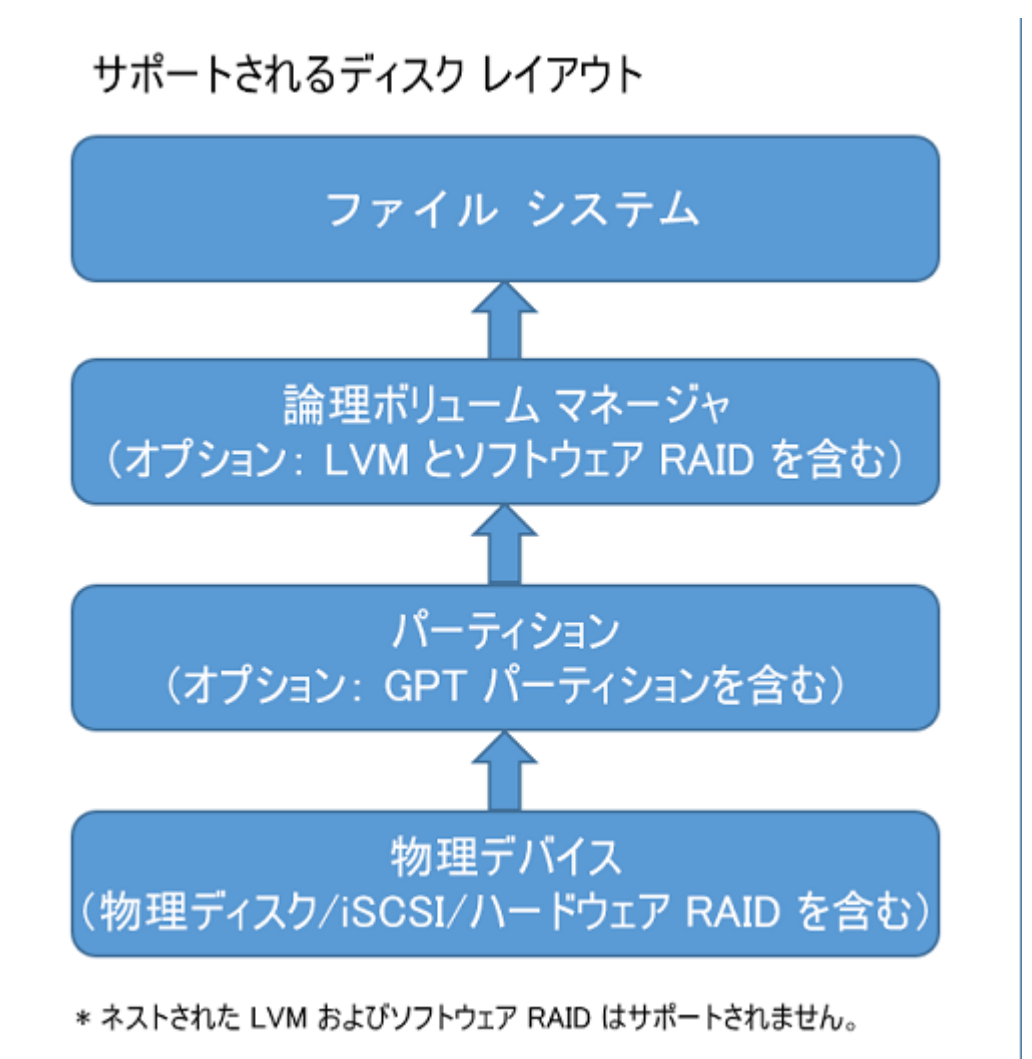

# Arcserve UDP エージェント(Linux) によってサポートされるディスク

Arcserve UDP エージェント(Linux) のバックアップ ソースおよびバックアップ ディスクとして、さまざまな種類のディスクがサポートされています。以下のマトリクスは、各機能でサポートされているディスクの種類を示しています。

| バックアップおよび BMR のサポート                 |        |                   |
|-------------------------------------|--------|-------------------|
| ディスク( ボリューム) の種類                    | バクアプソス | バッ<br>ク アッ<br>プ 先 |
| マウント ボリューム                          |        |                   |
| (従来のディスクパーティションおよび LVM * <b>2</b> ) | 0      | 0                 |
| RAW ボリューム                           | v      |                   |
| ( 未フォーマット)                          | ^      | ^                 |
| 暗号化ボリューム                            | х      | х                 |
| スワップ                                | х      | N/A               |
| GPT ディスク:                           |        |                   |
| ■ GPT ( GUID パーティション テーブル) データ ディスク | 0      | 0                 |
| ■ GPT ( GUI パーティション テーブル) ブート ディスク  | 0      | N/A               |
| RAID ディスク *1:                       |        |                   |
| ■ ソフトウェア RAID ( RAID-0 ( ストライプ) )   | 0      | 0                 |
| ■ ソフト ウェア RAID ( RAID-1 ( ミラ―) )    | 0      | 0                 |
| ■ ソフト ウェア RAID-5                    | 0      | 0                 |
| ■ ハードウェア RAID (埋め込み RAID を含む)       | 0      | 0                 |
| ファイル システム:                          |        |                   |
| EXT2                                | 0      | 0                 |
| EXT3                                | 0      | 0                 |
| ■ EXT4                              | 0      | 0                 |
| ■ Reiserfs バージョン 3                  | 0      | 0                 |
| XFS *3                              | 0      | 0                 |
| Btrfs *4                            | 0      | 0                 |
|                                     |        | 1                 |
| ■ Windows 共有ボリューム                   |        |                   |
| (CIFS 共有)                           | IN/A   | 0                 |
| ■ Linux 共有ボリューム( Samba 共有)          | x      | 0                 |

| ■ Linux NFS 共有                | x                               | 0        |
|-------------------------------|---------------------------------|----------|
| デバイスタイプ:                      |                                 |          |
| ■ リムーバブル ディスク(例:メモリスティック、RDX) | 0                               | 0        |
|                               | ーマサ                             | <br>デーボー |
|                               | ド上                              | で        |
|                               | BIO                             | らに       |
|                               | よつ                              | て提       |
|                               | 供さ                              | れる       |
|                               | フェ                              | イク       |
|                               | RAI                             | D (組     |
|                               | みジ                              | ムみ       |
|                               | RAI                             | Dとも      |
| *1                            | 呼(;                             | ばれる)     |
|                               | は、                              |          |
|                               | Arcs                            | serve    |
|                               | UDF                             | ・エー      |
|                               | ジェ                              | ント       |
|                               | ( Lir                           | nux) に   |
|                               | よつ                              | てサ       |
|                               | ポー                              | トされ      |
|                               | てし                              | ませ       |
|                               | ん。                              |          |
|                               | 埋め                              | か込み      |
|                               | LVN                             | 1はサ      |
| *2                            | ポー                              | トされ      |
|                               | てい                              | ぼせ       |
|                               | $ightarrow \mathcal{h}_{\circ}$ |          |
|                               | XFS                             | の下       |
|                               | 位/                              | ヾージョ     |
|                               | ンを                              | 利用       |
|                               | して                              | いる       |
|                               | Linu                            | ıx バッ    |
|                               | クア                              | ップ       |
|                               | サー                              | -バで      |
|                               | は、                              | XFS の    |
| *3                            | 上位                              | 立バ—      |
|                               | ジョ                              | ンの       |
|                               | ファ                              | イルレ      |
|                               | <u>^</u> ル                      | ノリスト     |
|                               | 713                             | リホー      |
|                               | トさ                              | れてい      |
|                               | ませ                              | いた       |
|                               | とえ                              | IT.      |
|                               | KHE                             | :L/.X で  |
|                               |                                 |          |

| のXFSの      |
|------------|
| ファイルレ      |
| ベルリスト      |
| アの実行       |
| は、バック      |
| アップサー      |
| バとしての      |
| RHEL6.x で  |
| はサポート      |
| されていま      |
| せん。しか      |
| し、代わり      |
| に Live CD  |
| を一時        |
| バックアッ      |
| プサーバと      |
| して使用       |
| して、ファ      |
| イルレベ       |
| ルのリスト      |
| アを実行       |
| することが      |
| できます。      |
| 注:         |
| Redhat     |
| Enterprise |
| Linux 8、   |
| CentOS 8、  |
| および        |
| Oracle     |
| Linux 8 に  |
| は、         |
| Arcserve   |
| UDP 7.0    |
| U1 ビルド     |
| で XFS ファ   |
| イルシステ      |
| ムの         |
| BMR、IVM    |
| およびAR      |
| をサポート      |
| できないと      |
| いつ制限       |
| かめりま       |
| 9。         |

|    | CentOS      |
|----|-------------|
|    | 8.0 および     |
|    | RHEL 8.0    |
|    | LBS ( Linux |
|    | バックアッ       |
|    | プサーバ)       |
|    | では、btrfs    |
|    | ベースの        |
|    | ファイルシ       |
|    | ステム         |
|    | ( SLES サー   |
|    | バ) のファ      |
|    | イルレベ        |
|    | ルリストア       |
|    | はサポート       |
|    | されていま       |
|    | せん。         |
|    | ソースマ        |
|    | シン上の        |
|    | ファイルレ       |
|    | ベルリスト       |
|    | アはサポー       |
| *4 | トされてい       |
|    | ません(た       |
|    | とえば、        |
|    | Linux バッ    |
|    | クアップ        |
|    | サーバをマ       |
|    | シンA上        |
|    | にインス        |
|    |             |
|    | マンシAを       |
|    |             |
|    | ノレ、次に       |
|    | トディの        |
|    | エピタの        |
|    |             |
|    | ストアを宇       |
|    | 行しま         |
|    |             |
|    |             |
|    | ファイル/       |
|    | フィルター       |
|    | レイノレントは     |
|    | 21-46       |
| れていませ   |
|---------|
| ん。      |
| バックアッ   |
| プの開始    |
| 時に、ファ   |
| イルシス    |
| テム分散/   |
| スクラブ プ  |
| ロセスは    |
| キャンセル   |
| されます。   |
| BTRFS   |
| RAID のサ |
| ポート :   |
| RAIDのと  |
| RAID 1. |
| ボリューム   |
| フィルタ    |
| UI: プライ |
| マリボ     |
| リュームの   |
| みが表示    |
| されます。   |
| これは制    |
| 限ではな    |
| く、予期さ   |
| れた動作    |
| です。     |

# 200を超えるノードをバックアップする

バックアップ サーバは、デフォルト で最大 200 のノードを管理できます。バックアップ するノードが 200 を超える場合、メンバ バックアップ サーバをセット アップできます。 次に、セントラル バックアップ サーバを使用して、すべてのメンバ サーバを管理しま す。

専用バックアップサーバが1つで、管理するノードが200を超えている場合は、特定の設定を有効にすることで、200を超えるノードを管理できます。

# 前提条件と考慮事項の確認

200 を超える Linux ノードをバック アップする前に、以下の前提条件を確認します。

- 「バックアップ サーバは、64 ビットの Linux のみサポートされます
- バックアップサーバは専用サーバである必要があります。Arcserve UDP エージェント(Linux)は、システム設定を変更してサーバの高い拡張性要件を満たします。
- サーバは以下の最小ハードウェア要件を満たす必要があります。ノードが多数ある場合、ハードウェア仕様は最小要件以上を満たしている必要があります。
  - \_ 8-GB メモリ
  - /opt フォルダ用の 10-GB ディスク空き容量

以下の考慮事項を確認します。

- Arcserve UDP エージェント(Linux)を有効にして 200 を超えるノードをバック アップする場合、高い拡張性要件を満たすために、サーバによって新しい データベース(postgresql)が使用されます。ジョブ履歴およびアクティビティロ グ以外の古いデータベース(sqlite)内のすべての既存ノードおよびジョブ情 報は、新しいデータベースにマイグレートされます。マイグレーションの後に古 いデータベース(sqlite)に戻ることはできません。
- マイグレーションの後、出力はd2djobhistoryコマンド用の別の形式で表示 されます。
- 1 つのバックアップジョブでのバックアップは1000 ノード未満にすることをお勧めします。

# TOMCAT 環境設定ファイルの更新

r16.5 SP1 などの以前のバージョンから Arcserve UDP エージェント(Linux) にアップグ レードする場合、バックアップサーバの高い拡張性要件をサポートするために TOMCAT 環境設定ファイルを更新します。この更新で、1 つのバックアップサーバを 使用して、200 を超えるノードをバックアップすることができます。

以下の手順に従います。

- 1. root ユーザとしてバックアップ サーバにログインします。
- 2. bin フォルダに移動します:

/opt/Arcserve/d2dserver/bin

3. 実行中のジョブがないことを確認し、次に、以下のコマンドを使用して、バックアップサーバを停止します。

./d2dserver stop

実行中のジョブがある場合は、ジョブが完了してからバックアップサーバを停止して ください。

/opt/Arcserve/d2dserver/TOMCAT/conf/

4. 以下のパラメータを更新します。

## https が使用される場合は、以下のパラメータを更新します。

```
<Connector port="8014" connectionTimeout="180000"
protocol="HTTP/1.1" SSLEnabled="true" maxThreads="300"
acceptCount="200" scheme="https" secure="true" clientAuth="false"
sslProtocol="TLSv1, TLSv1.1, TLSv1.2"
keystoreFile="${catalina.home}/conf/server.keystore
keystorePass="LinuxD2D"/>
```

## httpが使用される場合は、以下のパラメータを更新します。

<Connector connectionTimeout="180000" port="8014" maxThreads="300" acceptCount="200" protocol="HTTP/1.1"/>

TOMCAT 環境設定ファイルが正常に作成されました。

5. バックアップ サーバを停止します。

./d2dserver stop

6. 以下のコマンドを実行して、バックアップサーバを起動します。

./pgmgr init

このコマンドによって必要な変更がすべて完了することが確認され、バックアップサーバが起動します。

| /opt/Arcserve/d2dserver/bin                     |                  |
|-------------------------------------------------|------------------|
| [root@arcrh71jvp1 bin]# ./d2dserver stop        |                  |
| Arcserve UDP Agent(Linux) は停止されました。             |                  |
| <pre>[root@arcrh71jvp1 bin]# ./pgmgr init</pre> |                  |
| Postgresql データベースに対するインスト ール 処理が開始されました。デバッグ    | ログは以下の場所に配置されます: |
| /opt/Arcserve/d2dserver/logs/pginit.log。        |                  |
| Postgresq1 データペース は正常にインスト ールされました 。            |                  |
| データは新規データベースに正常にマイグレートされました。                    |                  |
| Arcserve UDP Agent(Linux) は開始されました。             |                  |

バックアップサーバおよびデータベースサーバが正常に起動されました。

# データベースサーバの管理

d2dserver start コマンドは通常バックアップサーバと共にデータベースサーバを起動します。実行中のジョブがない場合、d2dserver stop コマンドは通常両方のサーバを停止します。

データベース サーバを手動で起動および停止する場合、以下のコマンドを実行できます。

pgmgr start

データベースサーバが起動します。

pgmgr stop

データベースサーバが停止します。

pgmgr status

データベース サーバのステータスが表示されます。 データベース サーバが実行 中かまたは停止しているかを表示します。

**注**: データベースに大量のデータがロードされる場合、Arcserve UDP エージェント (Linux) コンソールでジョブ履歴およびアクティビティ ログ用 データをロード するのに 時間 がかかります。データ照会を改善するには、「ジョブ履歴およびアクティビティ ログの照会パフォーマンスの改善」を参照してください。

# バックアップ用の Linux ノードの追加

Linux ノードを追加して、それらのノードをバックアップストレージ場所にバックアップ できるようにします。Linux ノードはバックアップ対象のマシンです。ノードは、手動で 追加することも、スクリプトを実行して検出と追加を行うこともできます。

## 以下の手順に従います。

1. Web ブラウザにバックアップ サーバの URL を入力して、ユーザインターフェースを開きます。

**注:** サーバへのアクセスと管理に必要な URL は Arcserve UDP エージェント(Linux) のインストール中に通知されます。

- 2. スクリプトを使用してノードを検出する場合は、以下のタスクを実行します。
  - a. 【ード】メニューから 追加】をクリックし、 ディスカバリ】を選択します。
     レード ディスカバリ】ダイアログ ボックスが表示されます。

  - b. **[クリプト**] ドロップダウン リスト からスクリプトを選択します。

**注:** ノード ディスカバリスクリプトの作成に関する詳細については、「既存の IT環境にArcserve UDP エージェント(Linux)を統合して自動化する方法」の 「スクリプトを使用したノードの検出」を参照してください。

[/ード ディスカバリ]ダイアログ ボックスが閉じ、ノード ディスカバリプロセスが 開始されます。 [アクティビティ ログ]タブが新しいメッセージで更新されます。

- 3. 各ノードを手動で追加する場合は、以下のタスクを実行します。
  - a. 【ード】メニューから 追加】をクリックし、 ホスト名 /IP アドレス】を選択しま す。

[/ードの追加]ダイアログボックスが表示されます。

b. Linux ノードのホスト名または IP アドレス、ルート権限があるユーザ名、およ びパスワードを入力します。

**注**: ノードのデフォルトの ssh ポートが変更された場合、以下のようにノードを追加できます。

<IP 名>:ポート番号

**例**:xxx.xxx.xxx.xxx:123

xxx.xxx.xxx.xxx は IP アドレスで、123 はポート番号です。

| ノードの追加           |                     | × |
|------------------|---------------------|---|
| ホスト名/IP ア<br>ドレス | xxx.xxx.xxx.xxx:123 |   |
| ユーザ名             | root                |   |
| パスワード            | •••••               |   |
| 説明               |                     |   |
| 追加して             | こ続行 追加して終了 閉じる      |   |

- c. (オプション) ユーザがノードを見つけるのに役立つ説明を入力します。
- d. 以下のオプションから1つを選択します。

## 追加して続行

複数のノードを1つずつ追加できます。ノードを追加し終えたら、追加して終了]または閉じる]をクリックして、[/ードの追加]ダイアログボックスを閉じます。

### 追加して終了

ノードを1つ追加できます。その後、【ードの追加】ダイアログボック スが閉じます。

## 閉じる

ノードを1つも追加せずに、ダイアログボックスを閉じます。

4. 【ード】タブをクリックし、新しいノードがそこにリスト表示されていることを確認します。

Linuxノードがバックアップ用に追加されます。

# (オプション) セキュア ブート での Arcserve UDP 公開鍵 の登録

セキュアブートで実行されている場合、バックアップソースノードでは、バックアップ ドライバを信頼できるようにArcserveの公開鍵を手動でインストールする必要が あります。この鍵が登録されている場合にのみ、ノードの管理およびバックアップ機 能が正しく動作します。このトピックでは、セキュアブートが有効なノードで Arcserveの公開鍵を登録する方法について説明します。

## 前提条件:

- Arcserve の公開鍵にアクセスできることを確認します。
- 使用しているシステムで、以下のフォルダにMokManager.efiまたは mmx64.efiファイルの関連パッケージがあるかどうかを確認します。

RedHat: /boot/efi/EFI/redhat フォルダ

CentOS: /boot/efi/EFI/centos

Ubuntu: /boot/efi/EFI/ubuntu

SLES: /boot/efi/EFI/SLES12

以下の手順に従います。

- 1. バックアップソースノードのシェル環境にログインします。
- 2. 次の場所で Arcserve の公開鍵を見つけます:

/tmp/arcserve\_public\_key\_for\_secureboot.der

- 3. 公開鍵を UEFI MOK リスト に追加するには、以下の例に示すような、稼働している Linux ディストリビューションのドキュメントの手順を実行します。
  - a. 証明書をMOK にインポートします。

mokutil [--root-pw] --import

/tmp/arcserve\_public\_key\_for\_secureboot.der

--root-pw オプションを指定すると、root ユーザを直接使用できるようになりま す。root のパスワードは、システムの再起動後にキーを登録するために必要 です。

**注:** SLES 15 SP2 以降では、カーネルバージョン linux-5.3.18-24.52 から linux-5.14.21-150400.24.18 用に証明書を MOK にインポート する際には以下の 公開鍵を使用してください。

/tmp/arcserve\_public\_key\_for\_secureboot\_v1.der

- b. --root-pw オプションを使用できない場合は、証明書のパスワードを指定します。
   このパスワードは、システムの再起動後にキーを登録するために必要です。
- c. mokutil から登録する準備ができている証明書のリストを確認します。 mokutil --list-new>

このリストにはArcserveの公開鍵が含まれている必要があります。

d. システムを再起動します。

システムで、shim UEFI キー管理ツールが起動します。

**注:** shim UEFI キー管理ツールが起動しない場合は、システムに MokManager.efi ファイルが含まれていない可能性があります。

- e. Arcserve の公開鍵のインポート中に指定したパスワードを入力して、MOKリ ストに証明書を登録します。
- f. システムの起動後に、新しくインポートされたキーが登録済みとして表示されるかどうかを確認します。

mokutil --list-enrolled

このリストには Arcserve の公開鍵が含まれている必要があります。

4. ノードを再度追加するかバックアップして、Arcserve の公開鍵が正常に登録されて いることを確認します。

セキュアブートが有効なノードを Arcserve UDP エージェント(Linux)で保護する準備ができました。

# (オプション) セキュアブートが有効な Oracle Linux UEK6 カーネル用に Arcserve UDP の公開鍵を登録す る

このセクションでは、セキュアブートが有効な Oracle Linux UEK6 カーネルのために Arcserve の公開鍵を登録する方法について説明します。

## 前提条件:

- ルート認証情報があることを確認します。
- Arcserve の公開鍵にアクセスできることを確認します。
- Arcserve のプラットフォーム鍵ファイル(PKCS12) にアクセスできることを確認します。
- 使用しているシステムで、以下の場所にmmx64.efiファイルの関連パッケージがあるかどうかを確認します。

/boot/efi/EFI/redhat

- 必要に応じて、以下のパッケージをインストールします。
  - Oracle Linux 7.x
    - sudo yum install kernel-uek-devel
    - sudo yum update
    - sudo yum-config-manager –enable ol7\_optional\_latest
    - sudo yum install keyutils mokutil pesign
  - Oracle Linux 8.x
    - sudo dnf install kernel-uek-devel
    - sudo dnf update
    - sudo dnf install keyutils mokutil pesign

## 以下の手順に従います。

- 1. バックアップ ソースノードのシェル環境にログインします。
- 2. 以下の場所で Arcserve の公開鍵を見つけます。

/tmp/arcserve\_public\_key\_for\_secureboot.der

3. 以下の場所でArcserve のプラットフォーム鍵ファイル(PKCS12)を見つけます。 /tmp/arcserve p12key for secureboot.p12

- 4. カーネルへのモジュール証明書の挿入および UEK6 カーネルのカーネル イメージに 対する署名に関する Oracle Linux のドキュメントから、以下の手順に従います。
  - a. Arcserve の公開鍵とプラットフォーム鍵ファイルが存在するディレクトリに変更 するには、以下のコマンドを実行します。

# cd /tmp

 b. insert-sys-cert ユーティリティを使用してカーネルイメージにモジュール証明書 を挿入するには、以下のコマンドを実行します。

# /usr/src/kernels/\$(uname -r)/scripts/insert-sys-cert
-s /boot/System.map-\$(uname -r) -z /boot/vmlinuz\$(uname -r) -c arcserve\_public\_key\_for\_secureboot.der

c. 鍵の完全なセットを格納できるように設計された NSS データベースを構成す るには、以下のコマンドを実行します。

# certutil -d . -N

Enter a password which will be used to encrypt your keys. The password should be at least 8 characters long, and should contain at least one non-alphabetic character.

Enter new password: Re-enter password:

NSS データベースのパスワードを入力するように求められます。カーネルに署名する際に必要となる、データベースのパスワードを入力します。

 d. カーネル署名鍵のPKCS#12 バージョンを新しいデータベースに追加します。
 最初に、上記の手順で作成されたNSS データベースのパスワードの入力を 求められます。次に、PKCS#12 鍵ファイルのエクスポート時に使用されるパス ワードの入力を求められます(「cad2d」がPKCS#12 鍵に使用されるパスワー ドです)。

# pk12util -d . -i arcserve\_p12key\_for\_secureboot.p12

Enter Password or Pin for "NSS Certificate DB": Enter password for PKCS12 file: pk12util: PKCS12 IMPORT SUCCESSFUL

e. pesign ユーティリティを使用してカーネルイメージに署名します。

```
# pesign -u 0 -i /boot/vmlinuz-$(uname -r) --remove-signature -o vmlinuz.unsigned
# pesign -n . -c cert -i vmlinuz.unsigned -o vmlinuz.signed -s
Enter Password or Pin for "NSS Certificate DB":
```

- # cp -bf vmlinuz.signed /boot/vmlinuz-\$(uname -r)
- 5. MOK データベースを更新するには、以下の手順に従います。

a. 証明書をMOK にインポートするには、以下のコマンドを実行します。

mokutil [--root-pw] --import

/tmp/arcserve\_public\_key\_for\_secureboot.der

--root-pw オプションを指定すると、root ユーザを直接使用できるようになります。root のパスワードは、システムの再起動後にキーを登録するために必要です。

b. --root-pw オプションを使用できない場合は、証明書のパスワードを指定し ます。

このパスワードは、システムの再起動後にキーを登録するために必要です。

c. 以下のコマンドを使用して、mokutilから登録する準備ができている証明書のリストを確認します。

mokutil --list-new>

このリストには Arcserve の公開鍵が含まれている必要があります。

d. システムを再起動します。

システムで、shim UEFI キー管理ツールが起動します。

**注:** shim UEFI キー管理ツールが起動しない場合、システムに*mmx64.efi* ファイルが含まれていない可能性があります。

- e. Arcserve の公開鍵のインポート中に指定したパスワードを入力して、MOKリ ストに証明書を登録します。
- UEK R6 の場合、カーネルの builtin\_trusted\_keys キーリングのリスト に含まれている 鍵のみがモジュールの署名用に信頼されます。このため、モジュールの署名プロセ スの一環としてモジュール署名鍵がカーネルイメージに追加されます。以下のコマンドを実行して、鍵が信頼されることを検証します。

# keyctl show %:.builtin\_trusted\_keys

Keyring: 335047181 --- lswrv 0 0 keyring: .builtin\_trusted\_keys

1042239099 --- lswrv 0 0 \\_ asymmetric: Oracle CA Server: 58bd7ea9c4fba3a4a62720d5d06f1e96053ddf4d

24285436 --- lswrv 0 0 \\_ asymmetric: Arcserve kernel module signing key: *fb4c19dca60d31bb203499bf6cb384af6615699d* 

362335717 --- Iswrv 0 0 \\_ asymmetric: Oracle America, Inc.: Ksplice Kernel Module Signing Key: 09010ebef5545fa7c54b626ef518e077b5b1ee4c

448587676 --- lswrv 0 0 \\_ asymmetric: Oracle Linux Kernel Module Signing Key: 2bb352412969a3653f0eb6021763408ebb9bb5ab

注:

- このリストにはArcserveの公開鍵が含まれている必要があります。
- 複数のUEK バージョンのカーネルがインストールされている場合、1つのカーネルにのみ署名すると、他のカーネルはログインできません。たとえば、UEK5および UEK6 カーネルをインストールし、上記の手順を使用して鍵をインポートし、UEK6 カーネルに署名した場合、セキュアブートで UEK5 カーネルを使用した起動は失敗します。

セキュアブートが有効な Oracle Linux UEK6 カーネルを保護する準備ができました。

# (オプション) バックアップ ストレージとしての iSCSI ボ リュームの準備

復旧ポイントを iSCSI (Internet Small Computer System Interface) ボリュームに格納 することができます。 iSCSI を使用して、 IP 標準を使用したネット ワーク上のデータ 転送およびストレージを管理できます。

iSCSI イニシエータ ソフト ウェアの最 新 のリリースがバックアップ サーバにインスト ール されていることを確認します。RHEL システム上 のイニシエータ ソフト ウェアは、iscsiinitiator-utils としてパッケージされています。SLES システム上 のイニシエータ ソフト ウェアは、open-iscsi としてパッケージにされています。

## 以下の手順に従います。

- 1. バックアップ ソースノードのシェル環境にログインします。
- 2. 以下のいずれかのコマンドを実行し、iSCSI イニシエータ デーモンを開始します。
  - RHELシステムの場合

/etc/init.d/iscsid start

RHEL システム上のサービスは iscsid と命名されます。

SLES システムの場合

/etc/init.d/open-iscsi start

SLES システム上のサービスは、open-iscsi と命名されます。

3. iSCSI ターゲット ホストを検出するためのディスカバリスクリプトを実行します。

iscsiadm -m discovery -t sendtargets -p <ISCSI-SERVER-IP-ADDRESS>:<Port Number>

iSCSI ターゲット ホスト のデフォルト のポート 値は 3260 です。

- 4. 検出されたターゲットに手動でログインする前に、ディスカバリスクリプトによって検 出された iSCSI ターゲットホストの iSCSI 修飾名 (IQN) を記録しておきます。
- 5. バックアップソースノードの使用可能なブロックデバイスをリスト表示します。 #fdisk -1
- 6. 検出されたターゲットにログインします。

iscsiadm -m node -T <iSCSI Target IQN name> -p <ISCSI-SERVER-IP-ADDRESS>:<Port Number> -1

ブロック デバイスは、バックアップ ソースノードの/dev ディレクトリにあります。

7. 以下のコマンドを実行し、新しいデバイス名を取得します。

#fdisk -1

/dev/sd<x> という名前の追加のデバイスはバックアップソースノード上にあります。

たとえば、デバイスの名前が/dev/sdcであるとします。このデバイス名を使用して、 パーティションおよびファイルシステムを以下の手順で作成します。

- 8. iSCSI ボリュームをフォーマットしてマウントします。
- 9. 以下のコマンドを使用して、バックアップソースノード上にパーティションおよびファ イルシステムを作成します。
  - # fdisk /dev/sdc

1つのパーティションのみを作成した場合、以下のコマンドを使用して、単一パー ティション用のファイルシステムを作成します。

# mkfs.ext3 /dev/sdc1

- 10. 以下のコマンドを使用して、新しいパーティションをマウントします。
  - # mkdir /iscsi
  - # mount /dev/sdc1 /iscsi

新しいパーティションがマウントされ、iSCSI ボリュームをバックアップ ジョブでバックアッ プ ストレージとして使用できるようになります

11. (オプション)以下のレコードを /etc/fstab フォルダに追加することにより、サーバを再 起動した後に iSCSI ボリュームがバックアップ サーバに自動的に接続するようにしま す。

/dev/sdc1 /iscsi ext3 netdev 0 0

iSCSI ボリュームは、バックアップストレージとして使用できるようになりました。

# バックアップ設定の設定およびバックアップジョブの実 行

バックアップ ウィザードを使用して、バックアップ設定を設定します。データは、NFS (Network File System) ロケーション、NAS(Network Attached Storage)、CIFS (Common Internet File System) またはソース ローカル ロケーションにバックアップで きます。ソース ローカル ロケーションは、バックアップ データが保存 されるバックアップ ソースノード内の場所です。バックアップ処理はバックアップ ジョブによって開始され ます。バックアップ ウィザードは、バックアップ ジョブを作成し、ジョブを実行します。 バックアップが正常に実行されるたびに、復旧ポイントが作成されます。復旧ポイ ントはバックアップノードの特定時点のコピーです。

# バックアップ ソースの指定

バックアップ ウィザードでバックアップ ソースノードを指定し、それらのノードを希望 の場所 ヘバックアップできるようにします。バックアップ ウィザードの {バックアップ ソー ス] ページに、バックアップ対象のノードが表示されます。バックアップするノードを追 加するには、このページの 追加]ボタンを使用します。

**注:** 選択したノードのバックアップ]ボタンを使用してバックアップ ウィザードを開く と、選択したノードがすべてウィザード ページでリスト 表示されます。 [バックアップ] ボタンを使用してバックアップ ウィザードを開くと、ウィザード ページにノードは表示 されません。ウィザード ページの 追加]ボタンを使用して、ノードを追加する必要 があります。

以下の手順に従います。

- 1. バックアップするノードを [ノード]タブから選択します。
- 2. 【バックアップ】をクリックし、 (ウィザード] メニューから 選択したノードのバックアップ] オプションを選択します。

バックアップ ウィザードの 【バックアップ サーバ] ページが表 示されます。 【バックアップ サーバ] ページにサーバ名 が表 示されます。

3. 次へ]をクリックします。

[バックアップソース]ページが表示されます。以前に選択されたノードは、このページに表示されます。

| バックアップ ウィザード |                                     |                                  |                      |        |        |       |       |       |      |      | × |
|--------------|-------------------------------------|----------------------------------|----------------------|--------|--------|-------|-------|-------|------|------|---|
| 杰            | <b>バックアップするターゲッ</b><br>複数ノードの情報を入力で | ・ <b>ノードの情報を設定</b><br>きます。すべてのノー | します。<br>ドは1つ         | のバックテ  | アップ ジョ | ブを共有し | ます。   |       |      |      |   |
| バックアップ サーバ   | [ノード] ページからバッグ                      | アップ ソースを選択す                      | るか、 <mark>[</mark> 追 | 加] ボタン | をクリック  | してバック | アップソー | えを手動で | S追加で | きます。 | _ |
|              |                                     |                                  |                      |        |        |       |       | ة 🔾   | £.hD | 💢 削除 |   |
|              | ホスト名 /IP アドレス                       | ユーザ名                             | ステータ                 | ス      |        | 1     | リュームの | フィルタ  | 優先   | 度    |   |
| バックアップソース    |                                     |                                  |                      |        |        |       |       |       |      |      |   |
|              |                                     |                                  |                      |        |        |       |       |       |      |      |   |
| バックアップ先      |                                     |                                  |                      |        |        |       |       |       |      |      |   |
| 107E         |                                     |                                  |                      |        |        |       |       |       |      |      |   |
|              | リストされているすべての.<br>ム:                 | ノードで除外されるポリ                      | J                    | 除外     | ~      |       |       |       |      |      |   |
| U⊅t          | リストされたすべてのノート<br>ルダ:                | 『で除外されるファイル                      | /フォ                  |        |        |       |       |       |      |      |   |
|              |                                     |                                  |                      | <戻る    |        | 次へ>   |       | キャンセル |      | ヘルプ  |   |

- 4. (オプション) 【バックアップ ソース]ページで 追加]をクリックしてノードを追加し、 【ードの追加]ダイアログ ボックスで詳細を指定します。
- 5. (オプション) [Volumes to be filtered for all listed nodes (リストされたすべてのノードでフィルタされるボリューム)]にボリュームを入力します。

ドロップダウン リスト から [nclude (含める)]または [xclude (除外する)]のいずれ かを選択します。 [nclude (含める)]は、指定されたボリュームのみをバックアップ に含めることを指定します。指定されていないボリュームはいずれもバックアップされ ません。 [xclude (除外する)]は、バックアップから除外するボリュームを指定しま す。

6. (オプション) **[Jストされたすべてのノードで除外されるファイル/フォルダ**]でファイル/ フォルダを入力します。

ファイル/フォルダは絶対パス名で指定およびコロン(:)で区切る必要があります。ワ イルドカード(\*、?など)がサポートされており、絶対パス名の最後のスラッシュの後 に使用します。最後のスラッシュの後のファイル/フォルダ名が丸かっこで囲まれてい る場合、これらのファイル/フォルダは再帰的に除外されます。もしくは、ファイル/ フォルダは直接除外されます。

### 例:

/home/user/a/foo\*:/home/user/b/(foo\*)

最初の部分(home/user/a/foo\*)は、"/home/user/a"下でfoo\*に一致するファイ ル/フォルダのみを除外します。ただし、サブディレクトリはバックアップされます。2番 目の部分(/home/user/b/(foo\*)は、"/home/user/b"下でfoo\*に一致する、すべ てのサブフォルダを含めたファイル/フォルダを除外します。

注:

- ◆ 多くのファイル/フォルダがボリュームから除外される場合、関連するボリューム を除外することをお勧めします。
- ◆ 多くのファイル/フォルダが除外される場合、バックアップジョブが起動するときに、ジョブ段階およびステータスは長時間「ボリュームのバックアップ中」および「アクティブ」になる可能性があります。
- ◆ [Jストされたすべてのノードで除外されるファイル/フォルダ]の値が変更された場合、バックアップジョブはフルバックアップに変換されます。

特定のシステムファイルがバックアップから除外されると、Linux OS が起動しない場合があり、BMR 機能は正しく動作しません。そのようなシステムファイルには、以下などが含まれます。

- \* /bin、/sbin、/usr、/etc、/lib、/lib64、/boot、/var にあるファイルおよびフォルダ
- \* /proc、/sys、/dev、/tmp フォルダ

システムファイルを除外する場合は、BMR機能を確認し、Linux OS が正しく起動 するかどうかを確認することをお勧めします。

7. 次へ]をクリックします。

[バックアップ先]ページが表示されます。

バックアップソースが指定されます。

# バックアップ先の指定

バックアップ ウィザードの { バックアップ先 ] ページでバックアップ データ(復旧ポイント)を保存するための場所を指定します。バックアップ先としては、 [NFS 共有]、 [NFS 共有]、または [ノースローカル]が考えられます。ソースローカルはバックアッ プソースノードです。バックアップ先が [ノースローカル] の場合、バックアップ データ はローカル ディスクに直接書き込まれます。

| バックアップ ウィザード |                                   | ×    |
|--------------|-----------------------------------|------|
| $\mathbf{R}$ | バックアップ データ用のストレージ場所を指定します。        |      |
|              | ▽ バックアップ先                         |      |
| バックアップ サーバ   | NFS 共有 V NFS共有 フルパス V >           |      |
| Ę            | バックアップ データ用のストレージ オプションを指定します。    |      |
| バックアップ・リーフ   | ▽ <u>圧縮</u>                       |      |
|              | 圧縮を使用すると、バックアップ先で必要なディスク容量が減少します。 |      |
| Á            | 標準圧縮                              |      |
| バックアップ先      | ▽ 暗号化アルゴリズム                       |      |
|              | 暗号化アルゴリズム 暗号化なし 💙                 |      |
|              | 暗号化パスワード                          |      |
| 拉張           | パスワードの再入力                         |      |
|              |                                   |      |
| サマリ          |                                   |      |
|              |                                   |      |
|              | <戻る 次へ> キャンセル                     | ~117 |

物理ディスクに2つの論理ボリュームが含まれる場合、1つのボリュームをバックアップソースとして指定し、もう1つのボリュームをバックアップ先として指定できます。

**注:** バックアップ先として [ノースローカル]を選択すると、バックアップサーバは復 旧ポイントを管理できません。復旧セットを管理するには、「バックアップサーバの 設定を管理する方法」の「復旧セットの管理」を参照してください。

## 以下の手順に従います。

1. 【バックアップ先】ドロップダウン リスト からデスティネーションを選択し、ストレージ場所の完全パスを入力します。

◆ [NFS 共有]を選択している場合、以下の形式でバックアップ先の詳細を入力 します。

IP\_address\_of\_the\_NFS\_Share:/full\_path\_of\_the\_storage\_ location

注: Data Domain NAS の一部のバージョンでは、NFS のファイル ロック メカニズム をサポートしません。そのような NFS 共有はバックアップ先として使用できません。この問題の詳細については、「リリースノート」の「Arcserve UDP エージェント (Linux) に関する互換性の問題」を参照してください。

 【CIFS 共有]を選択している場合は、以下の形式でバックアップ先の詳細を入 カします:

//hostname/share folder

注: 共有フォルダ名に空白を含めることはできません。

- 「レースローカル]を選択している場合、バックアップサーバが復旧ポイントを管理できるように、いくつかの設定を変更する必要があります。たとえば、バックアップサーバのホスト名が「server-A」、ソースノードのホスト名が「node-B」であるとします。この場合、以下の手順に従って node-B の設定を変更します。
  - NFS サーバが稼働していることを確認します。以下のコマンドを実行すると、NFS サーバステータスを確認することができます。

service nfs status

NFS サーバが稼働していない場合は、以下のコマンドを実行して、NFS サーバを開始します。

service nfs start

 node-B 上のバックアップ先フォルダが /backup/test である場合は、以下の 行を /etc/exports に追加します。

/backup/test server-A(rw,no\_root\_squash)

次に、以下のコマンドを実行します。

exportfs -a

- バックアップサーバのUIで、バックアップストレージ場所として node-B:/backup/testを追加します。ソースローカルのストレージ場所は【バック アップ先】ドロップダウンリストに表示されます。
- ◆ Amazon S3を選択している場合、以下の形式でバックアップ先の詳細を入力します。

//S3\_Region\_ID/S3\_bucket\_name

- 注:
  - //./ は Amazon クラウド グローバル アカウント へのショート カット として使用 することができます。例://./Global\_bucket\_name
  - //China/はAmazonクラウドチャイナアカウントへのショートカットとして使用することができます。例://China/China\_bucket\_name
  - Amazon S3 バケットを CIFS 共有としてエクスポートする場合は、 (LIFS クラ イアント アクセスを有効にします]チェックボックスをクリックすることができます。 デフォルト ポートは 8017 です。

この機能には、以下の設定ファイルがあります。

/opt/Arcserve/d2dserver/configfiles/ofs.cfg

元の内容は変更しないでください。以下の内容を追加することができま す。

- PROXY\_HOST=(プロキシを使用する場合、プロキシ名をここに入力 します)
- ◆ PROXY\_USERNAME=(プロキシ ユーザ名)
- ◆ PROXY\_PASSWORD\_ENC=(プロキシパスワード。暗号化が必要で す)
- ◆ PROXY\_PORT=(プロキシ ポート)
- ◆ WRITE\_THROUGHPUT=(書き込みスループットを制限する場合に 入力します。単位:KB/秒)
- HTTPS = yes/no (デフォルトは yes)
- S3\_STORAGE\_CLASS = STANDARD/STANDARD\_IA/REDUCED\_ REDUNDANCY (デフォルトはSTANDARD)
- DEBUG\_LEVEL=(デバッグログレベル: 0、1、2、3。3 がほとんどのロ グを出力)
- 2. 【バックアップ先】情報を検証するために矢印ボタンをクリックします。

バックアップ デスティネーションが無効な場合、エラーメッセージが表示されます。

3. [E縮]ドロップダウンリストからE縮レベルを選択し、バックアップに使用されるE 縮の種類を指定します。

圧縮]で利用可能なオプションは次のとおりです。

## 標準圧縮

このオプションを使用すると、CPU使用率とディスク容量使用率のバランスを 適度に調節します。この圧縮はデフォルトの設定です。

## 最大圧縮

このオプションを使用すると、CPU使用率が最も高くなります(最も低速で動作します)。ただし、ディスク容量の使用率は、最小になります。

- 1. 暗号化アルゴリズム]ドロップダウンリストからアルゴリズムを選択し、必要な場合は、暗号化パスワードを入力します。
  - a. バックアップに使用する暗号化アルゴリズムの種類を選択します。

データの暗号化とは、解読メカニズムがなければ理解できない形式にデータ を変換することです。Arcserve UDP エージェント(Linux)のデータ保護では、 安全な AES (Advanced Encryption Standard)暗号化アルゴリズムを使用 し、指定したデータに対して最大限のセキュリティおよびプライバシーを確保 します。

利用可能なオプションは、暗号化なし、AES-128、AES-192、および AES-256 です(暗号化を無効にするには、 暗号化なし]を選択します)。

- フルバックアップと関連するすべての増分バックアップで同じ暗号化ア ルゴリズムを使用する必要があります。
- 増分バックアップの暗号化アルゴリズムが変更された場合、フルバック アップを実行する必要があります。

たとえば、アルゴリズム形式を変更して増分バックアップを実行すると、 バックアップの種類は自動的にフルバックアップに切り替わります。

- b. 暗号化アルゴリズムを選択した場合は、暗号化パスワードを指定(および 確認)する必要があります。
  - 暗号化パスワードは最大 23 文字に制限されています。
  - フルバックアップと関連するすべての増分バックアップでは、データの暗号化に同じパスワードを使用します。
- 5. 次へ]をクリックします。

拡張]ページが表示されます。

バックアップ先が指定されます。

# 拡張設定の指定

拡張]ページ上で、バックアップスケジュール、復旧セットの設定、およびバック アップの実行前/後の設定を指定します。

| バックアップ ウィザード |                                                                                                    | × |
|--------------|----------------------------------------------------------------------------------------------------|---|
| 品            | ▽ <b>スケジュール</b><br>スケジュール タイプ なし ▼                                                                      | ^ |
| バックアップ サーバ   | 手動でトリガされる場合にのみバックアップ ジョブを実行します。このオプションは、スクリプトを使用してジョブ スケジュー<br>ルをカスタマイズするときに選択できます。                     |   |
| isut7a=t) ⊨7 | ▽ 御日セットの設定 ↓ 保持する多くの復日セットを指定する場合、指定された数の復日セットに加えて、追加の復日セットを格納する<br>ニーズに十分な空き容量がデスティネーションにあることを確認してください。 |   |
|              | 保存する復旧セットの数を指定します。<br>2<br>新しい復日セットを開始する間隔:                                                             |   |
| バックアップ先      | <ul> <li>週の選択された曜日</li> <li>日曜日</li> </ul>                                                              |   |
|              | <ul> <li>○ 月の選択された日付</li> <li>1</li> <li>▼</li> <li>マ スロットル バッグアップ</li> </ul>                           |   |
| 拡張           | □ バックアップ書き込み速度の上限: MB/分                                                                                 | 5 |
|              | ▽ 実行前/後スクリブトの設定                                                                                         |   |
|              | <b>バックアッブ サーバで実行</b><br>ジョブの開始前 なし ▼                                                                    |   |
| U7U          | ジョブの終了後                                                                                                 | ~ |
|              | 〈戻る 次へ> キャンセル ヘルコ                                                                                       | 1 |

拡張]ページでは以下の設定を使用できます。

長ケジュール]設定を使用すると、指定された時間にバックアップジョブを 定期的に実行できます。

重要:UDP サーバとLinux バックアップ サーバの間で同じタイムゾーンを設定 します。両方のサーバのタイム ゾーンを変更した場合は、変更を反映する ため、UDP 管理サービスまたはLinux バックアップ サーバを再起動する必要 があります。

- 復旧セットの設定]を使用すると、復旧セットの定期メンテナンスを行うことができます。復旧セットの数が指定された数を超えると、指定された数を常に維持するために、最も古い復旧セットが削除されます。
- 『スロットルバックアップ]設定では、バックアップが書き込まれる最高速度 (MB/分)を指定できます。
- 実行前/後スクリプトの設定]では、バックアップサーバとターゲットノード上で実行できるスクリプトを定義します。ジョブの開始前、ジョブの実行中、またはジョブの完了後に特定のアクションを実行するスクリプトを設定することができます。

復旧ポイントの管理を最適化するには、バックアップの頻度をスケジュールする際 に以下の推奨事項を考慮してください。

- 15分ごとに増分バックアップを実行して保護されているシステムでは、フルバックアップを毎週スケジュールする必要があります(ベースイメージを更新するため)。
- 1時間ごとに増分バックアップを実行して保護されているシステムでは、フルバックアップを毎月スケジュールする必要があります(ベースイメージを更新するため)。

**注:** バックアップ イメージの保存に使用される容量に懸念がある場合は、ストレージ容量の消費を減らすためにフル バックアップをより少ない頻度でスケジュールすることを検討してください。

以下の手順に従います。

1. [スケジュールタイプ] ドロップダウン リストから以下のいずれかのオプションを選択して、開始日時を設定します。

シンプル

**シンプル**]スケジュールタイプは、新しいスケジュールを作成する場合は使用できません。ただし、シンプルスケジュールに設定されていた古いバックアップジョブを変更する場合は、 シンプル]スケジュールを設定できます。 指定された開始日]と開始時刻]に、 増分バックアップ]、 Dルバック アップ]、および検証バックアップ]をスケジュールするには、 シンプル]オプ ションを選択します。バックアップの種類ごとに、バックアップの繰り返し期間 を指定するか、またはバックアップを1度だけ実行するように指定できます。

開始日時は、すべてのバックアップの種類で固定されています。したがって、

**注:** バックアップの種類の詳細については、「バックアップの種類についての 理解」を参照してください。

| スケジュール タイプ シンプル 💌                                             |
|---------------------------------------------------------------|
| ──▲開始日時の設定────────────────────────────────────                |
| フル バックアップ、増分バックアップ、検証バックアップのスケジュール開始日と開始時刻を指定してください。          |
| 開始日 14/05/22 副始時刻 9 💙 : 24 💙 午後 💙                             |
| ▲ 増分 バックアップ ――――                                              |
| 最後に正常に完了したバックアップ後に変更されたデータのみを増分バックアップします。                     |
| <ul> <li>         繰り返し実行する 一定間隔         1         日</li></ul> |
| ▲フル バックアップ                                                    |
| マシンから選択したデータをすべてバックアップします。                                    |
| ● 繰り返し実行する 一定間隔 1 日                                           |
| ● 実行しない                                                       |
| ▲ 検証 バックアップ ――――                                              |
| 最後に正常に完了したバックアップ データとソース データを比較して信頼性チェックを実行します。 次に差分のみ        |
| で増ガハツンアツノ(冉回朔)します。<br>□ 鍋い同 実行する 、☆問題 -                       |
|                                                               |
|                                                               |

カスタム

週の各曜日に複数のバックアップスケジュールを指定するには、 カスタム] オプションを選択します。バックアップの種類ごとに異なる開始日時を指定 することができます。 カスタム]スケジュールは追加、変更、削除、およびク リアできます。 クリア]をクリックすると、カスタムスケジュールトレイからすべて のカスタム バックアップ スケジュールが削除されます。

| ▽ スケジュール        |           |            |
|-----------------|-----------|------------|
| スケジュール タイプ カスタム |           |            |
| 開始日 16/10/05    | 🕒 追加 🗾 変更 | 😢 削除 😢 クリア |
| 時刻              | バックアップの種類 | 繰り返し実行する   |
| ■日曜日            |           |            |
| ⊿  月曜日          |           |            |
| 10:00 午後        | 増分バックアップ  | 実行しない      |
| ▲  火曜日          |           |            |
| 10:00 午後        | 増分バックアップ  | 実行しない      |
| ▲ 🎰 水曜日         |           |            |
| 10:00 午後        | 増分バックアップ  | 実行しない      |
| ▲ 🛅 木曜日         |           |            |
| 10:00 午後        | 増分バックアップ  | 実行しない      |
| ▲ 🛅 金曜日         |           | ~          |
|                 |           |            |

バックアップスケジュールを追加するには、以下の手順に従います。

a. 追加]をクリックします。

{バックアップ スケジュールの追加]ダイアログ ボックスが表示されます。

| バックアップ スケジ    | ュールの追加                                       | × |
|---------------|----------------------------------------------|---|
| バックアップの種<br>類 | 増分バックアップ                                     |   |
| 開始時刻          | 1 💙 : 38 🎽 午後 💙                              |   |
| ▶ 繰り返し実行する    | 5                                            |   |
| 一定間隔          | 分 👻                                          |   |
| 終了時刻          |                                              |   |
| 適用先           | すべての日                                        |   |
|               | □ 日曜日 □ 月曜日 □ 火曜日 □ 水曜日<br>□ 木曜日 □ 金曜日 □ 土曜日 |   |
|               | OK キャンセル                                     |   |

b. 必要なバックアップスケジュールオプションを指定し、 (DK]をクリックします。
 指定されたバックアップスケジュールが、カスタムスケジュールトレイに表示されます。

なし

バックアップジョブを作成して ジョブステータス]タブにジョブを保存するに は、なし]オプションを選択します。スケジュールが指定されないため、この オプションではジョブが実行されません。ユーザがジョブをサブミットすると、 ジョブステータスが 準備完了]に変わります。ジョブを実行する場合は、 ジョブを選択し、 ジョブ]メニューから 合すぐ実行]をクリックする必要があり ます。ジョブを実行したい場合はそのたびに、ジョブを手動で実行する必要 があります。また、独自にカスタマイズされたスケジュールでこのジョブを実行 するために、スクリプトを作成することもできます。

2. 復旧セットの設定を指定します。

注:復旧セットの詳細については、「復旧セットについての理解」を参照してください。

### 保存する復旧セットの数

保持する復旧セット数を指定します。

### 新しい復旧セットを開始する間隔:

### 週の選択された曜日

新しい復旧セットを開始する曜日を指定します。

### 月の選択された日付

新しい復旧セットを開始する月の日付を指定します。1 ~ 30、または 月の最終日を指定します。

**注:** バックアップ サーバは、設定されたバックアップ ストレージ内の復旧セットの数 を 15 分ごとに確認し、余分な復旧セット があればバックアップ ストレージ場所から 削除します。

3. スロットルバックアップ値を指定します。

バックアップが書き込まれる最高速度(MB/分)を指定できます。バックアップ速度 のスロットル制御を実行すると、CPU またはネットワークの使用率を低減できます。 ただし、バックアップ速度の制限は、バックアップウィンドウに悪影響を及ぼします。 バックアップの最高速度を抑えるほど、バックアップの実行時間が増加します。バッ クアップジョブの場合、 ジョブステータス]タブに、進行中ジョブの平均読み取り/ 書き込み速度が表示され、設定されたスロットルスピード制限も示されます。

**注**: デフォルトでは、 スロットル バックアップ]オプションは有効ではなく、バックアップ プ速度は制御されません。

4. 実行前/後スクリプトの設定]でバックアップの実行前/実行後の設定を指定しま す。

これらのスクリプトは、ジョブの開始前やジョブの完了後に処理を行うスクリプトコ マンドを実行します。

**注:** 実行前/後スクリプトの設定]フィールドは、スクリプトファイルが作成済み で、以下の場所に配置されている場合にのみ入力されます。

/opt/Arcserve/d2dserver/usr/prepost

**注**: 実行前/実行後スクリプトの作成に関する詳細については、「自動化用の実行前/実行後スクリプトの管理」を参照してください。

5. 次へ]をクリックします。

サマリ]ページが表示されます。

カスタムスケジュールが指定されます。

**注**: ある時点に同時に実行するようスケジュールされたバックアップの種類が複数 ある場合、実行されるバックアップの種類は、以下の優先度に基づきます。

- 優先度 1-フル バックアップ
- ■優先度 2-検証バックアップ
- 優先度 3 増分バックアップ

たとえば、3種類のバックアップすべてを同時に実行するようスケジュールされている 場合、Arcserve UDP エージェント(Linux)ではフルバックアップが実行されます。フ ルバックアップがスケジュールされておらず、検証バックアップと増分バックアップを同 時に実行するようスケジュールされている場合、Arcserve UDP エージェント(Linux) では検証バックアップが実行されます。スケジュールされた増分バックアップは、他 の種類のバックアップとの競合がない場合のみ実行されます。

このセクションには、以下のトピックが含まれます。

- バックアップの種類についての理解
- 復旧セットについての理解

# バックアップの種類についての理解

バックアップ ウィザードの 拡張]ページでは、以下の種類のバックアップを指定できます。

増分バックアップ

前回の成功したバックアップ以降に変更されたブロックのみがバックアップされま す。 増分 バックアップのメリットは、バックアップを高速で実行できること、また作 成されるバックアップ イメージのサイズが小さいことです。 Arcserve UDP for Linux はドライバを使用して、最後に成功したバックアップ以後にソースノードで変 更されたブロックをモニタします。

使用可能なオプションは 繰り返し実行する]と 実行しない]です。 繰り返し 実行する]オプションを選択した場合、バックアップの実行間隔(分単位、時 間単位、または日単位)を指定する必要があります。

最小: 15 分

デフォルト:1日

フル バックアップ

全ソースノードをバックアップします。フルバックアップでは、バックアップノードの ボリュームサイズに応じて、大きなバックアップイメージが作成され、通常、より 長い時間がかかります。使用可能なオプションは繰り返し実行する]と実 行しない]です。

繰り返し実行する]オプションを選択した場合、バックアップの実行間隔(分単位、時間単位、または日単位)を指定する必要があります。

**最小:**1日

デフォルト: 実行しない(スケジュールされている繰り返しはない)

検証バックアップ

保護されたデータが有効かつ完全であることを検証します。そのためには、保存されたバックアップイメージの信頼性チェックを元のバックアップソースに対して実行します。必要に応じてイメージが再同期されます。検証バックアップは、個別のブロックの最新バックアップを参照し、そのコンテンツおよび情報をソースと比較します。この比較によって、前回バックアップされたブロックが、ソースの対応する情報を表しているかどうかを検証します。ブロックのバックアップイメージがソースと一致しない場合(多くは、前回のバックアップ以降にシステムに変更が加えられていることが原因)、Arcserve UDP for Linux では、一致していないブロックのバックアップが更新(再同期)されます。また、検証バックアップ

を使用して、フルバックアップに必要な容量を消費せずにフルバックアップと同じ保証を得ることができます(実行の頻度は低い)。

**メリット:**変更されたブロック(前回のバックアップと一致しないブロック)のみが バックアップされるため、フルバックアップと比べて作成されるバックアップイメージが小さくなります。

**デメリット**: すべてのソースブロックが前回のバックアップのブロックと比較される ため、バックアップ時間が長くなります。

使用可能なオプションは繰り返し実行する]と実行しない]です。繰り返し 実行する]オプションを選択した場合、バックアップの実行間隔(分単位、時 間単位、または日単位)を指定する必要があります。

**最小:**1日

デフォルト:実行しない(スケジュールされている繰り返しはない)

実行されるバックアップの種類は、以下の状況によって異なります。

- 選択したノードに対して初めてバックアップジョブを実行する場合、最初の バックアップは常にフルバックアップです。
- 同じノード セットに対してバックアップ ジョブを再実行する場合、バックアップ 先が同じであれば、バックアップの種類は増分バックアップです。
- 同じノード セットに対してバックアップ ジョブを実行する場合、バックアップ先が異なれば、バックアップの種類はフルバックアップです。これは、バックアップ 先を変更すると、その新しいデスティネーションにとっては、これが最初のバックアップになるからです。つまり、最初に実行されるバックアップは常にフルバックアップになります。
- ユーザがノードを削除し、再度同じノードを追加した場合、バックアップ先が同じであれば、バックアップは検証バックアップになります。これは、前のバックアップジョブでそのノードをすでにバックアップしているからです。ユーザがノードを削除し、再度そのノードを追加すると、バックアップジョブでは、そのノードのすべてのブロックが最後のバックアップイメージと照合され検証されます。それが同じノードであると判断された場合は、変更されたブロックのみがバックアップされます。バックアップジョブで、バックアップ先にそのノードのバックアップイメージが見つからない場合、バックアップの種類はフルバックアップになります。

## 復旧セットについての理解

復旧セットは、指定された期間にバックアップされた復旧ポイントのグループが1つのセットとして保存されるストレージ設定です。復旧セットには、フルバックアップから始まり、その後に複数の増分、検証、またはフルバックアップが続く一連のバックアップが含まれています。保持する復旧セット数を指定することができます。

復旧セットの設定]を使用すると、復旧セットの定期メンテナンスが保証されます。指定した制限を超過すると、最も古い復旧セットは削除されます。以下の値は、Arcserve UDP エージェント(Linux)におけるデフォルト、最小、および最大の復旧セット数です。

**デフォルト:**2

**最小:**1

復旧セットの最大数:100

### 復旧ポイントの最大数(1つのフルバックアップを含む): 1344

**注:** 復旧セットを削除して、バックアップ用のストレージ容量を節約したい場合 は、保持するセット数を減らします。バックアップサーバが最も古い復旧セットを自 動的に削除します。復旧セットは手動で削除しないようにしてください。

例 - セット 1:

- フル
- 増分
- 増分
- ■検証
- ■増分

例 - セット 2:

- フル
- 増分
- フル
- 増分

新しい復旧セットを開始するには、フルバックアップが必要です。指定された時間 に実行するよう設定またはスケジュールされたフルバックアップがない場合でも、 セットを開始するバックアップは自動的にフルバックアップに変換されます。復旧 セットの設定を変更(たとえば、復旧セットの開始ポイントを月曜日の最初のバッ クアップから木曜日の最初のバックアップに変更、など)した場合、既存の復旧 セットの開始ポイントは変更されません。 **注**: 既存の復旧セット数を計算する際、未完了の復旧セットは無視されます。 復旧セットが完了しているとみなされるのは、次の復旧セットの開始バックアップが 作成されたときです。

### 例1-復旧セットを1個保持:

■ 保持する復旧セット数を1に指定します。

バックアップサーバは、完了したセットを1つ保持するため、次の復旧セットの開始まで、常に2つのセットを保持します。

### 例 2-復旧セットを2個保持:

■保持する復旧セット数を2に指定します。

4番目の復旧セットを開始する際、バックアップサーバは、最初の復旧セットを削除します。これにより、最初のバックアップが削除され、かつ、4番目の バックアップが開始された時点で、ディスク上には2個の復旧セットが存在します(復旧セット2および3)。

注:保持する復旧セットの数を1つに指定した場合でも、少なくともフル バックアップ2個分の容量が必要になります。

- 例 3-復旧セットを3個保持:
  - バックアップの開始時間は2012 年 8 月 20 日、午前 6:00 です。
  - 12時間ごとに増分バックアップを実行します。
  - 新しい復旧セットは、金曜日の最終バックアップから開始します。
  - 3 個の復旧セットを保持します。

上記の条件では、増分バックアップは毎日午前 6:00 および午後 6:00 に実行されます。最初のバックアップ(フルバックアップである必要があります)を取る際、最初の復旧セットが作成されます。最初のフルバックアップは復旧セットの開始バックアップとしてマークされます。金曜日の午後 6:00 にスケジュールされたバックアップは、実行と同時にフルバックアップに変換され、復旧セットの開始バックアップとしてマークされます。

# (オプション)自動化用の実行前/実行後スクリプトの 管理

実行前/実行後スクリプトを使用すると、ジョブ実行の特定の段階でユーザ独自のビジネスロジックを実行できます。コンソールのバックアップ ウィザードおよびリストアウィザードの 実行前/後スクリプトの設定]でスクリプトを実行するタイミングを指定できます。設定によっては、スクリプトをバックアップサーバ上で実行できます。

実行前/実行後スクリプトの管理には2段階のプロセスがあります。実行前/実行後スクリプトの作成と、prepost フォルダへのスクリプトの保存です。

### 実行前/実行後スクリプトの作成

### 以下の手順に従います。

- 1. root ユーザとしてバックアップ サーバにログインします。
- 2. ユーザ指定のスクリプト作成言語で、環境変数を使用してスクリプト ファイルを作成します。

### 実行前/実行後スクリプトの環境変数

スクリプトを作成するには、以下の環境変数を使用します。

### D2D\_JOBNAME

ジョブの名前を特定します。

### D2D\_JOBID

ジョブ ID を特定します。ジョブ ID は、ユーザがジョブを実行するときに、ジョブに 指定される数値です。再度同じジョブを実行する場合は、新しいジョブ番号 を取得します。

### D2D\_TARGETNODE

バックアップされているかリストアされるノードが識別されます。

### D2D\_JOBTYPE

実行中のジョブの種類が識別されます。以下の値によりD2D\_JOBTYPE 変数が識別されます。

### backup.full

ジョブがフルバックアップとして識別されます。

### backup.incremental

ジョブが増分バックアップとして識別されます。

### backup.verify

ジョブが検証バックアップとして識別されます。

### restore.bmr

ジョブがベアメタル復旧(bmr)として識別されます。これはリストアジョブです。

### restore.file

ジョブがファイルレベルリストアとして識別されます。これはリストアジョブです。

### **D2D\_SESSIONLOCATION**

復旧ポイントが保存されている場所が識別されます。

### D2D\_PREPOST\_OUTPUT

ー時ファイルが示されます。 ー時ファイルの最初の行の内容がアクティビティ ログに表示されます。

### D2D\_JOBSTAGE

ジョブの段階が示されます。以下の値によりD2D\_JOBSTAGE 変数が識別されます。

pre-job-server

ジョブの開始前にバックアップサーバで実行するスクリプトが識別されます。

### post-job-target

ジョブの完了前にターゲットマシンで実行するスクリプトが識別されます。

### pre-job-target

ジョブの開始前にターゲットマシンで実行するスクリプトが識別されます。

### pre-snapshot

スナップショットのキャプチャ前にターゲット マシンで実行するスクリプトが識別されます。

### post-snapshot

スナップショットのキャプチャ後にターゲット マシンで実行するスクリプトが識別されます。

### **D2D\_TARGETVOLUME**

バックアップ ジョブ中にバックアップされるボリュームが識別されます。この変数 は、バックアップ ジョブ用のスナップショット 実行前/実行後スクリプトに適用可 能です。

### D2D\_JOBRESULT
ジョブ実行後スクリプトの結果が識別されます。以下の値によりD2D\_ JOBRESULT変数が識別されます。

success

結果が成功として識別されます。

fail

結果が失敗として識別されます。

#### D2DSVR\_HOME

バックアップ サーバがインストールされているフォルダが識別されます。この変数 は、バックアップ サーバ上で実行されるスクリプトに適用可能です。

#### D2D\_RECOVERYPOINT

バックアップジョブによって作成された復旧ポイントを特定します。この値は、 バックアップ後のスクリプトにのみ適用可能です。

#### D2D\_RPSSCHEDULETYPE

RPS 上のデータストアをバックアップする場合のスケジュールの種類を特定します。以下の値によりD2D RPSSCHEDULETYPE 変数が特定されます。

daily

スケジュールが日次バックアップとして特定されます。

#### weekly

スケジュールが週次バックアップとして特定されます。

#### monthly

スケジュールが月次バックアップとして特定されます。

スクリプトが作成されます。

**注:** すべてのスクリプトで、ゼロの戻り値は成功を示し、ゼロ以外の戻り値は失敗 を示します。

prepost フォルダへのスクリプトの配置と確認

バックアップサーバのすべての実行前/実行後スクリプトは、以下の場所の prepost フォルダで一元管理されます。

/opt/Arcserve/d2dserver/usr/prepost

#### 以下の手順に従います。

1. バックアップサーバの以下の場所にファイルを配置します。

/opt/Arcserve/d2dserver/usr/prepost

2. スクリプト ファイルに実行権限を付与します。

- 3. Arcserve UDP エージェント (Linux) Web インターフェースにログインします。
- 4. バックアップウィザードまたはリストアウィザードを開き、拡張]タブに移動します。
- 5. **実行前/後スクリプトの設定**]ドロップダウンリストでスクリプトファイルを選択して、ジョブをサブミットします。
- 6. **アクティビティ ログ**]をクリックして、スクリプトが指定されたバックアップジョブに対して実行されることを確認します。

スクリプトが実行されます。

実行前/実行後スクリプトが正常に作成され、prepost フォルダに配置されました。

## バックアップ ジョブの実行

復旧ポイントが作成されるように、バックアップジョブを実行します。この復旧ポイントを使用して、データをリストアすることができます。

サマリ]ページで、バックアップ詳細のサマリを確認し、それと他のジョブを区別するためにジョブ名を指定します。

以下の手順に従います。

1. サマリを確認し、ジョブ名を入力します。

ジョブ名]フィールドには、最初からデフォルトの名前が入力されています。任意の新しいジョブ名を入力できます。ただし、このフィールドを空にしておくことはできません。

- 2. (オプション) いずれかのウィザード ページで変更する設定がある場合は、 戻る]を クリックします。
- サブミット]をクリックします。
   バックアップ処理が開始されます。 ジョブステータス]タブで、ジョブが追加され、

バックアップ ステータスが表示されます。

バックアップ ジョブが作成され、実行されます。

## バックアップの成否の確認

バックアップ ジョブの完了後、復旧ポイントが指定されたデスティネーションで作成 されていることを確認します。

以下の手順に従います。

- 1. バックアップデータを保存した指定のデスティネーションに移動します。
- 2. バックアップ データがそのデスティネーション内にあることを確認します。

たとえば、バックアップ ジョブ名 が Demo で、バックアップ先 が xxx.xxx.xxx.xxx:/Data である場合は、そのバックアップ先に移動し、新しい復旧ポイントが生成されてい ることを確認します。

バックアップデータは正常に確認されました。

Linux ノードが正常にバックアップされます。

# バックアップ ジョブを変更して再実行する方法

ノード用のジョブがすでに作成されている場合、ジョブを変更して何回も再実行することができます。同じノードを保護するために別のジョブを作成する必要はありません。ジョブに変更を加えない場合でも、ジョブを変更せずに実行できます。ジョブの変更には、既存のジョブへのノードの追加、ジョブの設定、またはその両方が含まれます。

以下の図は、バックアップジョブを変更して再実行するためのプロセスを示します。

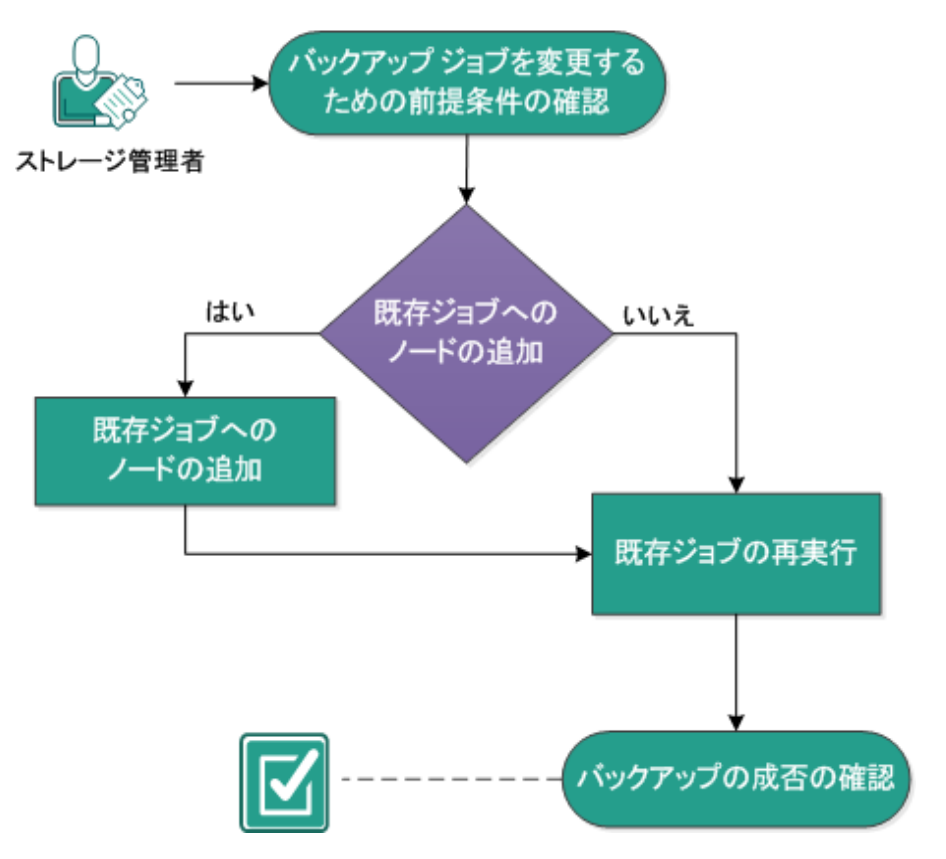

バックアップ ジョブを変更して再実行する方法

バックアップジョブを変更して再実行するには、これらのタスクを実行してください。

- バックアップジョブを変更するための前提条件の確認
- 既存ジョブへのノードの追加
- 既存ジョブへのノードの追加
- 既存ジョブの再実行
- バックアップの成否の確認

# バックアップ ジョブを変更するための前提条件の確認

バックアップジョブを変更して再実行する前に、以下の要件を確認します。

- 有効なバックアップジョブがあります。
- ノードを Arcserve UDP に追加済みであること。
- サポートされているオペレーティングシステム、データベース、およびブラウザ が含まれている「<u>動作要件</u>」を確認します。

# 既存ジョブへのノードの追加

バックアップジョブがすでに存在し、同じバックアップ設定で新しいノードを保護する場合、既存のジョブにノードを追加できます。ノードを追加したら、バックアップ設定を変更してジョブを実行できます。

## 既存ジョブへのノードの追加

新しいノードを既存のバックアップジョブに追加して、そのジョブを実行することができます。選択されたジョブの設定はすべて新しいノードに適用されます。また、新しいバックアップ設定を設定する必要はありません。すべてのノードに対して同じバックアップ設定を維持する場合は、このオプションを使用します。

以下の手順に従います。

- 1. ステータス]ペインの [ノード]タブから新しいノードをすべて選択します。
- 2. [ウィザード]メニューから [バックアップ]をクリックし、 選択したノードを既存のジョブ に追加]を選択します。

選択したノードを既存のジョブに追加]ダイアログボックスが表示されます。

3. ジョブ名]ドロップダウンリストからジョブを選択し [DK]をクリックします。

選択されたバックアップジョブにノードが追加され、 [/ード]タブの 保護]列は [よい]に変わります。

ノードは既存のジョブに追加されます。

## 既存のバックアップジョブの再実行

バックアップジョブを再実行すると、指定されたノードの別のバックアップを取ること ができます。復旧ポイントは各バックアップが成功した後に作成されます。すでに ノードをバックアップしている場合、再度そのノードをバックアップするために別のバッ クアップジョブを作成する必要はありません。以前のジョブはすべて、ステータスペ インの ジョブステータス]タブにリスト表示されます。

バックアップジョブを再実行する場合、再実行するジョブの種類を指定します。

**注:** ユーザがジョブを再実行する前にバックアップウィザードの [バックアップ先]ページの何らかの情報を更新すると、ジョブの種類は自動的に [フルバックアップ]に変わります。

以下の手順に従います。

1. Web ブラウザに Arcserve UDP エージェント (Linux)の URL を入力して、ユーザイン ターフェースを開きます。

**注:** サーバへのアクセスと管理に必要な URL は Arcserve UDP エージェント(Linux) のインストール中に通知されます。

- 2. ジョブステータス]タブをクリックし、実行するジョブを選択します。
- 3. 選択されたジョブのステータスが 完了]または 準備完了]であることを確認しま す。

虎了]は、ジョブがスケジュールに入っていないことを表します。 準備完了]は、
 ジョブがスケジュールに入っていることを表します。

- 4. 以下のいずれかを実行します。
  - ◆ 変更を加えずにジョブを実行するには、以下の手順に従います。
  - a. ジョブ]メニューから **合すぐ実行**]をクリックします。

[バックアップ ジョブを今すぐ実行]ダイアログボックスが表示されます。

- b. [バックアップの種類]を選択します。
- c. ジョブの実行]ドロップダウンリストからオプションを選択します。

#### 選択したノード

選択したノードのみにバックアップジョブを実行することを指定します。

#### 選択したジョブで保護されているすべてのノード

選択したジョブで保護されているすべてのノードにバックアップジョブを実行す ることを指定します。 d. **[DK**]をクリックします。

【バックアップ ジョブを今すぐ実行】ダイアログ ボックスが閉じます。 ジョブのス テータスが [ジョブ ステータス] タブで [アクティブ] に変わり、同じジョブが再実 行されます。

- \* ジョブを実行する前にジョブを変更するには、以下の手順に従います。
- a. ジョブを選択し、 変更]をクリックします。

[バックアップ ジョブを今 すぐ実行]ダイアログ ボックスが表示されます。

- b. バックアップ ウィザード内の必須フィールドを更新します。
- c. **サブミット**]をクリックします。

ジョブスケジュールに基づいて、ジョブが再実行されます。

バックアップジョブが正常に再実行されます。

## バックアップの成否の確認

バックアップ ジョブの完了後、復旧ポイントが指定されたデスティネーションで作成 されていることを確認します。

以下の手順に従います。

- 1. バックアップデータを保存した指定のデスティネーションに移動します。
- 2. バックアップ データがそのデスティネーション内にあることを確認します。

たとえば、バックアップ ジョブ名 が Demo で、バックアップ先 が xxx.xxx.xxx.xxx:/Data である場合は、そのバックアップ先に移動し、新しい復旧ポイントが生成されてい ることを確認します。

バックアップデータは正常に確認されました。

バックアップジョブは正常に変更され、再実行されます。

# Linux ノードでファイルレベル復旧を実行する方法

ファイルレベル復旧は、復旧ポイントから個別のファイルおよびフォルダをリストアします。復旧ポイントのファイルを最小で1ファイルからリストアできます。このオプションは、復旧ポイント全体ではなく、ファイルを選択してリストアしたい場合に役立ちます。

ファイルレベル復旧には、以下のタスクを実行します。

- <u>リストアの前提条件の確認</u>
- ホスト ベース エージェントレス バックアップの復旧ポイントの指定
- エージェント ベース バックアップの復旧ポイントの指定
- ターゲット マシンの詳細の指定
- 拡張設定の指定
  - \* (オプション)自動化用の実行前/実行後スクリプトの管理
- リストアジョブの作成と実行
- ファイルのリストアの確認

## 前提条件の確認

ファイルレベル復旧を実行する前に、以下の点を考慮してください。

- 有効な復旧ポイントおよび暗号化パスワード(ある場合)を持っていること。
- データを復旧するための有効なターゲットノードがあること。
- バックアップジョブのバックアップ先がソースローカルの場合、バックアップ先からファイルレベルのリストアジョブを実行し、NFS または CIFS を使用してソースローカルデスティネーションをエクスポートして、NFS 共有または CIFS 共有で利用可能な復旧ポイントを指定します。
- リストア対象のファイルシステムがLinux バックアップサーバでサポートされていることを確認していること。

たとえば、RedHat 7.x は reiserfs ファイルシステムをサポートしていません。 バックアップサーバのオペレーティングシステムが RedHat 7.x で、reiserfs ファ イルシステムをリストアする場合は、reiserfs をサポートするファイルシステム ドライバをインストールする必要があります。また、Live CD はすべての種類の ファイルシステムをサポートしているので、Arcserve UDP エージェント(Linux) Live CD を使用してファイルレベルのリストアを実行することもできます。

- 以下のパッケージがLinux バックアップサーバにインストールされていること。
  - mdadm
  - kpartx
  - Ivm2
- サポートされているオペレーティングシステム、データベース、およびブラウザ が含まれている「動作要件」を確認します。

# ホスト ベース エージェントレス バックアップの復旧ポイントの指定

バックアップを実行するたびに、復旧ポイントが作成されます。目的のデータを正確に復旧できるように、リストアウィザードで復旧ポイントの情報を指定します。 ユーザの要件に応じて、特定のファイルまたはすべてのファイルをリストアできます。

以下の手順に従います。

- 1. リストアウィザードに以下のいずれかの方法でアクセスします。
  - \* Arcserve UDP から:
  - a. [**リソース**]タブをクリックします。
  - b. 左ペインの **すべてのノード**]を選択します。

追加されたすべてのノードが中央ペインに表示されます。

- c. 中央のペインでノードを選択し、 アクション]をクリックします。
- d. **アクション**]ドロップダウンメニューの **Restore File (ファイルのリストア)**]をクリックします。

Arcserve UDP エージェント(Linux) Web インターフェースが開きます。エージェント UI に、リストアの種類の選択ダイアログボックスが表示されます。

e. リストアの種類を選択し、 **(DK**)をクリックします。

**注:** ユーザはエージェント ノードに自動的にログインします。また、**リストア** ウィザードがエージェント ノードから開かれます。

- \* Arcserve UDP エージェント(Linux) から:
- a. Arcserve UDP エージェント(Linux) Web インターフェースを開きます。

**注:** サーバへのアクセスと管理に必要な URL は Arcserve UDP エージェント (Linux) のインストール中に通知されます。Arcserve UDP エージェント(Linux) にログインします。

b. **[フィザード**]メニューから **[ノストア**]をクリックし、 **[ノストア ファイル**]を選択しま す。

[Jストア ウィザード - ファイル リストア]が開きます。

**リストア ウィザードの { 「ックアップ サーバ**]ページにバックアップ サーバが表示 されます。 **{ 「ックアップ サーバ**]ドロップダウン リスト からオプションを選択 することはできません。

2. 次へ]をクリックします。

リストアウィザードの復旧ポイント]ページが開きます。

**重要:**コンソールからウィザードを開いた場合、セッションの場所およびマシンの詳細が自動的に表示されます。手順5に進みます。

| リストア ウィザード - ファイル リ | リストア      |                   |    |    |               |          | ×   |
|---------------------|-----------|-------------------|----|----|---------------|----------|-----|
|                     | 回復する復日ポイン | 小を選択します。          |    |    |               |          |     |
|                     | セッションの場所  | NFS 共有            | *  |    | <b>~</b> >    | <i>1</i> | 接続  |
| バックアップ サーバ          | マシン       | NFS 共有<br>CIFS 共有 |    |    | •             |          |     |
|                     | 日付フィルタ    | RPS サーバ           | 終  | 7  | •             | <u>₩</u> | 換索  |
|                     | 時刻        | ローカル              | 種類 | 名前 | 暗号化アル<br>ゴリズム | 暗号化パスワード |     |
|                     |           |                   |    |    |               |          |     |
| ターゲット マシン           |           |                   |    |    |               |          |     |
|                     |           |                   |    |    |               |          |     |
| 拡張                  |           |                   |    |    |               |          |     |
| <b>(</b> )          |           |                   |    |    |               |          |     |
| עקע                 |           |                   |    |    |               |          |     |
|                     |           |                   | <  | 涙る | 次へ> 4         | ヤンセル     | ヘルプ |

3. **セッションの場所**]ドロップダウンリストで **ţIFS 共有**]または **ŖPS サーバ**]を選択します。

**注:** ホスト ベースのエージェントレス バックアップ セッションをリストアする NFS 共有 またはローカルを選択できません。

4. セッションの場所に応じて、以下のいずれかの手順を実行します。

#### CIFS 共有の場合

- a. CIFS 共有のフルパスを指定して、 接続]をクリックします。
- b. CIFS 共有に接続するユーザ名とパスワードを指定し、 **[DK**]をクリックします。

#### RPS サーバの場合

a. RPS サーバを選択し、追加]をクリックします。

**復旧ポイント サーバ**]情報ダイアログ ボックスが開きます。

- a. RPS の詳細を指定し、 [ユード]をクリックします。
- b. ドロップダウンリストからデータストアを選択し、 [**はい**]をクリックします。

**復旧ポイント サーバ**]情報ダイアログ ボックスが閉じ、ウィザードが表示されます。

c. 接続]をクリックします。

すべてのマシンが マシン]ドロップダウンリストに一覧表示されます。

d. ドロップダウン リスト からマシンを選択します。

選択したマシンからのすべての復旧ポイントが Date Filter (日付フィルタ)] オプションの下に表示されます。

5. 指定した期間に生成された復旧ポイントを表示するには、日付フィルタを適用して検索]をクリックします。

**デフォルト:**過去2週間。

指定した期間で使用可能な復旧ポイントがすべて表示されます。

6. リストア対象の復旧ポイントを選択し、 追加]をクリックします。復旧ポイントが暗 号化されている場合は、暗号化パスワードを入力してデータをリストアします。

参照 - <ノード名>](Browse-<node name>) ダイアログ ボックスが開きます。

| 現在の場所 /                                                                                                    |            | アクション・                 | 🏭 検索           |
|----------------------------------------------------------------------------------------------------|------------|------------------------|----------------|
| ▲ 🕼 /                                                                                                    | ファイル/フォルダ名 | すべて選択                  | サイズ            |
| 🖻 📁 bin                                                                                                    | 🗖 🧰 bin    | すべて選択解除 5:05:09        | <u>^</u>       |
| 🖻 💋 boot                                                                                                    | 🖬 🧰 boot   | 2012/10/2 午前 6:37:07   |                |
|                                                                                                    | CRE_ROOT   | 2014/5/7午後 4:25:00     |                |
| D 💋 dev                                                                                                    | 🗖 🗀 dev    | 2012/10/2 午前 6:21:30   |                |
| ▷ 💋 etc                                                                                                    |            | 2014/5/8 午前 9:46:43    |                |
| ▷ □ home                                                                                                    |            | 2012/10/2 午前 6:56:48   |                |
|                                                                                                    |            | 2014/5/7 午後 5-00-44    |                |
| v ↓ libe+                                                                                                    |            | 2011/5/7 午後 4:50:06    |                |
| Interview Contraction Contraction Contr |            | 2017/3/7 112 7.35.00   |                |
| Misc                                                                                                    |            | 2012/10/2 + 10 6:18:17 |                |
| ▶ 🗐 mnt                                                                                                    | 🗖 🛄 media  | 2014/5/7 午後 3:42:27    |                |
| 🛛 📁 net                                                                                                    | 🗖 🛄 misc   | 2011/5/13 午前 4:25:10   |                |
| Þ 📁 opt                                                                                                    | 🗖 🧰 mnt    | 2009/10/1 午後 2:58:39   | •              |
| 🖻 📁 proc                                                                                                    |            |                        | >              |
| ▶ 🔂 root 💌                                                                                                    |            |                        | 2019年1-2519を表示 |
| リストアするファイル/フォルダ                                                                                                    |            |                        | 💢 削除           |
| ファイル/フォルダ名                                                                                                    |            | 更新日時                   | サイズ            |
|                                                                                                    |            |                        |                |
|                                                                                                    |            |                        |                |

**重要:**コンソールに「ファイル/フォルダはデバイスファイルの下に表示されます。詳細については、クリックしてください。」という警告メッセージが表示された場合は、 解決策のために以下の注を参照してください。

**注**: 一部の複雑なディスクレイアウトでは、ファイルシステムがデバイスファイルご とに表示されます。ファイルシステムの表示動作の変更は、ホストベースの Linux VM のファイルレベルのリストアの機能には影響しません。デバイスファイルの下で ファイルシステムを参照できます。また、検索機能を使用すると、特定のファイルま たはディレクトリを検索できます。

7. リストア対象のファイルとフォルダを選択して、 [DK]をクリックします。

注: 検索]フィールドを使用してファイルまたはフォルダを検索する場合は、階層 で最も上部にあるフォルダを選択していることを確認してください。検索は、選択し たフォルダのすべての子フォルダに対して行われます。

参照 - <ノード名>](Browse-<node name>)ダイアログボックスが閉じられて、復旧ポイント]ページに戻ります。選択したファイルとフォルダは、[Jストアするファイル/フォルダ]の下にリスト表示されます。

8. 次へ]をクリックします。

**ターゲット マシン**]ページが表示されます。

復旧ポイントが指定されます。

## エージェントベースバックアップの復旧ポイントの指定

バックアップを実行するたびに、復旧ポイントが作成されます。目的のデータを正確に復旧できるように、リストアウィザードで復旧ポイントの情報を指定します。 ユーザの要件に応じて、特定のファイルまたはすべてのファイルをリストアできます。

#### 以下の手順に従います。

- 1. リストアウィザードに以下のいずれかの方法でアクセスします。
  - \* Arcserve UDP から:
    - a. Arcserve UDP にログインします。
    - b. **[リソース**] > **!ード**] > **すべてのノード**]に移動します。 追加されたすべてのノードが中央のペインに表示されます。
    - c. ノードを右クリックしてから、 [Jストア]をクリックします。

Arcserve UDP エージェント(Linux) Web インターフェースが開き、 [Jストア タイプの選択]ダイアログ ボックスが表示されます。

d. [Jストアの種類を選択]ダイアログボックスで、 **アァイルのリスト** ア]オプションをクリックしてから **Q**K]をクリックします。

| リストア タイプの            | ] 選択   |        | × |
|----------------------|--------|--------|---|
| O BMR                |        |        |   |
| ● ファイルの <sup>↓</sup> | リストア   |        |   |
| ○ 復旧ポイン              | トのマウント |        |   |
|                      | OK     | キャンセル  |   |
|                      | UR     | 112612 |   |

**注:** ユーザはエージェント ノードに自動的にログインし、リストア ウィザードがエージェント ノードから開かれます。

- \* Arcserve UDP エージェント(Linux) から:
  - a. Arcserve UDP エージェント (Linux) Web インターフェースを開きま す。

**注:** サーバへのアクセスと管理に必要な URL は Arcserve UDP エージェント(Linux)のインストール中に通知されます。Arcserve UDP エージェント(Linux)にログインします。

b. [ウィザード]メニューから [Jストア]をクリックし、 [ファイルのリスト ア]を選択します。

[Jストア ウィザード - ファイルのリストア]ダイアログボックスが開き ます。 リストアウィザードの 【バックアップサーバ】ページに、バックアップサーバが表示されます。 【バックアップサーバ】ドロップダウンリストからオプションを選択することはできません。 次へ】をクリックします。

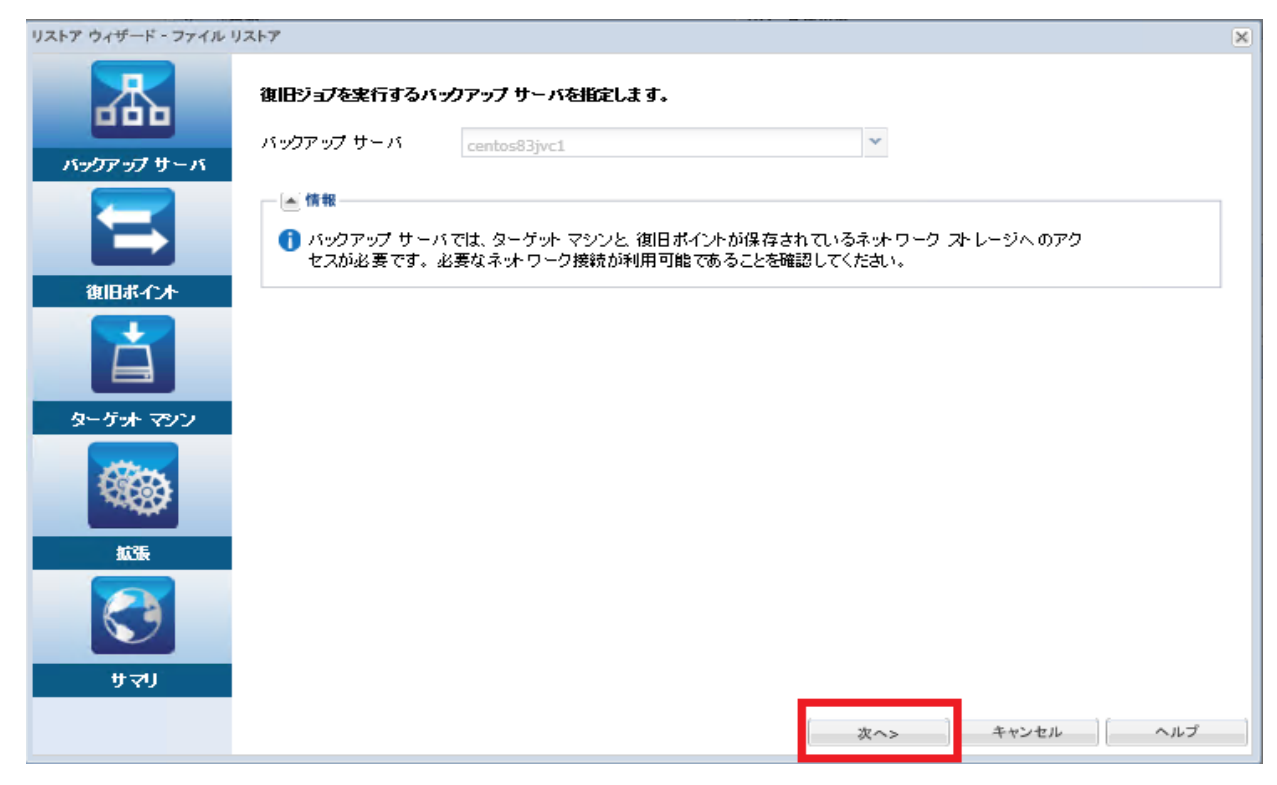

3. リストアウィザードの復旧ポイント]ページで、以下を実行します。

| リストア ウィザード - ファイル リ | ストア<br>使用する御日ボー | 个木を選択します。         |                 |             |                                   | د         |
|---------------------|-----------------|-------------------|-----------------|-------------|-----------------------------------|-----------|
| 000                 | セッションの場所        | RPS               | ✓ w2019jvc7:DS1 |             | $\checkmark \rightarrow \bigcirc$ | 追加 🍠 接続   |
| バックアップ サーバ          | マシン             | NF5 共有<br>CIF5 共有 |                 |             | *                                 |           |
|                     | 日付フィルタ          | RP5               | 📑 終了            |             | <b>•</b>                          | 1 検索      |
|                     |                 | ローカル              | マしたネットワークを使用    |             |                                   | ~         |
| 御日ポイント              |                 | 周期したデスティネー        | -ション ネットワークに接続で | きない場合でも、ジョブ | の実行を続行す                           | t 6       |
|                     | 時多              | 別                 | 種類              | 名前          | 暗号化アル<br>ゴリズム                     | 暗号化パスワード  |
| ターゲット マシン           |                 |                   |                 |             |                                   |           |
|                     |                 |                   |                 |             |                                   |           |
| 拡張                  |                 |                   |                 |             |                                   |           |
| 3                   |                 |                   |                 |             |                                   |           |
| ትረበ                 |                 |                   |                 |             |                                   |           |
|                     |                 |                   |                 | :戻る         | 次へ>                               | キャンセル ヘルプ |

**重要:**コンソールからウィザードを開いた場合、セッションの場所およびマシンの詳細が自動的に表示されます。手順4に進みます。

- a. セッションの場所]ドロップダウンリストから、 (LIFS 共有]/ (NFS 共 有]/ (RPS サーバ]/ (ローカル)を選択します。
- b. **(IFS 共有/NFS 共有/ローカル**)を選択した場合、CIFS 共有/NFS 共 有/ローカルのフルパスを指定し、 接続]をクリックします。

すべてのマシンが ヤシン]ドロップダウンリストに一覧表示されます。

注: [IFS 共有]オプションを選択した場合は、ユーザ名とパスワード を指定します。

| リストア ウィザード - ファイル リ | リストア       |                |             |            |               |            | ×   |
|---------------------|------------|----------------|-------------|------------|---------------|------------|-----|
|                     | マウントする復日の  | ドイントを選択します     | 0           |            |               |            |     |
|                     | セッションの場所   | NFS 共有         | ×           |            | <b>~</b> >    |            | 接続  |
| バックアップ サーバ          | マシン        | 10.58.174.56   |             |            | ¥             |            |     |
|                     | 日付フィルタ     | 開始 16/09/21    | 📑 終了        | 16/10/05   |               |            | 検索  |
|                     | 時刻         |                | 種類          | 名前         | 暗号化アル<br>ゴリズム | セッション パスワー | ۴   |
| 復日ポイント              | 2016/1     | 0/5 午後 5:12:17 | BACKUP_FULL | S000000001 | AES256        | ••         |     |
| à                   |            |                |             |            |               |            |     |
| ターゲット マシン           |            |                |             |            |               |            |     |
| 100                 | リストアするファイル | ル/フォルダ         |             |            |               | 🙆 追加 🔰     | 削除  |
| 14488               | ファイル/フォルダキ | ž              |             | 更          | 新日時           | サイズ        |     |
| 拡張                  |            |                |             |            |               |            |     |
| <b>(</b> )          |            |                |             |            |               |            |     |
| עקיני               |            |                |             |            |               |            |     |
|                     |            |                | <戻る         | (次へ)       | >             | ャンセル       | ヘルプ |

- c. RPS サーバを選択する場合は、以下を実行します。
  - ドロップダウン リストから RPS サーバを選択し、 追加]をクリック します。

復旧ポイント サーバ]情報ダイアログボックスが開きます。

- 2. RPS の詳細を指定し、 [はい]をクリックします。
- 3. ドロップダウンリストからデータストアを選択します。

復旧ポイント サーバ] 情報ダイアログ ボックスが閉じ、ウィザードが表示されます。

4. 接続]をクリックします。

この場所にバックアップされたノードはすべて マシン]ドロップダウンリストでリスト表示されます。

5. **[マシン] ドロップダウン リストから、リストアするノードを選択しま** す。

選択したノードの復旧ポイントがすべてリスト表示されます。

| dob        |                                                                                                    |                    |                                   |            |               |      |           |        |   |
|------------|----------------------------------------------------------------------------------------------------|--------------------|-----------------------------------|------------|---------------|------|-----------|--------|---|
| للتعليل    | セッションの場所                                                                                                    | RPS                | <ul> <li>w2019jvc7:D51</li> </ul> |            | ▼ →   ◯ ;     | 音加   | A 法利      | ð.     |   |
| バックアップ サーバ | マシン                                                                                                    | 10.58.174.68       |                                   |            | *             |      |           |        |   |
|            | 日付フィルタ                                                                                                    | 開始 21/02/28        | [3] 終了 21,                        | /03/14     | •             | [    | 100 検索    | lie -  |   |
|            | V                                                                                                    | リストア トラフィックにう      | 選択したネットワークを使用                     |            |               |      | 182.92.90 | ).0/24 | ~ |
| 復旧ポイント     |                                                                                                    | 選択したデスティネー         | ション ネットワークに接続でき                   | きない場合でも、ジ  | ョブの実行を続行す     | -6   |           |        |   |
|            | 時刻                                                                                                    |                    | 種類                                | 名前         | 暗号化アル<br>ゴリズム | セッショ | ョン バスワ    | -4     |   |
|            | 💽 🎮 🌗 202:                                                                                                    | 1/3/14 午後 10:00:14 | BACKUP_INCREMENTAL                | 5000000005 | AES256        |      |           |        |   |
| ターゲット マシン  | 202:                                                                                                    | 1/3/13 午後 10:00:14 | BACKUP_INCREMENTAL                | 5000000004 | AES256        |      |           |        |   |
| 1000       | 🔄 🏴 🌗 202:                                                                                                    | 1/3/12 午後 10:00:20 | BACKUP_INCREMENTAL                | 5000000003 | AES256        |      |           |        |   |
|            | [1] 202:     [2]     [2]     [2]     [2]     [2]     [2]     [2]     [2]     [2]     [2]     [2]     [2]     [2]     [2]     [2]     [2]     [2]     [2]     [2]     [2]     [2]     [2]     [2]     [2]     [2]     [2]     [2]     [2]     [2]     [2]     [2]     [2]     [2]     [2]     [2]     [2]     [2]     [2]     [2]     [2]     [2]     [2]     [2]     [2]     [2]     [2]     [2]     [2]     [2]     [2]     [2]     [2]     [2]     [2]     [2]     [2]     [2]     [2]     [2]     [2]     [2]     [2]     [2]     [2]     [2]     [2]     [2]     [2]     [2]     [2]     [2]     [2]     [2]     [2]     [2]     [2]     [2]     [2]     [2]     [2]     [2]     [2]     [2]     [2]     [2]     [2]     [2]     [2]     [2]     [2]     [2]     [2]     [2]     [2]     [2]     [2]     [2]     [2]     [2]     [2]     [2]     [2]     [2]     [2]     [2]     [2]     [2]     [2]     [2]     [2]     [2]     [2]     [2]     [2]     [2]     [2]     [2]     [2]     [2]     [2]     [2]     [2]     [2]     [2]     [2]     [2]     [2]     [2]     [2]     [2]     [2]     [2]     [2]     [2]     [2]     [2]     [2]     [2]     [2]     [2]     [2]     [2]     [2]     [2]     [2]     [2]     [2]     [2]     [2]     [2]     [2]     [2]     [2]     [2]     [2]     [2]     [2]     [2]     [2]     [2]     [2]     [2]     [2]     [2]     [2]     [2]     [2]     [2]     [2]     [2]     [2]     [2]     [2]     [2]     [2]     [2]     [2]     [2]     [2]     [2]     [2]     [2]     [2]     [2]     [2]     [2]     [2]     [2]     [2]     [2]     [2]     [2]     [2]     [2]     [2]     [2]     [2]     [2]     [2]     [2]     [2]     [2]     [2]     [2]     [2]     [2]     [2]     [2]     [2]     [2]     [2]     [2]     [2]     [2]     [2]     [2]     [2]     [2]     [2]     [2]     [2]     [2]     [2]     [2]     [2]     [2]     [2]     [2]     [2]     [2]     [2]     [2]     [2]     [2]     [2]     [2]     [2]     [2]     [2]     [2]     [2]     [2]     [2]     [2]     [2]     [2]     [2]     [2]     [2]     [2]     [2]     [2]     [2]     [ | 1/3/11 午後 10:00:14 | BACKUP_INCREMENTAL                | 5000000002 | AES256        |      |           |        | ` |
| 拡張         | リストアするファイル                                                                                                    | レ/フォルダ             |                                   |            |               |      | 追加        | 💢 削除   | ) |
|            | ファイル/フォルダキ                                                                                                    | 3                  |                                   |            | 更新日時          |      | サイズ       |        |   |
| <b>S</b>   |                                                                                                    |                    |                                   |            |               |      |           |        |   |
| #71        |                                                                                                    |                    |                                   |            |               |      |           |        |   |

 指定した期間に生成された復旧ポイントを表示するには、日付フィルタを 適用してから検索]をクリックします。

デフォルト:過去2週間。

指定した期間で使用可能な復旧ポイントがすべて表示されます。

5. Linux エージェントと復旧ポイントサーバ間の通信を有効にするには、 [Jス トアトラフィックに選択したネットワークを使用]チェックボックスをオンにし、ド ロップダウンリストからネットワークを選択します。

注:選択したバックアップネットワークにアクセスできず、利用可能なネット ワークまたはデフォルトネットワークでバックアップジョブを続行するには、選 択したバックアップネットワークに接続できない場合でもジョブの実行を続 行]チェックボックスをオンにします。

- リストアする復旧ポイントを選択します。復旧ポイントが暗号化されている 場合は、暗号化パスワードを入力してデータをリストアします。
- 7. リストアするファイル/フォルダは、追加]をクリックします。

参照 - <ノード名>](Browse-<node name>)ダイアログボックスが開きます。

**重要:**コンソールに「ファイル/フォルダはデバイスファイルの下に表示されま す。詳細については、クリックしてください。」という警告メッセージが表示され た場合は、解決策のために以下の注を参照してください。

注: 一部の複雑なディスクレイアウトでは、ファイルシステムがデバイスファ イルごとに表示されます。ファイルシステムの表示動作の変更は、ホスト ベースの Linux VM のファイルレベルのリストアの機能には影響しません。デ バイス ファイルの下でファイルシステムを参照できます。また、検索機能を使 用すると、特定のファイルまたはディレクトリを検索できます。

 
 8. {ノード名>の参照]ダイアログボックスで、リストアするファイルまたはフォルダ を選択し、 QK]をクリックします。

| 参照-10.58.174.68-S0000000005 |                                                                                                    |        |                     |           | ×       |
|-----------------------------|----------------------------------------------------------------------------------------------------|--------|---------------------|-----------|---------|
| 現在の場所 /                     |                                                                                                    | アクション・ |                     |           | 1 検索    |
| ⊳ 📁 I                       | ファイル/フォルダ名                                                                                                    |        | 更新日時                |           | サイズ     |
|                             | 🖬 🦳 arc                                                                                                    |        | 2021/3/11 午前 7:38:5 | 6 🛓       | ~       |
|                             | Doot Doot                                                                                                    |        | 2021/2/5 午前 5:31:44 | *         |         |
|                             | CRE_ROOT                                                                                                    |        | 2021/3/11 午前 8:41:1 | 4 🛓       |         |
|                             | 🗖 🧰 dev                                                                                                    |        | 2021/2/5 午前 2:55:37 | *         |         |
|                             | ■ 🗀 etc                                                                                                    |        | 2021/3/12 午前 8:58:1 | 8 📥       |         |
|                             | Dia la la la la la la la la la la la la la                                                                                                    |        | 2021/2/5 午前 5:34:06 | *         |         |
|                             | 🗖 🦳 media                                                                                                    |        | 2020/11/3 午後 3:22:2 | 5 📥       |         |
|                             | 🗖 🦳 mnt                                                                                                    |        | 2020/11/3 午後 3:22:2 | 5 📥       |         |
|                             | Dopt Opt                                                                                                    |        | 2021/3/11 午前 7:39:5 | 8 📥       |         |
|                             | Dispersion of the second second secon |        | 2021/2/5 午前 2:55:38 | *         |         |
|                             | Cont Cont                                                                                                    |        | 2021/3/11 午前 9:22:2 | 0 📥       | $\sim$  |
|                             | 4 4   ≺−ジ 1 / 1   ▶ ▶    2                                                                                                    |        |                     | 22 件中 1 - | 22 件を表示 |
| リストアするファイル/フォルダ             |                                                                                                    |        |                     | 📥 ダウンロード  | 🗙 削除    |
| ファイル/フォルダ名                  |                                                                                                    |        | 更新日時                | 7         | イズ      |
|                             |                                                                                                    |        |                     |           |         |
|                             |                                                                                                    |        |                     | OK 4      | Fヤンセル   |

注: 検索]フィールドを使用してファイルまたはフォルダを検索する場合は、 階層で最も上部にあるフォルダを選択していることを確認してください。検索 は、選択したフォルダのすべての子フォルダに対して行われます。

参照 - <ノード名>](Browse-<node name>)ダイアログボックスが閉じられて、 復旧ポイント]ページに戻ります。選択したファイルとフォルダは、 [Jスト アするファイル/フォルダ]の下にリスト表示されます。

9. 次へ]をクリックします。

ターゲット マシン]ページが表示されます。

復旧ポイントが指定されます。

## ターゲット マシンの詳細の指定

ターゲット ノードの詳細を指定して、データがそのノードにリストアされるようにしま す。選択したファイルまたはフォルダは、ソースノードまたは新しいノードにリストアで きます。

データがバックアップされた元のノードにリストアするには、以下の手順に従いま す。

1. ターゲットマシン]ページで、 元の場所にリストアする]を選択します。

| 杰          | ファイル リストアのターゲット マシン情報を指定します。                              |
|------------|-----------------------------------------------------------|
|            | 💿 元の場所にリストアする 🛛 別の場所にリストアする                               |
| バックアップ サーバ | ターゲット マシン設定 ――――                                          |
|            | ホスト名/IP <マシン名/IP アドレス><br>ユーザ名<br>バスワード                   |
| 復旧ポイント     |                                                           |
| L L        | <b>競合の解決</b><br>arcserve UDP Agent(Linux) での競合ファイルの解決方法   |
| ターゲット マシン  | ● 既任ファイルを上書さする                                            |
|            | <ul> <li>● ファイル名を変更する</li> <li>● 既存ファイルをスキップする</li> </ul> |
|            | デルクトリ構造                                                   |
| 拉張         | リストア中にルート ディレクトリを作成するかどうかを指定します。                          |
|            | ■ ルート ディレクトリを作成する                                         |
| サマリ        |                                                           |

- 2. ノードのユーザ名とパスワードを入力します。
- 3. ファイルの重複を解決するには、以下のいずれかのオプションを選択します。

#### 既存ファイルを上書きする

同名のファイルがターゲット マシンに存在する場合、復旧ポイントから バックアップしたファイルで既存のファイルを置換するように指定します。

#### ファイル名を変更する

ファイルがターゲット マシンに存在する場合、同じファイル名で .d2dduplicate<x>というファイル拡張子の新しいファイルを作成するよう に指定します。<x>は、ファイルのリストア回数です。すべてのデータは新 しいファイルにリストアされます。 既存ファイルをスキップする

同名のファイルがターゲット マシンに存在する場合、それらのファイルが 復旧ポイントからリストアされないように指定します。

- 4. (オプション) **ルート ディレクトリを作成する**]を選択します。
- 5. 次へ]をクリックします。

拡張]ページが表示されます。

新しいノードにリストアするには、以下の手順に従います。

1. ターゲット マシン]ページで、別の場所にリストアする]を選択します。

|            | ファイル リストアのターゲット マシン情報を指定します。            |
|------------|-----------------------------------------|
|            | ◎ 元の場所にリストアする 💿 別の場所にリストアする             |
| バックアップ サーバ | ターゲット マシン設定                             |
|            | ホスト名/IP <マシン名/IP アドレス>                  |
|            | ユーザ名                                    |
|            | パスワード                                   |
| 復旧ポイント     | デスティネーション 参照                            |
|            |                                         |
|            |                                         |
|            | arcserve UDP Agent(Linux) での競合ファイルの解決方法 |
| ターグットマンノ   | ● 既存ファイルを上書きする                          |
| ASSAN.     | ◎ ファイル名を変更する                            |
| 1469       | ◎ 既存ファイルをスキップする                         |
| が進         | デルクリ構造                                  |
| ML2L       | リストア中にルート ディレクトリダ作成するかどうかを指定します。        |
|            |                                         |
|            | ■ ルート ナイレントリを作成する                       |
| サマリ        |                                         |

- 2. ターゲット ノードのホスト名または IP アドレスを入力します。
- 3. ノードのユーザ名とパスワードを入力します。
- データがリストアされるパスを入力するか、 参照]をクリックしてデータがリストアされるフォルダを選択し、 (DK)をクリックします。
- 5. ファイルの重複を解決するには、以下のいずれかのオプションを選択します。 既存ファイルを上書きする

同名のファイルがターゲット マシンに存在する場合、復旧ポイントから バックアップしたファイルで既存のファイルを置換するように指定します。

#### ファイル名を変更する

ファイルがターゲット マシンに存在する場合、同じファイル名で .d2dduplicate<x>というファイル拡張子の新しいファイルを作成するよう に指定します。<x>は、ファイルのリストア回数です。すべてのデータは新 しいファイルにリストアされます。

#### 既存ファイルをスキップする

同名のファイルがターゲット マシンに存在する場合、それらのファイルが 復旧ポイントからリストアされないように指定します。

- 6. (オプション) **ルート ディレクトリを作成する**]を選択します。
- 7. 次へ]をクリックします。

拡張]ページが表示されます。

ターゲット マシンの詳細が指定されます。

## 拡張設定の指定

拡張設定を指定して、スケジュールされた復旧を実行し、データを復旧します。ス ケジュールされた復旧を使用すると、ユーザの不在時でも、指定された時間に データが確実に復旧されます。

以下の手順に従います。

1. 以下のいずれかのオプションを選択することにより開始日時を設定します。

今すぐ実行

ジョブをサブミット するとすぐに、ファイル レベルのリストア ジョブが開始されます。

#### 開始日時の設定

ジョブをサブミットした後、指定された日時にファイルレベルのリストアジョブが開始されます。

- 2. (オプション) **ファイル サイズの推定**]を選択します。
- 3. (オプション) 実行前/後スクリプトの設定]オプションからスクリプトを選択します。

これらのスクリプトは、ジョブの開始前やジョブの完了後に処理を行うスクリプトコマンドを実行します。

**注: 実行前/後スクリプトの設定**]フィールドは、スクリプトファイルが作成済み で、以下の場所に配置されている場合にのみ入力されます。

/opt/Arcserve/d2dserver/usr/prepost

**注**: 実行前/実行後スクリプトの作成に関する詳細については、「自動化用の実 行前/実行後スクリプトの管理」を参照してください。

4. 次へ]をクリックします。

サマリ]ページが表示されます。

拡張設定が指定されます。

このセクションには、以下のトピックが含まれます。

■ (オプション)自動化用の実行前/実行後スクリプトの管理

## (オプション)自動化用の実行前/実行後スクリプトの 管理

実行前/実行後スクリプトを使用すると、ジョブ実行の特定の段階でユーザ独自のビジネスロジックを実行できます。UIのバックアップウィザードおよびリストアウィザードの 実行前/後スクリプトの設定]でスクリプトを実行するタイミングを指定できます。設定によっては、スクリプトをバックアップサーバ上で実行できます。

実行前/実行後スクリプトの管理には2段階のプロセスがあります。実行前/実行後スクリプトの作成と、prepost フォルダへのスクリプトの保存です。

実行前/実行後スクリプトの作成

#### 以下の手順に従います。

- 1. root ユーザとしてバックアップ サーバにログインします。
- 2. ユーザ指定のスクリプト作成言語で、環境変数を使用してスクリプト ファイルを作成します。

#### 実行前/実行後スクリプトの環境変数

スクリプトを作成するには、以下の環境変数を使用します。

#### D2D\_JOBNAME

ジョブの名前を特定します。

#### D2D\_JOBID

ジョブ ID を特定します。ジョブ ID は、ユーザがジョブを実行するときに、ジョブに 指定される数値です。再度同じジョブを実行する場合は、新しいジョブ番号 を取得します。

#### D2D\_TARGETNODE

バックアップされているかリストアされるノードが識別されます。

#### D2D\_JOBTYPE

実行中のジョブの種類が識別されます。以下の値によりD2D\_JOBTYPE 変数が識別されます。

backup.full

ジョブがフルバックアップとして識別されます。

#### backup.incremental

ジョブが増分バックアップとして識別されます。

#### backup.verify

ジョブが検証バックアップとして識別されます。

#### restore.bmr

ジョブがベアメタル復旧(BMR)として識別されます。これはリストアジョブです。

restore.file

ジョブがファイルレベルリストアとして識別されます。これはリストアジョブです。

#### **D2D\_SESSIONLOCATION**

復旧ポイントが保存されている場所が識別されます。

#### D2D\_PREPOST\_OUTPUT

ー時ファイルが示されます。 一時ファイルの最初の行の内容がアクティビティロ グに表示されます。

#### D2D\_JOBSTAGE

ジョブの段階が示されます。以下の値によりD2D\_JOBSTAGE 変数が識別されます。

pre-job-server

ジョブの開始前にバックアップサーバで実行するスクリプトが識別されます。

post-job-server

ジョブの完了後にバックアップサーバで実行するスクリプトが識別されます。

#### pre-job-target

ジョブの開始前にターゲットマシンで実行するスクリプトが識別されます。

post-job-target

ジョブの完了後にターゲットマシンで実行するスクリプトが識別されます。

pre-snapshot

スナップショットのキャプチャ前にターゲット マシンで実行するスクリプトが識別されます。

post-snapshot

スナップショットのキャプチャ後にターゲット マシンで実行するスクリプトが識別されます。

#### D2D\_TARGETVOLUME

バックアップ ジョブ中にバックアップされるボリュームが識別されます。この変数は、バックアップ ジョブ用のスナップショット 実行前/実行後スクリプトに適用可能です。

D2D\_JOBRESULT

ジョブ実行後スクリプトの結果が識別されます。以下の値によりD2D\_ JOBRESULT変数が識別されます。

success

結果が成功として識別されます。

fail

結果が失敗として識別されます。

D2DSVR\_HOME

バックアップ サーバがインスト ールされているフォルダが識別されます。この変数は、バックアップ サーバ上 で実行されるスクリプトに適用可能です。

スクリプトが作成されます。

**注:** すべてのスクリプトで、ゼロの戻り値は成功を示し、ゼロ以外の戻り値は失敗 を示します。

prepost フォルダへのスクリプトの配置と確認

バックアップサーバのすべての実行前/実行後スクリプトは、以下の場所の prepost フォルダでー元管理されます。

/opt/Arcserve/d2dserver/usr/prepost

#### 以下の手順に従います。

1. バックアップサーバの以下の場所にファイルを配置します。

/opt/Arcserve/d2dserver/usr/prepost

- 2. スクリプト ファイルに実行権限を付与します。
- 3. Arcserve UDP エージェント (Linux) Web インターフェースにログインします。
- 4. バックアップ ウィザードまたはリストア ウィザードを開き、 拡張 ] タブに移動します。
- 5. **実行前/後スクリプトの設定**]ドロップダウンリストでスクリプトファイルを選択して、ジョブをサブミットします。
- 6. **アクティビティ ログ**]をクリックして、スクリプトが指定されたバックアップジョブに対して実行されることを確認します。

スクリプトが実行されます。

実行前/実行後スクリプトが正常に作成され、prepost フォルダに配置されました。

## リストアジョブの作成と実行

ファイルレベル復旧を開始できるように、リストアジョブを作成し実行します。ファイ ルをリストアする前に、復旧ポイントの情報を確認します。必要な場合は戻って、 ウィザードでリストア設定を変更します。

以下の手順に従います。

1. リストアウィザードの サマリ]ページで、リストアの詳細を確認します。

| リストア ウィザード・ファイル リ     | 217                                    |               | ×      |
|-----------------------|----------------------------------------|---------------|--------|
| 悉                     | ਸ ਨੇ)                                  |               |        |
| is addition of the is | バックアップ サーバ:                            | centos83jvc1  | ~      |
| N31-37-5-11           | リストアの種類:                               | ファイル          |        |
|                       | セッションの場所:                              | w2019jvc7:DS1 |        |
|                       | <b>マシン:</b>                            | 10.58.174.68  |        |
| 復旧ポイント                | 復旧求心水:                                 | 5000000006    |        |
|                       | ー <b>ファイル リスト:</b><br>/ダウンロード/テンプレート画像 |               |        |
| ターゲット マリン             | 別の場所にリストアする                            |               |        |
|                       | ホ가名:                                   | 10.58.174.68  |        |
| 69683                 | ユーザ名:                                  | root          |        |
|                       | デスティネーション:                             | /dinesh       |        |
| 拡張                    | 競合の解決:                                 | 既存ファイルを上書きする  |        |
|                       | ルート ディレクトリを作成する:                       | いいえ           | $\sim$ |
| 5                     |                                        | 1 <b></b>     | _      |
| サマリ                   | ジョブ名 リストア - 2021/3/16 午後 7:27:00       |               |        |
|                       | <戻る                                    | サブミット キャンセル ヘ | ルプ     |

- 2. 以下のいずれかを実行します。
  - サマリ情報が正しくない場合は、前に戻る]をクリックし、該当するダイアロ グボックスに戻って、正しくない設定を変更します。
  - サマリ情報が正しい場合は、ジョブ名を入力し、サブミット]をクリックしてリストアプロセスを開始します。

**注:** ジョブ名]フィールドには、最初からデフォルトの名前が入力されています。任意の新しいジョブ名を入力できますが、このフィールドを空にしておくことはできません。

リストア ウィザードが終了します。 ジョブ ステータス]タブでジョブのステータスを見ることができます。

リストアジョブは正常に作成され実行されました。

## ファイルのリストアの確認

リストアジョブの完了後、ファイルがすべてターゲットノードでリストアされていること を確認します。 **ステータス**]ペインの **ジョブ履歴**]および **アクティビティ ログ**]タブを 確認して、リストアプロセスの進捗状況をモニタします。

以下の手順に従います。

- 1. データをリストアしたターゲット マシンに移動します。
- 2. 復旧ポイントにある必要なデータがリストアされていることを確認します。
   ファイルは正常に確認されました。
   ファイルレベル復旧は正常に実行されました。

## ブート可能 Live CD を作成する方法

ストレージ マネージャは、ブート 可能 Live CD を作成 できます。 作成されたブート 可能 Live CD には、コンピュータオペレーティング システムの完全な読み取り専用 イメージが含まれており、オペレーティング システムの機能を一時的に提供するた めに使用できます。 この Live CD には、ユーザのシステム設定およびオペレーティン グシステム ファイルがすべて含まれており、以下の機能を実行するために使用で きます。

- 製品を実際にインストールしなくても、Arcserve UDP エージェント(Linux)を 使用できます。これにより、製品を体験して評価するために製品をインス トールする必要はなく、コンピュータの既存のハードドライブの内容が変更されることもありません。
- 1 つのセットアップ パッケージのみを使用して、Arcserve UDP エージェント (Linux)を(複数のサーバに)インストールできます。Live CD がない場合、 Arcserve UDP エージェント(Linux)をインストールするには2つのファイル(.bin ファイルとリストアユーティリティパッケージ)をインストールする必要がありま す。リストアユーティリティパッケージは、同じLive CD セットアップパッケージ に含まれています。
- ベアメタル復旧(BMR)を実行できます。このLive CDを使用して、ターゲット マシンの IP アドレスを取得できます(BMR で必要)。

bin フォルダには、コマンド ラインから実行してブート可能 Live CD を作成できるスク リプトが含まれています。bin フォルダは以下のパスにあります。

# /opt/Arcserve/d2dserver/bin

以下の図は、ブート可能 Live CD を作成するプロセスを示しています。

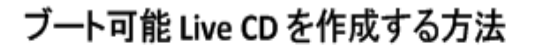

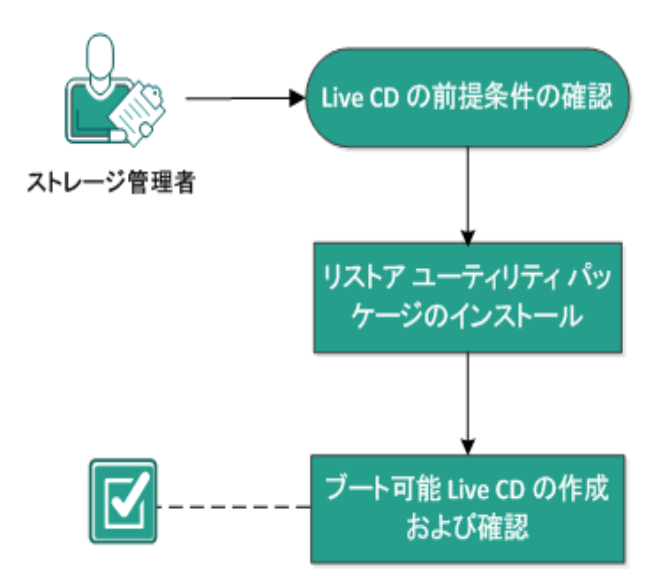

以下のリストでは、ブート可能 Live CD を作成するための各タスクについて説明します。

- Live CD の前提条件の確認
- リストアユーティリティパッケージのインストール
- ブート可能 Live CD の作成および確認
- Live CDをLinux バックアップサーバとして使用する方法

## Live CD の前提条件の確認

Live CD を作成する前に、以下の前提条件を考慮してください。

- バックアップサーバにログインするためのルートログイン認証情報を持っていること。
- リリースノートを読んで Live CD の機能を理解していること。
- Linux スクリプティングに関する知識があること。
- バックアップサーバに mkisofs ツールがインストールされていること。バックアップサーバは、Live CDの.iso ファイルを作成するために mkisofs ツールを使用します。
- Live CD を起動して実行するには、ご使用のマシンに1024 MB 以上の空き メモリが必要です。
- サポートされているオペレーティングシステム、データベース、およびブラウザ が含まれている「動作要件」を確認します。

### リストアユーティリティパッケージのインストール

リストア操作を実行するには、リストアユーティリティ パッケージをインストールする 必要があります。リストアユーティリティ パッケージをインストールしていない場合、 ファイル レベル リストアまたは BMR を実行できません。 リストアユーティリティ パッ ケージは、Arcserve UDP エージェント(Linux)のインストール中にインストールできま す。また Arcserve UDP エージェント(Linux)のインストール後はいつでも、リストア ユーティリティ パッケージをダウンロードしてインストールできます。

リストア ユーティリティ パッケージをインストールした後に Live CD を作成できます。

#### 以下の手順に従います。

- 1. root ユーザとしてバックアップ サーバにログインします。
- 2. 以下のコマンドを使用して、bin フォルダに移動します。

# cd /opt/Arcserve/d2dserver/bin

以下のコマンドを実行して、リストアユーティリティパッケージをインストールします。
 #./configutility

リストア ユーティリティ パッケージのパスを指定 するように求 めるメッセージが表示されます。

ダウンロードしたリストアユーティリティパッケージのフルパスを指定します。
 インストールが開始されます。

リストアユーティリティパッケージがインストールされます。

## ブート 可能 Live CD の作 成 および確認

Live CD を使用すると、ソフトウェアをインストールせずに Linux バックアップ サーバ環 境を作成できます。Live CD により、プライベート ネットワークの IP を使用して、 BMR を容易に実行できます。

Live CD は、ハード ディスクから読み込まれるのではなく、コンピュータのメモリ上で 実行される完全なブート可能コンピュータオペレーティングシステムです。Live CD では、インストールや、コンピュータ上の既存のオペレーティングシステムの変更を せずに、オペレーティングシステムを体験および評価することができます。

以下の手順に従います。

1. 以下のコマンドを使用して、bin フォルダに移動します。

# cd /opt/Arcserve/d2dserver/bin

2. 以下のコマンドを実行して、Live CD を作成します。

# ./makelivecd

3. 以下の場所に移動して、LiveCD.isoファイルが作成されていることを確認します。

/opt/Arcserve/d2dserver/packages

これで、ブート可能 Live CD が正常に作成されて確認されました。Live CD を仮想 ネットワークで使用する場合、LiveCD.iso ファイルを仮想マシンに直接マウントでき ます。Live CD を物理マシンで使用する場合、LiveCD.iso イメージをメディアファイル (CD または DVD) に焼き、そのメディアファイルを使用してマシンを起動する必要が あります。
# Live CD を Linux バックアップ サーバとして使用する方法

Live CD を Linux バックアップ サーバとして使用できます。

以下の手順に従います。

1. Linux バックアップ サーバから Live CD を作成します。

ホーム画面からLive CDを作成する方法

- \* [Jストア]- ドアメタル復旧(BMR)]をクリックします。
- ◆ リストア ウィザード BMR で、 こをクリックして Live CD をダウンロードします]
   す]をクリックし、Live CD として保存します。
- 2. Live CD を使用して物理マシンまたは仮想マシンを開始します。

注:このマシンには4GBのメモリをお勧めします。

Live CD を使用してマシンが開始されたら、以下のメッセージが表示されます。

このArcserve UDP エージェント(Linux) にアクセスして管理するには、以下のURL ア ドレスを使用します: https://xxx.xxx.xxx:8014。

xxx.xxx.xxx は、マシンが使用している現在の URL を指します。

- URL https://xxx.xxx.xxx.xxx:8014 をお使いのブラウザに入力します。
   Linux バックアップ サーバのホーム画 面が表示されます。
- 4. Linux バックアップ サーバ機能を使用してジョブを実行します。

例: [Jストア]- [ファイルのリストア]をクリックし、バックアップ セッションの場所を特定して、ファイル レベルのリストア ジョブを実行します。

# AlmaLinux 9.x 用のカスタムドライバを含むブート可能 Live CD を作成する方法

カスタマイズされた Live CD 機能を利用すると、AlmaLinux 9.0 用のブート可能 Live CD を作成して、カスタムドライバを含めることができます。

カスタマイズされた Live CDを使用するのは以下のような場合です。

デバイスドライバが使用できないことが原因でデフォルトのLive CD がストレージお よびネットワークデバイスを識別できない場合に、カスタマイズされたLive CDを使 用します。

注: リストアする復旧ポイントには、ターゲット BMR マシンのストレージ システム用 のデバイスドライバが含まれていません。そのため、初期の段階では、Arcserve Unified Data Protection Agent for Linux によって、BMR ジョブを実行するすべての 試行がブロックされます。

bin フォルダには、コマンド ラインから実行してブート可能 Live CD を作成できるスク リプトが含まれています。 bin フォルダは以下のパスにあります。

#/opt/Arcserve/d2dserver/bin

# 前提条件の確認

以下の前提条件タスクが完了していることを確認します。

- 1. UDP Linux 10.0 以降のバージョンが LBS にインストールされている必要があり ます。
- 2. デバイスドライバ(\*.ko または\*.rpm ファイル)が用意されていて、LBS内の フォルダに格納されている必要があります。

たとえば、デバイスドライバを /tmp/drivers フォルダに格納します。

注: UDPLinux の デフォルト Live CD のカーネル バージョンにー 致するデバイ スドライバを用意する必要があります。現在、UDPLinux の Live CD の OS お よびカーネル バージョンは以下 のとおりです。

- OS バージョン: AlmaLinux 9.0
- カーネルバージョン: 5.14.0-70.13.1.el9\_0.x86\_64
- 3. LBS 内にカスタマイズされた Live CD を作成するには、十分な容量を割り当 てる必要があります。

たとえば、カスタマイズされた Live CD が出力されるパスを /tmp/iso にする場合、/tmp/iso の場所の容量は、デフォルトの Live CD のサイズ + ユーザのドラ イバおよび rpm の合計サイズ + 500 MB 以上にする必要があります。

# カスタマイズされた Live CD の作成

カスタマイズされた Live CD 機能を利用すると、BMR ターゲット マシンを起動し、 BMR ジョブを実行できます。カスタマイズされた Live CD の作成には、以下のファイ ルが使用されます。

# driverinlivecd

デフォルトの Live CD のリマスタに使用されるスクリプト。

# UDP\_Agent\_Linux-LiveCD.iso

UDPLinux エージェントで使用可能なデフォルトのLive CD。

# 以下の手順に従います。

1. 以下の場所に移動します。

/opt/Arcserve/d2dserver/bin

2. 以下のコマンドを実行します。

driverinlivecd <デフォルトの\_LiveCD\_へのフル\_パス> <デバイス\_ドライバが格納されているパス> <カスタマイズされた\_LiveCD\_を格納するパス>

例: ./driverinlivecd /opt/Arcserve/d2dserver/packages/UDP\_Agent\_Linux-LiveCD.iso /tmp/drivers /tmp/iso

スクリプトによって、指定されたデバイスドライバに基づいてカスタマイズされた Live CD が作成されて、ISO イメージ ファイルが目的の場所に格納されます。

例: /tmp/iso/ UDP\_Agent\_Linux-LiveCD.iso

# カスタマイズされた Live CD の確認

このセクションでは、カスタマイズされた Live CD の確認方法について説明します。 以下の手順に従います。

1. 目的の場所に作成された、カスタマイズされた Live CD (UDP\_Agent\_Linux-LiveCD.iso)を使用して、ターゲットノードを起動します。

/tmp/iso/

- 2. シェルまたはコマンド ラインを開きます。
- 3. カスタマイズされた Live CD に rpm が含まれているかどうかを確認するには、 以下のコマンドを実行します。

Is /user\_rpms/

 カスタマイズされた Live CD に\*.ko ファイルが含まれているかどうかを確認する には、以下のコマンドを実行します。

ls /lib/modules/5.14.0-70.13.1.el9\_0.x86\_64/kernel/drivers/users/

5. デバイスドライバの情報を確認します。

**例:** modinfo「ドライバ名」

出力が空またはNULLでない場合は、ロードされたデバイスドライバに関する情報が出力に表示されます。

カスタマイズされた Live CD の確認が正常に行われました。これで、目的の ソースノードの BMR ジョブを実行できます。

# 注:

rpm パッケージの場合は、rpm ユーティリティを単純に使用してパッケージが インストールできることと、他の依存関係や保留中のパッケージがないことを 確認します。

たとえば、機能を使用する前に、AlmaLinux 9.0 (カーネル: 5.14.0-70.13.1.el9\_0.x86\_64) VM 自体に rpm パッケージをインストールしてみて確 認してください。

 rpm パッケージにデバイスドライバ(\*.ko ファイル) が含まれている場合は、 driverinlivecd スクリプトを実行してカスタマイズされた Live CD を作成した 後、ドライバがターゲット ノードに正しくロードされないことがあります。そのような場合は、rpm パッケージを抽出して必要な ko ファイル(このファイルは ターゲット ノードにロードされる必要があります)を取得します。driverinlivecd スクリプトの実行時は、rpm パッケージをそのままにしておかずに、デバイスド ライバが格納されているパスに ko ファイルを直接配置します。

# Linux マシンに対してベアメタル復旧(BMR)を実行する方法

BMR はオペレーティング システムとソフト ウェア アプリケーションをリストアし、バック アップされたデータをすべて復旧します。BMR はベアメタルからコンピュータ システ ムをリストアするプロセスです。ベアメタルは、オペレーティング システム、ドライバお よびソフト ウェア アプリケーションのないコンピュータのことです。リストアが完了する と、ターゲット マシンはバックアップ ソース ノードと同じ動作環境で自動的に再起 動します。また、データがすべてリストアされます。

データをバックアップするときに、オペレーティングシステム、インストールされたアプリ ケーション、ドライバなどに関連する情報もキャプチャされるので、完全な BMR が 可能になります。

以下のいずれかの方法を使用して、BMRを実行できます。

- コマンド ライン オプションを使用します。詳細については、「<u>コマンド ラインを</u> 使用した環境設定テンプレートの作成」を参照してください。
- ターゲット マシンの IP アドレスまたはメディア アクセス制御(MAC) アドレスを 使用します。Arcserve UDP エージェント(Linux) Live CD を使用してターゲット マシンを起動する場合、ターゲット マシンの IP アドレスを取得できます。

注:マシンを起動できます。1つのNICのみが設定されています。

以下の図は、IP または MAC アドレスを使用して BMR を実行するプロセスを示しています。

Linux マシンに対してベアメタル復旧(BMR)を実行する方法

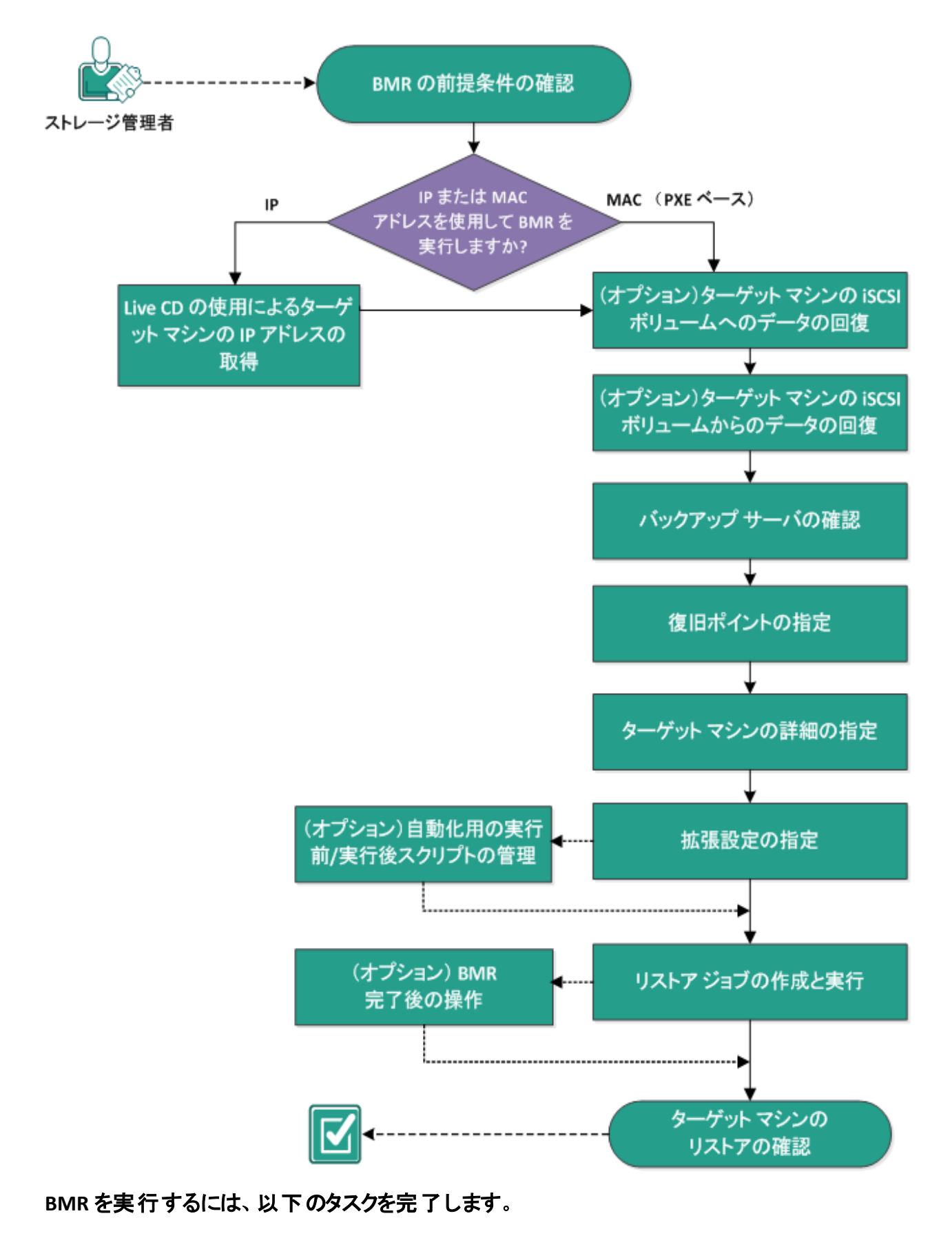

- BMRの前提条件の確認
- Live CD の使用によるターゲットマシンの IP アドレスの取得
- (オプション)ターゲットマシンの iSCSI ボリュームへのデータの復旧
- (オプション) iSCSI ボリュームからターゲット マシンへのデータの復旧
- バックアップサーバの確認
- 復旧ポイントの指定
- ターゲット マシンの詳細の指定
- 拡張設定の指定
- (オプション)自動化用の実行前/実行後スクリプトの管理
- リストアジョブの作成と実行
- <u>(オプション) BMR 完了後の操作</u>
- ターゲット マシンのリストアの確認

# コマンド ラインを使用した環境設定テンプレートの作成

環境設定ファイルを作成して、d2dbmr コマンドがファイルで指定されたパラメータ に基づいて VM をリスト アできるようにします。d2dbmr ファイルは、ファイルからすべ ての仕様を収集し、仕様に基づいてリストアを実行します。d2dbmr コマンドを使 用して、コマンド ラインから BMR を実行できます。

#### 構文

d2dbmr --createtemplate=[save path]

d2dutil --encrypt ユーティリティは、パスワードを暗号化して暗号化済みのパスワードを返します。パスワードを暗号化するには、このユーティリティを使用する必要があります。--pwdfile=pwdfilepath パラメータを使用する場合は、パスワードを暗号 化する必要があります。このユーティリティは、以下のいずれかの方法で使用できます。

# 方法 1

echo 'string' | ./d2dutil --encrypt

stringは指定するパスワードです。

# 方法 2

"d2dutil -encrypt" コマンドを入力し、パスワードを指定します。Enter キーを押す と、結果が画面に表示されます。この方法では、入力するパスワードは画面に再 表示されません。

# 以下の手順に従います。

- 1. root ユーザとしてバックアップ サーバにログインします。
- 2. 以下のコマンドを使用して、環境設定テンプレートを作成します。

d2dbmr --createtemplate=[save path]

保存パス]は、環境設定テンプレートが作成される場所を示します。

3. 環境設定テンプレートを開き、環境設定テンプレート内の以下のパラメータを更 新します。

#### job\_name

リストアジョブの名前を指定します。

#### storage\_location\_type

セッションのストレージ場所の種類を指定します。ストレージの場所は CIFS、NFS、または RPS になります。

# storage\_location

セッションのストレージ サーバの場所を指定します。ストレージの場所は CIFS または NFS になります。

#### storage\_username

ストレージの場所としてCIFSを使用する場合はユーザ名を指定します。

### storage\_password

ストレージの場所として CIFS を使用する場合はパスワードを指定します。パスワードは d2dutil 暗号化ユーティリティを使用して暗号化されます。

## rps\_server

storage\_location\_type が RPS の場合は、復旧ポイント サーバ名を指定します。

## rps\_server\_username

storage\_location\_type が RPS の場合は、復旧ポイント サーバのユーザ名を 指定します。

## rps\_server\_password

storage\_location\_type が RPS の場合は、復旧ポイント サーバのパスワード を指定します。パスワードは d2dutil 暗号 化ユーティリティを使用して暗号 化されます。

## rps\_server\_protocol

storage\_location\_type が RPS の場合は、復旧ポイント サーバのプロトコルを 指定します。

# rps\_server\_port

storage\_location\_type が RPS の場合は、復旧ポイント サーバのポートを指定します。

## rps\_server\_datastore

storage\_location\_type が RPS の場合は、復旧ポイント サーバのデータスト ア名を指定します。

# encryption\_password

セッション暗号化パスワードを指定します。パスワードはd2dutil 暗号化ユー ティリティを使用して暗号化されます。

#### source\_node

リストア用に復旧ポイントを使用するソースのノード名を指定します。

## recovery\_point

リストアするセッションを選択します。 復旧セッションは通常、 S0000000Xの 形式です。 X は数値です。 最新のセッションをリストアする場合は、 キーワード 'last'を指定します。

## exclude\_volumes

ターゲット VM で除外するボリュームを指定します。

ボリューム「/」は除外しないでください。複数のボリュームは「:」で区切ります。

## include\_volumes

ターゲット VM に含めるボリュームを指定します。

次のボリュームを含める必要があります: /、/boot、/boot/efi、/home、/usr、 /usr/local。複数のボリュームは「:」で区切ります。

# restore\_target

リストアターゲットの IP/MAC アドレスを指定します。

#### guest\_hostname

VMをリストアした後に利用するホスト名を指定します。

#### guest\_network

設定するネットワークの種類を指定します。DHCP または静的のいずれかの ネットワークを指定できます。

## guest\_ip

静的 IPを指定する場合は IP アドレスを指定します。

# guest\_netmask

静的 IPを指定する場合はネットワークマスクを指定します。

## guest\_gateway

静的 IPを指定する場合は IP アドレスを指定します。

# guest\_dns

静的 IPを指定する場合は DNS アドレスを指定します。

# guest\_reboot

(オプション) VM がリストアされた後に、ターゲット VM を再起動する必要が あるかどうかを指定します。値は yes および no です。

デフォルト: no

#### guest\_reset\_username

(オプション)パスワードをリセットするように指定して、guest\_reset\_password パラメータで指定された値にします。

# guest\_reset\_password

(オプション)パスワードをリセットして、指定された値にします。パスワードは d2dutil 暗号化ユーティリティを使用して暗号化されます。

## enable\_instant\_restore

(オプション) インスタント リストアを有効にすることを指定します。値は yes お よび no です。

# auto\_restore\_data

(オプション) データを自動的にリストアすることを指定します。 値は yes および no です。

# script\_pre\_job\_server

(オプション) サーバ上でジョブが実行される前に実行するスクリプトを指定します。

## script\_post\_job\_server

(オプション) サーバ上でジョブが実行された後に実行するスクリプトを指定します。

# script\_pre\_job\_client

(オプション) クライアント上でジョブが実行される前に実行するスクリプトを指定します。

# script\_post\_job\_client

(オプション) クライアント上でジョブが実行された後に実行するスクリプトを指定します。

# script\_ready\_to\_use

(オプション)ターゲット マシンを使用する準備が完了し、パラメータ enable\_ instant\_restore の値が「はい」である場合に実行するスクリプトを指定しま す。

force

VM のリストアを強制するかどうかを指定します。 値は yes および no です。

デフォルト: no

4. 環境設定テンプレートを保存して閉じます。

環境設定テンプレートが正常に作成されました。

5. 以下のコマンドを実行し、d2dbmr テンプレートを使用してジョブをサブミットしま す。

./d2dbmr -template=cfg\_file\_path [--wait]

**注**:--wait スイッチを指定すると、リストアジョブが完了した後にシェル環境に戻る ことができます。--wait スイッチを使用できない場合、ジョブをサブミットした直後に シェル環境に戻ります。

リストアジョブがサブミットされました。

# BMRの前提条件の確認

BMRを実行する前に、以下の前提条件を考慮してください。

- リストア用の有効な復旧ポイントおよび暗号化パスワード(ある場合)があること。
- BMR 用の有効なターゲット マシンがあること。
- Arcserve UDP エージェント(Linux)のLive CD が作成済みである。
- IP アドレスを使用して BMR を実行する場合は、Live CD を使用して、ター ゲット マシンの IP アドレスを取得する必要があります。
- MAC アドレスを使用して PXE ベースの BMR を実行する場合は、ターゲット マシンの MAC アドレスを取得する必要があります。
- バックアップジョブのバックアップ先がソースローカルの場合、バックアップ先からBMRジョブを実行し、NFSまたはCIFSを使用してソースローカルデスティネーションをエクスポートして、NFS共有またはCIFS共有で利用可能な復旧ポイントを指定します。
- Linux エージェント ベース バックアップからの復旧ポイント がある必要があります。
- ターゲット ノードとソースノードのファームウェア設定は同じになっている必要 があります。たとえば、ソースノードを BIOS ファームウェアで設定する場合 は、ターゲットノードを BIOS ファームウェアのみで設定する必要があります。
- サポートされているオペレーティングシステム、データベース、およびブラウザ が含まれている「動作要件」を確認します。

# Live CD の使用によるターゲット マシンの IP アドレスの 取得

IP アドレスを使用して BMR を実行する前に、ターゲット マシンの IP アドレスを取得 する必要があります。最初、ベアメタルマシンには IP アドレスがありません。そのた め、デフォルトの Live CD(Arcserve UDP エージェント(Linux) Live CD) または CentOS ベースの Live CD を使用して IP アドレスを取得することにより、ベアメタルマシンを 起動する必要があります。ターゲット マシンの IP アドレスを取得した後に、ターゲッ トマシンの静的 IP を設定できます。

以下の手順に従います。

- 1. ターゲット ノードの CD-ROM ドライブに Live CD を挿入するか、または Live CD の.iso ファイルをマウントします。
- 2. CD-ROM からターゲット マシンを起動します。

ターゲット マシンが起動し、Arcserve UDP エージェント(Linux) Live CD 環境が構築 されます。ターゲット マシンの IP アドレスが画面に表示されます。

- 3. デフォルトの Live CD を使用してターゲット マシンの静的 IP を設定するには、以下 の手順に従います。
  - a. ターゲット マシンの画面で Enter キーを押して、シェル環境に入ります。
  - b. 以下のコマンドを実行して、静的 IP を設定します。

ifconfig <NIC 名> <静的 IP アドレス> netmask <ネットマスク> route add default gw <ゲートウェイ IP アドレス> <NIC 名>

**注:** ネット ワーク インターフェース カード(NIC) の名前は、ご使用のハードウェアに依存します。たとえば、典型的な NIC 名は eth0 または em0 です。

- CentOS ベースの Live CD を使用してターゲット マシンの静的 IP を設定するには、 以下の手順に従います。
  - a. 【applications]、 【ystem Tools]、 [terminal]をクリックして、ターゲット マシン 上でターミナル ウィンドウを開きます。
  - b. 以下のコマンドを実行します。

sudo ifconfig <NIC 名> <静的 IP アドレス> netmask <ネットマスク >

sudo route add default gw <ゲートウェイ IP アドレス> <NIC 名>

**注:** ネット ワーク インターフェース カード(NIC) の名前は、ご使用のハードウェアに依存します。たとえば、典型的な NIC 名は eth0 または em0 です。

静的 IP が設定されます。

ターゲット マシンの IP アドレスが取得されました。

**重要:**この IP アドレスを記録しておいてください。ターゲット マシンの詳細を指定す る必要がある場合に、**リストア ウィザード**で使用します。

# (オプション)ターゲット マシンの iSCSI ボリュームへの データの回復

iSCSI ボリュームをターゲット マシンに統合し、そのボリュームをターゲット マシンのー 部にすることができます。その後、ターゲット マシンの iSCSI ボリュームにデータをリス トアできます。そうすることによって、データを管理し、ネット ワーク上で転送すること ができます。

重要: iSCSI ボリュームをターゲット マシンに統合すると、iSCSI ボリュームからのすべての既存のデータは失われます。

以下の手順に従います。

- ターゲット マシンの CD-ROM ドライブに Arcserve UDP エージェント (Linux) Live CD を 挿入するか、または Arcserve UDP エージェント (Linux) Live CD の.iso ファイルをマ ウントします。
- 2. CD-ROM からターゲット マシンを起動します。

ターゲット マシンが起動し、Arcserve UDP エージェント(Linux) Live CD 環境が構築 されます。ターゲット マシンの IP アドレスが画面に表示されます。

- 3. ターゲット マシンのシェル環境を入力します。
- 4. 以下のコマンドを実行し、iSCSI イニシエータ デーモンを開始します。

/etc/init.d/iscsid start

5. iSCSI ターゲット ホストを検出 するためのディスカバリ スクリプトを実行します。

iscsiadm -m discovery -t sendtargets -p <ISCSI-SERVER-IP-ADDRESS>:<Port Number>

iSCSI ターゲット ホスト のデフォルト のポート 値は 3260 です。

iscsiadm -m discovery -t sendtargets -p <ISCSI-SERVER-IP-ADDRESS>:<Port\_Number>

- 6. 検出されたターゲットに手動でログインする前に、ディスカバリスクリプトによって検 出された iSCSI ターゲットホストの iSCSI 修飾名 (IQN) を記録しておきます。
- 7. ターゲット ノードの使用可能なブロック デバイスをリスト表示します。

#fdisk -l

8. 検出されたターゲットにログインします。

iscsiadm -m node -T <iSCSI Target IQN name> -p <ISCSI-SERVER-IP-ADDRESS>:<Port\_Number> -1

ブロック デバイスは、ターゲット ノードの/dev ディレクトリにあります。

9. 以下のコマンドを実行し、新しいデバイスノードを取得します。

#fdisk -l

/dev/sd<x> という名前の追加のデバイスはターゲットノード上にあります。

iSCSI ボリュームがターゲット ボリュームに統合されました。

# (オプション) iSCSI ボリュームからターゲット マシンへの データの回復

データを iSCSI ターゲット ボリュームに保存している場合、iSCSI ボリュームに接続し てデータを回復できます。iSCSI ボリュームを使用して、データを管理し、ネット ワー ク上で転送することができます。

以下の手順に従います。

- ターゲット マシンの CD-ROM ドライブに Arcserve UDP エージェント(Linux) Live CD を 挿入するか、または Arcserve UDP エージェント(Linux) Live CD の.iso ファイルをマ ウントします。
- 2. CD-ROM からターゲット マシンを起動します。

ターゲット マシンが起動し、Arcserve UDP エージェント(Linux) Live CD 環境が構築 されます。ターゲット マシンの IP アドレスが画面に表示されます。

- 3. ターゲット マシンのシェル環境を入力します。
- 4. 以下のコマンドを実行し、iSCSI イニシェータ デーモンを開始します。

/etc/init.d/iscsid start

5. iSCSI ターゲット ホストを検出 するためのディスカバリ スクリプトを実行します。

iscsiadm -m discovery -t sendtargets -p <ISCSI-SERVER-IP-ADDRESS>:<Port Number>

iSCSI ターゲット ホスト のデフォルト のポート 値は 3260 です。

- 6. 検出されたターゲットに手動でログインする前に、ディスカバリスクリプトによって検 出された iSCSI ターゲットホストの iSCSI 修飾名 (IQN) を記録しておきます。
- 7. ターゲット ノードの使用可能なブロック デバイスをリスト表示します。

#fdisk -1

8. 検出されたターゲットにログインします。

iscsiadm -m discovery -t sendtargets -p <ISCSI-SERVER-IP-ADDRESS>:<Port\_Number>

ブロック デバイスは、ターゲット ノードの/dev ディレクトリにあります。

9. 以下のコマンドを実行し、新しいデバイス名を取得します。

#fdisk -l

/dev/sd<x> という名前の追加のデバイスはターゲットノード上にあります。

たとえば、デバイスの名前が/dev/sdcであるとします。このデバイス名を使用して、 パーティションおよびファイルシステムを以下の手順で作成します。

- 10. 以下のコマンドを使用して iSCSI ボリュームをマウントします。
  - # mkdir /iscsi
  - # mkdir /iscsi

**注**: [Jストアウィザード]でセッション場所を指定する場合、[Pーカル]を選択し、 パス /iscsi を入力する必要があります。

**例**: <パス> /iscsi

ターゲット マシンが iSCSI ボリュームに接続でき、iSCSI ボリュームからデータを回復できるようになりました。

# バックアップ サーバの確認

リストア ウィザードを開いたら、リストア処理を実行するバックアップ サーバを確認します。

以下の手順に従います。

- 1. リストア ウィザードに以下のいずれかの方法でアクセスします。
  - ◆ 送信者 Arcserve UDP:
  - a. **[Jソース**]タブをクリックします。
  - b. 左ペインの **すべてのノード**]を選択します。

追加されたすべてのノードが中央のペインに表示されます。

- c. 中央のペインでノードを選択し、 アクション]をクリックします。
- d. **アクション**]ドロップダウンメニューの **[Jストア**]をクリックします。

Arcserve UDP エージェント(Linux) Web インターフェースが開きます。エージェ ント UI に、リストアの種類を選択するためのダイアログボックスが表示されま す。

e. リストアの種類を選択し、 **Ø**K]をクリックします。

**注:** ユーザはエージェント ノードに自動的にログインします。また、リストア ウィザードがエージェント ノードから開かれます。

- \* 送信者 Arcserve UDP エージェント(Linux):
- a. Arcserve UDP エージェント(Linux) Web インターフェースを開きます。

**注:** サーバへのアクセスと管理に必要な URL は Arcserve UDP エージェント (Linux) のインストール中に通知されます。 ログイン Arcserve UDP エージェント (Linux)

b. **[フィザード**]メニューから **[ノストア**]をクリックし、 **ドアメタル復旧(BMR)**]を 選択します。

[Jストア ウィザード - BMR]の [バックアップ サーバ]ページが開きます。

**{ 「ックアップ サーバ**]ドロップダウン リスト からオプションを選択 することはできません。

3. **次へ**]をクリックします。

# [Jストアウィザード - BMR]の復旧ポイント]ページが表示されます。

バックアップサーバが指定されます。

# 復旧ポイントの指定

バックアップを実行するたびに、復旧ポイントが作成されます。目的のデータを正確に復旧できるように、リストアウィザードで復旧ポイントの情報を指定します。 ユーザの要件に応じて、特定のファイルまたはすべてのファイルをリストアできます。

**重要:**復旧ポイントからBMRを実行するには、ルートボリュームおよびブートボ リュームが復旧ポイント内にある必要があります。

# 以下の手順に従います。

- 1. ご使用のバックアップストレージに応じて、以下のいずれかの手順を実行します。
  - ◆ 復旧ポイントがモバイルデバイス上に保存されている場合は、以下の手順 を実行して復旧ポイントにアクセスします。
  - a. Live CD を使用して、ターゲット マシンを起動します。
  - b. Live CD から Arcserve UDP エージェント (Linux) Web インターフェースにログイ ンします。
  - c. BMR ウィザードを開きます。
  - d. **復旧ポイント**]ページに移動します。
  - e. BMR ウィザードの 復旧ポイント]ページで、 セッションの場所]に Pーカル] を選択します。
  - セッションの場所が [NFS 共有] または [CIFS 共有] である場合は、以下の手順を実行します。
  - a. **セッションの場所]**ドロップダウンリストからセッションを選択し、共有のフル パスを入力します。

たとえば、セッションの場所がNFS共有、xxx.xxx.xxxがNFS共有のIPアドレス、フォルダ名がDataである場合を考えます。この場合は、NFS共有の場所として「xxx.xxx.xxx:/Data」と入力することになります。

**注:** バックアップ データがソース ローカルに保存される場合、まずソースノー ドを NFS サーバに変換し、次に、セッションの場所を共有する必要がありま す。

| 뭈               | 回復する復旧ポイントを選択します。 |               |                                               |               |               |             |
|-----------------|-------------------|---------------|-----------------------------------------------|---------------|---------------|-------------|
|                 | セッションの場所 NFS 共有   |               | <ul> <li><nfs フルバス="" 共有=""></nfs></li> </ul> |               | × >           | <b>彡</b> 接続 |
| バックアップ サーバ      | マシン <マシン名/I       |               | アドレス>                                         |               | *             |             |
|                 | 日付フィルタ            | 開始 14/04/24   | 📑 終了                                          | 14/05/08      |               | 🏝 検索        |
|                 | 時刻                |               | 種類                                            | 名前            | 暗号化アル<br>ゴリズム | 暗号化パスワード    |
| 復旧ポイント          | 2014/5            | /8 午後 7:08:01 | BACKUP_INCREMENT                              | AL S000000003 |               |             |
|                 | 2014/5            | /8 午後 6:46:43 | BACKUP_INCREMENT                              | AL S000000002 |               |             |
|                 | 🛞 🏴 2014/5        | /8午前 1:25:00  | BACKUP_FULL                                   | S0000000001   |               |             |
| ターゲット マシン       | •                 |               |                                               |               |               | 4           |
|                 | ディスク名             | :             | ディスク サイズ                                      |               |               |             |
|                 | /dev/sda          |               | 50.00 GB                                      |               |               |             |
| 拔張              |                   |               |                                               |               |               |             |
| עד <del>ע</del> |                   |               |                                               |               |               |             |

2. 接続]をクリックします。

この場所にバックアップされたノードはすべて **マシン**]ドロップダウン リスト でリスト 表示されます。

3. マシン]ドロップダウンリストからリストアするノードを選択します。

選択したノードの復旧ポイントがすべてリスト表示されます。

4. 指定した期間に生成された復旧ポイントを表示するには、日付フィルタを適用して検索]をクリックします。

**デフォルト:**過去2週間。

指定した期間で使用可能な復旧ポイントがすべて表示されます。

- 5. リストアする復旧ポイントを選択します。
- 6. 選択された復旧ポイントのボリュームフィルタ設定を適用して、 **Ѻ**K]をクリックしま す。

そのノード上で利用可能なすべてのボリュームが表示されます。要件に基づいて、 ボリュームを含めたり除外したりできます。

**注:**次のボリュームは除外しないでください: /、/boot、/boot/efi、/home、/usr、/usr/local。

7. 次へ]をクリックします。

**ターゲット マシン**]ページが表示されます。 復旧ポイントが指定されます。

# ターゲットマシンの詳細の指定

ターゲット マシンの詳細を指定して、データがそのマシンにリストアされるようにしま す。ターゲット マシンは、BMRを実行するベアメタルマシンです。IP アドレスを使用 してリストアする場合、このプロセスの初めに記録しておいたターゲット マシンの IP アドレスが必要です。MAC(メディアアクセス制御)アドレスを使用してリストアする 場合、ターゲット マシンの MAC アドレスが必要です。

以下の手順に従います。

- 1. **[MAC/IP アドレス**] フィールド にターゲット マシンの MAC アドレスまたは IP アドレスを 入力します。
- 2. **ホスト名**]フィールドに名前を入力します。

リストアプロセスが完了すると、ターゲットマシンはこの名前をホスト名として使用します。

3. ネットワークとして、以下のいずれかを選択します。

DHCP

IP アドレスが自動的に設定されます。 デフォルト では、このオプションが選択 されています。 DHCP( Dynamic Host Configuration Protocol) ネット ワークでリ ストアするべき DHCP サーバがある場合は、このオプションを使用します。

静的 IP

IP アドレスを手動で設定します。このオプションを選択する場合は、ターゲットマシンの IP アドレス、サブネットマスク、およびデフォルトゲートウェイを入力します。

重要:静的 IP がネットワークで他のマシンによってリストアプロセス中に使用 されていないことを確認してください。

4. (オプション) **{{ンスタント BMR の有効化**]オプションを選択し、ターゲット マシンを すぐに使用できるようにします。

このオプションを有効にすると、Arcserve UDP エージェント(Linux) は、マシンを起動 するために必要なすべてのデータを最初に回復します。残りのデータは、ターゲット マシンの起動後に回復されます。インスタント BMR 実行中には、ネットワークの接 続が常に利用可能である必要があります。

例: 100 GB のデータがあり、BMR を実行する場合にこのオプションを選択しない と、100 GB のデータすべてが最初に回復され、その後ターゲット マシンを使用する ことができます。ただし、マシンを起動するのに必要なデータはおよそ1 GB のみで す。このオプションを有効にした場合、必要な1 GB のデータが最初に回復され、 その後マシンを起動および使用することができます。マシンが起動されたら、残りの 99 GBのデータが自動的に回復されます。

注:マシンを起動するために必要なデータは、オペレーティングシステムの環境設定によって異なります。 マシンの起動後にデータを自動的に回復しない]オプションが選択されていない場合、データの自動回復を一時停止したり再開したりすることもできます。

5. (オプション) **マシンの起動後にデータを自動的に回復しない**]オプションを選択 し、ターゲット マシンの起動後のデータの自動回復を停止します。

【シスタント BMR の有効化]オプションを選択した場合、デフォルトの動作は、 必要なデータを最初に回復し、マシンを起動することです。マシンの起動後に、 残りのデータが自動的に回復されます。回復中にソースデータを更新した場合 は、このオプションを選択することにより、データは更新される前のポイントまで回 復されます。

6. 次へ]をクリックします。

拡張]ページが表示されます。

ターゲットマシンの詳細が指定されます。

# 拡張設定の指定

拡張設定を指定して、スケジュールされた BMR を実行し、データを復旧します。 スケジュールされた BMR を使用すると、ユーザの不在時でも、指定された時間に データが確実に復旧されます。

以下の手順に従います。

1. 以下のいずれかのオプションを選択することにより開始日時を設定します。

今すぐ実行

ジョブをサブミットするとすぐに、リストアジョブが開始されます。

# 開始日時の設定

ジョブをサブミットした後、指定された時間にリストアジョブが開始されます。

(オプション) 実行前/後スクリプトの設定]オプションから、バックアップサーバおよびターゲット マシン用のスクリプトを選択します。

これらのスクリプトは、ジョブの開始前やジョブの完了後に処理を行うスクリプトコマンドを実行します。

**注: 実行前/後スクリプトの設定**]フィールドは、スクリプトファイルが作成済み で、以下の場所に配置されている場合にのみ入力されます。

/opt/Arcserve/d2dserver/usr/prepost

**注:**実行前/実行後スクリプトの作成に関する詳細については、「自動化用の実行前/実行後スクリプトの管理」を参照してください。

- 3. (オプション) **詳細設定の表示**]をクリックして、BMR 用の詳細設定を表示しま す。
- (オプション)復旧されたターゲットマシン用に指定されたユーザ名用のパスワード をリセットします。
- 5. (オプション) **復旧ポイント ローカル アクセス**]に復旧ポイントのバックアップ スト レージ場所のフル パスを入力します。
- 6. (オプション) **ディスク**]フィールド にディスクのフル ネームを入力し、ターゲット マシン にあるそれらのディスクが復旧処理に含まれないようにします。
- 7. (オプション) PXE( Preboot Execution Environment) BMR を実行している場合は、 **Wake-on-LAN の有効化**]を選択します。

**注:** [Wake-on-LAN の有効化]オプションは物理マシンにのみ適用可能です。ご使用の物理マシンの BIOS 設定で Wake-on-LAN の設定が有効になっていることを確認します。

- 8. (オプション) **再起動**]オプションを選択して、BMR の完了後にターゲット ノードを 自動的に再起動させます。
- 9. **次へ**]をクリックします。

サマリ]ページが表示されます。

拡張設定が指定されます。

このセクションには、以下のトピックが含まれます。

• (オプション)自動化用の実行前/実行後スクリプトの管理

# (オプション)自動化用の実行前/実行後スクリプトの 管理

実行前/実行後スクリプトを使用すると、ジョブ実行の特定の段階でユーザ独自のビジネスロジックを実行できます。UIのバックアップウィザードおよびリストアウィザードの 実行前/後スクリプトの設定]でスクリプトを実行するタイミングを指定できます。設定によっては、スクリプトをバックアップサーバ上で実行できます。

実行前/実行後スクリプトの管理には2段階のプロセスがあります。実行前/実行後スクリプトの作成と、prepost フォルダへのスクリプトの保存です。

実行前/実行後スクリプトの作成

# 以下の手順に従います。

- 1. root ユーザとしてバックアップ サーバにログインします。
- 2. ユーザ指定のスクリプト作成言語で、環境変数を使用してスクリプト ファイルを作成します。

# 実行前/実行後スクリプトの環境変数

スクリプトを作成するには、以下の環境変数を使用します。

#### **D2D\_JOBNAME**

ジョブの名前を特定します。

# D2D\_JOBID

ジョブ ID を特定します。ジョブ ID は、ユーザがジョブを実行するときに、ジョブ に指定される数値です。再度同じジョブを実行する場合は、新しいジョブ 番号を取得します。

# D2D\_TARGETNODE

バックアップされているかリストアされるノードが識別されます。

## D2D\_JOBTYPE

実行中のジョブの種類が識別されます。以下の値によりD2D\_JOBTYPE変数が識別されます。

backup.full

ジョブがフルバックアップとして識別されます。

#### backup.incremental

ジョブが増分バックアップとして識別されます。

#### backup.verify

ジョブが検証バックアップとして識別されます。

restore.bmr

ジョブがベアメタル復旧(BMR)として識別されます。 これはリストアジョ ブです。

restore.file

ジョブがファイルレベルリストアとして識別されます。これはリストアジョ ブです。

# **D2D\_SESSIONLOCATION**

復旧ポイントが保存されている場所が識別されます。

#### D2D\_PREPOST\_OUTPUT

ー時ファイルが示されます。一時ファイルの最初の行の内容がアクティビティ ログに表示されます。

## D2D\_JOBSTAGE

ジョブの段階が示されます。以下の値によりD2D\_JOBSTAGE 変数が識別されます。

pre-job-server

ジョブの開始前にバックアップサーバで実行するスクリプトが識別され ます。

# post-job-server

ジョブの完了後にバックアップサーバで実行するスクリプトが識別され ます。

pre-job-target

ジョブの開始後にターゲット マシンで実行するスクリプトが識別されます。

post-job-target

ジョブの完了後にターゲット マシンで実行するスクリプトが識別されます。

pre-snapshot

スナップショットのキャプチャ前にターゲット マシンで実行するスクリプト が識別されます。

# post-snapshot

スナップショットのキャプチャ後にターゲット マシンで実行するスクリプト が識別されます。

## **D2D\_TARGETVOLUME**

バックアップ ジョブ中にバックアップされるボリュームが識別されます。この変数は、バックアップ ジョブ用のスナップショット 実行前/実行後スクリプトに適用可能です。

#### D2D\_JOBRESULT

ジョブ実行後スクリプトの結果が識別されます。以下の値によりD2D\_ JOBRESULT変数が識別されます。

#### success

結果が成功として識別されます。

fail

結果が失敗として識別されます。

#### D2DSVR\_HOME

バックアップ サーバがインスト ールされているフォルダが識別されます。この変数は、バックアップ サーバ上 で実行されるスクリプトに適用可能です。

スクリプトが作成されます。

**注:** すべてのスクリプトで、ゼロの戻り値は成功を示し、ゼロ以外の戻り値は失敗 を示します。

prepost フォルダへのスクリプトの配置と確認

バックアップサーバのすべての実行前/実行後スクリプトは、以下の場所の prepost フォルダで一元管理されます。

/opt/Arcserve/d2dserver/usr/prepost

## 以下の手順に従います。

1. バックアップサーバの以下の場所にファイルを配置します。

/opt/Arcserve/d2dserver/usr/prepost

- 2. スクリプト ファイルに実行権限を付与します。
- 3. Arcserve UDP エージェント (Linux) Web インターフェースにログインします。
- 4. バックアップ ウィザードまたはリストア ウィザードを開き、 拡張 ] タブに移動します。
- 5. **実行前/後スクリプトの設定**]ドロップダウンリストでスクリプトファイルを選択して、ジョブをサブミットします。
- 6. **アクティビティ ログ**]をクリックして、スクリプトが指定されたバックアップジョブに対して実行されることを確認します。

スクリプトが実行されます。

実行前/実行後スクリプトが正常に作成され、prepost フォルダに配置されました。

# リストアジョブの作成と実行

BMR のプロセスを開始できるように、リストアジョブを作成し実行します。BMR を 実行する前に、復旧ポイントの情報を確認します。必要な場合は戻って、リスト ア設定を変更できます。

以下の手順に従います。

- 1. リストア ウィザードの サマリ]ページでリストアの詳細を確認します。
- 2. (オプション) 前に戻る]をクリックして、リストアウィザードのいずれかのページでリストア設定を変更します。
- 3. ジョブ名を入力して、 サブミット ]をクリックします。

**ジョブ名**]フィールドには、最初からデフォルトの名前が入力されています。任意の新しいジョブ名を入力できます。ただし、このフィールドを空にしておくことはできません。

**リストア ウィザード**が終了します。ジョブは **ジョブ ステータス**]タブで見ることができます。BMR に IP アドレスを使用した場合、ターゲット マシンは、BMR プロセスの後、自動的にバックアップ ソースと同じオペレーティング システムで再起動します。

BMR に MAC アドレスを使用した場合、 **ジョブ ステータス**]タブのステータスは ター ゲット ノードのスタートアップを待機中]に変わります。

 (オプション) MAC アドレスを使用した BMR の場合は、 ジョブ ステータス]タブで *ターゲット ノードのスタート アップを待機中*]メッセージが表示されてから、ターゲッ トマシンを起動します。

**注**: リストアジョブをサブミットする前にターゲット マシンがすでに起動されていた場合は、ターゲット マシンを再起動する必要があります。 ネットワークから起動するように BIOS が設定されることを確認します。

**ジョブ ステータス**]列のステータスが **ボリュームのリストア中**](Restoring volume) に変わります。これは、リストアが進行中であることを示しています。リストアジョブ が完了すると、ターゲット マシンはバックアップ ソースと同じオペレーティングシステ ムで自動的に再起動します。

リストアジョブは正常に作成され実行されました。

このセクションには、以下のトピックが含まれます。

(オプション) BMR 完了後の操作

# (オプション) BMR 完了後の操作

以下のトピックは、BMRの完了後に実行が必要となる可能性があるオプションの 設定です。

#### X Window の設定

異なるハードウェアに BMR を実行すると、リスト アされた OS の X Window が正 しく機能せず、ターゲット ノードにエラー ダイアログが表示されます。このエラー ダイアログが表示されるのは、表示設定が変更されたためです。このエラーを 解決するには、エラー ダイアログの指示に従ってグラフィック カードを設定しま す。設定が完了すると、X Window およびデスクトップ UI が表示されます。

#### システムの完全修飾ドメイン名(FQDN)の設定

FQDN が必要な場合は、FQDN を設定する必要があります。BMR プロセスでは FQDN は自動設定されません。

# **FQDN の最大文字数:**63

FQDNを設定するには、以下の手順に従います。

1. /etc/hosts ファイルを編集して、IP アドレス、FQDN、およびサーバ名を 指定します。

#vi /etc/hosts

ip of system servername.domainname.com servername

#### 2. ネットワークサービスを再起動します。

#/etc/init.d/network restart

3. ホスト名とFQDNを確認します。

#hostname

servername

#hostname -f

servername.domainname.com

FQDN が設定されました。

# 異なるディスクへの BMR 実行後にデータボリュームを拡張

元のノード上のディスクより大容量のディスクに BMR を実行した場合、一部の ディスク領域は未使用のままになります。BMR の操作では、未使用のディスク 領域は自動的に処理されません。そのディスク領域をフォーマットして個別の パーティションにするか、または未使用のディスク領域が含まれるように既存の パーティションのサイズを変更できます。サイズを変更するボリュームは未使用 である必要があります。したがって、システムボリュームのサイズ変更は実行しないでください。このセクションでは、データボリュームを拡張して未使用のディスク領域が含める方法を説明します。

**注:** データの損失を回避するため、BMR 処理の直後にボリュームのサイズを 変更してください。ボリュームのサイズ変更タスクを開始する前に、ノードをバッ クアップすることもできます。

BMR の完了後にターゲット マシンが正常に再起動したら、データボリュームを 拡張できます。

Raw パーティション ボリューム

たとえば、セッション内の2 GB ディスクが、ただ1 つのパーティションを持つ /dev/sdb という名前の16 GB ディスクにリスト アされます。/dev/sdb1 Raw パーティションは、/data ディレクトリに直接マウントされます。

この例を使用して、Raw パーティションボリュームを拡張する手順を説明します。

以下の手順に従います。

1. /dev/sdb1 ボリュームのステータスを確認します。

# df -h /dev/sdb1

/dev/sdb1 2.0G 40M 1.9G 3% /data

2. /dev/sdb1 ボリュームをマウント 解除します。

# umount /data

fdisk コマンドを使用して /dev/sdb1 のサイズを変更し、全ディスク領域を占めるようにします。

この操作を実行するには、はじめに既存のパーティションを削除して から、同じ開始セクタ番号で再作成します。同じ開始セクタ番号に することで、データの損失を回避します。

```
# fdisk -u /dev/sdb
Command (m for help): p
Disk /dev/sdb: 17.1 GB, 17179869184 bytes
255 heads, 63 sectors/track, 2088 cylinders, total
33554432 sectors
Units = sectors of 1 * 512 = 512 bytes
Device Boot Start End Blocks Id
System
```

/dev/sdb1 63 4192964 2096451 83 Linux Command (m for help): d Selected partition 1 Command (m for help): n Command action e extended p primary partition (1-4) р Partition number (1-4): 1First sector (63-33554431, default 63): Using default value 63 Last sector or +size or +sizeM or +sizeK (63-33554431, default 33554431): Using default value 33554431 Command (m for help): p Disk /dev/sdb: 17.1 GB, 17179869184 bytes 255 heads, 63 sectors/track, 2088 cylinders, total 33554432 sectors Units = sectors of 1 \* 512 = 512 bytes End Blocks Id Device Boot Start System /dev/sdb1 63 33554431 16777184+ 83 Linux Command (m for help): w パーティションは、元のパーティションと同じ開始セクタ番号に変更さ

4. resize2fs コマンドを使用して、ボリュームのサイズを変更します。必要 な場合は、先に e2fsck コマンドを実行します。

# e2fsck -f /dev/sdb1

れ、終了セクタ番号は33554431になります。

# resize2fs /dev/sdb1
- ボリュームをマウント ポイントにマウントし、ボリューム ステータスを再 確認します。
  - # mount /dev/sdb1 /data
  - # df -h /dev/sdb1
  - /dev/sdb1 16G 43M 16G 1%/data

ボリュームは 16 GB に拡張され、使用できる状態になりました。

## LVM ボリューム

たとえば、セッション内の8 GB ディスクが、ただ1 つのパーティションを持つ/dev/sdc という名前の16 GB ディスクにリストアされます。/dev/sdc1 raw パーティションは、マウントポイントが/lvm である /dev/mapper/VGTest-LVTest LVM 論理ボリュームの物理ボリュームとして使用されます。

## 以下の手順に従います。

1. /dev/mapper/VGTest-LVTest ボリュームのステータスを確認します。

# lvdisplay -m /dev/mapper/VGTest-LVTest # mount /dev/sdb1 /data --- Logical volume ---LV Name /dev/VGTest/LVTest VG Name VGTest LV UUID udoBIx-XKBS-1Wky-3FVQ-mxMf-FayO-tpfPl8 LV Write Access read/write available LV Status # open 1 LV Size 7.88 GB Current LE 2018 1 Segments inherit Allocation Read ahead sectors 0 Block device 253:2

```
---Segments---
Logical extent 0 to 2017:
Type linear
Physical volume /dev/sdc1
Physical extents 0 to 2017
```

物理ボリュームは /dev/sdc1 で、ボリューム グループは VGTest です。 論理ボリュームは、/dev/VGTest/LVTest または /dev/mapper/VGTest-LVTest です。

2. /dev/mapper/VGTest-LVTest ボリュームのマウントを解除します。

# umount /lvm

/dev/sdc1 物理ボリュームが配置されているボリューム グループを無効にします。

# vgchange -a n VGTest

fdisk コマンドを使用して、未使用ディスク領域を占有するパーティションを作成します。

# fdisk -u /dev/sdc

Command (m for help): pDisk /dev/sdc: 17.1 GB, 17179869184 bytes

255 heads, 63 sectors/track, 2088 cylinders, total 33554432 sectors

Units = sectors of  $1 \times 512 = 512$  bytes

Device Boot Start End Blocks Id System

/dev/sdc1 63 16777215 8388576+ 83 Linux

Command (m for help): n

Command actione extended

p primary partition (1-4)

þ

Partition number (2-4): 1

First sector (16777216-33554431, default 16777216):

Using default value 16777216 Last sector or +size or +sizeM or +sizeK (16777216-33554431, default 33554431): Using default value 33554431 Command (m for help): p Disk /dev/sdc: 17.1 GB, 17179869184 bytes 255 heads, 63 sectors/track, 2088 cylinders, total 33554432 sectors Units = sectors of  $1 \times 512 = 512$  bytes Device Boot Start End Blocks Id System /dev/sdc1 63 16777215 8388576+ 83 Linux /dev/sdc2 16777216 33554431 8388608 83 Linux Command (m for help): w

/dev/sdc2 パーティションが作成されます。

5. 新しい物理ボリュームを作成します。

# pvcreate /dev/sdc2

6. ボリューム グループのサイズを拡張します。

# vgextend VGTest /dev/sdc2

7. 無効にしていたボリュームグループを有効化します。

# vgchange -a y VGTest

8. Ivextend コマンドを使用して、論理ボリュームのサイズを拡張します。

```
# vgchange -a y VGTest# lvextend -L +8G
/dev/VGTest/LVTest
```

- 9. resize2fs コマンドを使用して、ボリュームのサイズを変更します。必要 な場合は、先に e2fsck コマンドを実行します。
  - # e2fsck -f /dev/mapper/VGTest-LVTest
  - # resize2fs /dev/mapper/VGTest-LVTest

| 10. | ボリュームをマウント ポイントにマウントし、ボリューム ステータスを再<br>確認します。     |                             |  |  |  |  |
|-----|---------------------------------------------------|-----------------------------|--|--|--|--|
|     | <pre># mount /dev/mapper/VGTest-LVTest /lvm</pre> |                             |  |  |  |  |
|     | # lvdisplay -m /dev/mapper/VGTest-LVTest          |                             |  |  |  |  |
|     | Logical volume                                    |                             |  |  |  |  |
|     | LV Name                                           | /dev/VGTest/LVTest          |  |  |  |  |
|     | VG Name                                           | VGTest                      |  |  |  |  |
|     | LV UUID<br>SVzl-WgA11h                            | GTP0a1-kUL7-WUL8-bpbM-9eTR- |  |  |  |  |
|     | LV Write Access                                   | read/write                  |  |  |  |  |
|     | LV Status                                         | available                   |  |  |  |  |
|     | # open                                            | 0                           |  |  |  |  |
|     | LV Size                                           | 15.88 GB                    |  |  |  |  |
|     | Current LE                                        | 4066                        |  |  |  |  |
|     | Segments                                          | 2                           |  |  |  |  |
|     | Allocation                                        | inherit                     |  |  |  |  |
|     | Read ahead sectors                                | 0                           |  |  |  |  |
|     | Block device                                      | 253:2                       |  |  |  |  |
|     | Segments                                          |                             |  |  |  |  |
|     | Logical extent 0 to                               | 2046:                       |  |  |  |  |
|     | Туре                                              | linear                      |  |  |  |  |
|     | Physical volume                                   | /dev/sdc1                   |  |  |  |  |
|     | Physical extents                                  | 0 to 2046                   |  |  |  |  |
|     | Logical extent 2047                               | to 4065:                    |  |  |  |  |
|     | Туре                                              | linear                      |  |  |  |  |
|     | Physical volume                                   | /dev/sdc2                   |  |  |  |  |
|     | Physical extents                                  | 0 to 2018                   |  |  |  |  |
|     |                                                   |                             |  |  |  |  |

LVM ボリュームは 16 GB に拡張され、使用できる状態になりました。

# ターゲット ノードのリストアの確認

リストア ジョブの完了後、ターゲットノードが該当データでリストアされていることを 確認します。

以下の手順に従います。

- 1. リストアしたターゲット マシンに移動します。
- 2. バックアップされた情報がすべてターゲットマシンにあることを確認します。

ターゲットマシンは正常に確認されました。

BMRはLinuxマシンに対して正常に実行されました。

# AWS クラウドで Linux マシンに対してベアメタル復旧 (BMR)を実行する方法

BMR はオペレーティング システムとソフト ウェア アプリケーションをリストアし、バック アップされたデータをすべて復旧します。BMR はベアメタルからコンピュータシステ ムをリストアするプロセスです。ベアメタルは、オペレーティングシステム、ドライバお よびソフト ウェア アプリケーションのないコンピュータです。リストアが完了すると、 ターゲット マシンはバックアップ ソースノードと同じ動作環境で自動的に再起動し ます。また、データがすべてリストアされます。

データをバックアップするときに、オペレーティングシステム、インストールされたアプリ ケーション、ドライバなどに関連する情報もキャプチャされるので、完全な BMR が 可能になります。

Amazon EC2 でターゲット Linux インスタンスの IP アドレスを使用して、BMR を実行できます。Arcserve UDP エージェント(Linux) AMI を使用してターゲット Linux インスタンスを起動する場合は、インスタンスのプライベート IP アドレスを取得できます。

Amazon EC2 で Linux インスタンスに対して BMR を実行するプロセスは、ローカルでの Linux マシンの場合とほぼ同じです。

## BMRを実行するには、以下のタスクを完了します。

- BMRの前提条件の確認
- Arcserve UDP エージェント ライブ CD を使用したインスタンスの起動
- バックアップ サーバ インスタンスの確認
- 復旧ポイントの指定
- ターゲット インスタンスの詳細の指定
- 拡張設定の指定
- リストアジョブの作成と実行
- ターゲット インスタンスのリストアの確認

# BMR の前提条件の確認

Amazon EC2 で Linux インスタンスに対して BMR を実行する前に、以下のオプションを考慮してください。

- リストア用の有効な復旧ポイントおよび暗号化パスワード(ある場合)を 持っていること。
- バックアップジョブのバックアップ先がソースローカルの場合、バックアップ先からBMRジョブを実行し、NFSまたはCIFSを使用してソースローカルデスティネーションをエクスポートして、NFS共有またはCIFS共有で利用可能な復旧ポイントを指定します。
- Linux エージェント ベース バックアップからの復旧ポイント がある必要 があります。
- Amazon EC2内にLinux インスタンス用のArcserve UDP エージェントが存在 すること。
- サポートされているオペレーティングシステム、データベース、およびブラウザ が含まれている「動作要件」を確認します。

# Arcserve UDP エージェント Live CD を使用したインスタンスの起動

Amazon EC2 で Linux インスタンスに対して BMR を実行する前に、Arcserve UDP エージェント ライブ CD を使用して BMR ターゲット インスタンスを起動する必要が あります。ターゲット BMR インスタンスの準備ができたら、インスタンスの IP アドレス を取得し、IP アドレスを使用して BMR ジョブを実行できます。

## 以下の手順に従います。

- 1. 自分のアカウントで EC2 管理コンソールにログインし、 **[aunch Instance (インスタ** ンスの起動)]を選択します。
- 2. Community AMIs で、Amazon マシン イメージ(AMI)を選択します。

Community AMIs でライブ CD AMI を検索するには、Arcserve\_UDP\_Agent\_Linux-LiveCD を使用します。

注:

- リストアするバックアップ ソースノードが PVM である場合は、インスタンスを起動するのに Arcserve\_UDP\_Agent\_Linux-LiveCD-PVM-UDP\$version AMIを選択します。
- リストアするバックアップ ソースノードが HVM またはその他のターゲット マシン である場合は、インスタンスを起動するのに Arcserve\_UDP\_Agent\_Linux-LiveCD-HVM-UDP\$version AMIを選択します。
- Arcserve\_UDP\_Agent\_Linux-LiveCD-PVM-UDP7.1 は UDP 8.0 に適用できます。
- Arcserve\_UDP\_Agent\_Linux-LiveCD-HVM-UDP7.2
- Arcserve\_UDP\_Agent\_Linux-LiveCD-HVM-UDP8.0
- Arcserve\_UDP\_Agent\_Linux-LiveCD-HVM-UDP8.1
- Arcserve\_UDP\_Agent\_Linux-LiveCD-HVM-UDP9.0
- 3. [aunch Instance (インスタンスの起動)]ウィザードで、必要なインスタンスタイプ を選択します。
- 4. 他のインスタンスを起動する際のインスタンスの詳細を設定します。たとえば、ネットワーク、サブネット、パブリック IP の自動割り当てを行うかどうかなどです。
- 5. 以下の手順に従って、インスタンスにストレージを追加します。
  - a. リストアするバックアップ ソースノードのディスク番号 やディスク サイズなどの ディスク情報を取得します。ディスク情報は、BMR ジョブを実行 するためにリ ストア ウィザードで復旧ポイントを選択すると取得できます。

- b. バックアップソースノードのルート ディスクサイズと一致するように、ルートボ リュームサイズを拡張します。バックアップソースノードのディスク数の方が多い場合は、他のディスクを追加できます。
- 6. BMR ターゲット インスタンスのタグを追加します。
- 以下の手順に従って、BMR ターゲット インスタンスのセキュリティ グループを設定します。
  - a. SSH タイプの新しいセキュリティグループを作成します。
  - b. BMR ターゲット インスタンスの安全性を高めるには、ソースに対して、新しく 作成されたルールで BMR ターゲット インスタンスに到達するトラフィックを決 定するカスタム モードを選択します。BMR ターゲット インスタンスが Linux サーバ用の Arcserve UDP エージェントにアクセスできるが、他のインターネッ トマシンにはアクセスできないように、CIDR 形式のカスタム ソースを指定しま す。

たとえば、Linux サーバ用の Arcserve UDP エージェントの IP が 172.31.X.X で ある場合、ソースを 172.31.0.0/16 または 172.0.0.0/8 として指定します。

8. インスタンスの詳細を確認し、 起動]をクリックします。

\$elect an existing key pair or create a new pair (既存のキーペアを選択するか、新しいペアを作成する)]ダイアログボックスが表示されます。

- 9. このダイアログ ボックスで、 **牛一 ペアなしに続行**]オプションをオンにし、 [aunch Instance (インスタンスの起動)]をクリックします。
- 10. BMR ターゲット インスタンスを使用する準備ができたら、インスタンスの説明でプラ イベート IP を取得します。

ターゲット マシンの IP アドレスが取得されました。

**重要:**この IP アドレスを記録しておいてください。 リストアウィザードで BMR ターゲット インスタンスの詳細を指定する必要がある場合に使用します。

# バックアップ サーバ インスタンスの確認

**リストア ウィザード**を開いたら、リストア処理を実行するバックアップサーバインスタンスを確認します。

以下の手順に従います。

- 1. リストアウィザードに以下のいずれかの方法でアクセスします。
  - ◆ 送信者 Arcserve UDP:
  - a. **[Jソース**]タブをクリックします。
  - b. 左ペインの **すべてのノード**]を選択します。

追加されたすべてのノードが中央のペインに表示されます。

- c. 中央のペインでノードを選択し、 アクション]をクリックします。
- d. **アクション**]ドロップダウンメニューの **リストア**]をクリックします。

Arcserve UDP エージェント(Linux) Web インターフェースが開きます。エージェ ント UI に、リストアの種類を選択するためのダイアログボックスが表示されま す。

e. リストアの種類を選択し、 **(DK**]をクリックします。

**注:** ユーザはエージェント ノードに自動的にログインします。また、**リストア** ウィザードがエージェント ノードから開かれます。

- \* 送信者 Arcserve UDP エージェント(Linux):
- a. Arcserve UDP エージェント(Linux) Web インターフェースを開きます。

**注:** サーバへのアクセスと管理に必要な URL は Arcserve UDP エージェント (Linux) のインストール中に通知されます。 ログイン Arcserve UDP エージェント (Linux)

b. **[フィザード**]メニューから **[ノストア**]をクリックし、 **ドアメタル復旧(BMR)**]を 選択します。

[Jストア ウィザード - BMR]の {バックアップ サーバ]ページが開きます。

**{ 「ックアップ サーバ**]ドロップダウン リスト からオプションを選択 することはできません。

3. **次へ**]をクリックします。

# [Jストアウィザード - BMR]の復旧ポイント]ページが表示されます。

バックアップサーバが指定されます。

# 復旧ポイントの指定

バックアップを実行するたびに、復旧ポイントが作成されます。目的のデータを正確に復旧できるように、リストアウィザードで復旧ポイントの情報を指定します。 ユーザの要件に応じて、特定のファイルまたはすべてのファイルをリストアできます。

**重要:**復旧ポイントからBMRを実行するには、ルートボリュームおよびブートボ リュームが復旧ポイント内にある必要があります。

以下の手順に従います。

1. **セッションの場所**]ドロップダウンリストからセッションを選択し、共有のフルパスを 入力します。

たとえば、セッションの場所がNFS共有、xxx.xxx.xxxがNFS共有のIPアドレス、フォルダ名がDataである場合を考えます。この場合は、NFS共有の場所として「xxx.xxx.xxx.xxx./Data」と入力することになります。

| 果                                     | 回復する復旧ポイントを選択します。 |                |                           |              |               |          |     |
|---------------------------------------|-------------------|----------------|---------------------------|--------------|---------------|----------|-----|
|                                       | セッションの場所          | NFS 共有         | <nfs フルバス="" 共有=""></nfs> | >            | <b>~</b> >    | <i>"</i> | 接続  |
| バックアップ サーバ                            | マシン               | <マシン名/IP アドレス> |                           | ~            |               |          |     |
|                                       | 日付フィルタ            | 開始 14/04/24    | 📑 終了 1                    | 14/05/08     |               | 遇        | 検索  |
|                                       | 時刻                |                | 種類                        | 名前           | 暗号化アル<br>ゴリズム | 暗号化パスワード |     |
| 復旧ポイント                                | 2014/5            | /8 午後 7:08:01  | BACKUP_INCREMENTA         | L S000000003 |               |          |     |
|                                       | 2014/5            | /8 午後 6:46:43  | BACKUP_INCREMENTA         | L S000000002 |               |          |     |
|                                       | 🛞 🏴 2014/5        | /8 午前 1:25:00  | BACKUP_FULL               | S000000001   |               |          |     |
| ターゲット マシン                             | •                 |                |                           |              |               |          | ► F |
| A A A A A A A A A A A A A A A A A A A | ディスク名             | :              | ディスク サイズ                  |              |               |          |     |
| 1468                                  | i /dev/sda        |                | 50.00 GB                  |              |               |          |     |
| 拉張                                    |                   |                |                           |              |               |          |     |
| <b>C</b>                              |                   |                |                           |              |               |          |     |
| עקע                                   |                   |                |                           |              |               |          |     |

2. 接続]をクリックします。

この場所にバックアップされたノードはすべて **マシン**]ドロップダウン リスト でリスト表示されます。

3. マシン]ドロップダウンリストからリストアするノードを選択します。

選択したノードの復旧ポイントがすべてリスト表示されます。

4. 指定した期間に生成された復旧ポイントを表示するには、日付フィルタを適用して検索]をクリックします。

**デフォルト:**過去2週間。

指定した期間で使用可能な復旧ポイントがすべて表示されます。

5. リストア対象の復旧ポイントを選択し、 次へ]をクリックします。

**身MR Target Instance (BMR ターゲット インスタンス)**]ページが開きます。
復旧ポイントが指定されます。

# ターゲット インスタンスの詳細の指定

BMR ターゲット インスタンスの詳細を指定して、そのマシンにデータをリストアしま す。ターゲット インスタンスは、BMR を実行するベアメタルマシンです。このプロセ スの開始時に記録した BMR ターゲット インスタンスの IP アドレスが必要になりま す。

以下の手順に従います。

- 1. **(MAC/IP アドレス**]フィールドに、BMR ターゲット インスタンスの IP アドレスを入力します。
- 2. **ホスト名**]フィールドに名前を入力します。

リストア プロセスが完了 すると、BMR ターゲット インスタンスはこの名 前をホスト名 として使用します。

3. ネットワークとして、以下のいずれかを選択します。

DHCP

IP アドレスが自動的に設定されます。 デフォルトでは、このオプションが選択 されています。 DHCP( Dynamic Host Configuration Protocol) ネットワークでリ ストアするべき DHCP サーバがある場合は、このオプションを使用します。

静的 IP

IP アドレスを手動で設定します。このオプションを選択する場合は、ターゲットマシンの IP アドレス、サブネットマスク、およびデフォルトゲートウェイを入力します。

重要:静的 IP がネットワークで他のマシンによってリストアプロセス中に使用 されていないことを確認してください。

4. (オプション) **{{ンスタント BMR の有効化**]オプションを選択し、ターゲット マシンを すぐに使用できるようにします。

このオプションを有効にすると、Arcserve UDP エージェント(Linux) は、マシンを起動 するために必要なすべてのデータを最初に回復します。残りのデータは、ターゲット マシンの起動後に回復されます。インスタント BMR 実行中には、ネットワークの接 続が常に利用可能である必要があります。

**例:** 100 GB のデータがあり、BMR を実行する場合にこのオプションを選択しない と、100 GB のデータすべてが最初に回復され、その後ターゲット マシンを使用する ことができます。ただし、マシンを起動するのに必要なデータはおよそ1 GB のみで す。このオプションを有効にした場合、必要な1 GB のデータが最初に回復され、 その後マシンを起動および使用することができます。マシンが起動されたら、残りの 99 GBのデータが自動的に回復されます。

注:マシンを起動するために必要なデータは、オペレーティングシステムの環境設定によって異なります。 マシンの起動後にデータを自動的に回復しない]オプションが選択されていない場合、データの自動回復を一時停止したり再開したりすることもできます。

5. (オプション) **マシンの起動後にデータを自動的に回復しない**]オプションを選択 し、ターゲット マシンの起動後のデータの自動回復を停止します。

【シスタント BMR の有効化]オプションを選択した場合、デフォルトの動作は、 必要なデータを最初に回復し、マシンを起動することです。マシンの起動後に、 残りのデータが自動的に回復されます。回復中にソースデータを更新した場合 は、このオプションを選択することにより、データは更新される前のポイントまで回 復されます。

6. **次へ**]をクリックします。

拡張]ページが表示されます。

BMR ターゲット インスタンスの詳細が指定されます。

# 拡張設定の指定

拡張設定を指定して、スケジュールされた BMR を実行し、データを復旧します。 スケジュールされた BMR を使用すると、ユーザの不在時でも、指定された時間に データが確実に復旧されます。

以下の手順に従います。

1. 以下のいずれかのオプションを選択することにより開始日時を設定します。

今すぐ実行

ジョブをサブミットするとすぐに、リストアジョブが開始されます。

## 開始日時の設定

ジョブをサブミットした後、指定された時間にリストアジョブが開始されます。

2. (オプション) **実行前/後スクリプトの設定**]オプションから、バックアップ サーバおよび BMR ターゲット インスタンスのスクリプトを選択します。

これらのスクリプトは、ジョブの開始前やジョブの完了後に処理を行うスクリプトコマンドを実行します。

**注: 実行前/後スクリプトの設定**]フィールドは、スクリプトファイルが作成済み で、以下の場所に配置されている場合にのみ入力されます。

/opt/Arcserve/d2dserver/usr/prepost

**注**: 実行前/実行後スクリプトの作成に関する詳細については、「自動化用の実行前/実行後スクリプトの管理」を参照してください。

- 3. (オプション) **詳細設定の表示**]をクリックして、BMR 用の詳細設定を表示しま す。
- (オプション)復旧されたターゲットマシン用に指定されたユーザ名用のパスワード をリセットします。
- 5. (オプション) **復旧ポイント ローカル アクセス**]に復旧ポイントのバックアップ スト レージ場所のフル パスを入力します。
- 6. (オプション) **ディスク**]フィールドにディスクのフルネームを入力し、BMR ターゲット インスタンスにあるそれらのディスクが復旧処理に含まれないようにします。
- 7. (オプション) **再起動**]オプションを選択して、BMR の完了後にターゲット ノードを 自動的に再起動させます。
- 8. 次へ]をクリックします。

サマリ]ページが表示されます。

拡張設定が指定されます。

このセクションには、以下のトピックが含まれます。

 (オプション) AWS クラウドにおける自動化用の実行前/実行後スクリプトの 管理

# (オプション) AWS クラウドにおける自動化用の実行前/実行後スクリプトの管理

実行前/実行後スクリプトを使用すると、ジョブ実行の特定の段階でユーザ独自のビジネスロジックを実行できます。UIのバックアップウィザードおよびリストアウィザードの 実行前/後スクリプトの設定]でスクリプトを実行するタイミングを指定できます。設定によっては、スクリプトをバックアップサーバ上で実行できます。

実行前/実行後スクリプトの管理には2段階のプロセスがあります。実行前/実行後スクリプトの作成と、prepost フォルダへのスクリプトの保存です。

実行前/実行後スクリプトの作成

## 以下の手順に従います。

- 1. root ユーザとしてバックアップ サーバにログインします。
- 2. ユーザ指定のスクリプト作成言語で、環境変数を使用してスクリプト ファイルを作成します。

## 実行前/実行後スクリプトの環境変数

スクリプトを作成するには、以下の環境変数を使用します。

#### D2D\_JOBNAME

ジョブの名前を特定します。

## D2D\_JOBID

ジョブ ID を特定します。ジョブ ID は、ユーザがジョブを実行するときに、ジョブ に指定される数値です。再度同じジョブを実行する場合は、新しいジョブ 番号を取得します。

## D2D\_TARGETNODE

バックアップされているかリストアされるノードが識別されます。

#### D2D\_JOBTYPE

実行中のジョブの種類が識別されます。以下の値によりD2D\_JOBTYPE変数が識別されます。

backup.full

ジョブがフルバックアップとして識別されます。

#### backup.incremental

ジョブが増分バックアップとして識別されます。

#### backup.verify

ジョブが検証バックアップとして識別されます。

restore.bmr

ジョブがベアメタル復旧(BMR)として識別されます。 これはリストアジョ ブです。

restore.file

ジョブがファイルレベルリストアとして識別されます。これはリストアジョ ブです。

## **D2D\_SESSIONLOCATION**

復旧ポイントが保存されている場所が識別されます。

#### D2D\_PREPOST\_OUTPUT

ー時ファイルが示されます。一時ファイルの最初の行の内容がアクティビティ ログに表示されます。

### D2D\_JOBSTAGE

ジョブの段階が示されます。以下の値によりD2D\_JOBSTAGE 変数が識別されます。

pre-job-server

ジョブの開始前にバックアップサーバで実行するスクリプトが識別され ます。

## post-job-server

ジョブの完了後にバックアップサーバで実行するスクリプトが識別され ます。

pre-job-target

ジョブの開始後に BMR ターゲット インスタンスで実行 するスクリプトが 識別されます。

#### post-job-target

ジョブの完了後にBMR ターゲット インスタンスで実行するスクリプトが 識別されます。

#### pre-snapshot

スナップショットのキャプチャ前に BMR ターゲット インスタンスで実行す るスクリプトが識別されます。

#### post-snapshot

スナップショットのキャプチャ後に BMR ターゲット インスタンスで実行す るスクリプトが識別されます。

## D2D\_TARGETVOLUME

バックアップ ジョブ中にバックアップされるボリュームが識別されます。この変数は、バックアップ ジョブ用のスナップショット 実行前/実行後スクリプトに適用可能です。

#### D2D\_JOBRESULT

ジョブ実行後スクリプトの結果が識別されます。以下の値によりD2D\_ JOBRESULT変数が識別されます。

#### success

結果が成功として識別されます。

fail

結果が失敗として識別されます。

#### D2DSVR\_HOME

バックアップ サーバがインスト ールされているフォルダが識別されます。この変数は、バックアップ サーバ上 で実行されるスクリプトに適用可能です。

スクリプトが作成されます。

**注:** すべてのスクリプトで、ゼロの戻り値は成功を示し、ゼロ以外の戻り値は失敗 を示します。

prepost フォルダへのスクリプトの配置と確認

バックアップサーバのすべての実行前/実行後スクリプトは、以下の場所の prepost フォルダで一元管理されます。

/opt/Arcserve/d2dserver/usr/prepost

## 以下の手順に従います。

1. バックアップサーバの以下の場所にファイルを配置します。

/opt/Arcserve/d2dserver/usr/prepost

- 2. スクリプト ファイルに実行権限を付与します。
- 3. Arcserve UDP エージェント (Linux) Web インターフェースにログインします。
- 4. バックアップ ウィザードまたはリストア ウィザードを開き、 拡張 ] タブに移動します。
- 5. **実行前/後スクリプトの設定**]ドロップダウンリストでスクリプトファイルを選択して、ジョブをサブミットします。
- 6. **アクティビティ ログ**]をクリックして、スクリプトが指定されたバックアップジョブに対して実行されることを確認します。

スクリプトが実行されます。

実行前/実行後スクリプトが正常に作成され、prepost フォルダに配置されました。

# リストアジョブの作成と実行

BMR のプロセスを開始できるように、リストアジョブを作成し実行します。BMR を 実行する前に、復旧ポイントの情報を確認します。必要な場合は戻って、リスト ア設定を変更できます。

以下の手順に従います。

- 1. リストアウィザードのサマリ]ページでリストアの詳細を確認します。
- (オプション) 前に戻る]をクリックして、リストアウィザードのいずれかのページでリストア設定を変更します。
- 3. ジョブ名を入力して、 サブミット ]をクリックします。

**ジョブ名**]フィールドには、最初からデフォルトの名前が入力されています。任意の新しいジョブ名を入力できます。ただし、このフィールドを空にしておくことはできません。

**リストア ウィザード**が終了します。ジョブは **ジョブ ステータス**]タブで見ることができます。BMR に IP アドレスを使用した場合、ターゲット マシンは、BMR プロセスの後、自動的にバックアップ ソースと同じオペレーティング システムで再起動します。

**注**: リストアジョブをサブミットする前にターゲット マシンがすでに起動されていた場合は、ターゲットマシンを再起動する必要があります。 ネットワークから起動するように BIOS が設定されることを確認します。

**ジョブステータス**]列のステータスが**ボリュームのリストア中**](Restoring volume) に変わります。これは、リストアが進行中であることを示しています。リストアジョブ が完了すると、ターゲットマシンはバックアップソースと同じオペレーティングシステ ムで自動的に再起動します。

リストアジョブは正常に作成され実行されました。

このセクションには、以下のトピックが含まれます。

■ (オプション) BMR 完了後の操作

# (オプション) BMR 完了後の操作

以下のトピックは、BMRの完了後に実行が必要となる可能性があるオプションの 設定です。

異なるディスクへの BMR 実行後にデータ ボリュームを拡張

元のノード上のディスクより大容量のディスクに BMR を実行した場合、一部の ディスク領域は未使用のままになります。BMR の操作では、未使用のディスク 領域は自動的に処理されません。そのディスク領域をフォーマットして個別の パーティションにするか、または未使用のディスク領域が含まれるように既存の パーティションのサイズを変更できます。サイズを変更するボリュームは未使用 である必要があります。したがって、システムボリュームのサイズ変更は実行し ないでください。このセクションでは、データボリュームを拡張して未使用のディ スク領域が含める方法を説明します。

**注:** データの損失を回避するため、BMR 処理の直後にボリュームのサイズを 変更してください。ボリュームのサイズ変更タスクを開始する前に、ノードをバッ クアップすることもできます。

BMR の完了後に BMR ターゲット インスタンスが正常に再起動したら、データ ボリュームを拡張できます。

## Raw パーティション ボリューム

たとえば、セッション内の2 GB ディスクが、ただ1 つのパーティションを持つ /dev/sdb という名前の16 GB ディスクにリスト アされます。/dev/sdb1 Raw パーティションは、/data ディレクトリに直接マウントされます。

この例を使用して、Raw パーティション ボリュームを拡張する手順を説 明します。

## 以下の手順に従います。

- 1. /dev/sdb1 ボリュームのステータスを確認します。
  - # df -h /dev/sdb1

/dev/sdb1 2.0G 40M 1.9G 3% /data

2. /dev/sdb1 ボリュームをマウント 解除します。

# umount /data

3. fdisk コマンドを使用して /dev/sdb1 のサイズを変更し、全ディスク領域を占めるようにします。

この操作を実行するには、はじめに既存のパーティションを削除して

から、同じ開始セクタ番号で再作成します。同じ開始セクタ番号に することで、データの損失を回避します。 # fdisk -u /dev/sdb Command (m for help): p Disk /dev/sdb: 17.1 GB, 17179869184 bytes 255 heads, 63 sectors/track, 2088 cylinders, total 33554432 sectors Units = sectors of 1 \* 512 = 512 bytes Device Boot Start End Blocks Id System 63 4192964 2096451 /dev/sdb1 83 Linux Command (m for help): d Selected partition 1 Command (m for help): n Command action e extended p primary partition (1-4) р Partition number (1-4): 1First sector (63-33554431, default 63): Using default value 63 Last sector or +size or +sizeM or +sizeK (63-33554431, default 33554431): Using default value 33554431 Command (m for help): p Disk /dev/sdb: 17.1 GB, 17179869184 bytes 255 heads, 63 sectors/track, 2088 cylinders, total 33554432 sectors Units = sectors of 1 \* 512 = 512 bytes

| Device Boot | Start | End      | Blocks | Id  |
|-------------|-------|----------|--------|-----|
| System      |       |          |        |     |
| /dev/sdb1   | 63    | 33554431 | 167771 | 84+ |
| 83 Linux    |       |          |        |     |

Command (m for help): w

パーティションは、元のパーティションと同じ開始セクタ番号に変更され、終了セクタ番号は33554431になります。

- 4. resize2fs コマンドを使用して、ボリュームのサイズを変更します。必要 な場合は、先にe2fsck コマンドを実行します。
  - # e2fsck -f /dev/sdb1
  - # resize2fs /dev/sdb1
- ボリュームをマウント ポイントにマウントし、ボリューム ステータスを再 確認します。
  - # mount /dev/sdb1 /data
  - # df -h /dev/sdb1
  - /dev/sdb1 16G 43M 16G 1%/data

ボリュームは16 GBに拡張され、使用できる状態になりました。

## LVM ボリューム

たとえば、セッション内の8 GB ディスクが、ただ1 つのパーティションを持つ/dev/sdc という名前の16 GB ディスクにリストアされます。/dev/sdc1 raw パーティションは、マウントポイントが/lvm である /dev/mapper/VGTest-LVTest LVM 論理ボリュームの物理ボリュームとして使用されます。

この例を使用して、LVM ボリュームを拡張する手順を説明します。

## 以下の手順に従います。

- 1. /dev/mapper/VGTest-LVTest ボリュームのステータスを確認します。
  - # lvdisplay -m /dev/mapper/VGTest-LVTest
  - # mount /dev/sdb1 /data

--- Logical volume ---

LV Name /dev/VGTest/LVTest

VG Name VGTest

| LV UUID<br>FayO-tpfPl8    | udoBIx-XKBS-1Wky-3FVQ-mxMf- |  |  |  |
|---------------------------|-----------------------------|--|--|--|
| LV Write Access           | read/write                  |  |  |  |
| LV Status                 | available                   |  |  |  |
| # open                    | 1                           |  |  |  |
| LV Size                   | 7.88 GB                     |  |  |  |
| Current LE                | 2018                        |  |  |  |
| Segments                  | 1                           |  |  |  |
| Allocation                | inherit                     |  |  |  |
| Read ahead sectors        | 0                           |  |  |  |
| Block device              | 253:2                       |  |  |  |
| Segments                  |                             |  |  |  |
| Logical extent 0 to 2017: |                             |  |  |  |
| Туре                      | linear                      |  |  |  |
| Physical volume           | /dev/sdc1                   |  |  |  |
| Physical extents          | 0 to 2017                   |  |  |  |
|                           |                             |  |  |  |

物理ボリュームは /dev/sdc1 で、ボリューム グループは VGTest です。 論理ボリュームは、/dev/VGTest/LVTest または /dev/mapper/VGTest-LVTest です。

2. /dev/mapper/VGTest-LVTest ボリュームのマウントを解除します。

# umount /lvm

3. /dev/sdc1 物理ボリュームが配置されているボリューム グループを無効にします。

# vgchange -a n VGTest

fdisk コマンドを使用して、未使用ディスク領域を占有するパーティションを作成します。

# fdisk -u /dev/sdc

Command (m for help): pDisk /dev/sdc: 17.1 GB, 17179869184 bytes

255 heads, 63 sectors/track, 2088 cylinders, total 33554432 sectors Units = sectors of  $1 \times 512 = 512$  bytes Device Boot Start End Blocks Id System /dev/sdc1 63 16777215 8388576+ 83 Linux Command (m for help): n Command actione extended p primary partition (1-4) р Partition number (2-4): 1First sector (16777216-33554431, default 16777216): Using default value 16777216 Last sector or +size or +sizeM or +sizeK (16777216-33554431, default 33554431): Using default value 33554431 Command (m for help): p Disk /dev/sdc: 17.1 GB, 17179869184 bytes 255 heads, 63 sectors/track, 2088 cylinders, total 33554432 sectors Units = sectors of 1 \* 512 = 512 bytes Device Boot Start End Blocks Id System /dev/sdc1 63 16777215 8388576+ 83 Linux /dev/sdc2 16777216 33554431 8388608 83 Linux Command (m for help): w /dev/sdc2 パーティションが作成されます。

5. 新しい物理ボリュームを作成します。

# pvcreate /dev/sdc2

6. ボリューム グループのサイズを拡張します。

# vgextend VGTest /dev/sdc2

7. 無効にしていたボリュームグループを有効化します。

# vgchange -a y VGTest

8. Ivextend コマンドを使用して、論理ボリュームのサイズを拡張します。

```
# vgchange -a y VGTest# lvextend -L +8G
/dev/VGTest/LVTest
```

- 9. resize2fs コマンドを使用して、ボリュームのサイズを変更します。必要 な場合は、先にe2fsck コマンドを実行します。
  - # e2fsck -f /dev/mapper/VGTest-LVTest
  - # resize2fs /dev/mapper/VGTest-LVTest
- 10. ボリュームをマウント ポイント にマウントし、ボリューム ステータスを再 確認します。

# mount /dev/mapper/VGTest-LVTest /lvm # lvdisplay -m /dev/mapper/VGTest-LVTest ---Logical volume---/dev/VGTest/LVTest LV Name VG Name VGTest LV UUID GTP0a1-kUL7-WUL8-bpbM-9eTR-SVzl-WgA11h LV Write Access read/write LV Status available # open 0 LV Size 15.88 GB Current LE 4066 Segments 2 Allocation inherit Read ahead sectors 0 Block device 253:2 --- Segments ---

Logical extent 0 to 2046: Type linear Physical volume /dev/sdc1 Physical extents 0 to 2046 Logical extent 2047 to 4065: Type linear Physical volume /dev/sdc2 Physical extents 0 to 2018

LVM ボリュームは 16 GB に拡張され、使用できる状態になりました。

# ターゲット インスタンスのリストアの確認

リストア ジョブの完了後、ターゲット インスタンスが該当 データでリストアされている ことを確認します。

以下の手順に従います。

- 1. リストアした BMR ターゲット インスタンスに移動します。
- 2. バックアップされた情報がすべて BMR ターゲット インスタンスにあることを確認しま す。

ターゲットインスタンスは正常に確認されました。

注: BMR ターゲット インスタンスを使用する準備ができたら、ビジネス要件に従って、新しく作成したセキュリティグループを変更できます。

BMR は Linux マシンに対して正常に実行されました。

# Azure クラウドで Linux マシンに対してベアメタル復旧 (BMR)を実行する方法

BMR はオペレーティング システムとソフト ウェア アプリケーションをリストアし、バック アップされたデータをすべて復旧します。 リストアが完了すると、ターゲット マシンは バックアップ ソース ノードと同じ動作環境で自動的に再起動します。 また、データ がすべてリストアされます。

データをバックアップするときに、オペレーティングシステム、インストールされたアプリ ケーション、ドライバなどに関連する情報もキャプチャされるので、完全な BMR が 可能になります。

Microsoft Azure でターゲット Linux 仮想マシンの IP アドレスを使用して、BMR を実行できます。Azure クラウドで Linux インスタンスの BMR を実行する手順は、ローカルの Linux マシンでの手順と若干異なります。

## BMRを実行するには、以下のタスクを完了します。

- BMR の前提条件の確認
- Microsoft Azure での BMR ターゲット としての新しいマシンの作成
- バックアップ サーバ仮想マシンの確認
- 復旧ポイントの指定
- ターゲット 仮想マシンの詳細の指定
- 拡張設定の指定
- リストアジョブの作成と実行
- ターゲット インスタンスのリストアの確認

# BMR の前提条件の確認

Microsoft Azure で Linux インスタンスに対して BMR を実行する前に、以下のオプションを考慮してください。

- リストア用の有効な復旧ポイントおよび暗号化パスワード(ある場合)を 持っていること。
- バックアップジョブのバックアップ先がソースローカルの場合、バックアップ先からBMRジョブを実行し、NFSまたはCIFSを使用してソースローカルデスティネーションをエクスポートして、NFS共有またはCIFS共有で利用可能な復旧ポイントを指定します。
- Linux エージェント ベース バックアップからの復旧ポイント がある必要 があります。
- Microsoft Azure 内にLinux インスタンス用のArcserve UDP エージェントが存在すること。
- ターゲット Linux 仮想マシンに対する BMR には、ソース Linux ノードと同じオペレーティングシステムが必要です。
- サポートされているオペレーティングシステム、データベース、およびブラウザ が含まれている「動作要件」を確認します。

# Microsoft Azure での BMR ターゲット としての新しいマ シンの作成

Azure での BMR の場合は、Arcserve UDP エージェント ライブ CD でターゲット ノード を起動する代わりに、Azure 上の同じ Linux システムの Linux 仮想マシンに対し て、仮想マシンの BMR を直接実行できます。

最初に、BMR ターゲット ノードとして Azure に新しい仮想マシンを作成します。以下の前提条件を確認してください。

- BMR を実行する仮想マシンと同じオペレーティングシステムで、新しい仮想マシンを準備します。
- 仮想マシンの認証の種類をパスワードに設定します。仮想マシンのユーザ 名とパスワードを覚えておいてください。
- BMRを実行する Linux バックアップサーバのグループと同じように、リソースグループを設定します。そうしないと、BMRは、Linux バックアップサーバとターゲット 仮想マシン間に SSH 接続を作成できません。

# バックアップ サーバ仮想マシンの確認

詳細については、「バックアップサーバの確認」を参照してください。

# 復旧ポイントの指定

詳細については、「復旧ポイントの指定」を参照してください。

# ターゲット仮想マシンの詳細の指定

BMR ターゲット 仮想 マシンの詳細を指定して、そのマシンにデータをリストアしま す。ターゲット 仮想 マシンは、BMR を実行するベアメタル マシンです。このプロセス の開始時に記録した BMR ターゲット 仮想 マシンの IP アドレス、ユーザ名、パス ワードが必要になります。

以下の手順に従います。

- 1. [Jストアウィザード BMR] 画面で、以下の詳細を入力します。
  - [P アドレス] フィールドに、BMR ターゲット 仮想マシンの IP アドレスを入力します。
  - Azure 上に作成したターゲット 仮想マシンのユーザ名とパスワードを入力します。
- 2. マシンの詳細:
  - **ホスト名**]フィールドに名前を入力します。

リストアプロセスが完了すると、BMR ターゲット 仮想マシンはこの名前をホスト名として使用します。

トットワーク設定]として、デフォルトでDHCPが選択されていることを確認します。

**注**: Azure では DHCP のみが使用可能です。IP アドレスは自動的に設定されます。

DHCP

IP アドレスが自動的に設定されます。デフォルトでは、このオプションが 選択されています。DHCP( Dynamic Host Configuration Protocol) ネット ワークでリストアするべき DHCP サーバがある場合は、このオプションを使 用します。

3. (オプション) **{{ンスタント BMR の有効化**]オプションを選択し、ターゲット マシンを すぐに使用できるようにします。

このオプションを有効にすると、Arcserve UDP エージェント(Linux) は、マシンを起動 するために必要なすべてのデータを最初に回復します。残りのデータは、ターゲット マシンの起動後に回復されます。インスタント BMR 実行中には、ネットワークの接 続が常に利用可能である必要があります。

例: 100 GB のデータがあり、BMR を実行する場合にこのオプションを選択しない と、100 GB のデータすべてが最初に回復され、その後ターゲット マシンを使用する ことができます。ただし、マシンを起動するのに必要なデータはおよそ1 GB のみで す。このオプションを有効にした場合、必要な1GBのデータが最初に回復され、 その後マシンを起動および使用することができます。マシンが起動されたら、残りの 99GBのデータが自動的に回復されます。

注:マシンを起動するために必要なデータは、オペレーティングシステムの環境設定によって異なります。 マシンの起動後にデータを自動的に回復しない]オプションが選択されていない場合、データの自動回復を一時停止したり再開したりすることもできます。

4. (オプション) **マシンの起動後にデータを自動的に回復しない**]オプションを選択 し、ターゲットマシンの起動後のデータの自動回復を停止します。

【インスタント BMR の有効化]オプションを選択した場合、デフォルトの動作は、 必要なデータを最初に回復し、マシンを起動することです。マシンの起動後に、 残りのデータが自動的に回復されます。回復中にソースデータを更新した場合 は、このオプションを選択することにより、データは更新される前のポイントまで回 復されます。

5. 次へ]をクリックします。

拡張]ページが表示されます。

BMR ターゲット インスタンスの詳細が指定されます。
# 拡張設定の指定

詳細については、「拡張設定の指定」を参照してください。

# リストアジョブの作成と実行

詳細については、「リストアジョブの作成と実行」を参照してください。

# ターゲット 仮想 マシンのリストアの確認

詳細については、「ターゲットノードのリストアの確認」を参照してください。

## Linux マシンに対してマイグレーション BMR を実行する 方法

マイグレーション BMR は、データが最初に一時マシンにリストアされ、その後実際 のマシンにリストアされるという2 段階のプロセスです。インスタント BMR オプション が有効な BMR では、データを一時的なマシンに回復できます。実際のマシンが 使用可能になるまで、一時的なマシンを使用することができます。実際のマシン がある場合は、マイグレーション BMR で、データを一時的なマシンから実際のマシ ンにマイグレートできます。マイグレーション BMR を実行すると、一時マシン上で作 成されたデータは実際のマシンにマイグレートされます。

**注:** マイグレーション BMR は、エージェント ベースのバックアップのみで実行 できま す。 エージェントレス バックアップは、 マイグレーション BMR をサポートしていません。

ターゲット マシンの IP アドレスまたは MAC(メディア アクセス制御) アドレスを使用して、BMR を実行できます。Arcserve UDP エージェント(Linux) Live CD を使用して ターゲット マシンを起動する場合、ターゲット マシンの IP アドレスを取得できます。

**注:マシン**を起動できます。1つのNICのみが設定されています。

マイグレーション BMR を実行するには、以下のタスクを完了します。

- マイグレーション BMR の前提条件の確認
- 一時マシンへの BMR の実行
- マイグレーション BMR の実行
- ターゲット マシンのリストアの確認

## マイグレーション BMR の前提条件の確認

マイグレーション BMRを実行する前に、以下の点を考慮してください。

- リストア用の有効な復旧ポイントおよび暗号化パスワード(ある場合)を 持っていること。
- BMR 用の有効なターゲット マシンがあること。
- Arcserve UDP エージェント(Linux)のLive CD が作成済みである。
- IP アドレスを使用して BMR を実行する場合は、Live CD を使用して、ター ゲット マシンの IP アドレスを取得する必要があります。
- MAC アドレスを使用して PXE ベースの BMR を実行する場合は、ターゲット マシンの MAC アドレスを取得する必要があります。
- Linux エージェント ベース バックアップからの復旧ポイント がある必要 があります。
- サポートされているオペレーティングシステム、データベース、およびブラウザ が含まれている「<u>動作要件</u>」を確認します。

## ー時マシンへの BMR の実行

マイグレーション BMR を実行する前に、データをソースから一時的なマシンにリスト アする必要があります。データを一時的にリストアするには、一時マシンへの BMR を実行することができます。一時的なマシンが使用可能になると、一時マシン上 で作業を続行できます。

実際のマシンの準備が完了したら、一時マシンから実際のマシンへマイグレーション BMR を実行できます。

**注:** マイグレーション BMR の実行の詳細については、「Linux マシンに対してベアメタル復旧(BMR)を実行する方法」を参照してください。

#### 以下の手順に従います。

- 1. リストアウィザードに以下のいずれかの方法でアクセスします。
  - \* 送信者 Arcserve UDP:
  - a. Arcserve UDP にログインします。
  - b. [**リソース**]タブをクリックします。
  - c. 左ペインの **すべてのノード**]を選択します。

追加されたすべてのノードが中央のペインに表示されます。

- d. 中央のペインでノードを選択し、 アクション]をクリックします。
- e. **アクション**]ドロップダウンメニューの **リストア**]をクリックします。

Arcserve UDP エージェント(Linux) Web インターフェースが開きます。エージェ ント UI に、リストアの種類を選択するためのダイアログボックスが表示されま す。

f. リストアの種類を選択し、 **(**)K]をクリックします。

**注:** ユーザはエージェント ノードに自動的にログインします。また、**リストア** ウィザードがエージェント ノードから開かれます。

- \* 送信者 Arcserve UDP エージェント(Linux):
- a. Arcserve UDP エージェント(Linux) Web インターフェースを開きます。

**注:** サーバへのアクセスと管理に必要な URL は Arcserve UDP エージェント (Linux)のインストール中に通知されます。

- b. Arcserve UDP エージェント(Linux) にログインします。
- 2. **[ウィザード**]メニューから **[Jストア**]をクリックし、 **ドアメタル復旧(BMR)**]を選択します。

[Jストア ウィザード - BMR]の [バックアップ サーバ]ページが開きます。

- 3. すべての詳細を **リストアウィザード BMR**]に指定し、ウィザードを保存します。
- 4. ウィザードの **ターゲット マシン**]ページで **{/ンスタント BMR の有効化**]チェック ボッ クスを必ずオンにしてください。
- 5. ウイザードの ターゲット マシン]ページで マシンの開始後にデータを自動的に回 復しない] チェック ボックスを必ず選択してください。
- 6. BMR ジョブを実行します。

インスタント BMR オプションが有効な状態で BMR を使用して一時的なマシンが 復旧されます。実際のマシンが使用可能になるまで、一時的なマシンを使用する ことができます。

### マイグレーション BMR の実行

実際のマシンの準備が完了したら、マイグレーション BMR を実行します。マイグ レーション BMR は、バックアップ セッションからの元のデータと、一時マシンからの新 しいデータを、実際のマシンにリストアします。

以下の手順に従います。

1. **[フィザード**]メニューから **[ノストア**]をクリックし、 **[マイグレーション BMR**]を選択しま す。

**[Jストア ウィザード - マイグレーション BMR**]の **{バックアップ サーバ**]ページが開きます。

2. **[Jストアウィザード - マイグレーション BMR**]ですべての詳細を指定します。

**注:** マイグレーション BMR の実行の詳細については、「Linux マシンに対してベアメ タル復旧(BMR)を実行する方法」を参照してください。

- 3. ウィザードの **{ 「ックアップ サーバ**]ページで以下の情報が提供されていることを確認します。
- a. インスタント VM の復旧ジョブまたはインスタント BMR ジョブを選択します。

ローカルサーバ

バックアップ サーバをローカルで管理することを指定します。 一時マシンの BMR ジョブが、 ローカル サーバ上で実行されます。

リモート サーバ

バックアップ サーバをリモート で管理することを指定します。 一時 マシンの BMR ジョブが、リモート サーバ上 で実行されます。 リモート サーバに接続するには、 リモート サーバの詳細を指定する必要があります。

b. 「ジョブ名] ドロップダウン リスト からリスト ア ジョブを選 択します。

リストには、インスタント VM の復旧ジョブまたはインスタント BMR ジョブが表示されます。これらは、使用可能になると、使用可能なジョブ段階または電源オフのジョブ段階になります。

4. BMR ジョブを保存します。

ホームページで **ジョブステータス**]タブの **ジョブ段階**]を データをマイグレートする には、ここをクリックします]に変更します。

5. (オプション) 選択したジョブの種類がインスタント BMR の場合、Live CD を使用して一時マシンを起動します。

6. **[ショブ ステータス**]タブで、 **[**lick here to migrate data ( ここをクリックしてデータを マイグレート )]をクリックします。

データマイグレーションが開始されます。

マイグレーション BMR を正常に実行しました。

## ターゲット ノードのリストアの確認

リストア ジョブの完了後、ターゲットノードが該当データでリストアされていることを 確認します。

以下の手順に従います。

- 1. リストアしたターゲット マシンに移動します。
- 2. 一時的なマシン上で作成した新しいデータを含む、一時的なマシンからのすべて の情報がターゲットマシンにあることを確認します。

ターゲットマシンは正常に確認されました。

マイグレーション BMR はエージェント ベースの Linux マシンに対して正常に実行されました。

## Amazon EC2 からローカルの Linux マシンに対してマイグ レーション BMR を実行する方法

マイグレーション BMR は、データが最初に一時マシンにリストアされ、その後実際 のマシンにリストアされるという2段階のプロセスです。インスタント BMR オプション が有効な BMR では、データを一時的なマシンに回復できます。実際のマシンが 使用可能になるまで、一時的なマシンを使用することができます。実際のマシン がある場合は、マイグレーション BMR で、データを一時的なマシンから実際のマシ ンにマイグレートできます。マイグレーション BMR を実行すると、一時マシン上で作 成されたデータは実際のマシンにマイグレートされます。

Linux サーバでダウンタイムを必要とする問題がローカルに発生する場合がありま す。その場合は、バックアップ セッションを使用して Amazon EC2 上にインスタント VM を作成し、そのサーバを使用して継続的にサービスを提供できます。ローカル の問題が修正されたら、マイグレーション BMR で Amazon EC2 からすべてのデータ をローカルにマイグレートし、ローカルサーバを復元して必要なサービスを再び提 供できます。

**注:** マイグレーション BMR は、エージェント ベースのバックアップのみで実行 できま す。エージェントレス バックアップは、マイグレーション BMR をサポートしていません。

ターゲット マシンの IP アドレスまたは MAC(メディア アクセス制御) アドレスを使用して、BMR を実行できます。Arcserve UDP エージェント(Linux) Live CD を使用して ターゲット マシンを起動する場合、ターゲット マシンの IP アドレスを取得できます。

**注:**マシンを起動できます。1つのNICのみが設定されています。

マイグレーション BMR を実行するには、以下のタスクを完了します。

- マイグレーション BMR の前提条件の確認
- マイグレーション BMR の実行
- ターゲット マシンのリストアの確認

# マイグレーション BMR の前提条件の確認

マイグレーション BMRを実行する前に、以下の点を考慮してください。

- リストア用の有効な復旧ポイントおよび暗号化パスワード(ある場合)を 持っていること。
- BMR 用の有効なターゲット マシンがあること。
- Arcserve UDP エージェント(Linux)のLive CD が作成済みである。
- IP アドレスを使用して BMR を実行する場合は、Live CD を使用して、ター ゲット マシンの IP アドレスを取得する必要があります。
- MAC アドレスを使用して PXE ベースの BMR を実行する場合は、ターゲット マシンの MAC アドレスを取得する必要があります。
- Linux エージェント ベース バックアップからの復旧ポイント がある必要 があります。
- サポートされているオペレーティングシステム、データベース、およびブラウザ が含まれている「<u>動作要件</u>」を確認します。

# Amazon EC2 からローカル マシンへの BMR マイグレー ションの実行

Amazon EC2 からマイグレーション BMR を実行 する前に、データをソースから EC2 イ ンスタンスにリスト アする必要 があります。 データを一時的にリスト アするには、EC2 インスタンスへのインスタント VM を実施することができます。 EC2 インスタンスが使 用可能になると、インスタンス上で作業を続行できます。

実際のローカルマシンの準備が完了したら、Amazon EC2 インスタンスから実際の ローカルマシンへマイグレーション BMR を実行できます。

**注:** マイグレーション BMR の実行の詳細については、「Linux マシンに対してベアメ タル復旧(BMR)を実行する方法」を参照してください。

#### 以下の手順に従います。

- 1. リストア ウィザードに以下のいずれかの方法でアクセスします。
  - \* 送信者 Arcserve UDP:
  - a. Arcserve UDP.にログインします。
  - b. [**リソース**]タブをクリックします。
  - c. 左ペインの **すべてのノード**]を選択します。

追加されたすべてのノードが中央のペインに表示されます。

- d. 中央のペインでノードを選択し、 アクション]をクリックします。
- e. **アクション**]ドロップダウンメニューの **[Jストア**]をクリックします。

Arcserve UDP エージェント (Linux) Web インターフェースが開きます。エージェント UI に、リストアの種類を選択するためのダイアログボックスが表示されます。

f. リストアの種類を選択し、 **(DK**]をクリックします。

**注:** ユーザはエージェント ノードに自動的にログインします。また、**リストア** ウィザードがエージェント ノードから開かれます。

- \* 送信者 Arcserve UDP エージェント(Linux):
- a. Arcserve UDP エージェント(Linux) Web インターフェースを開きます。

注:サーバへのアクセスと管理に必要な URL は Arcserve UDP エージェント (Linux)のインストール中に通知されます。

b. Arcserve UDP エージェント(Linux) にログインします。

2. **[ウィザード**]メニューから **[Jストア**]をクリックし、 **マイグレーション** BMR]を選択しま す。

**[Jストア ウィザード - マイグレーション BMR**]の **[バックアップ サーバ**]ページが開きます。

- 3. 以下の手順を実行し、 次へ]ボタンをクリックします。
  - a. サーバの場所]として [Jモート サーバ]を選択します。
  - b. サーバに接続するために、Amazon EC2 上の Linux バックアップ サーバを指定 します。
  - c. Linux バックアップ サーバのホスト名、ユーザ名、パスワード、プロトコル、およ びポートを入力します。
  - d. **更新**]をクリックし、**ジョブ名**]ドロップダウン リスト からリストア ジョブを選択 します。

リストには、インスタント VM の復旧ジョブが表示されます。このジョブは、使用可能になると、使用可能]のジョブ段階または **電源オフ**]のジョブ段階 になります。

復旧ポイント]セクションが表示されます。

- 4. 復旧ポイント]セクションで以下の手順を実行し、 接続]をクリックします。
  - ローカルに作成された RPS サーバを指定します。
  - 対応するデータストアを選択します。
    - インスタント VM ジョブに従ってマシンが自動的に読み込まれます。
  - セッションを選択して、 次へ]をクリックします。

自動的に **ターゲット マシン**]タブに移動します。

5. ターゲット マシン] セクションで MAC/IP アドレスを入力し、 次へ]をクリックしま す。

**注:** MAC/IP アドレスを取得するために、LiveCD を使用してローカルマシンを起動 することができます。

拡張]セクションに移ります。

- 6. 拡張]セクションで実行前/後スクリプトを設定し、 次へ]をクリックします。

   サマリ]セクションが表示されます。
- ジョブ名を指定して、 サブミット ]をクリックします。
   LiveCD で起動されたマシン上で BMR ジョブが実行されます。
- 8. Linux エージェントのホーム ページから **ジョブ ステータス**]タブに移動し、 データを

マイグレートするには、ここをクリックします]をクリックします。 Amazon EC2 の VM 上のデータがローカルマシンにマイグレートされます。 マイグレーション BMR を正常に実行しました。

## ターゲット ノードのリストアの確認

リストア ジョブの完了後、ターゲットノードが該当データでリストアされていることを 確認します。

以下の手順に従います。

- 1. リストアしたターゲット マシンに移動します。
- 2. 一時的なマシン上で作成した新しいデータを含む、一時的なマシンからのすべて の情報がターゲットマシンにあることを確認します。

ターゲットマシンは正常に確認されました。

マイグレーション BMR はエージェント ベースの Linux マシンに対して正常に実行されました。

## 仮想マシンを自動的に復旧する方法

d2drestorevm ユーティリティを使用して、バックアップ サーバのコマンド ラインから仮 想マシン(VM)を復旧できます。d2drestorevm ユーティリティは、BMR またはインス タント BMRを実行するプロセスを自動化し、Live CDを使用して VM を手動で起 動する必要性を排除します。

以下の図は、d2drestorevmユーティリティを使用して、コマンドラインから仮想マシンを復旧するためのプロセスを示しています。

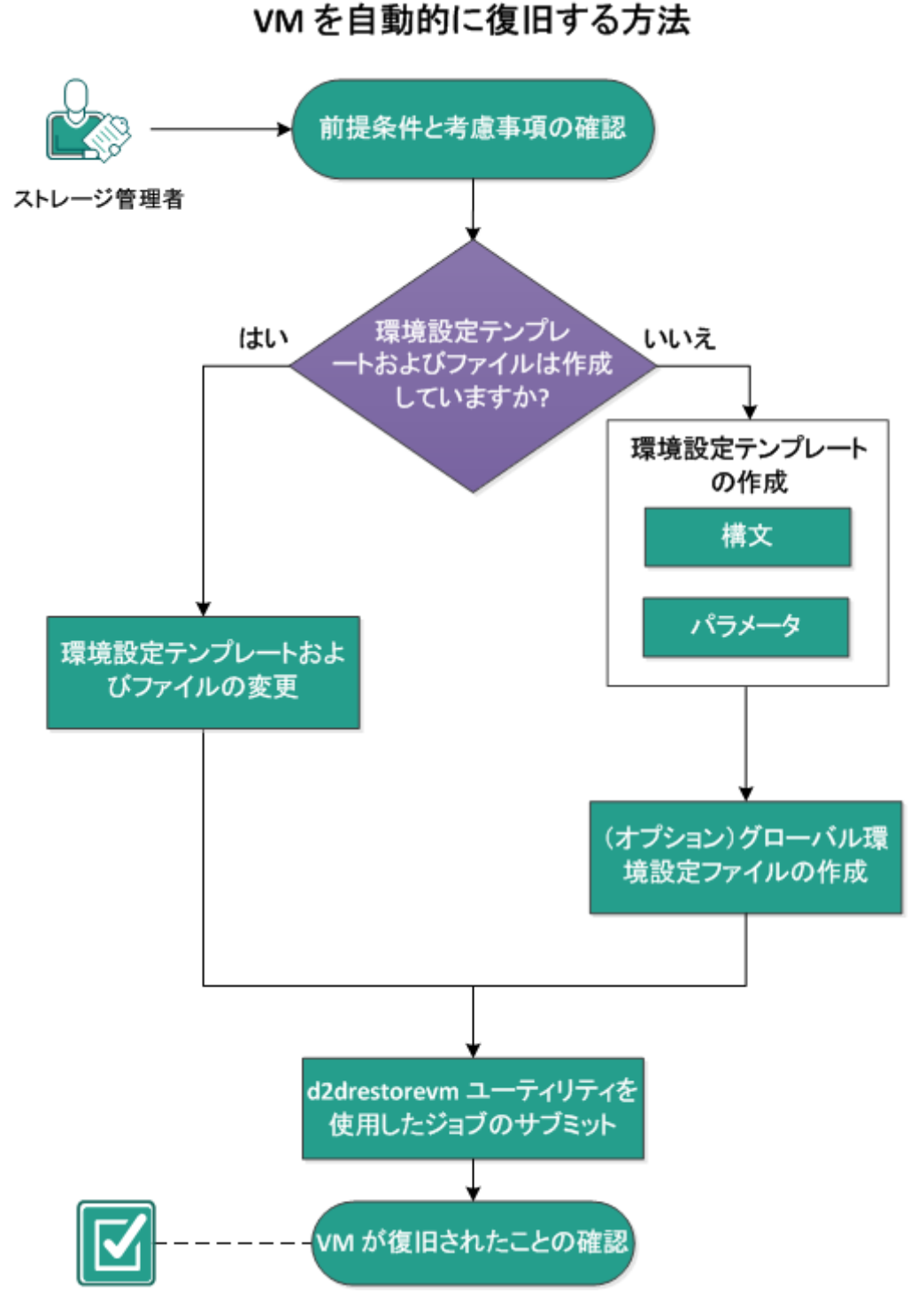

VMを自動的に復旧するには、以下のタスクを実行します。

- 前提条件と考慮事項の確認
- 環境設定テンプレートの作成
- (オプション) グローバル環境設定ファイルの作成
- 環境設定テンプレートおよびファイルの変更

- <u>d2drestorevm ユーティリティを使用したジョブのサブミット</u>
- VM が復旧されたことの確認

## 前提条件と考慮事項の確認

VMをリストアする前に、以下の前提条件を確認します。

- ハイパーバイザの以下のバージョンは、d2drestorevmユーティリティを使用したBMR およびインスタント VM に対してサポートされています。
  - \* XenServer 6.0 以降(通常のBMR 方式を使用して VM をリストア)
  - OVM 3.2 (通常のBMR 方式を使用して VM をリストア)
  - \* VMware vCenter/ESX(i) 5.0 以降(インスタント VM ジョブのサブミット)
  - Windows Hyper-V Server 2012 以降(インスタント VM ジョブのサブミット)
  - \* Nutanix AHV 5.5.3.1 以降(インスタント VM ジョブのサブミット)
- VM リストアオプションはコマンドラインのみから実行できます。このオプションはユーザインターフェース上では使用できません。
- ユーザインターフェースを使用して、ジョブステータスおよびアクティビティログを監視できます。ユーザインターフェースを使用して、VMリストアジョブを一時停止、削除、再実行することができます。ただし、VMリストアジョブを変更することはできません。
- VM をリストアする前に、Xen および Oracle Virtual Machine (OVM) に手動で
   VM をセットアップする必要があります。
- Xen および OVM の仮想マシンにリストアする場合は、NFS サーバがバックアップサーバにインストールされ、実行されている必要があります。ファイアウォールが NFS サービスをブロックしていないこと、およびハイパーバイザがバックアップサーバ上で NFS サービスを使用するための適切なアクセス権を持っていることを確認します。
- VM リストアを正常に実行するには、ハイパーバイザおよびターゲット VM の 両方に、バックアップサーバとの有効なネットワーク接続が必要です。以下の図は、このネットワーク要件を示しています。

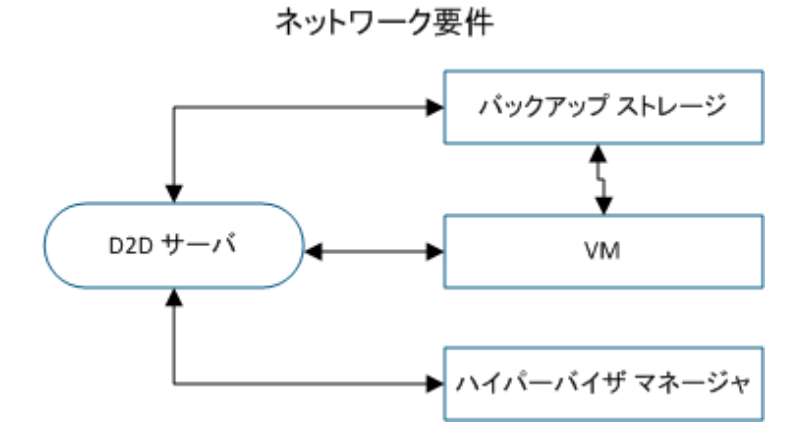

- バックアップサーバは、VM用の仮想NICを自動的に検出してセットアップしようとします。ただし、有効なネットワークがNICに選択されない場合があります。vm\_networkパラメータを使用すると、NICが接続すべき特定のネットワークを指定できます。異なる仮想プラットフォームについては、以下の点を考慮してください。
  - XenServer では、インストールの後にデフォルトのネットワークが Network 0 として XenCenter に表示されますが、これは実際のネット ワークではありません。「Pool-wide network associated with xxx」のよう な名前のネットワークはすべて "Network 0" として XenCenter に表示さ れます。そのような場合は、デフォルトのネットワークの名前を変更し、 vm network パラメータに新しい値を使用します。
  - OVM では、利用可能なネットワークが複数ある場合には、vm\_ network パラメータを手動で設定することが推奨されます。
- CIFS 共有をバックアップ(セッション)の場所として使用する場合、以下の点を 考慮する必要があります。
  - \* 文字 \ の代わりに / を使用します。
  - storage\_username および storage\_password パラメータは、CIFS 共有に 対する認証情報を確認するのに必要です。
- Xen または OVM へのリストア時に、d2drestorevm が動作するには、少なくとも 以下のいずれかのパラメータが指定される必要があります。

vm\_name

vm uuid

両方のパラメータが指定された場合、これらのパラメータは同じ仮想マシンに 属している必要があります。パラメータが別の仮想マシンに属している場合は エラーが発生します。  サポートされているオペレーティングシステム、データベース、およびブラウザが 含まれている「動作要件」を確認します。

VMをリストアする前に、以下の考慮事項を確認します。

- Arcserve UDP エージェント(Linux) または Arcserve UDP for Linux の前のリリース から元のVMにセッションをリストアすることをお勧めします。
- XenServer PV で VM をリストアし、リストアされた VM に空白の画面が表示されているが SSH および他のサービスがアクティブである場合、'console='kernel パラメータがブート引数に正しく設定されていることを確認します。
- PV セッションは、XenServer および OVM 上の PV ターゲット VM にのみリストアできます。
- RHEL 6 シリーズおよびその派 生 (RHEL 6、CentOS 6、Oracle Linux6)の HVM は、PV VM にリストアできます。

## 環境設定テンプレートの作成

環境設定ファイルを作成して、d2drestorevmコマンドがファイルで指定されたパラ メータに基づいて VM をリストアできるようにします。d2drestorevm ファイルは、ファイ ルから仕様をすべて収集し、仕様に基づいてリストアを実行します。

#### 構文

d2drestorevm --createtemplate= 保存パス]

d2dutil --encrypt ユーティリティは、パスワードを暗号化して暗号化済みのパスワードを返します。パスワードを暗号化するには、このユーティリティを使用する必要があります。--pwdfile=pwdfilepath パラメータを使用する場合は、パスワードを暗号化する必要があります。このユーティリティは、以下のいずれかの方法で使用できます。

#### 方法 1

echo 'string' | ./d2dutil --encrypt

stringは指定するパスワードです。

方法 2

"d2dutil -encrypt" コマンドを入力し、パスワードを指定します。Enter キーを押す と、結果が画面に表示されます。この方法では、入力するパスワードは画面に再 表示されません。

#### 以下の手順に従います。

- 1. root ユーザとしてバックアップ サーバにログインします。
- 2. 以下のコマンドを使用して、環境設定テンプレートを作成します。

d2drestorevm --createtemplate= 保存パス]

保存パス]は、環境設定テンプレートが作成される場所を示します。

3. 環境設定テンプレートを開き、環境設定テンプレート内の以下のパラメータを更 新します。

#### job\_name

リストアジョブの名前を指定します。

vm\_type

VM をリストアするところのハイパーバイザの種類を指定します。有効なハイ パーバイザの種類は Xen および OVM です。

vm\_server

ハイパーバイザ サーバのアドレスを指定します。アドレスはホスト名または IP アドレスのいずれかです。

#### vm\_svr\_username

ハイパーバイザのユーザ名を指定します。

#### vm\_svr\_password

ハイパーバイザのパスワードを指定します。パスワードはd2dutil 暗号化ユー ティリティを使用して暗号化されます。

#### vm\_sub\_server

vCenter をリストアする場合は ESX サーバ名を指定し、Prism Central をリスト アする場合は Prism Element クラスタ名を指定します。

#### vm\_svr\_protocol

vCenter/ESX(i) または AHV にリストアする場合は、ハイパーバイザのプロトコ ルを指定します。

#### vm\_svr\_port

vCenter/ESX(i) または AHV にリストアする場合は、ハイパーバイザのポートを 指定します。

#### vm\_name

ハイパーバイザに表示されるターゲット VM の名前を指定します。

**重要:** vm\_name パラメータには空白スペース以外の特殊文字を含めること はできず、a-z、A-Z、0-9、-、およびの文字のみを使用します。

#### vm\_uuid

ターゲット VM の uuid を指定します。

#### vm\_network

(オプション)使用するネットワーク名を指定します。ネットワーク名を指定しない場合、デフォルトのネットワークが自動選択されます。

#### vm\_memory

vCenter/ESX(i) または Hyper-V または AHV にリストアする場合は、仮想マシンのメモリ(MB)を指定します。

#### vm\_cpu\_count

vCenter/ESX(i) または Hyper-V または AHV にリストアする場合は、仮想マシンの CPU の数を指定します。

#### vm\_resource\_pool

vCenter/ESX(i) または AHV にリストアする場合は、ハイパーバイザのリソース プールを指定します。

#### vm\_datastore

vCenter/ESX(i) または AHV にリストアする場合は、ハイパーバイザのデータストアを指定します。

#### storage\_location\_type

セッションのストレージ場所の種類を指定します。ストレージの場所は CIFS、NFS、または RPS になります。

#### storage\_location

セッションのストレージ サーバの場所を指定します。ストレージの場所は CIFS または NFS になります。

#### storage\_username

ストレージの場所としてCIFSを使用する場合はユーザ名を指定します。

#### storage\_password

ストレージの場所として CIFS を使用する場合はパスワードを指定します。パスワードは d2dutil 暗号化ユーティリティを使用して暗号化されます。

#### rps\_server

storage\_location\_type が RPS の場合は、復旧ポイント サーバ名を指定しま す。

#### rps\_server\_username

storage\_location\_type が RPS の場合は、復旧ポイント サーバのユーザ名を 指定します。

#### rps\_server\_password

storage\_location\_type が RPS の場合は、復旧ポイント サーバのパスワード を指定します。パスワードは d2dutil 暗号 化ユーティリティを使用して暗号 化されます。

#### rps\_server\_protocol

storage\_location\_type が RPS の場合は、復旧ポイント サーバのプロトコルを 指定します。

#### rps\_server\_port

storage\_location\_type が RPS の場合は、復旧ポイント サーバのポートを指定します。

#### rps\_server\_datastore

storage\_location\_type が RPS の場合は、復旧ポイント サーバのデータスト ア名を指定します。

#### encryption\_password

セッション暗号化パスワードを指定します。パスワードはd2dutil 暗号化ユー ティリティを使用して暗号化されます。

#### source\_node

リストア用に復旧ポイントを使用するソースのノード名を指定します。

#### recovery\_point

リストアするセッションを選択します。 復旧セッションは通常、 S00000000 の 形式です。 X は数値です。 最新のセッションをリストアする場合は、 キーワー ド 'last'を指定します。

#### guest\_hostname

VMをリストアした後に利用するホスト名を指定します。

#### guest\_network

設定するネットワークの種類を指定します。dhcp または静的ネットワークを 指定できます。

#### guest\_ip

静的IPを指定する場合はIPアドレスを指定します。

#### guest\_netmask

静的 IPを指定する場合はネット ワークマスクを指定します。

#### guest\_gateway

静的IPを指定する場合はIPアドレスを指定します。

#### guest\_dns

静的 IP を指定する場合は DNS アドレスを指定します。

#### guest\_reboot

(オプション) VM がリストアされた後に、ターゲット VM を再起動する必要が あるかどうかを指定します。値は yes および no です。

デフォルト: no

#### guest\_reset\_username

(オプション) パスワードをリセット するように指定して、guest\_reset\_password パラメータで指定された値にします。

#### guest\_reset\_password

(オプション)パスワードをリセットして、指定された値にします。パスワードは d2dutil 暗号化ユーティリティを使用して暗号化されます。

#### enable\_instant\_restore

(オプション) インスタント リストアを有効にすることを指定します。値は yes お よび no です。

#### auto\_restore\_data

(オプション) データを自動的にリストアすることを指定します。 値は yes および no です。

#### script\_pre\_job\_server

(オプション) サーバ上でジョブが実行される前に実行するスクリプトを指定します。

#### script\_post\_job\_server

(オプション) サーバ上でジョブが実行された後に実行するスクリプトを指定します。

#### script\_pre\_job\_client

(オプション) クライアント上でジョブが実行される前に実行するスクリプトを指定します。

#### script\_post\_job\_client

(オプション) クライアント上でジョブが実行された後に実行するスクリプトを指定します。

#### script\_ready\_to\_use

(オプション)ターゲット マシンを使用する準備が完了し、パラメータ enable\_ instant\_restore の値が「はい」である場合に実行するスクリプトを指定しま す。

#### force

VM のリストアを強制するかどうかを指定します。値は yes および no です。

デフォルト: no

#### exclude\_volumes

ターゲット VM で除外するボリュームを指定します。

ボリューム「/」は除外しないでください。複数のボリュームは「:」で区切ります。

#### include\_volumes

ターゲット VM に含めるボリュームを指定します。

次のボリュームを含める必要があります:/、/boot、/boot/efi、/home、/usr、/usr/local。複数のボリュームは「:」で区切ります。

#### 4. 環境設定テンプレートを保存して閉じます。

環境設定テンプレートが正常に作成されました。

# (オプション) グローバル環境設定ファイルの作成

グローバル設定ファイル(vm.cfg)には、VM 仮想ディスクが作成されるストレージ場所に関連するパラメータおよび値が含まれます。ストレージ場所に対する値は、リストアプロセス中に自動検出されます。vm.cfgファイルは、ストレージ場所および他のパラメータに関連する値よりも優先されます。自動検出された値の代わりに独自のストレージ場所を指定する場合、vm.cfgファイルを使用できます。

グローバル環境設定ファイルは以下の場所にあります。

/opt/Arcserve/d2dserver/configfiles/vm.cfg

vm.cfg ファイルで以下のパラメータを設定できます。

#### 一般的なパラメータ

#### D2D\_VM\_PORT

ハイパーバイザサーバと通信するカスタムポートを指定できます。

- OVM の場合、d2drestorevm コマンドは OVM CLI インターフェー スを必要とします。デフォルトのポートは 10000 です。
- XenServer の場合、d2drestorevm コマンドはSSHを使用して サーバと通信します。デフォルトポートは22です。

#### OVM 固有パラメータ

#### OVM\_ISO\_REPOSITORY

Arcserve UDP エージェント (Linux) Live CD をアップロード するためのリポジトリ を手動で設定できます。

#### OVM\_ISO\_UPLOAD\_SERVER

Arcserve UDP エージェント(Linux) Live CD をアップロードするためのリポジトリ サーバを手動で指定できます。

#### OVM\_DISK\_REPOSITORY

仮想ディスクを作成するために特定のOVMリポジトリを使用できます。

**注**: d2drestorevm ユーティリティは、OVM 固有パラメータに対する ID を使用します。

Xen 固有パラメータ

#### XEN\_DISK\_SR

仮想ディスクを作成するために特定のXenストレージリポジトリを使用できます。d2drestorevmユーティリティは、Xen固有のパラメータに対してレキシカルファイル名を使用します。

#### 以下の手順に従います。

- 1. バックアップ サーバにログインします。
- 2. グローバル環境設定ファイルを作成し、vm.cfgという名前を付けます。
- 3. グローバル環境設定ファイルを開き、ファイル内のパラメータを更新します。
- 4. ファイルを保存して閉じます。
- 5. ファイルを以下のように configfiles フォルダに置きます。

/opt/Arcserve/d2dserver/configfiles/vm.cfg

グローバル環境設定ファイルが正常に作成されました。

## 環境設定テンプレートおよびファイルの変更

環境設定テンプレートおよびグローバル環境設定ファイルがすでにある場合、ファ イルを変更して、別のVMをリストアできます。VMをリストアするごとに、別の環境 設定テンプレートおよびファイルを作成する必要はありません。ジョブをサブミットす ると、新しいジョブがWebUIに追加されます。WebUI上でアクティビティログを参 照できます。

以下の手順に従います。

- 1. root ユーザとしてバックアップ サーバにログインします。
- 2. ファイルを保存してた場所から環境設定テンプレートを開き、要件にあわせてパラ メータを変更します。
- 3. 環境設定テンプレートを保存して閉じます。
- 4. (オプション)以下の場所からグローバル環境設定ファイルを開き、要件にあわせて パラメータを変更します。

/opt/Arcserve/d2dserver/configfiles/vm.cfg

5. グローバル環境設定ファイルを保存して閉じます。 環境設定テンプレートおよびファイルが正常に変更されました。

# d2drestorevm ユーティリティを使用したジョブのサブミット

VM をリストアするための d2drestorevm コマンドを実行します。このコマンドはター ゲット VM を確認し、リストア ジョブをサブミットします。 リストア ジョブは Web UI から 参照できます。 リストア プロセス中に要件が満たされなければ、エラーが発生しま す。 Web UI 上でアクティビティ ログを参照できます。

以下の手順に従います。

- 1. root ユーザとしてバックアップ サーバにログインします。
- 2. 以下のコマンドを使用して、VMのリストアジョブをサブミットします。

d2drestorevm --template=cfg\_file\_path [--wait]

**注**:--wait スイッチを指定すると、リストアジョブが完了した後にシェル環境に戻る ことができます。--wait スイッチが存在しない場合、ジョブをサブミットした直後に シェル環境に戻ります。

リストアジョブがサブミットされました。

# VM が復旧されたことの確認

リストア ジョブの完了後、ターゲットノードが該当データでリストアされていることを 確認します。

以下の手順に従います。

- 1. リストアした VM に移動します。
- バックアップされた情報がすべて VM にあることを確認します。
   VM は正常に確認されました。

## 既存のIT環境にArcserve UDP for Linux を統合して 自動化する方法

ストレージマネージャは、スクリプトを作成し、既存のIT環境にArcserve UDP エー ジェント(Linux)を統合するためのタスクを自動化できます。スクリプトにより手動 操作が削減され、タスクを実行するためにバックアップサーバのWeb インターフェー スに依存することも少なくなります。また Arcserve UDP エージェント(Linux)により、 ジョブ管理、ノード管理、およびアクティビティログ管理タスクを実行するためのイン ターフェースおよびユーティリティが提供されます。

以下の図は、既存のIT環境にArcserve UDP エージェント(Linux)を統合して自動化するプロセスを示しています。

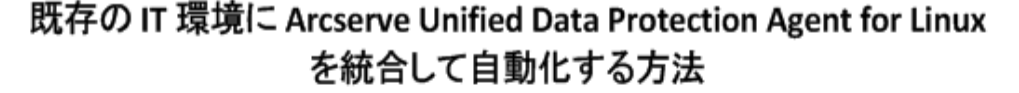

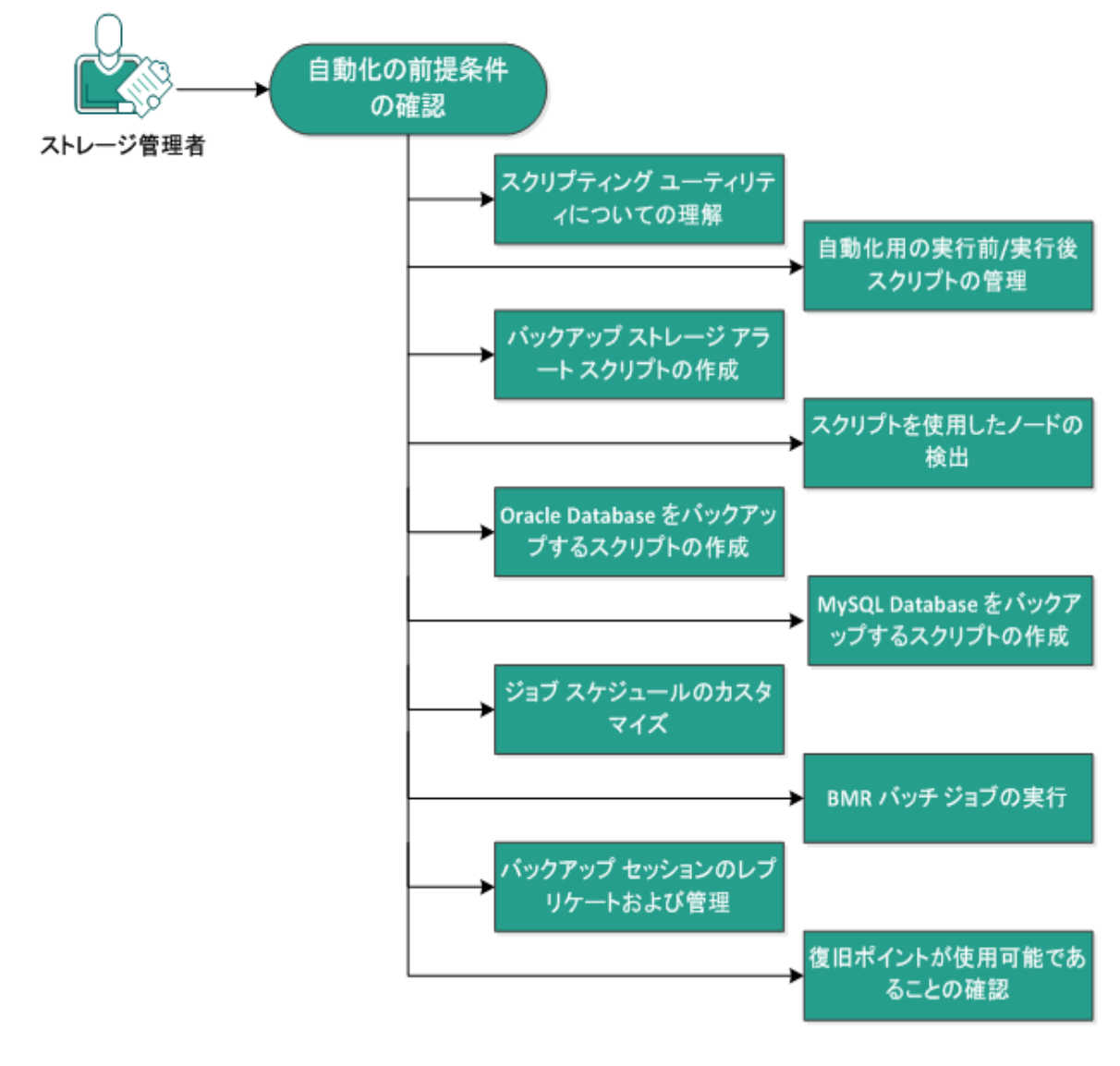

以下のタスクを実行し、Arcserve UDP エージェント(Linux) を自動化して管理します。

- 自動化の前提条件の確認
- スクリプティング ユーティリティについての理解
- 自動化用の実行前/実行後スクリプトの管理
- バックアップ ストレージ アラート スクリプトの作成
- スクリプトを使用したノードの検出
- Oracle Database をバックアップするスクリプトの作成
- MySQL Database をバックアップするスクリプトの作成
- スクリプトを使用して PostgreSQL データベースをバックアップおよびリストアす
   る
- ジョブスケジュールのカスタマイズ
- BMR バッチ ジョブの実行
- バックアップ セッションのレプリケート および管理
- 復旧ポイントが使用可能であることの確認

# 自動化の前提条件の確認

Arcserve UDP エージェント (Linux) を自動化して管理する前に、以下の前提条件 を考慮してください。

- バックアップ サーバに対するルート ログイン認証情報を持っていること。
- Linux スクリプティングに関する知識があること。
- Arcserve UDP エージェント(Linux) Web インターフェースについてより深く理解していること。
- サポートされているオペレーティングシステム、データベース、およびブラウザ が含まれている「動作要件」を確認します。

## スクリプティング ユーティリティについての理解

Arcserve UDP エージェント(Linux) には、自動化スクリプトを簡単に作成するため のスクリプティング ユーティリティが用意されています。これらのユーティリティはスクリ プト 作成に特化しているため、それらの出力を使用してスクリプトを簡単に作成で きます。ユーティリティを使用して、ノードとジョブの管理、バックアップ先のレプリケー ト、アクティビティ ログの管理を実行できます。

すべてのユーティリティは、以下の場所のbinフォルダにあります。

/opt/Arcserve/d2dserver/bin

d2dutil --encrypt ユーティリティは、パスワードを暗号化して暗号化済みのパスワードを返します。パスワードを暗号化するには、このユーティリティを使用する必要があります。--pwdfile=pwdfilepath パラメータを使用する場合は、パスワードを暗号 化する必要があります。このユーティリティは、以下のいずれかの方法で使用できます。

#### 方法 1

echo "string" | d2dutil --encrypt

stringは指定するパスワードです。

#### 方法 2

"d2dutil -encrypt" コマンドを入力し、パスワードを指定します。Enter キーを押す と、結果が画面に表示されます。この方法では、入力するパスワードは画面に再 表示されません。

#### 以下の手順に従います。

- 1. root ユーザとしてバックアップ サーバにログインします。
- 2. 以下のコマンドを使用して、bin フォルダに移動します。

# cd /opt/Arcserve/d2dserver/bin

3. 以下のコマンドを実行して、ノードを管理します。

# ./d2dnode

関連する Linux ノードすべての管理を支援するコマンドのリストが表示されます。このコマンドを使用すると、ノードを追加、削除、変更およびインポートできます。 root 以外の認証情報を使用してノードを追加することもできます。

**注:** バックアップ サーバがスタンドアロン Linux エージェント である場合、d2dnode コ マンドのパラメータはすべて使用可能です。バックアップ サーバが UDP コンソールに よって管理される場合、d2dnode コマンドによってパラメータのリスト、追加、変更 およびインポートのみを実行できます。パラメータのリスト、追加、変更、またはイン
ポートによって、UDP コンソールのノードが更新されます。たとえば、./d2dnode --list コマンドは、UDP コンソールに追加される Linux ノードをすべてリスト表示します。

# ./d2dnode --list。バックアップ サーバによって管理されるノードがすべてリスト表示されます。

# ./d2dnode --add=nodename/ip --user=username -password=password --description="the description of that
node" --attach=jobname --force

特定のノードがバックアップサーバに追加されます。rootユーザである場合は、このコマンドを使用してノードを追加します。

**注: ノードのポート番号を変更する場合、以下の例のように、--add パラメータで** 新しいポート番号を指定する必要があります。

例:#./d2dnode ---add=nodename/ip:new\_port ---user=username --password=password ---description="the description of that node" -attach=jobname --force

#### --attach=jobname

既存のバックアップジョブに新しいノードを追加します。

--force

ノードが別のバックアップサーバで管理されている場合でも、強制的に追加します。force パラメータを削除すると、ノードが別のバックアップサーバで管理されている場合、そのノードはこのサーバに追加されません。

# ./d2dnode --add=nodename -- user=username -password=password --rootuser=rootaccount -rootpwd=rootpassword --pwdfile=pwdfilepath -description=description --attach=jobname -force

特定のノードがバックアップサーバに追加されます。root 以外のユーザである場合は、このコマンドを使用してノードを追加します。

注:ノードのポート番号を変更する場合、以下の例のように、--add パラメータで 新しいポート番号を指定する必要があります。

例:#./d2dnode --add=nodename/ip:new\_port --user=username -password=password --rootuser=rootaccount --rootpwd=rootpassword -pwdfile=pwdfilepath --description=description --attach=jobname –force

#### --user=username

root 以外のユーザのユーザ名を指定します。

--password=password

root 以外のユーザのパスワードを指定します。--pwdfile=pwdfilepath パラメータが指定された場合、このパラメータを指定する必要はありません。

#### --rootuser=rootaccount

root ユーザのユーザ名を指定します。

#### --rootpwd=rootpassword

root ユーザのパスワードを指定します。--pwdfile=pwdfilepath パラメータが指定された場合、このパラメータを指定する必要はありません。

### --pwdfile=pwdfilepath

(オプション) root ユーザおよびそれ以外のユーザのパスワードを指定します。こ れは任意のパラメータで、root ユーザおよびそれ以外のユーザのパスワードを 個別のファイルに保存している場合に使用します。パスワード ファイルには、 password=password および rootpwd=rootpassword パラメータが含まれます。 セキュリティを強化するため、パスワードは d2dutil -encrypt ユーティリティを使 用して暗号化する必要があります。パスワードを暗号化したら、--pwdfile パラ メータで古いパスワードを暗号化されたパスワードに置換します。

# ./d2dnode --node=nodename --attach=jobname

### 既存のバックアップジョブに指定のノードを追加します。

# ./d2dnode --modify=nodename/ip --user=username -password=newpassword --description=newdescription

ユーザ名、パスワードまたは追加ノードの説明が変更されます。root ユーザである 場合は、このコマンドを使用してノードを変更します。

# ./d2dnode --modify=nodename -- user=username -password=newpassword --rootuser=rootaccount -rootpwd=newrootpassword --pwdfile=pwdfilepath -description=newdescription

ユーザ名、パスワードまたは追加ノードの説明が変更されます。root 以外のユーザである場合は、このコマンドを使用してノードを変更します。

#### --user=username

root 以外のユーザのユーザ名を指定します。

#### --password=newpassword

root 以外のユーザの新しいパスワードを指定します。

#### --rootuser=rootaccount

root ユーザのユーザ名を指定します。

--rootpwd=newrootpassword

root ユーザの新しいパスワードを指定します。

#### --pwdfile=pwdfilepath

(オプション) root ユーザおよびそれ以外のユーザのパスワードを指定します。こ れは任意のパラメータで、root ユーザおよびそれ以外のユーザのパスワードを 個別のファイルに保存している場合に使用します。パスワード ファイルには、 password=newpassword および rootpwd=newrootpassword パラメータが含ま れます。

# ./d2dnode --delete=nodename1,nodename2,nodename3

指定したノードがバックアップサーバから削除されます。複数のノードを削除するには、区切り文字としてカンマ(,)を使用します。

# ./d2dnode --import=network --help

ネットワークからノードをインポートします。ノードをインポートする場合、以下の各 オプションを次のように設定します。

--netlist

IP v4 IP アドレス リストを指定します。 エントリが複数の場合は、 エントリをカン マで区切ってリストにします。

例

192.168.1.100: IP アドレスが 192.168.1.100 であるノードをインポートします。

**192.168.1.100-150**: 192.168.1.100 から 192.168.100.150 までのスコープ(範囲) に属 するすべてのノードをインポートします。

**192.168.1.100**-: 192.168.1.100 から 192.168.1.254 までのスコープ(範囲)に属 するすべてのノードをインポートします。この場合、範囲の終わりを指定する必要はありません。

**192.168.1.100-150,192.168.100.200-250**: 2 つの異なるスコープに属する複数 のノードをインポートします。1 番目のスコープ(範囲)は 192.168.1.100 から 192.168.1.150 まで、2 番目のスコープは 192.168.100.200 から 192.168.100.250 までです。各エントリはカンマによって区切られます。

--joblist

ジョブ名リストを指定します。ジョブ名にはカンマを含めることはできません。ノードが正常にインポートされた後、ノードはジョブに追加されます。ジョブが複数の場合は、エントリをカンマで区切ってリストにします。

例:--joblist=jobA、jobB、jobC

この例では、ジョブエントリはそれぞれカンマによって区切られます。

注:このオプションは Arcserve UDP エージェント(Linux) スタンドアロン バージョ ンでのみサポートされています。

--user

ユーザ名を指定して、ノードをインポートおよび追加します。

--password

パスワードを指定して、ノードをインポートおよび追加します。

--rootuser

root ユーザのユーザ名を指定します。root 以外のユーザが追加される場合 は、このパラメータを使用して root ユーザ認証情報を指定します。

#### --rootpwd

root ユーザのパスワードを指定します。root 以外のユーザが追加される場合は、このパラメータを使用して root ユーザ認証情報を指定します。

--pwdfile

(オプション) root ユーザおよびそれ以外のユーザのパスワードを指定します。こ れは任意のパラメータで、root ユーザおよびそれ以外のユーザのパスワードを 個別のファイルに保存している場合に使用します。パスワード ファイルには、 password=newpassword および rootpwd=newrootpassword パラメータが含ま れます。

## --prefix

ホスト名に与えられたプレフィックスを指定します。このパラメータを使用して、 ホスト名にプレフィックスが含まれるノードをフィルタします。

--blacklistfile

バックアップサーバに追加しないノードホスト名のリストが含まれるファイルを指定します。ファイル内の1行ごとに1つのノードを提供する必要があります。

--force

ノードが別のバックアップサーバで管理されている場合でも、強制的に追加します。force パラメータを削除すると、ノードが別のバックアップサーバで管理されている場合、そのノードはこのサーバに追加されません。

--verbose

ノード インポート プロセスに関してより多くの情報を表示します。このパラメータを、デバッグまたは自動化スクリプティングの目的で使用します。

--help

ヘルプ画面を表示します。

注:

- インポート機能は、SSH サーバを使用してノードが Linux ノードかどうかを検出します。SSH サーバがデフォルト以外のポートを使用する場合は、デフォルト以外のポートを使用するようにサーバを設定します。SSH ポート番号の設定の詳細については、「バックアップ サーバの SSH ポート番号の変更」を参照してください。
- パスワードが指定されない場合、SSH キー認証方式が使用されます。
- 4. 以下のコマンドを実行し、ファイルのリストアジョブをサブミットします。

d2drestorefile --createtemplate=file

テンプレートを作成することを指定します。テンプレートが作成された後、そのテン プレートを変更できます。このテンプレートは、d2drestorefile コマンドで使用されま す。このテンプレートには値を設定できます。d2drestorefile は、テンプレートから読 み取り、テンプレートの指定どおりに結果を提供します。

d2drestorefile --template=restore template [--wait]

ファイルのリストア ジョブをサブミット することを指定します。コマンドに [--wait] パラ メータが含まれる場合、リストア ジョブの完了後にのみステータス メッセージが表示されます。

- 5. 以下のコマンドを実行して、ジョブを管理します。
  - # ./d2djob

ジョブの管理を支援するコマンドのリストが表示されます。このコマンドを使用すると、ジョブを実行、キャンセル、削除できます。

# ./d2djob --delete=jobname

指定したジョブが ジョブステータス]タブから削除されます。

```
# ./d2djob --run=jobname --jobtype=1 --recoverysetstart --
wait
```

指定したジョブが実行されます。--jobtype パラメータはオプションです。d2djob コマ ンドは、指定したジョブ名からジョブの種類を自動的に特定します。リストアジョブ が特定されたら、リストアジョブが開始します。コマンドによりバックアップジョブが特 定され、--jobtype パラメータに対する値が指定されていない場合、増分バックアッ プジョブが開始します。増分バックアップは、デフォルトのジョブタイプです。

バックアップ ジョブのジョブの種類を指定する場合、値は0、1、2になります。0 がフ ルバックアップ ジョブ、1 が増分バックアップ ジョブ、2 が検証バックアップ ジョブを示 します。 --recoverysetstart パラメータはオプションです。このオプションを指定すると、現在の バックアップはフル バックアップに変換され、復旧セットが使用できない場合、復旧 セットの最初の復旧ポイントとしてマークされます。

# ./d2djob --cancel=jobname --wait

実行中のジョブがキャンセルされます。

コマンドに--wait が含まれる場合、ジョブがキャンセルされた後にジョブステータス が表示されます。コマンドに--wait が含まれない場合、キャンセル要求をサブミット した直後にジョブステータスが表示されます。

# ./d2djob --newrestore=restoreJobName -target=macaddress/ipaddress --hostname=hostname -network=dhcp/staticip --staticip=ipaddress -subnet=subnetMask --gateway=gateway --runnow --wait

既存のリストアジョブに基づいて、新しいターゲットマシン用のリストアジョブを実行します。このコマンドでは、ターゲットマシンの詳細以外は、既存のリストアジョブと同じリストア設定を使用できます。このコマンドを使用する場合、異なるターゲットマシン用に複数のリストアジョブを作成する必要はありません。

--newrestore、--target、--hostname、および --network の値を指定する必要があります。

--network の値が staticip である場合、--staticip、--subnet、および --gateway の値 を指定する必要があります。--network の値が dhcp である場合、--staticip、-subnet、および --gateway の値を指定する必要はありません。

コマンド に --runnow が含まれる場合、ジョブ スケジュールに関係なく、ジョブをサブ ミットした直後にジョブが実行されます。

コマンドに--wait パラメータが含まれる場合、ジョブの完了後にステータスメッセー ジが表示されます。コマンドに--wait が含まれない場合、ジョブをサブミットした直 後にステータスメッセージが表示されます。

# ./d2djob <--export=jobname1,jobname2,jobname3> <-file=filepath>

バックアップ サーバから複数のジョブをファイルヘエクスポートします。 複数のバック アップ サーバで同様のバックアップ設定を行う場合、バックアップ ジョブをファイルに エクスポートし、そのファイルを他のバックアップ サーバにインポート できます。

**注:** Linux バックアップ サーバが Arcserve UDP コンソールによって管理される場合、 エクスポート 関数 はサポートされません。

# ./d2djob <--import=filepath>

バックアップ ジョブ情報を含むファイルをバックアップ サーバにインポートします。バッ クアップ サーバが Arcserve UDP によって管理される場合、ファイルを Arcserve UDP にインポート することもできます。

バックアップ ジョブがバックアップ サーバにインポートされた場合、以下のダイアログ ボックスからジョブを選択できます。

| 選択したノード | を既存のジョブに追加   | × |
|---------|--------------|---|
| ジョブ名    | ▼            |   |
|         |              |   |
|         |              |   |
|         | OK キャンセル ヘルブ |   |

以下のコマンド ライン ユーティリティを使用して、このジョブにノードを追加できます。

./d2dnode -attach=jobname

以下のコマンドを実行して、復旧ポイント設定ファイルを作成または更新します。
 Arcserve UDP エージェント(Linux) では、この設定ファイルを使用して、UI内の復旧ポイントを管理および表示します。

# ./d2drp

復旧ポイントの詳細に基づいて、復旧ポイント設定ファイルを作成または更新します。このコマンドを使用して、設定ファイルを作成または更新できます。

```
# ./d2drp --build --storagepath=/backupdestination --
node=node name
```

node\_name に属するすべての復旧ポイントを確認し、すべての復旧ポイント設定 ファイルを更新します。復旧ポイント設定ファイルが存在しない場合、このコマンド で自動的に作成されます。--build パラメータは、復旧ポイントの環境設定ファイル を作成します。

# ./d2drp --build --storagepath=/backupdestination -node=node name --rp=recovery point

指定されたセッション名を確認し、すべての復旧ポイント設定ファイルを更新しま す。復旧ポイント設定ファイルが存在しない場合、このコマンドで自動的に作成さ れます。--rp パラメータにキーワード 'last'を指定すると、最新の復旧ポイントを取 得できます。

# ./d2drp --show --storagepath=path --node=nodeName -rp=recovery point --user=username --password=password 指定された復旧ポイントのシステム情報を表示します。

--rp=recovery\_point

アクセスする復旧ポイントを指定します。最新の復旧ポイントを取得するには、キーワード 'last'を指定します。

#### --user=username

ストレージ場所またはバックアップ先にアクセスするユーザ名を指定します。

--password=password

ストレージ場所またはバックアップ先にアクセスするためのパスワードを指定します。

**注:** --build パラメータについては、d2drp では NFS 共有および CIFS 共有はサポートされません。NFS 共有または CIFS 共有を使用する場合は、最初に共有をローカルホストにマウントして、そのマウントポイントをストレージ パスとして使用する必要があります。

7. 以下のコマンドを実行して、アクティビティログを管理します。

# ./d2dlog

指定されたジョブ ID に関するアクティビティ ログを指定された形式で取得するための形式が表示されます。

# ./d2dlog --show=jobid --format=text/html

指定されたジョブのアクティビティ ログが表示されます。 デフォルト 値 がテキストなの で、形式値はオプションです。

8. ジョブ履歴を管理するには以下のコマンドを実行します。

# ./d2djobhistory

指定したフィルタに基づいてジョブ履歴を表示します。ジョブ履歴は、日数、週数、月数、開始日と終了日によってフィルタできます。

# ./d2djobhistory --day=n --headers=column\_name1,column\_ name2,...column\_name\_n --width=width\_value -format=column/csv/html

指定された日数に基づいて最新のジョブ履歴を表示します。

--headers=column\_name1,column\_name2,...column\_name\_n

(オプション) ジョブ履歴で表示する列を指定します。これは、任意のパラメータです。 事前定義された列は、ServerName、TargetName、JobName、JobID、 JobType、DestinationLocation、EncryptionAlgoName、CompressLevel、 ExecuteTime、FinishTime、Throughput、WriteThroughput、WriteData、 ProcessedData、および Status です。

#### --width=width\_value

(オプション)各列に対して表示する文字の数を指定します。これは、任意の パラメータです。各列にはそれぞれのデフォルトの幅があります。各列に対する 幅の値は更新できます。幅の値はカンマ(,)によって区切られています。

#### --format=column/csv/html

ジョブ履歴の表示形式を指定します。使用可能な形式はcolumn、csv、 htmlです。一度に1つの形式のみを指定できます。

# ./d2djobhistory --week=n --headers=column\_name1,column\_ name2,...column\_name\_n --width=width\_value -format=column/csv/html

## 指定された月数に基づいて最新のジョブ履歴を表示します。

# ./d2djobhistory --starttime=yyyymmdd --endtime=yyyymmdd headers=column\_name1, column\_name2,...column\_name\_n -width=width value --format=column/csv/html

# 指定された開始日および終了日に基づいて最新のジョブ履歴を表示しま す。

# ./d2djobhistory --starttime=yyyymmdd --endtime=yyyymmdd headers=column\_name1, column\_name2,...column\_name\_n -width=width value --format=column/csv/html

スクリプティング ユーティリティを使用して、ノード、ジョブ、およびアクティビティ ログを 正常に管理しています。

# 自動化用の実行前/実行後スクリプトの管理

実行前/実行後スクリプトを使用すると、ジョブ実行の特定の段階でユーザ独自のビジネスロジックを実行できます。コンソールのバックアップ ウィザードおよびリストアウィザードの 実行前/後スクリプトの設定]でスクリプトを実行するタイミングを指定できます。設定によっては、スクリプトをバックアップサーバ上で実行できます。

実行前/実行後スクリプトの管理には2段階のプロセスがあります。実行前/実行後スクリプトの作成と、実行前/実行後フォルダへのスクリプトの保存です。

### 実行前/実行後スクリプトの作成

## 以下の手順に従います。

- 1. root ユーザとしてバックアップ サーバにログインします。
- ユーザ指定のスクリプト作成言語で、環境変数を使用してスクリプトファイルを作成します。

## 実行前/実行後スクリプトの環境変数

スクリプトを作成するには、以下の環境変数を使用します。

#### D2D\_JOBNAME

ジョブの名前を特定します。

#### D2D\_JOBID

ジョブ ID を特定します。ジョブ ID は、ユーザがジョブを実行するときに、ジョブ に指定される数値です。再度同じジョブを実行する場合は、新しいジョブ 番号を取得します。

### D2D\_TARGETNODE

バックアップされているかリストアされるノードが識別されます。

### D2D\_JOBTYPE

実行中のジョブの種類が識別されます。以下の値によりD2D\_JOBTYPE変数が識別されます。

### backup.full

ジョブがフルバックアップとして識別されます。

### backup.incremental

ジョブが増分バックアップとして識別されます。

#### backup.verify

ジョブが検証バックアップとして識別されます。

restore.bmr

ジョブがベアメタル復旧(bmr)として識別されます。 これはリストアジョ ブです。

restore.file

ジョブがファイルレベルリストアとして識別されます。これはリストアジョ ブです。

#### **D2D\_SESSIONLOCATION**

復旧ポイントが保存されている場所が識別されます。

#### D2D\_PREPOST\_OUTPUT

ー時ファイルが示されます。一時ファイルの最初の行の内容がアクティビティ ログに表示されます。

## D2D\_JOBSTAGE

ジョブの段階が示されます。以下の値によりD2D\_JOBSTAGE 変数が識別されます。

pre-job-server

ジョブの開始前にバックアップサーバで実行するスクリプトが識別され ます。

### post-job-server

ジョブの完了後にバックアップサーバで実行するスクリプトが識別されます。

pre-job-target

ジョブの開始前にターゲット マシンで実行するスクリプトが識別されます。

post-job-target

ジョブの完了後にターゲット マシンで実行するスクリプトが識別されます。

pre-snapshot

スナップショットのキャプチャ前にターゲット マシンで実行するスクリプト が識別されます。

## post-snapshot

スナップショットのキャプチャ後にターゲット マシンで実行するスクリプト が識別されます。

### D2D\_TARGETVOLUME

バックアップ ジョブ中にバックアップされるボリュームが識別されます。この変数は、バックアップ ジョブ用のスナップショット 実行前/実行後スクリプトに適用可能です。

#### D2D\_JOBRESULT

ジョブ実行後スクリプトの結果が識別されます。以下の値によりD2D\_ JOBRESULT変数が識別されます。

success

結果が成功として識別されます。

fail

結果が失敗として識別されます。

#### D2DSVR\_HOME

バックアップ サーバがインストールされているフォルダが識別されます。この変数は、バックアップ サーバ上で実行されるスクリプトに適用可能です。

### D2D\_RECOVERYPOINT

バックアップジョブによって作成された復旧ポイントを特定します。この値は、 バックアップ後のスクリプトにのみ適用可能です。

### D2D\_RPSSCHEDULETYPE

RPS 上のデータストアをバックアップする場合のスケジュールの種類を特定します。以下の値によりD2D RPSSCHEDULETYPE 変数が特定されます。

daily

スケジュールが日次バックアップとして特定されます。

weekly

スケジュールが週次バックアップとして特定されます。

monthly

スケジュールが月次バックアップとして特定されます。

スクリプトが作成されます。

**注:** すべてのスクリプトで、ゼロの戻り値は成功を示し、ゼロ以外の戻り値は失敗 を示します。

prepost フォルダへのスクリプトの配置と確認

バックアップサーバのすべての実行前/実行後スクリプトは、以下の場所の prepost フォルダでー元管理されます。

/opt/Arcserve/d2dserver/usr/prepost

以下の手順に従います。

1. バックアップサーバの以下の場所にファイルを配置します。

/opt/Arcserve/d2dserver/usr/prepost

- 2. スクリプト ファイルに実行権限を付与します。
- 3. Arcserve UDP エージェント (Linux) Web インターフェースにログインします。
- 4. バックアップ ウィザードまたはリストア ウィザードを開き、 拡張]タブに移動します。
- 5. **実行前/後スクリプトの設定**]ドロップダウンリストでスクリプトファイルを選択して、ジョブをサブミットします。
- 6. **アクティビティ ログ**]をクリックして、スクリプトが指定されたバックアップジョブに対して実行されることを確認します。

スクリプトが実行されます。

実行前/実行後スクリプトが正常に作成され、prepost フォルダに配置されました。 このセクションには、以下のトピックが含まれます。

■ ユーザ定義スクリプトの作成の例

# ユーザ定義スクリプトの作成の例

4 つの異なるステージがある環境変数 D2D\_JOBSTAGE は、スクリプトを作成するた めに非常に重要です。pre\_share のステージでは、なんらかの準備を行うか、アク セスメソッドを実装できます。post\_share のステージでは、ここでもアクセスメソッド を実装でき、さらにその他の処理を実行できます。2 つのステージの違いは、D2D\_ SHARE\_PATH で示されたパスは post\_share ステージで利用可能であることです。 pre\_cleanup および post\_cleanup ステージでは、割り当てたリソースをクリーンアップ するか、共有パスへの接続を解除する機会が提供されます。2 つのステージの違 いは、D2D\_SHARE\_PATH で示されたパスは pre\_cleanup ステージで利用可能であ り、post\_cleanup ステージでは利用可能でないことです。

注:

- Web UI でユーザ用に設定したパスワードを標準入力から読み取ることができます。
- コードは、別のステージの別のプロセスで実行されます。したがって、別のステージでデータを共有する場合は、一時ファイルやデータベースなどのグローバルリソースを使用する必要があります。

### 例:ユーザ定義スクリプトの作成

注: SFTP スクリプトは、examples/sharerp ディレクトリ内の例として使用されます。

#! /bin/bash

{

function pre\_sftp\_share()

local share\_path=\${D2D\_SHARE\_PATH}
local user\_name=\${D2D\_SHARE\_USER}
local pass\_word=""

# Read pass word from standard input.

read -s pass\_word

# Check user whether exist.

if grep \$user\_name /etc/passwd >/dev/null 2>&1; then

return 1

fi

# Add new user.
useradd \$user\_name -d \$share\_path >/dev/null 2>&1
[ \$? -ne 0 ] && return 2

# Set pass word for the user.

echo -e "\$pass\_word\n\$pass\_word"|passwd "\$user\_name" >/dev/null 2>&1
[\$? -ne 0] && return 3

### return 0

}

{

}

{

}

function post\_sftp\_share()

#### return 0

function pre\_sftp\_cleanup()

return 0

function post\_sftp\_cleanup()

{

local user\_name=\${D2D\_SHARE\_USER}

# Delete the user.

userdel \$user\_name >/dev/null 2>&1

#### return 0

# バックアップ ストレージ アラート スクリプトの作成

バックアップストレージ容量が指定した値を下回ったときにスクリプトを実行できる ように、バックアップストレージアラートスクリプトを作成します。ユーザインター フェースからバックアップストレージ場所を追加すると、「アラートの送信]チェック ボックスを選択できるようになります。このチェックボックスをオンにすると、Arcserve UDP エージェント(Linux)は使用可能なストレージ容量を15分ごとにモニタしま す。ストレージ容量が指定した値を下回ると、Arcserve UDP エージェント(Linux) は*backup\_storage\_alert.sh*スクリプトを実行します。*backup\_storage\_alert.sh*スク リプトを設定して、バックアップストレージ容量が減少したときに任意のタスクを実 行できます。

**例 1:** スクリプトを設定して、ストレージ容量の減少を通知する電子メールアラートを自動送信できます。

**例 2:** スクリプトを設定して、ストレージ容量が指定した値を下回ったときにバック アップストレージ領域から一部のデータを自動削除できます。

#### 以下の手順に従います。

- 1. root ユーザとしてバックアップ サーバにログインします。
- 2. 以下の変数を使用して、backup\_storage\_alert.sh スクリプトを作成します。

#### backupstoragename

バックアップストレージ場所の名前を定義します。例: NFS または CIFS。

### freesize

バックアップストレージ場所で使用可能な空き容量を定義します。

3. 以下の場所にスクリプトを配置します。

/opt/Arcserve/d2dserver/usr/alert/backup\_storage\_
alert.sh

backup\_storage\_alert.sh スクリプトが作成されました。

# スクリプトを使用したノードの検出

Arcserve UDP エージェント(Linux) には、スクリプトを実行してネットワーク内のノードを検出する機能が用意されています。ネットワーク内のノードを検出するスクリプトを記述して、*discovery* フォルダに配置できます。

Web インターフェース上でノード ディスカバリを設定でき、スクリプトを実行する頻度を設定できます。スクリプト内に、ネットワーク内のノードを検出するユーティリティを指定できます。スクリプトがノードを検出した後、*d2dnode*コマンドを使用して、そのノードを Arcserve UDP エージェント(Linux)に追加できます。スクリプトを実行するたびに、アクティビティログが記録されます。

**注:** すべてのスクリプトで、ゼロの戻り値は成功を示し、ゼロ以外の戻り値は失敗 を示します。

ノード ディスカバリスクリプトに関する事柄をアクティビティログへ出力する場合、 以下の特別な環境変数を使用できます。

echo "print something into activity log" > "\$D2D\_DISCOVER\_ OUTPUT"

以下の場所にある discovery フォルダのサンプル スクリプト では、サブ ネット ワーク 内の Linux ノードを検出できます。

/opt/Arcserve/d2dserver/examples/discovery

以下の場所にサンプルスクリプトをコピーして、要件ごとにそのスクリプトを変更できます。

/opt/Arcserve/d2dserver/usr/discovery

### 以下の手順に従います。

- 1. root ユーザとしてバックアップ サーバにログインします。
- 2. ノード ディスカバリスクリプトを作成して、以下の場所の discovery フォルダにスクリプトを配置します。

/opt/Arcserve/d2dserver/usr/discovery

- 3. スクリプト ファイルに必要な実行権限を付与します。
- 4. Web インターフェースにログインします。
- 5. 【ード】メニューでノード ディスカバリを設定して、スクリプトを実行します。
- 6. アクティビティログ]をクリックして、スクリプトが実行されたことを確認します。

アクティビティログ]には、検出されたすべてのノードのリストが表示されます。

スクリプトを使用して、ノードが正常に検出されました。

# Oracle Database をバックアップするスクリプトの作成

Oracle Database のバックアップに使用するスクリプトを作成できます。バックアップを 実行するためにデータベースを停止する必要はありません。データベースがアーカ イブログモードであることを確認します。アーカイブログモードでない場合は、デー タベースをバックアップする前に、アーカイブログモードに変更します。Oracle Database をバックアップするには、以下の2つのスクリプトを作成します。

- pre-db-backup-mode.sh このスクリプトは、データベース全体をバックアップ モードに保持します。
- post-db-backup-mode.sh このスクリプトは、バックアップモードからデータベースを削除します。

実行するスクリプトは、バックアップ ウィザードの 実行前/後スクリプトの設定]にある [pracle Database]ノードで指定できます。

以下の手順に従います。

- 1. root ユーザとしてバックアップ サーバにログインします。
- 2. 以下のコードを使用して pre-db-backup-mode.sh スクリプトを作成します。

```
#! /bin/bash
orauser="oracle"
orasid="orcl"
su - ${orauser} << BOF 2>&1
export ORACLE_SID=$orasid
sqlplus /nolog << EOF 2>&1
connect / as sysdba
alter database begin backup;
exit;
EOF
BOF
```

**注:**ご使用のOracle Database で定義されている orauser および orasid 変数の値 を指定します。

3. 以下のコードを使用して post-db-backup-mode.sh スクリプトを作成します。

```
#! /bin/bash
```

```
orauser="oracle"
```

```
orasid="orcl"
```

su - \${orauser} << BOF 2>&1

export ORACLE\_SID=\$orasid

sqlplus /nolog << EOF 2>&1

connect / as sysdba

alter database end backup;

exit;

EOF

BOF

**注:**ご使用のOracle Database で定義されている orauser および orasid 変数の値 を指定します。

- 4. 両方のスクリプトに実行権限を付与します。
- 5. 両方のスクリプトを以下の場所に配置します。

/opt/Arcserve/d2dserver/usr/prepost/

- 6. Arcserve UDP エージェント (Linux) Web インターフェースにログインします。
- 7. バックアップ ウィザードを開いて、 拡張]タブに移動します。
- 8. 実行前/後スクリプトの設定]オプションで、 スナップショットの取得前]ドロップダウン リストから pre-db-backup-mode.sh スクリプト ファイルを選択します。
- 9. 実行前/後スクリプトの設定]オプションで、 スナップショットの取得後]ドロップダウン リストから post-db-backup-mode.sh スクリプト ファイルを選択します。
- 10. バックアップ ジョブをサブミットします。

バックアップ ジョブがサブミット されます。

Oracle Database をバックアップするスクリプトが作成されました。

注: Arcserve UDP エージェント(Linux) はボリュームレベルのスナップショットをサ ポートしています。データの整合性を保証するには、データベースのすべてのデータ ファイルが1つのボリューム上に存在する必要があります。

Oracle データベースをリストアするには、「<u>Arcserve UDP エージェント(Linux)を使用</u> して Oracle データベースをリストアする方法」を参照してください。

# MySQL Database をバックアップするスクリプトの作成

MySQL Database のバックアップに使用するスクリプトを作成できます。バックアップを 実行するためにデータベースを停止する必要はありません。MySQL Database を バックアップするには、以下の2つのスクリプトを作成します。

- pre-db-backup-mode.sh このスクリプトは、開いているテーブルをすべて閉じます。次にグローバル読み取りロックを使用して、すべてのデータベースの全テーブルをロックします。
- post-db-backup-mode.sh このスクリプトは、すべてのロックを解放します。

実行するスクリプトは、バックアップウィザードの 実行前/後スクリプトの設定]にある [MySQL Database]ノードで指定できます。

### 以下の手順に従います。

- 1. root ユーザとしてバックアップ サーバにログインします。
- 2. 以下のコードを使用して pre-db-backup-mode.sh スクリプトを作成します。

```
#!/bin/bash#
dbuser=root
dbpwd=rootpwd
lock_mysqldb(){
(
    echo "flush tables with read lock;"
    sleep 5
) | mysql -u$dbuser -p$dbpwd ${ARGUMENTS} }
}
lock_mysqldb &
PID="/tmp/mysql-plock.$!"
touch ${PID}
```

# **注:**ご使用のMySQL Database で定義されている dbuser および dbpwd 変数の値 を指定します。

3. 以下のコードを使用して post-db-backup-mode.sh スクリプトを作成します。

```
#!/bin/bash
```

killcids() {

- 4. 両方のスクリプトに実行権限を付与します。
- 5. 両方のスクリプトを以下の場所に配置します。

/opt/Arcserve/d2dserver/usr/prepost/

- 6. Arcserve UDP エージェント (Linux) Web インターフェースにログインします。
- 7. バックアップ ウィザードを開いて、 拡張]タブに移動します。
- 9. 実行前/後スクリプトの設定]オプションで、 スナップショットの取得後]ドロップダウン リストから post-db-backup-mode.sh スクリプト ファイルを選択します。
- 10. バックアップ ジョブをサブミットします。

バックアップ ジョブがサブミットされます。

MySQL Database をバックアップするスクリプトが作成されました。

**注:** Arcserve UDP エージェント(Linux) はボリュームレベルのスナップショットをサ ポートしています。 データの整合性を保証するには、 データベースのすべてのデータ ファイルが1つのボリューム上に存在する必要があります。

このセクションには、以下のトピックが含まれます。

- MySQL サーバのベアメタル復旧(BMR)の実行
- MySQL データベースの復旧の実行

# MySQL サーバのベアメタル復旧(BMR)の実行

ベア メタル復旧(BMR) はオペレーティング システムとソフト ウェア アプリケーションを リストアし、バックアップされたデータをすべて復旧します。BMR はベア メタルからコ ンピュータ システムをリストアするプロセスです。ベア メタルは、オペレーティング シス テム、ドライバおよびソフト ウェア アプリケーションのないコンピュータのことです。リス トアが完了すると、ターゲット マシンはバックアップ ソース ノードと同じ動作環境で 自動的に再起動します。また、データがすべてリストアされます。

ターゲット マシンの IP アドレスまたは MAC(メディア アクセス制御) アドレスを使用して、BMR を実行できます。Arcserve UDP エージェント(Linux) Live CD を使用して ターゲット マシンを起動擦る場合、ターゲット マシンの IP アドレスを取得できます。 MySQL サーバが破損した場合は、BMR を実行してサーバ全体をリストアできま す。

MySQL サーバをリストアするには、以下の手順に従います。

- 1. root ユーザとして Linux バックアップ サーバ コンソールにログインします。
- リストアウィザードを使用して、BMRを実行します。リストアプロセスの詳細 については、「<u>Linux マシンに対してベアメタル復旧(BMR)を実行する方法</u>」 を参照してください。
- BMR ジョブの完了後にターゲットマシンにログインし、データベースがリストア されていることを確認します。

MySQL サーバが正常に復旧されます。

# MySQL データベースの復旧の実行

MySQL データベースが消失または破損した場合、ファイルレベルの復旧を実行して特定のデータベースをリストアできます。

## 以下の手順に従います。

- 1. root ユーザとしてターゲット マシンにログインします。
- 2. MySQL サービスを停止します
- 3. 元の場所にリストアする:
  - 1. 現在の MySQL データベース フォルダからファイルとディレクト リを 削除します。
  - 2. データベース フォルダを復 旧 ポイント から MySQL データベース フォルダにリスト アします
- 4. MySQL サービスを開始します。

データベースが正常に復旧します。

# スクリプトを使用して PostgreSQL データベースをバック アップおよびリストアする

PostgreSQL データベースのバックアップを実行するために、以下のスクリプトを使用 できます。スクリプトを実行するときに、バックアップを実行するためにデータベースを 停止する必要はありません。

- postgresql\_backup\_pre.sh: このスクリプトは、データベースをバックアップモードにします。
- postgresql\_snapshot\_post.sh: このスクリプトは、バックアップモードからデータ ベースを削除します。
- postgresql\_settings: これは、PostgreSQL 変数の更新が必要になる可能性がある環境設定ファイルです。
- postgresql\_backup\_post.sh: このスクリプトは、バックアップステータスに関するログを更新します。

# 前提条件

バックアップを開始する前に、以下のことを確認してください。

- <sup>■</sup> WAL レベルをアーカイブ(または hot\_standby) に設定する
- archive\_modeをオンに設定する
- archive\_commandを設定してアーカイブの場所を指定する

**注:**設定を適用するには、postgresql.conf ファイルでこれらの設定を行った後、 サーバを再起動します。

以下のコマンドは、再起動後にアーカイブモードのステータスを確認することができます。

- show archive\_mode
- show archive\_command
- show WAL level

# スクリプトの適用

# 以下の手順に従います。

1. 以下の4つのファイルを含む <u>LinuxPostgres.zip</u>を展開します: postgresql\_ backup\_pre.sh、postgresql\_snapshot\_post.sh、postgresql\_settings、 postgresql\_backup\_post.sh

- 2. 実行前/実行後のバックアップ/スナップショットから、Linux バックアップサーバの以下のパス(/opt/Arcserve/d2dserver/usr/prepost) にファイルをコピーします。
- 3. postgresql\_settings を「/root/backup」のソースパスにコピーします。
- 4. postgresql\_settings で変数に対して設定されたすべての値を確認し、環境 に応じて必要な変更を行います。
- 5. UDP コンソールからプランを設定し、PostgreSQL ノードをソースとして選択します。

実行前/後スクリプトの設定

| Linux バックアップ サーバで実行 |                             |   |
|---------------------|-----------------------------|---|
| ジョブの実行前             | なし                          | - |
| ジョブの終了後             | なし                          | - |
| ソースノードで実行           |                             |   |
| ジョブの実行前             | postgresql_backup_pre.sh    | - |
| ジョブの終了後             | postgresql_backup_post.sh   | - |
| スナップショットの作成前        | なし                          | - |
| スナップショットの作成後        | postgresql_snapshot_post.sh | - |

 バックアップステータスを確認します。PostgreSQL バックアップのステータスを 確認するには、arcserve\_postgresql\_backup\_\${DATE}.log ファイルを確認しま す。このログファイルは、ユーザが設定したディレクトリに作成されます。ディレ クトリの設定の詳細については、postgresql\_settings ファイルを参照してくだ さい。

# PostgreSQL データベースのリストア

以下の手順に従います。

- 1. データベースサーバを停止します。
- 2. 元の場所にリストアするには、以下の手順に従います。
  - a. 現在の「/data」フォルダからファイルとディレクトリを削除します。
  - b.「/data」フォルダ全体のリストアを実行します。
- 3. 「/data」フォルダからリストアが完了したら、以下のフォルダからファイルを削除 します。

- pg\_dynshmem/
- pg\_notify/
- pg\_serial/
- pg\_snapshots/
- pg\_stat\_tmp/
- pg\_subtrans/
- pg\_internal.init
- 4. WAL アーカイブ用に設定されたフォルダに移動し、以下を実行します。
  - a. リストアされた pg\_wal ディレクトリ内に存在するファイルを削除します。 このファイルには、バックアップ中に実行されたトランザクションに関する 情報が含まれます。
  - b. データの整合性とポイント インタイム復旧のため、ユーザ定義済みの アーカイブの場所から pg\_wal フォルダにファイルをコピーします。
- 5. データベースサーバを起動します。

# 同じサーバ上の別の場所にリストアする

- 1. データベース サーバを停止します。
- 2. [hew\_data\_directory\_path] に設定して PGDATA を実行します。
- 3. 'Initdb'cmdを使用して、新しく作成された DBを初期化します。
- 4. 現在の「/data」フォルダからファイルとディレクトリを削除します。
- 5. 「/data」フォルダ全体のリストアを実行します。
- 6. 「/data」フォルダからリストアが完了したら、以下のフォルダからファイルを削除 します。
  - pg\_dynshmem/
  - pg\_notify/
  - pg\_serial/
  - pg\_snapshots/
  - pg\_stat\_tmp/
  - pg\_subtrans/
  - pg\_internal.init

7. WALアーカイブ用に設定されたフォルダに移動し、以下を実行します。

- a. リストアされた pg\_wal ディレクトリ内に存在するファイルを削除します。 このファイルには、バックアップ中に実行されたトランザクションに関する 情報が含まれます。
- b. データの整合性とポイント インタイム復旧のため、ユーザ定義済みの アーカイブの場所から pg\_wal フォルダにファイルをコピーします。
- 8. データベースサーバを起動します。

**注:** PGDATA が更新されたセッションでデータベースの起動が実行されていることを確認してください。

# 制限事項

PostgreSQL データベースがデフォルト 以外のポート で設定されている場合、上記のスクリプト はバックアップの実行には役立ちません。 スクリプトは、 デフォルト ポート 番号 5432 でのみ動作します。

回避策として、以下の推奨事項を使用して、postgresql\_backup\_pre.sh および postgresql\_snapshot\_post.sh スクリプトを手動で変更します。

postgresql\_backup\_pre.sh:

オリジナル: sudo -u \${USERNAME} -H -- psql -c "SELECT pg\_start\_backup ('Arcserve UDP backup - \${DATE} \$(timestamp)', true)" >> \${LOG} 2>&1

変更済み: sudo -u \${USERNAME} -H -- psql -p 5432 -c "SELECT pg\_start\_ backup('Arcserve UDP backup - \${DATE} \$(timestamp)', true)" >> \${LOG} 2>&1

postgresql\_snapshot\_post.sh:

**オリジナル:** sudo -u \${USERNAME} -H -- psql -c "SELECT pg\_stop\_backup()" >> \${LOG} 2>&1

変更済み: sudo -u \${USERNAME} -H -- psql -p 5432 -c "SELECT pg\_stop\_ backup()" >> \${LOG} 2>&1

# ジョブ スケジュールのカスタマイズ

Arcserve UDP エージェント(Linux) には、ジョブを実行するスクリプトを使用して独自のスケジュールを定義する機能があります。ジョブを定期的に実行する必要があり、Web UIを使用してスケジューリングできない場合、そのようなスケジュールを定義するスクリプトを作成できます。たとえば、毎月最終土曜日の午後10:00 にバックアップを実行するとします。そのようなスケジュールは、Web インターフェースを使用して定義できませんが、そのようなスケジュールを定義するスクリプトを作成できます。

( 拡張]ページの なし]オプションを使用して) スケジュールを指定せずに、バック アップ ジョブをサブミット できます。Linux Cron スケジューラを使用して、カスタマイズ したスケジュールを定義し、d2djob コマンドを実行してジョブを実行します。

**注:**以下の手順は、ユーザがスケジュールを指定せずにバックアップジョブをサブ ミットしており、毎月最終土曜日の午後 10:00 にバックアップを実行したいと考え ている、と仮定しています。

#### 以下の手順に従います。

- 1. root ユーザとしてバックアップ サーバにログインします。
- 2. スクリプト ファイルを作成し、毎月最終土曜日の午後 10:00 にバックアップを実行 する、以下のコマンドを入力します。

fi

注:ファイルに必要な実行権限を付与する必要があります。

# 3. crontab フォルダに移動し、以下のコマンドをシステムの crontab(/etc/crontab) に 追加します。

00 22 \* \* Saturday root runjob.sh

Cron は毎週土曜日の午後 10:00 に runjob.sh スクリプトを実行します。 runjob.sh では、まず今日が当月の最終土曜日かどうかを確認します。 そうであれば、 d2djobを使用してバックアップ ジョブを実行します。 ジョブ スケジュールは毎月最終土曜日の午後 10:00 にバックアップを実行するよう カスタマイズされています。

# BMR バッチ ジョブの実行

複数のマシンで BMR を実行して、すべてのマシンに同一のオペレーティング環境 をインストールする場合、バッチ BMR を実行できます。各マシンでの BMR 用に個別のジョブを作成する必要はありません。これによって時間と手間を節約でき、 BMR マシンを設定する際のエラーのリスクを減らすことができます。

**注**: リストアするソース マシンの有効な復旧ポイントが必要です。有効な復旧ポイントがない場合は、先にソース マシンをバックアップしてからリストア ジョブをサブ ミットする必要があります。

はじめに、テンプレートとなる BMR ジョブにすべての BMR 設定を定義します。次 に、以下のコマンドを使用して、ターゲット マシンのアドレス(IP または MAC)、ホス ト名、およびネット ワーク設定を変更します。

d2djob

### 以下の手順に従います。

1. 「BMR-TEMPLATE」という名前のBMR ジョブを作成し、対象となる複数のマシンの 1 台に対してこのジョブを実行します。

**注:** BMR ジョブには任意の名前を指定できます。 バッチ BMR スクリプト に同じジョ ブ名を指定する必要があります。

- 2. root ユーザとしてバックアップ サーバにログインします。
- BMR-TEMPLATE ジョブに基づいて、複数のBMR ジョブを自動的にサブミットする バッチ BMR スクリプトを作成します。バッチ BMR スクリプトを作成するには、以下 のスクリプトを使用します。

```
#! /bin/sh
prename=lab-server
serverList[0]="<MAC_Address>"
serverList[1]=" <MAC_Address>"
serverList[2]=" <MAC_Address>"
.
.
serverList[300]=" <MAC_Address>"
for((i=0;i<${#serverList[0]};i=i+1))</pre>
```

do

```
./d2djob --newrestore="BMR-TEMPLATE" --target=${serverList
[i]} --hostname=$prename$i --network=dhcp
done
```

4. バッチ BMR スクリプトを実行します。

スクリプトが実行されます。複数のBMR ジョブが UI に作成されます。

BMR バッチ ジョブが実行されます。

# バックアップ セッションのレプリケート および管理

元のバックアップ データが破損してもデータを復旧できるように、バックアップ セッショ ンをレプリケート するスクリプトを作成できます。 バックアップ セッションには、 バック アップされたすべての復旧ポイント が含まれています。 バックアップ セッションをレプリ ケーション先にレプリケートして、 バックアップ セッションを保護できます。

バックアップ セッションをレプリケートした後に、レプリケーション先を Arcserve UDP エージェント(Linux) インターフェースに追加すると、レプリケーション先を管理できま す。

バックアップ セッションのレプリケート と管理は、3 つの手順からなるプロセスです。 以下の3 つの手順が必要です。

- バックアップ セッションをレプリケーション先 にレプリケート する
- 復旧ポイント設定ファイルを作成または更新して、Arcserve UDP エージェント(Linux) Web インターフェースで復旧ポイントを管理および表示できるようにする
- レプリケーション先を Arcserve UDP エージェント (Linux) Web インターフェース に追加する

バックアップ セッションのレプリケート

バックアップ セッションをレプリケーション先にレプリケート するには、バックアップ ウィ ザードの 実行前/後スクリプトの設定]機能を活用できます。バックアップ セッショ ンのレプリケートでは、FTP (ファイル転送プロトコル)、SCP (Secure Copy)、または cp コマンドなど、任意のオプションを選択できます。

## 以下の手順に従います。

- 1. root ユーザとしてバックアップ サーバにログインします。
- 2. バックアップ セッションをレプリケートする実行前/実行後スクリプトを作成します。
- 3. 以下の場所にスクリプトを配置します。

/opt/Arcserve/d2dserver/usr/prepost

- 4. Arcserve UDP エージェント (Linux) Web インターフェースにログインします。
- 5. バックアップ ウィザードを開いて、 拡張]ページに移動します。
- [バックアップ サーバで実行]の 実行前/後スクリプトの設定]オプションで、 ジョブの終了後]ドロップダウン リスト からレプリケーション スクリプトを選択します。
- バックアップ ジョブをサブミットします。
   バックアップ セッションがバックアップ先にレプリケートされます。
   復旧ポイント設定ファイルの作成または更新

バックアップ セッションをレプリケートした後に、復旧ポイント設定ファイルを作成して設定します。このファイルは、Arcserve UDP エージェント(Linux) インターフェースからリストア処理を実行する際に、復旧ポイントを識別するために使用されます。

# 以下の手順に従います。

- 1. root ユーザとしてバックアップ サーバにログインします。
- 2. 以下の場所に移動します。

/opt/Arcserve/d2dserver/bin

3. 以下のコマンドを入力して、復旧ポイント設定ファイルを作成または更新します。

./d2drp --storagepath=/backupdestination --node=node\_name -session=session name

--storagepath および --node 情報のみを指定する場合、このコマンドは選択した ノードのバックアップ セッションをすべて更新します。--session 情報を指定すると、こ のコマンドは特定のセッション情報を更新します。

**注**: d2drp コマンドの詳細については、「スクリプティングユーティリティについての理解」を参照してください。

ファイルのステータスに応じて、復旧ポイント設定ファイルが作成または更新されます。

レプリケーション先の追加

レプリケーション先を管理するには、そのレプリケーション先をArcserve UDP エージェ ント(Linux) インターフェースに追加します。レプリケーション先を追加すると、使用 可能な空き容量を確認してデータを管理できるようになります。

## 以下の手順に従います。

- 1. レプリケーション先にログインします。
- 2. 「Settings」という名前のファイルを作成し、Settings ファイルに以下のコードを入力 します。

RecoverySetLimit=n

nは、レプリケーション先に保持する復旧セットの数を示します。

3. このファイルをレプリケーション先のノードフォルダに配置します。

例:/backup\_destination/node\_name/Settings

4. Arcserve UDP エージェント (Linux) Web インターフェースにログインします。

5. 【「ックアップストレージ] メニューからレプリケーション先を追加します。 レプリケーション先が Arcserve UDP エージェント(Linux) Web インターフェースに追加されました。

バックアップ セッションのレプリケートと管理が完了しました。

# 復旧ポイントが使用可能であることの確認

d2dverify ユーティリティは、さまざまなバックアップ セッションからの復旧ポイントが使用可能であることを確認するのに役立ちます。通常、バックアップ ジョブは毎日実行されます。複数の復旧ポイントがある場合、復旧ポイントがシステム障害中のデータ復旧に使用可能かどうか分からない可能性があります。そのような状況を回避するため、BMR ジョブを定期的に実行することにより、バックアップが使用可能かどうかを確認できます。d2dverify ユーティリティは、復旧ポイントの使用可否を確認するタスクを自動化するのに役立ちます。

必要なパラメータがセットアップされたら、d2dverify ユーティリティは BMR ジョブをサ ブミットし、指定された VM にデータを回復します。d2dverify は VM を起動し、スク リプトを実行して VM 内のアプリケーションが正しく機能するかどうかを確認します。 Linux Cron などのシステム ユーティリティを使用して d2dverify ユーティリティを定期 的に実行するスケジュールを作成することもできます。たとえば、復旧セットの最後 のバックアップの後に d2dverify ユーティリティを実行できます。そのような場合、 d2dverify は、その復旧セット内の復旧ポイントをすべて確認します。

**注**: Linux Cron スケジューラを使用したジョブのスケジューリングの詳細については、「ジョブ スケジュールのカスタマイズ」を参照してください。

d2dverify ユーティリティは、以下のシナリオでも使用できます。

- d2dverify ユーティリティを使用して、いくつかの物理マシンのバックアップを仮想マシンにマイグレートできます。
- ハイパーバイザが復旧された後、d2dverifyユーティリティを使用して、すべてのVMを新しいハイパーバイザにリストアできます。

d2dverify ユーティリティを使用する前に、以下の前提条件を確認してください。

- バックアップを確認するソースノードを特定します。
- VM が作成されるハイパーバイザを特定します。
- 確認するノードごとにVMを作成します。VM名を以下の形式で割り当てます。

verify <node name>

**注**: これらの VM に対して仮想ハード ディスクを接続する必要はありません。また、"vm\_network" パラメータを指定した場合、これらの VM に対して仮想ネット ワークを接続できません。

■ ネットワーク要件の確認
VM が接続されるネットワークを特定します。

注: d2dverify ユーティリティは静的な IP ネット ワークのみをサポートします。

重要:データベースに、非 root ユーザに関するノード アカウント情報がある場合、 d2dverify は非 root ユーザのパスワードをターゲット VM に対して 'CAd2d@2013 に リセットします。

### ネットワーク要件:

d2dverifyを使用する場合、実稼働環境との競合を回避するため、分離された 仮想ネットワークにターゲット VM を保持することをお勧めします。そのような場合、 ターゲット VM はバックアップサーバおよびバックアップストレージの両方に接続され ている必要があります。

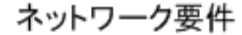

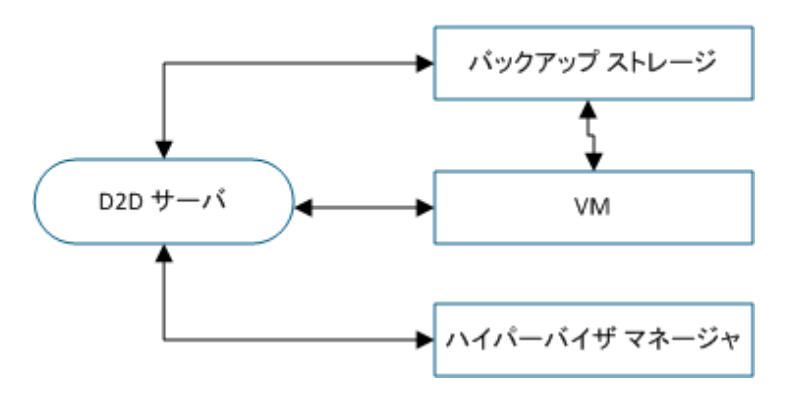

### ハイパーバイザのサポート:

d2dverify は、リストアの実行を d2drestorevm ユーティリティに依存しています。 d2dverify は、ハイパーバイザの以下のバージョンをサポートします。

- XenServer 6.0 以上
- OVM 3.2

### 引数:

### --template

d2dverify ユーティリティを実行するためのパラメータが含まれるテンプレートを 特定します。

### --createtemplate

d2dverify ユーティリティを実行するためのパラメータが含まれる空のテンプレートを作成します。

### 以下の手順に従います。

- 1. root ユーザとしてバックアップ サーバにログインします。
- 2. 以下 のコマンドを使用して、d2dverify ユーティリティによって使用されるテンプレートを作成します。

d2dverify --createtemplate=file\_path

3. テンプレートを開き、以下のパラメータを更新します。

### node\_list

バックアップサーバのデータベースに情報を照会するためのクエリ基準、また はノードのリストを指定します。各ノードは、Node1,Node2,Node3のように、 カンマによって区切られます。

**注**: ssh ポート番号がデフォルトのポート 22 ではない場合、各ノードを指定 する形式は次のとおりです: Node1:new\_port,Node2:new\_port,Node3:new\_ port。VM 名は verify\_<ノード名> として割り当てられます。ノード名にはポー ト番号が含まれません。

**例:** Node1:222,Node2:333,Node4:333

以下は、クエリ基準の例です。

[node=prefix]

定義されたプレフィックスが含まれるノード名を検索します。

### [desc=prefix]

定義されたプレフィックスが含まれるノード説明を検索します。

### guest\_ip\_list =

各ターゲット ノードにそれぞれ適用される IP アドレスのリストを指定します。 IP アドレスは、IP1,IP2,IP3 のようにカンマで区切られます。使用可能な IP ア ドレスが1つだけであるが、node\_list パラメータには複数のノードがある場 合、IP アドレスの4番目のセグメントが各ノードごとに1ずつ増加されます。 d2dverify ユーティリティは、IP アドレスが使用されたかどうかを確認します。 使用されていた場合、その IP アドレスはスキップされます。

たとえば、3 つのノード、Node 1、Node 2、および Node 3 があり、1 つの IP ア ドレス xxx.xxx.xx6 がある場合、IP アドレスは以下 のリストに示 すように適 用されます。

- ノード 1: xxx.xxx.xxx.xx6
- ノード 2: xxx.xxx.xx7
- ノード 3: xxx.xxx.xxx.xx8

### vm\_type

ハイパーバイザの種類を指定します。次の3種類のハイパーバイザが有効です: xen または ovm。

#### vm\_server

ハイパーバイザマネージャのホスト名または IP アドレスを指定します。

#### vm\_svr\_username

ハイパーバイザマネージャのユーザ名を指定します。

#### vm\_svr\_password

ハイパーバイザマネージャのパスワードを指定します。パスワードは d2dutil -encrypt ユーティリティを使用して暗号化する必要があります。

以下のコマンドを使用してパスワードを暗号化できます。

echo "password" | d2dutil --encrypt

#### vm\_network

ターゲット VM によって使用される仮想ネットワークを指定します。ターゲット VM が複数の仮想ネットワークに接続される場合は、このパラメータを指定 することをお勧めします。

#### guest\_gateway

ターゲット VM のゲスト オペレーティング システム(OS) によって使用される ネット ワーク ゲート ウェイを指定します。

### guest\_netmask

ターゲット VM のゲスト OS によって使用されるネット マスクを指定します。

## guest\_username

復旧された VM に接続するために使用されるユーザ名を指定します。パス ワードは guest\_password パラメータで指定されたパスワードにリセットされま す。 d2 dverify ユーティリティを使用してバックアップ サーバ データベースに情 報を照会する場合、guest\_username パラメータは無視されます。その場 合、 VM ゲスト パスワードはデータベースに保存されているノードのパスワー ドにリセットされます。

#### guest\_password

guest\_username パラメータのパスワードを指定します。パスワードは d2dutil --encrypt ユーティリティを使用して暗号化する必要があります。d2dverify ユーティリティを使用してバックアップサーバデータベースに情報を照会する 場合、guest\_password パラメータは無視されます。

### storage\_location

バックアップストレージ場所のネットワークパスを指定します。node\_listパラ メータのノードがバックアップサーバデータベース内にある場合、ストレージ 場所を指定する必要はありません。ストレージ場所がCIFS共有である場 合は、以下の形式を使用して場所を指定します。

//hostname/path

#### storage\_username

バックアップストレージ場所にアクセスするためのユーザ名を指定します。このパラメータは、NFS 共有には必要ありません。

Windowsドメインユーザの場合、以下の形式を使用して場所を指定します。

domain name/username

### storage\_password

バックアップストレージ場所にアクセスするためのパスワードを指定します。パ スワードはd2dutil --encrypt ユーティリティを使用して暗号化する必要があり ます。このパラメータは、NFS 共有には必要ありません。

### recovery\_point = last

リストアするセッションを選択します。復旧セッションは通常、S0000000Xの 形式です。X は数値です。S0000000X は復旧ポイントのフォルダ名です。 最新のセッションをリストアする場合は、キーワード 'last'を指定します。

### encryption\_password

復旧ポイント用の暗号化パスワードを指定します。パスワードはd2dutil -encrypt ユーティリティを使用して暗号化する必要があります。

#### script

実行するスクリプトを指定します。このスクリプトは、復旧が成功した後に ターゲット マシンで実行されます。このパラメータが指定されない場合、 d2dverify ユーティリティは、ターゲット マシン上で 'ls/proc' コマンドを実行しま す。

### email\_to\_address

電子メールでレポートを受信する受信者の電子メールアドレスを指定します。複数の電子メールアドレスをカンマ区切りで指定できます。

#### email\_subject

電子メールの件名を指定します。

#### report\_format

電子メールで受信するレポートの形式を指定します。形式は、テキスト (.txt) または html のいずれかです。

デフォルト: html

node\_not\_in\_db

node\_list パラメータのノードで、バックアップサーバデータベースにないものを 指定します。storage\_\* 関連パラメータを指定する必要があります。

值:yes

stop\_vm\_after\_recovery

復旧および検証が成功した後にターゲット VM を停止することを指定します。このパラメータの値は、yes または no です。

デフォルト: yes

- 4. テンプレートを保存して閉じます。
- 5. 以下のコマンドを使用して、d2dverify ユーティリティを実行します。

d2dverify --template=file path

**注**: node\_list パラメータ内のノードが公開鍵/秘密鍵を使用して追加された場合、d2dverify ユーティリティは失敗します。この問題を解決するには、d2dverify ユーティリティを実行するシェル環境で、環境変数 'export D2D\_SSH\_IGNORE\_ PWD=yes' を設定します。

復旧ポイントの使用可否が正常に確認されました。

# バックアップ サーバの設定を管理する方法

バックアップサーバを管理するために以下のタスクを実行できます。

- ジョブ履歴とアクティビティログを保存する期間の設定
- デバッグログを保存する期間の設定
- 「バックアップサーバのSSH (Secure Shell) ポート番号の変更

バックアップサーバの設定を管理するには、以下のタスクを実行します。

- バックアップサーバを管理するための前提条件の確認
- ジョブ履歴とアクティビティログの保存設定
- デバッグログの保存設定
- UIタイムアウト期間の設定
- バックアップサーバのSSHポート番号の変更
- 復旧セットの管理
- BOOTPD および TFTPD のサービスの無効化
- ジョブ履歴およびアクティビティログの照会パフォーマンスの改善
- CIFS および NFS クライアント検証のスキップ
- Linux バックアップサーバ上での CIFS および NFS 検証のスキップ
- デフォルトの一時フォルダの設定
- バックアップノード用のスナップショット パスの設定
- インスタント VM の Hyper-V サーバ接続情報の設定

# バックアップサーバを管理するための前提条件の確認

バックアップサーバを管理する前に、以下の前提条件を考慮してください。

- バックアップ サーバに対するルート ログイン認証情報を持っていること。
- サポートされているオペレーティングシステム、データベース、およびブラウザ が含まれている「<u>動作要件</u>」を確認します。

# ジョブ履歴とアクティビティログの保存設定

ジョブ履歴とアクティビティログを保存する期間を設定できます。アクティビティログ とジョブ履歴を長期間保存する場合は、サーバファイルを設定する必要がありま す。

## 以下の手順に従います。

- 1. root ユーザとしてバックアップ サーバにログインします。
- 2. server.cfg ファイルを開きます。

/opt/Arcserve/d2dserver/configfiles/server.cfg

注:ファイルが存在しない場合は、server.cfgファイルを作成します。

3. server.cfg ファイルに以下の行を追加します。

job\_history\_activity\_log\_keep\_day=<日数>

**例:**ジョブ履歴とアクティビティログを30日間保持するには、以下の行を入力します。

job\_history\_activity\_log\_keep\_day=30

注: デフォルトでは、ジョブ履歴とアクティビティログは90日間保持されます。

ジョブ履歴とアクティビティログは指定された期間、保持されます。

# デバッグログの保存設定

デバッグログを保存する期間を設定できます。デバッグログを長期間保存する場合は、サーバファイルを設定する必要があります。

以下の手順に従います。

- 1. root ユーザとしてバックアップ サーバにログインします。
- 2. server.cfg ファイルを開きます。

/opt/Arcserve/d2dserver/configfiles/server.cfg

注: デフォルトでは、ジョブ履歴とアクティビティログは90日間保持されます。

3. server.cfg ファイルに以下の行を追加します。

d2d\_log\_keep\_day =<日数>

例: デバッグログを30日間保持するには、以下の行を入力します。

d2d log keep day =30

注: デフォルトでは、デバッグログは90日間保持されます。

Arcserve UDP エージェント(Linux) デバッグ ログは指定された期間、保持されます。

# UI タイムアウト 期間の設定

Web サーバの設定ファイルを編集して、UI が非アクティブになるとユーザがログアウトするように設定することができます。ファイルを設定すると、指定された期間、UI でのアクティビティを実行しないユーザは、自動的にログアウトされます。再度ログインして、アクティビティを再開できます。

以下の手順に従います。

- 1. root ユーザとしてバックアップ サーバにログインします。
- 2. 以下の場所から server.cfg ファイルを開きます。

/opt/Arcserve/d2dserver/configfiles/server.cfg

注:ファイルが存在しない場合は、server.cfgファイルを作成します。

3. server.cfg ファイルに以下の行を追加します。

ui timeout=<値>

## 例:

値は分単位で指定します。UIタイムアウトの上限値は60です。

ui timeout=40

この例では、バックアップサーバが UI上のアクティビティを 40分間検出しない場合、ユーザをログアウトします。

Web ブラウザを更新して、この変更を反映します。
 UI タイムアウトの期間が設定されました。

# バックアップサーバのSSHポート番号の変更

バックアップ サーバでは、 デフォルトの SSH ポート 22 を使用してノードに接続しま す。 デフォルト ポートを別のポートに変更する場合、 server.env ファイルを設定して 新しいポートを指定できます。

以下の手順に従います。

- 1. root ユーザとしてバックアップ サーバにログインします。
- 2. server.env ファイルを開きます。

/opt/Arcserve/d2dserver/configfiles/server.env

注:ファイルが存在しない場合は、server.envファイルを作成します。

3. server.env ファイルに以下の行を追加し、ファイルを保存します。

export D2D\_SSH\_PORT=new\_port\_number

new\_port\_number は数値である必要があります。

4. バックアップサーバを再起動します。

server.env ファイルを設定したら、BMR ジョブ以外のすべてのジョブは、新しいポート番号を使用してターゲットノードに接続します。BMR ジョブはデフォルト ポートを使用します。

バックアップサーバのSSHポート番号が正常に変更されました。

# 復旧セットの管理

復旧セットの管理には、復旧セットを削除することが含まれます。空き容量を認 識するため、復旧セットは定期的に管理する必要があります。復旧セットのスト レージは空き容量に応じて計画を立てることができます。復旧セットを管理するに は2つの方法があります。

- 方法 1: 専用のバックアップストレージを使用して管理します。この方法では、バックアップストレージは15分ごとに復旧セットを管理します。バックアップサーバがアクセスできるバックアップストレージのみを管理できます。ソースローカルをバックアップ先に選ぶ場合、ローカルフォルダを共有する必要があります。
- 方法 2: バックアップジョブを使用して管理します。この方法では、バックアップジョブが復旧セットを管理します。バックアップジョブが完了したら、復旧セットが管理されます。ソースローカルに保存されている復旧セットを管理できます。

### 以下の手順に従います。

- 1. root ユーザとしてバックアップ サーバにログインします。
- 2. server.cfg ファイルを開きます。

/opt/Arcserve/d2dserver/configfiles/server.cfg

注:ファイルが存在しない場合は、server.cfgファイルを作成します。

3. server.cfg ファイルに以下の行を追加し、ファイルを保存します。

manage\_recoveryset\_local=0 or 1

値0は、方法1が使用されることを示します。

値1は、方法2が使用されることを示します。

4. バックアップ サーバを再起動します。

復旧セットは、バックアップサーバのコマンドラインから管理されます。

# BOOTPD および TFTPD のサービスの無効化

PXE BMR 機能を必要としない場合、BOOTPD および TFTPD のサービスを無効にできます。

### 以下の手順に従います。

- 1. root ユーザとしてバックアップ サーバにログインします。
- 2. server.env ファイルを開きます。

/opt/Arcserve/d2dserver/configfiles/server.env

**注:**ファイルが存在しない場合は、server.env ファイルを作成します。

3. server.env ファイル内の以下のパラメータを更新し、ファイルを保存します。

export D2D\_DISABLE\_PXE\_SERVICE=yes

4. バックアップサーバを再起動します。

/opt/Arcserve/d2dserver/bin/d2dserver restart

BOOTPD および TFTPD のサービスが正常に無効化されました。

# ジョブ履歴およびアクティビティ ログの照会パフォーマン スの改善

大容量のデータベースファイルがある場合、ジョブ履歴およびアクティビティログの 照会に長い時間がかかります。特定のスイッチを使用して、ジョブ履歴およびアク ティビティログに対する照会時間を短縮し、出力を短時間で取得することができ ます。

以下の手順に従います。

- 1. root ユーザとしてバックアップ サーバにログインします。
- 2. server.cfg ファイルを開きます。

/opt/Arcserve/d2dserver/configfiles/server.cfg

注:ファイルが存在しない場合は、server.cfgファイルを作成します。

- 3. server.cfg ファイルに以下の行を追加します。
  - ジョブ履歴の照会パフォーマンスを改善するには、以下の行を追加します。
     skip getting job history count=true
  - アクティビティログの照会パフォーマンスを改善するには、以下の行を追加します。

skip\_getting\_activity\_log\_count=true

4. server.cfg ファイルを保存します。

ジョブ履歴およびアクティビティログに対する照会時間が正常に改善されました。

# CIFS および NFS モジュール検証のスキップ

ノードを追加するか変更する場合、バックアップサーバはターゲットノード上の CIFS および NFS のモジュールを検証します。どのモジュールもインストールされていない 場合、警告ダイアログが表示されます。server.cfg ファイルの設定によりこのダイア ログボックスを非表示にできます。

|                           | ノードの追加                                                                                                    |                     |  |  |
|---------------------------|----------------------------------------------------------------------------------------------------|---------------------|--|--|
|                           | ホスト名 /IP アド<br>レス                                                                                                    | 155.35.128.137      |  |  |
| arcserve UDP Agent(Linux) |                                                                                                    |                     |  |  |
| 4<br>t                    | バックアップ ジョブがデスティネーション (NFS または CIFS) で<br>のセッションの種類に依存しているため、失敗する可能性があり<br>ます。以下のモジュールが必要ですがインストールされていま<br>せん: NFS クライアント, CIFS クライアント |                     |  |  |
| ОК                        |                                                                                                    |                     |  |  |
|                           | ノード 155.35.1                                                                                                    | 28.137 は正常に追加されました。 |  |  |
|                           | 追加し                                                                                                    | て統行 追加して終了 開じる      |  |  |

以下の手順に従います。

- 1. バックアップ サーバにログインします。
- 2. server.cfg ファイルを開きます。

/opt/Arcserve/d2dserver/configfiles/server.cfg

3. 以下のパラメータを追加します。

skip\_client\_check=nfs,cifs

この例では、ターゲット ノード上の NFS および CIFS モジュールの両方の検証をス キップします。両方のモジュールを指定した場合、両方のモジュールに対して検証 がスキップされます。1つのモジュールのみを指定した場合、そのモジュールでのみ 検証がスキップされます。

4. server.cfg ファイルを保存します。

CIFS および NFS のモジュールに対して検証がスキップされます。

# Linux バックアップサーバ上での CIFS および NFS 検証 のスキップ

バックアップストレージを追加または変更すると、バックアップサーバは、Linux バッ クアップサーバ上で CIFS または NFS がアクセス可能かどうかを検証します。Linux バックアップサーバ上でこの検証をスキップする場合は、server.env ファイルを設定 します。

## 以下の手順に従います。

- 1. root ユーザとしてバックアップ サーバにログインします。
- 2. server.env ファイルを開きます。

/opt/Arcserve/d2dserver/configfiles/server.env

注:ファイルが存在しない場合は、server.envファイルを作成します。

3. server.env ファイルに以下の行を追加します。

export skip\_validate\_backup\_storage\_on\_server=true

4. バックアップ サーバを再起動します。

# デフォルトの一時フォルダの設定

Linux ノードをバックアップする場合は、デフォルトの/tmp フォルダを使用して、必要なバイナリ、一時スナップショットデータ、およびデバッグログが格納されます。 /tmp フォルダには十分な空き容量が必要で、バイナリを実行するための権限が必要です。Linux ノードのデフォルトのパスを変更するには、server.env ファイルを設定し、新しいパスを指定します。

以下の手順に従います。

- 1. root ユーザとしてバックアップ サーバにログインします。
- 2. server.env ファイルを開きます。

/opt/Arcserve/d2dserver/configfiles/server.env

注:ファイルが存在しない場合は、server.envファイルを作成します。

3. Linux ノード エージェントの実行パスを設定するには、server.env ファイルに以下の 行を追加します。

export TARGET\_BOOTSTRAP\_DIR=<path>

**例**:Linux エージェントを /d2dagent パスの下に展開するには、以下の行を入力します。

export TARGET\_BOOTSTRAP\_DIR=/d2dagent

**注:** デフォルトで、エージェントは /tmp フォルダの下に展開され、実行されます。

4. Linux ノードのデバッグログと一時スナップショットデータの格納パスを設定するには、server.env ファイルに以下の行を追加します。

export TARGET WORK DIR=<path>

例:デバッグログと一時スナップショットデータを/d2dagentlogsパスの下に設定するには、以下の行を入力します。

export TARGET\_WORK\_DIR=/d2dagentlogs

注:デフォルトでは、エージェントは/tmpフォルダの下に展開され、実行されます。

5. バックアップサーバを再起動します。

/opt/Arcserve/d2dserver/bin/d2dserver restart

デフォルトの一時フォルダが設定されました。

# バックアップ ノード用のスナップショット パスの設定

Linux ノードをバックアップする場合、デフォルトの /tmp フォルダを使用して、ディス クスナップショット ファイルが格納されます。/tmp フォルダには十分な空き容量が ある必要があります。Linux ノードでスナップショット パスを変更するには、ノード固 有のファイルを設定し、新しいパスを指定できます。

以下の手順に従います。

- 1. root ユーザとしてバックアップ サーバにログインします。
- 2. node フォルダに移動します。

/opt/Arcserve/d2dserver/configfiles/node

注:このフォルダが存在しない場合は、フォルダを作成します。

node フォルダには <node\_name>.cfg ファイルが含まれています。各ノードには独自の cfg ファイルがあります。

3. Linux ノードのスナップショット パスを設定するには、固有の < node\_name>.cfg ファ イルに以下の行を追加します。

target\_snapshot\_dir=<path>

注: <node\_name>.cfg ファイルが存在しない場合は、ファイルを作成します。

**例:** ノード名が d2dbackupnode であり、スナップショットを /d2dsnapshot パスの下に保存するには、以下の cfg ファイルを開きます。

/opt/Arcserve/d2dserver/configfiles/node/d2dbackupnode.cfg

以下の行を追加します。

target\_snapshot\_dir=/d2dsnapshot

ターゲットノード上でスナップショットフォルダが設定されました。

# インスタント VM の Hyper-V サーバ接続情報の設定

Linux ノードのインスタント VM ジョブをサブミット すると、バックアップ サーバは自動的に HYPER-V サーバを検出しようとします。 プロセスが失敗した場合、正しい Hyper-V サーバの接続情報が使用されていることを確認できます。

Linux IVM では、SMB 1.0 の脆弱性を回避するために SMB 2.0 以上の Hyper-V が サポートされています。

以下の手順に従います。

- 1. root ユーザとしてバックアップ サーバにログインします。
- 2. 以下のHyper-V フォルダに移動します。

/opt/Arcserve/d2dserver/configfiles/hyperv

**注:** このフォルダが存在しない場合は、フォルダを作成します。Hyper-V フォルダには <upper\_case\_hyperv\_server\_name>.cfg ファイルが含まれています。各 Hyper-V サーバには独自の cfg ファイルがあります。

3. Hyper-V サーバの接続情報を設定するには、固有の <upper\_case\_hyperv\_ server\_name>.cfg ファイルに以下の行を追加します。

protocol=<HTTP|HTTPS>

port=<number>

**注:** <upper\_case\_hyperv\_server\_name>.cfg ファイルが存在しない場合は作成します。

プロトコルおよびポート番号のため、以下のコマンドラインを使用してターゲット HYPER-Vサーバにアクセスします。

winrm enumerate winrm/Config/Listener

例: ターゲット Hyper-V サーバ名が ivm-hyperv であり、Hyper-V サーバ上の WinRM が HTTPS ポート 5986 で受信待機するよう設定されている場合、以下の cfg ファイルを開きます。

/opt/Arcserve/d2dserver/configfiles/hyperv/IVM-HYPERV.cfg

以下の行を追加します。

protocol=HTTPS

port=5986

HYPER-V サーバの接続情報が設定されました。

# Linux バックアップ サーバをコマンド ラインから管理する 方法

Linux バックアップ サーバは、Arcserve UDP エージェント(Linux) の処理タスクをすべ て実行します。Arcserve UDP エージェント(Linux) を円滑に機能させるため、バック アップ サーバが常に実行されているようにする必要があります。 バックアップ サーバ にログインし、いくつかのコマンドを使用して、サーバを管理できます。

たとえば、Arcserve UDP エージェント(Linux)の Web インターフェースにアクセスする 場合、Web サーバが実行されているようにする必要があります。バックアップ サー バから Web サーバの実行ステータスをチェックして、Arcserve UDP エージェント (Linux)が適切に機能していることを確認できます。

以下の図は、バックアップサーバをコマンド ラインから管理するプロセスを示しています。

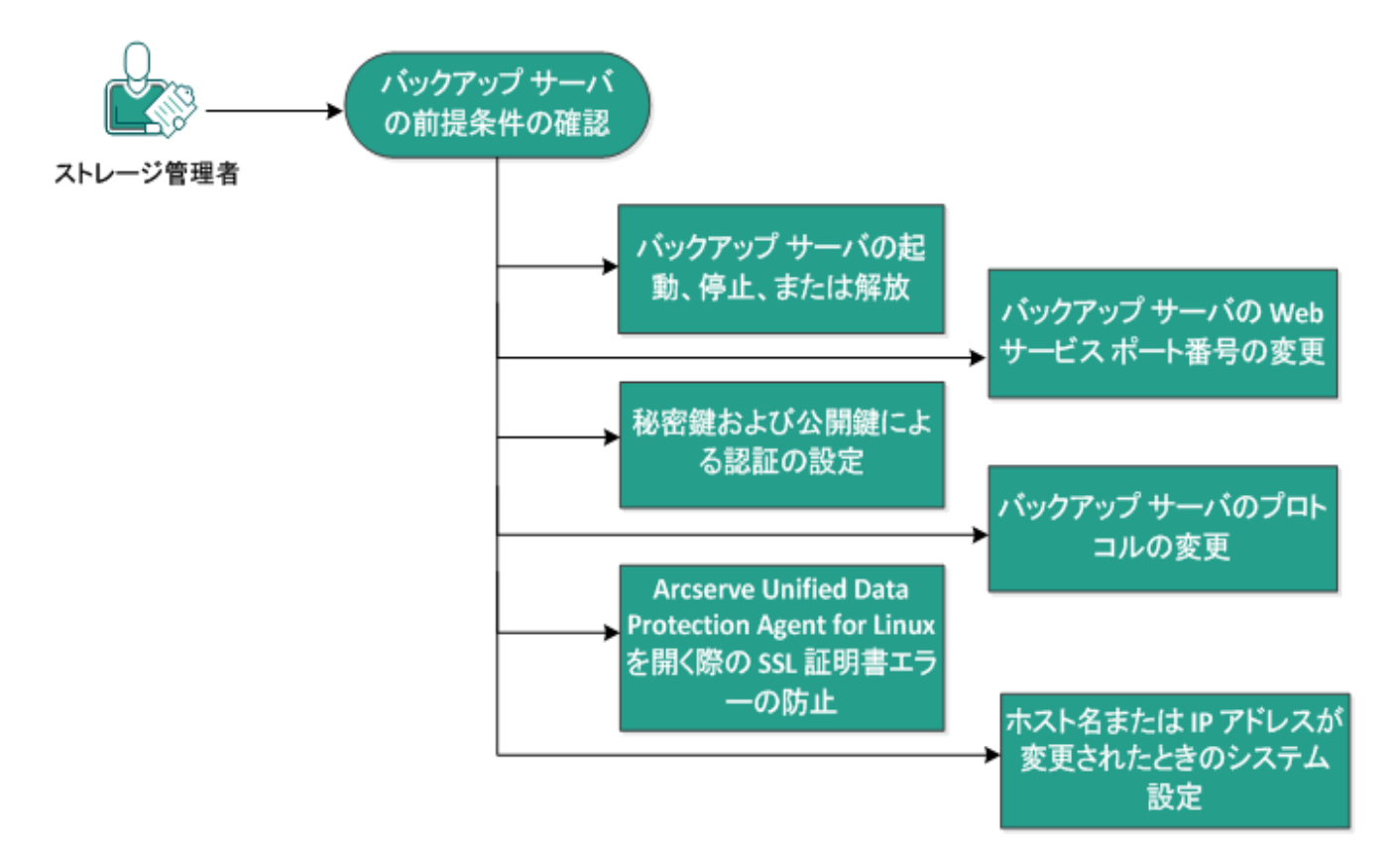

# バックアップ サーバをコマンド ラインから管理する方法

バックアップサーバを管理するには、以下のタスクを実行します。

- バックアップサーバの前提条件の確認
- バックアップサーバの起動、停止、または解放

- バックアップサーバのWebサービスポート番号の変更
- 秘密鍵および公開鍵による認証の設定
- バックアップサーバのプロトコルの変更
- Arcserve UDP エージェント(Linux)を開くときの SSL 証明書 エラーの回避
- ホスト名または IP アドレスが変更されたときのシステム設定

# バックアップサーバの前提条件の確認

バックアップサーバを管理する前に、以下の前提条件を考慮してください。

- バックアップ サーバに対するルート ログイン認証情報を持っていること。
- サポートされているオペレーティングシステム、データベース、およびブラウザ が含まれている「<u>動作要件</u>」を確認します。

# バックアップサーバの起動、停止、または解放

バックアップ サーバの実行ステータスを把握するには、バックアップ サーバを管理し ます。バックアップ サーバが停止したか、または現在も実行されているかを確認で き、それに応じてサーバを管理できます。Arcserve UDP エージェント(Linux) は、以 下のコマンド ライン機能をサポートします。

- バックアップ サーバの起動
- バックアップ サーバの停止
- バックアップ サーバの解放

以下の手順に従います。

1. 以下のコマンドを使用して、bin フォルダに移動します。

# cd /opt/Arcserve/d2dserver/bin

bin フォルダにアクセスします。

2. サーバ上で実行するタスクに応じて、bin フォルダから以下のコマンドを実行しま す。

**注:** コマンドが正常に実行されない場合、理由を説明するエラーメッセージが表示されます。

# ./d2dserver start

バックアップサーバが起動します。

サーバが正常に起動した場合、サーバが起動したことを知らせるメッセージが表示されます。

# ./d2dserver stop

バックアップサーバが停止します。

サーバが正常に停止した場合、サーバが停止したことを知らせるメッセージが表示されます。

# ./d2dserver restart

バックアップサーバが再起動します。

サーバが正常に再起動した場合、サーバが再起動したことを知らせるメッセージ が表示されます。

# ./d2dserver status

バックアップ サーバのステータスが表示されます。

# /opt/Arcserve/d2dserver/bin/d2dreg --release

主サーバによって管理されている残りのバックアップサーバを解放します。

たとえば、バックアップ サーバA が他の2 つのサーバ( バックアップ サーバ B とバック アップ サーバ C) を管理している場合、バックアップ サーバ A をアンインスト ールする と、バックアップ サーバ B とバックアップ サーバ C にアクセスできなくなります。バック アップ サーバ B およびバックアップ サーバ C をこのスクリプトを使用して解放し、それ らのサーバにアクセスすることができます。

バックアップサーバは、コマンドラインから正常に管理されます。

# バックアップ サーバの Web サービス ポート 番号の変更

Arcserve UDP エージェント(Linux) はデフォルト でポート 8014 を使用します。ポート 番号 8014 が他のアプリケーションで使用されている場合、Arcserve UDP エージェ ント(Linux) は正常に機能しません。そのような場合、Arcserve UDP エージェント (Linux) のデフォルトのポート番号を別のポート番号に変更する必要があります。

以下の手順に従います。

1. 以下の場所から server.xml ファイルを開きます。

/opt/Arcserve/d2dserver/TOMCAT/conf/server.xml

2. ファイル内で以下の文字列を検索して、ポート番号 8014 を希望のポート番号に 変更します。

<Connector port="8014" protocol="HTTP/1.1" SSLEnabled="true" maxThreads="150" scheme="https" secure="true" clientAuth="false" sslProtocol="TLS" keystoreFile="\${catalina.home}/conf/server.keystore" keystorePass="LinuxD2D"/>

3. 以下のコマンドを実行して、バックアップサーバを再起動します。

/opt/Arcserve/d2dserver/bin/d2dserver restart

デフォルトのポート番号が希望のポート番号に変更されます。

# 秘密鍵および公開鍵による認証の設定

公開鍵および秘密鍵を使用することにより、パスワードを指定しない場合に、ノー ドに安全に接続することができます。 バックアップ サーバがノードとの SSH 接続を作 成するたびに、 バックアップ サーバは、 それぞれのノード用の公開鍵および秘密鍵 を確認します。 キーがー 致しない場合はエラー メッセージが発生します。

注:

- ルート権限があるユーザのみが公開鍵および秘密鍵の認証を使用することができます。ユーザ名が root である必要はありません。root 以外のユーザは、公開鍵および秘密鍵の認証を使用することができません。root 以外のユーザは、ユーザ名およびパスワード認証を指定する必要があります。
- パスワードが指定されない場合、公開鍵および秘密鍵の認証が有効になります。その場合でもユーザ名は必要です。ユーザ名は鍵の所有者に一致する必要があります。
- sudo 認証を使用する場合、具体的な設定方法については、「<u>Linux ノード</u>で sudo ユーザアカウントを設定する方法」を参照してください。
- Linux ノードを追加して SSH キー認証を行うには、プランが必要になります。
   その場合、Linux バックアップサーバとソース VM の両方で設定関連の一連の変更があります。

以下の手順に従います。

- 1. root ユーザとしてバックアップ サーバにログインします。
- 2. 以下のssh-keygen コマンドを使用して、公開鍵/秘密鍵を生成します。

ssh-keygen -t rsa -f server

**注:**以下のコマンドを使用して、RHEL/Alma/Rocky/OREL 9.X および Debian 12.X の 公開鍵/秘密鍵を生成できます。

ssh-keygen -t ecdsa -f server

2 つのファイル(server.pub および server) が生成されます。

3. 公開鍵ファイル server.pub を以下の場所にコピーします。

/opt/Arcserve/d2dserver/configfiles/server\_pub.key

4. 秘密鍵ファイル server を以下の場所にコピーします。

/opt/Arcserve/d2dserver/configfiles/server\_pri.key

5. (オプション)秘密鍵および公開鍵の生成中にパスフレーズを提供した場合は、 以下のコマンドを実行します。

```
echo "passphrase" | ./d2dutil --encrypt >
/opt/Arcserve/d2dserver/configfiles/key.pass
```

6. 以下のコマンドを使用して、key.pass ファイルに対する権限を変更します。

chmod 600 /opt/Arcserve/d2dserver/configfiles/key.pass

- 7. ソースノードにログインします。
- 8. バックアップサーバの server\_pub.key ファイルの内容を、ノード内の以下の場所に コピーします。

/<user\_home>/.ssh/authorized\_keys

例: backup\_admin の場合、user\_home は /home/backup\_admin です

- 例: /home/backup\_admin/.ssh/authorized\_keys
- 9. (オプション) SELinux によって認証ブロックされた場合は、ノードで以下のコマンドを 実行します。

restorecon /<user\_home>/.ssh/authorized\_keys

秘密鍵および公開鍵が正常に設定されます。公開鍵および秘密鍵を使用して ソースノードに接続できます。

# バックアップ サーバのプロトコルの変更

Arcserve UDP エージェント(Linux) をインストールするとhttps プロトコルが設定され ます。データを暗号化して転送しない場合は、プロトコルを変更できます。https で 転送されるデータはすべて暗号化されるため、https の使用をお勧めします。http で転送されるデータはプレーンテキストです。

### 以下の手順に従います。

1. 以下の場所から server.xml ファイルを開きます。

/opt/Arcserve/d2dserver/TOMCAT/conf/server.xml

2. server.xml ファイル内で以下の文字列を検索します。

<! --<Connector connectionTimeout="180000" port="8014" protocol="HTTP/1.1"/>-->

3. 削除 <! -- および --> 文字を以下の例のように追加します。

例:以下の文字列は <! -- および ..> 文字を削除した後の出力です。

```
<Connector connectionTimeout="180000" port="8014" protocol="HTTP/1.1"/>
```

4. server.xml ファイル内で以下の文字列を検索します。

```
<Connector port="8014" protocol="HTTP/1.1" SSLEnabled="true"
maxThreads="150" scheme="https" secure="true"
clientAuth="false" sslProtocol="TLS"
keystoreFile="${catalina.home}/conf/server.keystore"
keystorePass="LinuxD2D"/>
```

5. <! -- および --> 文字を以下の例のように追加します。

例:以下の文字列は <! -- および --> 文字を削除した後の出力です。

<!--<Connector port="8014" protocol="HTTP/1.1" SSLEnabled="true" maxThreads="150" scheme="https" secure="true" clientAuth="false" sslProtocol="TLS" keystoreFile="\${catalina.home}/conf/server.keystore" keystorePass="LinuxD2D"/>-->

### 6. 以下のコマンドを実行して、バックアップサーバを再起動します。

/opt/Arcserve/d2dserver/bin/d2dserver restart

バックアップサーバのプロトコルが https から http に変更されます。

# Arcserve UDP エージェント(Linux) を開くときの SSL 証 明書エラーの回避

Arcserve UDP エージェント(Linux) Web インターフェースを開くときに証明書エラー が表示されないように、カスタム SSL 証明書を削除します。SSL 証明書を設定す ると、証明書エラーは表示されなくなります。

### 以下の手順に従います。

- Arcserve UDP エージェント(Linux) によって生成された証明書をFirefox ブラウザで使用します。
  - 1. Firefox で Arcserve UDP エージェント(Linux)を開きます。
  - 2. 危険性を理解した上で接続するには]をクリックし、次に 例外を追加]をクリックします。

セキュリティ例外の追加]ダイアログボックスが表示されます。

3. 表示]をクリックして証明書を確認します。

証明書ビューア]ダイアログボックスが表示されます。

4. 証明書の詳細を確認して、閉じる]をクリックします。

証明書ビューア]ダイアログボックスでは操作を実行する必要はありません。

- 5. セキュリティ例外の追加]ダイアログボックスで、 次回以降にもこの 例外を有効にする]チェックボックスを選択します。
- 6. セキュリティ例外を承認]をクリックします。

証明書が追加されました。

- Arcserve UDP エージェント(Linux) によって生成された証明書をInternet Explorer (IE) または Chrome ブラウザで使用します。
  - 1. IE または Chrome で Arcserve UDP エージェント (Linux) を開きます。
  - 2. 「このサイトの閲覧を続行する(推奨されません)]をクリックします。

アドレス バーが赤色 で表示され、セキュリティ ステータス バーに 証明 書のエラー] メッセージが表示されます。

3. 証明書のエラー]をクリックします。

証明書は信頼できません]ダイアログボックスが表示されます。

- 証明書の表示]をクリックします。
   証明書]ダイアログボックスが表示されます。
- 6. 次へ]をクリックします。
- 証明書ストア]ページで、証明書をすべて次のストアに配置する]
   を選択し、参照]をクリックします。
- 信頼されたルート証明機関]を選択し、(DK)をクリックします。
   証明書のインポート ウィザードの 証明書ストア]ページが表示されます。
- 次へ]をクリックし、 完了]をクリックします。
   セキュリティ警告]ダイアログ ボックスが表示されます。
- 10. [はい]をクリックします。
- 11. IE または Chrome を再起動します。

証明書が追加されました。

注:証明書を追加した後も、Chrome ブラウザのアドレスバーにはSSL 証明書のエラーアイコンが表示されます。これは、証明書が証明機 関によって識別されていないことを示していますが、この証明書は Chrome で信頼済みであり、ネットワークで転送されるデータはすべて 暗号化されます。

- 署名済みの証明書を使用するには、以下の手順を実行します。
  - 1. 証明機関によって署名された証明書を使用します。
  - 2. keytool コマンドを使用して、署名済みの証明書をインポートします。 証明書が追加されました。

SSL証明書のエラーが解決されました。

# ホスト名 または IP アドレスが変更されたときのシステム 設定

バックアップ サーバまたはクライアント ノード(バックアップノード)のホスト名または IP アドレスを変更する場合は、システム設定が必要になります。システム設定を 行うことで、以下の動作を保証します。

- セントラルサーバとメンバサーバ間で正常に通信できること。メンバサーバとは、セントラルバックアップサーバから管理するバックアップサーバです。セントラルサーバのUIからメンバサーバを管理するには、セントラルサーバのUIにメンバサーバを追加する必要があります。
- クライアント ノードのホスト名または IP アドレスを変更した後、クライアント ノードを正常にバックアップできること。

セントラル バックアップ サーバのホスト名 が変更された場合

セントラル バックアップ サーバのホスト名を変更する場合は、Arcserve UDP エー ジェント(Linux)を正常に使用できるようにサーバを設定する必要があります。

## 以下の手順に従います。

- 1. root ユーザとしてセントラル バックアップ サーバにログインします。
- 2. ホスト名とライセンス情報を更新するには、以下のコマンドを入力します。

source /opt/Arcserve/d2dserver/bin/setenv

/opt/Arcserve/d2dserver/sbin/sqlite3
/opt/Arcserve/d2dserver/data/ARCserveLinuxD2D.db "update
D2DServer set Name='New\_Hostname' where IsLocal=1"

/opt/Arcserve/d2dserver/sbin/sqlite3
/opt/Arcserve/d2dserver/data/License.db "update
LicensedMachine set ServerName ='New\_Hostname' where
ServerName ='Old\_Hostname'"

## 3. キーストアファイルの名前を変更します。

mv /opt/Arcserve/d2dserver/TOMCAT/conf/server.keystore /opt/Arcserve/d2dserver/TOMCAT/conf/server.keystore.old

### 4. 以下のkeytool Java コマンドを使用して、キーストアファイルを作成します。

keytool -genkey -alias tomcat -keyalg RSA -keypass <YOUR\_ VALUE> -storepass <YOUR\_VALUE> -keystore /opt/Arcserve/d2dserver/TOMCAT/conf/server.keystore -validity 3600 -dname "CN=<New Hostname>" **注:**要件に基づいて YOUR\_VALUE フィールドを更新します。通常、この値はユー ザのパスワードです。

## 例:

keytool -genkey -alias tomcat -keyalg RSA -keypass LinuxD2D storepass LinuxD2D -keystore /opt/Arcserve/d2dserver/TOMCAT/conf/server.keystore -validity 3600 -dname "CN=New Hostname"

5. server.xml TOMCAT 設定ファイルを開き、作成したキーストアファイルに従って keystoreFile 値とkeystorePass 値を変更します。

<Connector port="8014" protocol="HTTP/1.1" SSLEnabled="true" maxThreads="150" scheme="https" secure="true" clientAuth="false" sslProtocol="TLS" keystoreFile="\${catalina.home}/conf/server.keystore" keystorePass="YOUR\_VALUE"/>

### 例:

```
<Connector port="8014" protocol="HTTP/1.1" SSLEnabled="true"
maxThreads="150" scheme="https" secure="true"
clientAuth="false" sslProtocol="TLS"
keystoreFile="${catalina.home}/conf/server.keystore"
keystorePass="LinuxD2D"/>
```

6. セントラル バックアップ サーバを再起動します。

/opt/Arcserve/d2dserver/bin/d2dserver restart

セントラルバックアップサーバが設定されました。

メンバサーバのホスト名または IP アドレスが変更された場合

メンバ バックアップ サーバのホスト名 または IP アドレスを変更 する場合 は、セントラ ルサーバから管理 するためにメンバ サーバを設定します。メンバ サーバを設定し ない場合、セントラル サーバからそのメンバ サーバを管理しようとするとエラーが発 生します。メンバ サーバとは、セントラル バックアップ サーバの Web インターフェース に追加されたサーバです。

### 以下の手順に従います。

- 1. root ユーザとしてメンバ バックアップ サーバにログインします。
- 2. ホスト名を変更するには、以下のコマンドを入力します。

source /opt/Arcserve/d2dserver/bin/setenv

/opt/Arcserve/d2dserver/sbin/sqlite3
/opt/Arcserve/d2dserver/data/ARCserveLinuxD2D.db "update
D2DServer set Name='New\_Hostname' where IsLocal=1"

### 3. キーストアファイルの名前を変更します。

mv /opt/Arcserve/d2dserver/TOMCAT/conf/server.keystore /opt/Arcserve/d2dserver/TOMCAT/conf/

server.keystore.old

### 4. 以下のkeytool Java コマンドを使用して、キーストアファイルを作成します。

keytool -genkey -alias tomcat -keyalg RSA -keypass LinuxD2D storepass LinuxD2D -keystore /opt/Arcserve/d2dserver/TOMCAT/conf/server.keystore -validity 3600 -dname "CN=New Hostname"

## **注:**要件に基づいて YOUR\_VALUE フィールドを更新します。通常、この値はユー ザのパスワードです。

## 例:

keytool -genkey -alias tomcat -keyalg RSA -keypass LinuxD2D storepass LinuxD2D -keystore /opt/Arcserve/d2dserver/TOMCAT/conf/server.keystore -validity 3600 -dname "CN=New Hostname"

5. server.xml TOMCAT 設定ファイルを開き、キーストアファイルに従って keystoreFile 値とkeystorePass 値を変更します。

<Connector port="8014" protocol="HTTP/1.1" SSLEnabled="true" maxThreads="150" scheme="https" secure="true" clientAuth="false" sslProtocol="TLS" keystoreFile="\${catalina.home}/conf/server.keystore" keystorePass="YOUR\_VALUE"/>

## 例:

```
<Connector port="8014" protocol="HTTP/1.1" SSLEnabled="true"
maxThreads="150" scheme="https" secure="true"
clientAuth="false" sslProtocol="TLS"
keystoreFile="${catalina.home}/conf/server.keystore"
keystorePass="LinuxD2D"/>
```

## 6. メンババックアップサーバを再起動します。

/opt/Arcserve/d2dserver/bin/d2dserver restart

- 7. セントラル Arcserve UDP for Linux Web インターフェースにログインします。
- 8. [バックアップ サーバ]ペインから、古いホスト名のサーバを選択します。
- 9. 【バックアップ サーバ】メニューから、 削除】をクリックします。
- 10. 削除]ダイアログボックスで [DK]をクリックします。

古いホスト名のサーバが削除されます。

11. 【バックアップ サーバ]メニューから、 追加]をクリックします。

世一バの追加]ダイアログボックスが表示されます。

12. 新しいホスト名の詳細をダイアログボックスに入力し、 [DK]をクリックします。

サーバの追加]ダイアログボックスが閉じます。新しいホスト名のメンバサーバが UI に追加されます。

- メンババックアップサーバを管理するセントラルバックアップサーバにログインします。
- 14. ライセンス情報を更新するには、以下のコマンドを入力します。

source /opt/Arcserve/d2dserver/bin/setenv

/opt/Arcserve/d2dserver/sbin/sqlite3
/opt/Arcserve/d2dserver/data/License.db "update
LicensedMachine set ServerName ='New\_Hostname' where
ServerName ='Old\_Hostname'"

メンババックアップサーバが設定されました。

クライアント ノードのホスト名または IP アドレスが変更された場合

ノードのホスト名または IP アドレスを変更する場合、そのノードを正常にバックアップできるように、システム設定でホスト名または IP アドレスを設定します。

以下の手順に従います。

- 1. バックアップ先にログインします。
- 2. このノードのバックアップ先で「Old\_Hostname」という名前のフォルダを見つけて、「New\_Hostname」という名前に変更します。

たとえば、ノード 1 の古いホスト名 が First\_Node であるとします。ノード 1 のバック アップ先は //Backup\_Destination/LinuxBackup です。最初のバックアップが成功し た後、First\_Node という名前のフォルダが //Backup\_Destination/LinuxBackup に作 成されます。ここで、古いホスト名を Second\_Node に変更しました。//Backup\_ Destination/LinuxBackup で First\_Node フォルダを見つけて、そのフォルダ名を Second\_Node に変更します。

3. root ユーザとしてバックアップ サーバにログインします。

4. ホスト名を更新するには、以下のコマンドを入力します。

source /opt/Arcserve/d2dserver/bin/setenv

/opt/Arcserve/d2dserver/bin/d2drp --storagepath=Backup
Destination --node=New\_Hostname

/opt/Arcserve/d2dserver/sbin/sqlite3
/opt/Arcserve/d2dserver/data/ARCserveLinuxD2D.db "update
TargetMachine set Name='New\_Hostname' where Name='Old\_Hostname'"

/opt/Arcserve/d2dserver/sbin/sqlite3
/opt/Arcserve/d2dserver/data/ARCserveLinuxD2D.db "update
JobQueue set TargetName='New\_Hostname' where JobType in
(1,3,4,5) and TargetName='Old\_Hostname'"

注:バックアップ先として NFS 共有または CIFS 共有を使用する場合、ローカル共有にマウントする必要があります。

**例:**マウント ポイントが /mnt/backup\_destination である場合。

/opt/Arcserve/d2dserver/bin/d2drp --storagepath=<mount point>
--node=New\_Hostname

注: ローカル共有を使用する場合、コマンドは次のとおりです。

/opt/Arcserve/d2dserver/bin/d2drp --storagepath=<local path>
--node=New\_Hostname

- 5. root ユーザとしてセントラル バックアップ サーバにログインします。
- 6. ライセンス情報を更新するには、以下のコマンドを入力します。

/opt/Arcserve/d2dserver/sbin/sqlite3
/opt/Arcserve/d2dserver/data/License.db "update
LicensedMachine set MachineName ='New\_Hostname' where
MachineName ='Old\_Hostname'"

バックアップをエラーなしで実行できるようにホスト名が設定されました。

# LBS VM が仮想環境でクローニングされる場合

LBS VM が仮想環境でクローニングされる場合、クローンされたテンプレートと同じ UUID が保持されます。そのため、UUID を再生成する必要があります。

### 以下の手順に従います。

- 1. root ユーザとして Linux バックアップ サーバにログインします。
- 2. sqlite プロンプトを開きます。

/opt/Arcserve/d2dserver/sbin/sqlite3
/opt/Arcserve/d2dserver/data/ARCserveLinuxD2D.db

3. sqlite DB から UUID を取得します。

sqlite> select uuid from D2DServer;

702ab046-3b70-493d-a2e2-ef3ff3b4dc52

4. sqlite DB から既存の UUID を削除します。

sqlite> delete from D2DServer where UUID="702ab046-3b70-493da2e2-ef3ff3b4dc52";

5. UDP サービスを再起動して新しい UUID を再作成します。

opt/Arcserve/d2dserver/bin # ./d2dserver restart
### コマンド ラインを使用して Linux バックアップ サーバコン ソールにユーザを追加する方法

Arcserve UDP Agent for Linux では、コマンド ラインを使用して、Linux サーバ上で root ユーザの代わりにとして実行できるユーザを作成することができます。コマンド ライン d2duser を使用して、root ユーザが無効になっているときに実行できるユー ザを追加することができます。

root ユーザが無効になる場合、複数の原因が考えられます。たとえば、AWS EC2 上で仮想マシンを作成すると、デフォルトで root が無効になります。

- 前提条件の確認
- コマンドラインを使用した Linux バックアップサーバコンソールへのユーザの 追加

### 前提条件の確認

ユーザを追加する前に、以下の前提条件について考慮してください。

- バックアップ サーバに対するルート ログイン認証情報を持っていること。
- root ユーザのみがコマンド ライン d2duser を実行 できること。

### コマンド ラインを使用した Linux バックアップ サーバコン ソールへのユーザの追加

コマンド ライン d2duser を使用して、必要な場合に root ユーザに代わって実行できるユーザを追加することができます。

#### 以下の手順に従います。

- 1. バックアップ サーバに root ユーザとしてログオンします。
- 2. /Opt/Arcserve/d2dserver/configfiles に移動し、server.cfg ファイルを開きます。

**注:** その名前のファイルが存在しない場合は、その名前で新しいファイルを作成し、ファイルに以下の内容を追加します。

ui\_login\_use\_udp\_user= true|false

サーバへのログイン時に、root ユーザの不在時にデフォルト ユーザとして機能 するユーザを作成できます。このオプションでは true を選択できます。

ui\_login\_user\_password\_min\_length = 6

パスワードの最小の長さを決定できます。デフォルト値の6は必要に応じて変更することができます。

login\_failure\_time\_to\_lock\_user = 9

ログインが連続して何回失敗するとユーザアカウントがロックされるかを決定できます。デフォルト値の9は必要に応じて変更することができます。

- 3. /opt/Arcserve/d2dserver/bin に移動し、d2duser コマンド ラインを見つけます。
- 4. 「/d2duser」と入力して、このコマンドラインの使用方法を表示します。

d2duser --action=<add|delete|lock|unlock|passwd> -username=<username>

5. d2duser コマンド ラインで以下の詳細情報を入力します。

#### d2duser --action=add --username=arcserve

arcserve という名前のユーザを追加できます。Enter キーを押すと、パスワードの入力を求められた後、確認のためもう一度入力を求められます。

d2duser --action=delete --username=arcserve

ユーザ arcserve を削除できます。

d2duser --action=lock --username=arcserve

ユーザ arcserve をロックすることができます。

#### d2duser --action=unlock --username=arcserve

ユーザ arcserve のロックを解除できます。

#### d2duser --action=passwd --username=arcserve

ユーザ arcserve のパスワードを変更できます。

d2duser --action=list

すべてのユーザの一覧を表示できます。

- 6. ブラウザから、Linux バックアップサーバコンソールのページを開きます。
- 7. 表示されるデフォルトユーザが、追加したユーザであることを確認します。
- 8. そのユーザ名とパスワードを使用してログインします。

ログインが成功したこと、ユーザが作成されていることを確認します。

### root 以外のユーザを管理する方法

Arcserve UDP エージェント (Linux) にアクセスする root 以外のすべてのユーザを管理し、その権限を定義して、Arcserve UDP エージェント (Linux) へのアクセスレベル を制限することができます。root 以外のユーザを管理するには、Web サーバの設定ファイル(server.cfg ファイル)を変更します。

**注:** バックアップソースノードが pam\_wheel で設定されている場合は、「use\_uid」 オプションを使用して pam\_wheel を設定します。 pam\_wheel の詳細については、 pam\_wheel の man ページを参照してください。

以下の図は、root 以外のユーザを管理するプロセスを示しています。

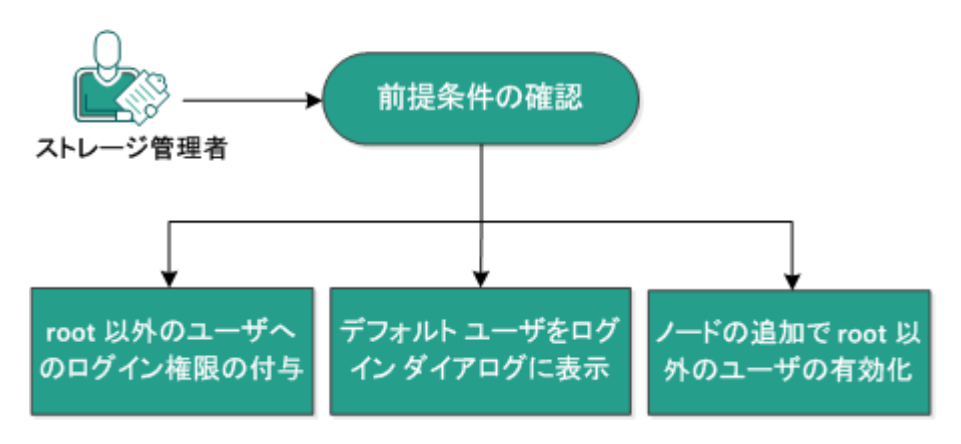

#### root 以外のユーザを管理する方法

root以外のユーザを管理するには、以下のタスクを実行します。

- ■前提条件の確認
- root 以外のユーザへのログイン権限の付与
- デフォルト ユーザをログイン ダイアログに表示
- ノードの追加で root 以外のユーザの有効化

### 前提条件の確認

root以外のユーザを管理する前に、以下の前提条件を考慮してください。

- バックアップ サーバに対するルート ログイン認証情報を持っていること。
- サポートされているオペレーティングシステム、データベース、およびブラウザ が含まれている「<u>動作要件</u>」を確認します。

### root 以外のユーザへのログイン権限の付与

root ユーザは、バックアップ サーバにログインする権限を root 以外のユーザに付与 することができます。root 以外のユーザがバックアップ サーバにログインする権限を 取得すると、そのユーザは Arcserve UDP エージェント(Linux)を使用してすべての データ保護および復旧タスクを実行できるようになります。

**注:** root 以外のユーザにログイン権限を付与するには、SSH 接続を使用して root ユーザとしてバックアップ サーバに接続します。

#### 以下の手順に従います。

- 1. root ユーザとしてバックアップ サーバにログインします。
- 2. 以下の場所から server.cfg ファイルを開きます。

/opt/Arcserve/d2dserver/configfiles/server.cfg

**注:**ファイルが存在しない場合は、server.cfgファイルを作成します。

3. server.cfg ファイルに以下のコードを追加します。

allow\_login\_users=user1 user2

注:複数のユーザを指定する場合は、空白文字で区切ります。

コードが追加されました。

4. root 以外のユーザが SSH 接続を使用してバックアップ サーバに接続できることを 確認します。

バックアップ サーバにアクセスするためのログイン権限が root 以外のユーザに付与 されました。

### デフォルト ユーザをログイン ダイアログに表示

ユーザを管理し、Arcserve UDP エージェント(Linux)のログイン用ダイアログボック スに表示される名前を変更できます。ログインダイアログに表示されるデフォルト ユーザは root です。root ユーザが製品にアクセスしない場合、デフォルトの名前を root 以外の任意のユーザ名に変更できます。この設定を行うには、バックアップ サーバの server.cfg を変更します。

**注:** server.cfg ファイルを変更するには、SSH 接続を使用して root ユーザとしてバックアップ サーバに接続します。

以下の手順に従います。

- 1. root ユーザとしてバックアップ サーバにログインします。
- 2. 以下の場所から server.cfg ファイルを開きます。

/opt/Arcserve/d2dserver/configfiles/server.cfg

注:ファイルが存在しない場合は、server.cfgファイルを作成します。

- 3. server.cfg ファイルに以下のコードを追加します: show\_default\_user\_when\_ login=false|true
- 4. Arcserve UDP エージェント (Linux) Web インターフェースにログインします。
  - ◆ allow\_login\_users コマンドを追加している場合、ログインダイアログには allow\_ login\_users コマンドで追加した最初のユーザが表示されます。
  - ◆ allow\_login\_users コマンドを追加していない場合、ログインダイアログには root ユーザが表示されます。

Arcserve UDP エージェント (Linux) のログイン用ダイアログ ボックスにデフォルト ユーザが表示されます。

### ノードの追加で root 以外のユーザの有効化

SSH サーバで root ユーザのログインが無効になっている場合、ノードを追加するために root 以外のユーザログインを有効にすることができます。 root 以外のユーザログイン認証情報を有効にすると、 ビードの追加]ダイアログボックスの内容が変更され、 ビート認証情報]オプションが表示されます。

**注:** クライアント ノードの認証情報を root ユーザから root 以外のユーザに変更す る場合、バックアップ ジョブを実行する前に、クライアント ノード上の/tmp フォルダ をクリアすることを推奨します。

| ノードの追加            | X |
|-------------------|---|
| ホスト・名/IP アド<br>レス |   |
| ユーザ名              |   |
| バスワード             |   |
| 説印月               |   |
| 追加して続行 追加して終了 閉じる |   |

以下の手順に従います。

- 1. root ユーザとしてバックアップ サーバにログインします。
- 2. 以下の場所から server.cfg ファイルを開きます。

/opt/Arcserve/d2dserver/configfiles/server.cfg

注:ファイルが存在しない場合は、server.cfgファイルを作成します。

3. root 以外のユーザ機能を有効にするには、server.cfg ファイルに以下の行を追加します。

enable\_non\_root\_user=true

root以外のユーザ機能が有効になります。

4. (オプション) root 以外のユーザ機能を無効にするには、server.cfg ファイルに以下 の行を追加します。

enable\_non\_root\_user=false

root以外のユーザ機能が無効になります。

ノードの追加で root 以外のユーザが有効化されました。

**注:** root ユーザまたは root 以外のユーザのパスワードを変更した後にノードを変 更する場合、 [/ードの変更]ダイアログボックスの各フィールドに、root のパスワー ドとroot 以外のパスワードの両方を再入力する必要があります。

**注:** root 以外のユーザは、コマンドラインから d2dnode コマンドを使用してノードを 管理することはできません。

### Linux ノードで Sudo ユーザアカウントを設定する方法

sudo を使用して、バックアップおよびリストアタスクを実行するための正規のユーザ アカウントを設定することができます。sudo アカウントのすべての環境設定は、 Linux ノードに関連します。sudo アカウントが正しく設定されている場合、すべての ユーザインターフェースで、通常の root アカウントのように sudo アカウントを使用す ることができます。sudo アカウントを使用して、ノードの追加、ノードのバックアップ、 ファイルのリストアなどのタスクを実行することができます。指定の Linux 配布ドキュ メントに従って sudo を設定します。

sudo ユーザを管理するには、以下のタスクを実行します。

- 前提条件の確認
- SUSE でのデフォルト sudo 設定の変更
- Debian での sudo の設定
- Ubuntu での sudo の設定
- <u>SSH 公開鍵認証を使用する場合の、パスワードを使わない認証用の Sudo</u>
   <u>の設定</u>
- バックアップ エージェント プロセスのみを許可するように sudo を設定

### 前提条件の確認

root以外のユーザを管理する前に、以下の前提条件を考慮してください。

- <sup>■</sup> Linux ノードのルート ログイン認証情報を持っていること。
- <sup>■</sup>必要なユーザに対する sudo 権限が正しく設定されていること。
  - sudo ユーザが少なくとも d2d\_ea および In プログラムの実行を許可されていることを確認します。たとえば、ユーザ名 が backupadmin の場合、sudo の設定例は backupadmin ALL=(ALL) /usr/bin/d2d\_ea,/usr/bin/ln となります。
  - ◆ sudo ユーザが少なくとも以下の環境変数の保持を許可されていることを確認します。

| HOSTNAME      | USERNAME          | LANG           | LC_ADDRESS  |  |
|---------------|-------------------|----------------|-------------|--|
|               | LC_COLLATE        | LC_            | LC_         |  |
|               |                   | IDENTIFICATION | MEASUREMENT |  |
| LC_MESSAGES   | LC_MONETARY       | LC_NAME        | LC_NUMERIC  |  |
|               |                   | SSH_           | CRE_ROOT_   |  |
|               | LC_ALL LANGUAGE   | CONNECTION     | PATH        |  |
| CRE_LOG_BASE_ | TARGET_BOOTSTRAP_ | TARGET_WORK_   | jobID       |  |
| DIR           | DIR               | DIR            |             |  |

たとえば、ユーザ名が backupadmin の場合、sudo 設定の例は以下の とおりです。

**Defaults:** backupadmin env\_keep += "HOSTNAME USERNAME LANG LC\_ADDRESS LC\_CTYPE"

**Defaults:** backupadmin env\_keep += "LC\_COLLATE LC\_IDENTIFICATION LC\_MEASUREMENT"

**Defaults:** backupadmin env\_keep += "LC\_MESSAGES LC\_MONETARY LC\_NAME LC\_NUMERIC LC\_TIME LC\_ALL LANGUAGE"

**Defaults:** backupadmin env\_keep += "SSH\_CONNECTION CRE\_LOG\_ BASE\_DIR jobID TARGET\_BOOTSTRAP\_DIR CRE\_ROOT\_PATH TARGET\_ WORK DIR"

 サポートされているオペレーティングシステム、データベース、およびブラウザ が含まれている「<u>動作要件</u>」を確認します。

### SUSE でのデフォルト Sudo 設定の変更

デフォルト では、SUSE はユーザ パスワードの代わりに root のパスワードを認証に必要とします。バックアップ サーバが認証にユーザ認証情報を使用するため、Sudo 認証は Linux バックアップ サーバでは機能しません。ユーザ認証情報の使用を許可するようにデフォルトの sudo 設定を変更することができます。

以下の手順に従います。

- 1. root ユーザとして Linux ノード にログインします。
- 2. /etc/sudoer を開くか、visudo コマンドを実行します。
- 3. 以下の例のように、設定にコメントを入力します。

例:

#Defaults targetpw #対象ユーザすなわち root のパスワードを要求します

#ALL ALL=(ALL) ALL # 警告! 「Defaults targetpw」と共に使用するときのみ、これを使用してください。

4. Sudo コマンド ラインが認証に root パスワードではなくユーザ パスワードを必要とす るようになったことを確認します。

Sudo のデフォルト設定を正常に変更しました。

### Debian での sudo の設定

デフォルトでは、root アカウントは Debian にログインできません。そのため、Linux ノードとして Debian Linux を追加 するときは、sudoの認証が必要です。

以下の手順に従います。

- 1. Linux ノードにログインし、su コマンドを使用して root に切り替えます。
- 2. sudo がインストールされていない場合は、次のコマンドを使用して sudo パッケージをインストールします。

apt-get install sudo

3. id=user の既存ユーザをgroup=sudo に追加します。

#### 例:

adduser user sudo

または、sudo で新しいユーザを作成します

adduser user

adduser user sudo

4. ユーザシェルにログインし、次のコマンドを入力してユーザが承認されていることを確認します。

sudo -v

Debian に sudo が正常に設定されました。

**注:** Debian 12.x の場合は、上記の手順を実行した後、rootから **/etc/sudoers** ファイルを開き、sudoers ファイルの以下の行をコメント化して、sudoers ファイルを保存してください。

Defaults use\_pty

### Ubuntu での sudo の設定

このセクションでは、Ubuntu 22 での sudoers ファイルの設定について説明します。

構成するには、以下の手順に従います。

- 1. root ユーザとして Linux ノード にログインします。
- 2. 以下のコマンドを使用して、新しい sudo ユーザを作成します。 adduser user
- 3. root から /etc/sudoers ファイルを開き、sudoers ファイルの以下の行をコメント化します。 Defaults use pty
- 4. sudoers ファイルを保存します。

Ubuntu 22 で sudo が正常に設定されました。

# SSH 公開鍵認証を使用する場合の、パスワードを使わない認証用の Sudo の設定

SSH 公開鍵認証を使用する場合は、Linux バックアップサーバは、ユーザ認証情報を保存しません。パスワードなしの認証を許可するように Sudo を設定することができます。

#### 以下の手順に従います。

- 1. root ユーザとして Linux ノード にログインします。
- 2. /etc/sudoer ファイルを開くか、環境設定ファイルを編集するため visudo を実行します。
- 3. 指定されたユーザの設定の行に移動し、「NOPASSWD」オプションを追加します。

たとえば、ユーザ名が backupadmin の場合は、以下の例のように「NOPASSWD」オプションを追加します。

例: backupadmin ALL=(ALL) NOPASSWD: /usr/bin/d2d\_ea,/user/bin/ln

4. ユーザシェルにログインし、認証にパスワードが必要がないことを確認するため、 以下のコマンドを入力します。

sudo -v

SSH の公開鍵設定を使用している場合は、Sudo にパスワードなしの認証が正常に設定できました。

### バックアップ エージェント プロセスのみを許可するように sudoを設定

ユーザが sudo の下 でー 部 のコマンド の使 用 のみを許 可 されている場 合、バック アップ エージェント プログラムの手 動 インストールが必要 になります。バックアップ ジョブを実行するには、d2d\_ea プロセスで sudo 権限 が必要 です。

#### 以下の手順に従います。

- 1. root ユーザとして Linux ノード にログインします。
- 2. /etc/sudoer ファイルを開くか、環境設定ファイルを編集するため visudo を実行し ます。
- 3. 指定されたユーザの設定行に移動して、許可されたコマンドの設定項目に 「/usr/bin/d2d\_ea」を追加します。

たとえば、ユーザ名 が backupadmin の場合は、以下の例のように「/usr/bin/d2d\_ ea」を追加します。

**例:**backupadmin ALL=(ALL) /usr/bin/d2d\_ea

- バックアップ ソースノードが 32 ビット または 64 ビット であるかを判別し、バックアップ エージェント サーバ上 で正しいバイナリを見つけます。
- 5. 手順 4 で特定したバイナリを d2d\_ea としてバックアップ ソースノードにコピーし、次に「/usr/bin/d2d\_ea」に配置します。
  - 32 ビ小の場合: /opt/Arcserve/d2dserver/sbin/ea.32
  - 64 ビットの場合: /opt/Arcserve/d2dserver/sbin/ea.64
- 6. 以下のコマンドを実行して実行権限を確認します。

chmod +x /usr/bin/d2d\_ea

バックアップ エージェント 処理のみを許可するように sudo が正常に設定されました。

### ターゲット ノードにボリュームをリストアする方法

フル BMR を実行せずに、ターゲット ノードにボリュームを個別にリストアできます。 ターゲット ノードはバックアップ サーバまたは保護されているノードにすることができ ます。

ボリュームを個別にリストアすることにより、使用するリソースが少なくて済み、より 高いパフォーマンスを得ることができます。

以下の図は、ボリュームをリストアするプロセスを示しています。

### ターゲットノードにボリュームをリストアする方法

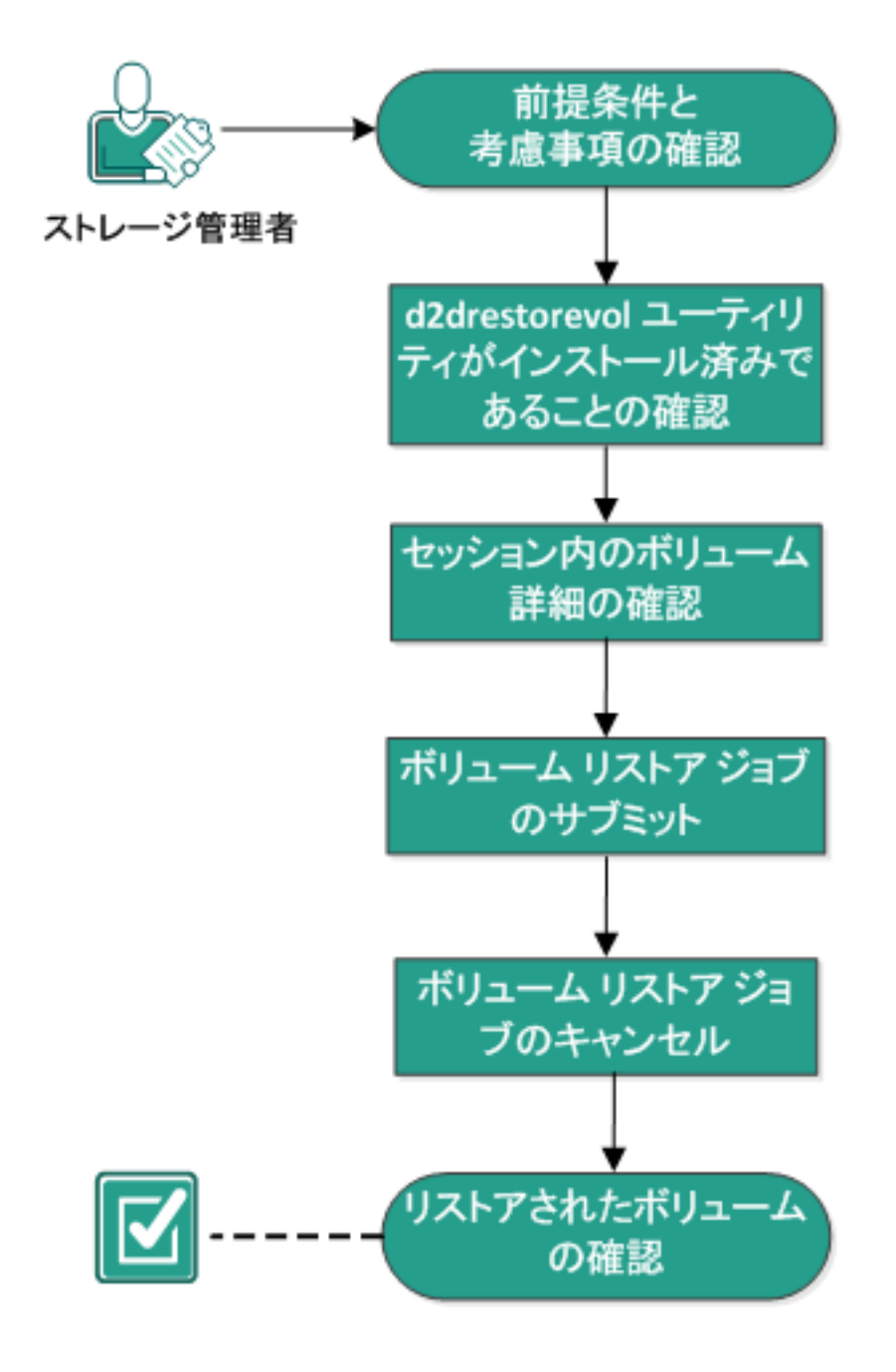

ボリュームをリストアするには、以下の手順に従います。

- 前提条件と考慮事項の確認
- d2drestorevol ユーティリティがインストール済みであることの確認
- セッション内のボリューム詳細の確認
- ボリューム リストア ジョブのサブミット
- ボリュームリストアジョブのキャンセル
- リストアされたボリュームの確認

### 前提条件と考慮事項の確認

ボリュームをリストアする前に以下の前提条件を確認します。

- リストアを実行するための有効なバックアップセッションがあること。
- ボリュームリストアは、Linux エージェント ベースのプランまたはジョブによって
   生成されたセッションをサポートします。
- バックアップ セッションは、ターゲット ノードでローカルにアクセスできる必要があります。セッションの場所がターゲット ノードのローカルボリューム上にある場合は、セッションの場所としてディレクトリパスをそのまま使用します。セッションの場所がネットワーク共有上にある場合は、ネットワーク共有をローカルマウントポイントにマウントし、そのマウントポイントパスをセッションの場所として使用します。セッションがRPS データストアにバックアップされている場合、まずデータストア詳細内の共有パスを見つけます。次に、共有パスをローカルマウントポイントへマウントし、セッションの場所としてマウントポイントパスを使用します。
- リストアするターゲットボリュームは、マウントされていない状態にする必要があります。umountコマンドを使用します。

例: umount /dev/sda2

- ターゲットボリュームは、ソースボリュームと同じか、それより大きい必要があります。
- サポートされているオペレーティングシステム、データベース、およびブラウザ が含まれている「動作要件」を確認します。

ボリュームをリストアする前に、以下の考慮事項を確認します。

リストアすると、ターゲットボリューム上の既存データはすべて消去されます。 リストアする前に、ターゲットボリュームの既存データをバックアップします。

### d2drestorevol ユーティリティがインストール済みである ことの確認

d2drestorevol ユーティリティは、ボリュームをターゲット ノードにリストアします。ター ゲット ノードはバックアップ サーバまたはその他の Linux ノード(クライアント) にするこ とができます。ターゲット ノードに restorevol ユーティリティがインストールされていな い場合は、手動でこのユーティリティをインストールする必要があります。

#### バックアップ サーバへのリストア

ターゲット ノード がバックアップ サーバである場合、ユーティリティはインストール パッ ケージですでにインストールされています。 ユーティリティが bin フォルダに存在するこ とを確認します。

#### 以下の手順に従います。

- 1. バックアップ サーバにログインします。
- 2. ユーティリティが以下の場所にあることを確認します。

/opt/Arcserve/d2dserver/bin/d2drestorevol

ユーティリティがインストールされ、確認されました。

#### クライアントへのリストア

クライアント ノードにはユーティリティはインストールされていません。 クライアントには ユーティリティを手動 でインストールする必要があります。

**重要:**ユーティリティは、以下の手順に従ってバックアップサーバからダウンロードする必要があります。ユーティリティをバックアップサーバからクライアントに手動でコピーすると、正しく動作しない場合があります。

#### 以下の手順に従います。

- 1. クライアントにログインします。
- 2. コマンド ラインで、d2drestorevol ユーティリティのダウンロード パスを指定します。

http[s]://[Backup-Server-address]:[port]/d2drestorevol

#### 3. wget などのコマンド ライン ツールを使用して、スクリプトをダウンロードします。

wget http://192.168.1.1:8014/d2drestorevol -O d2drestorevol

#### 注:ファイルが存在しない場合は、server.cfgファイルを作成します。

wget https://192.168.1.1:8014/d2drestorevol -0 d2drestorevol --no-check-certificate 4. 以下のコマンドを使用して、ユーティリティに実行権限を付与します。

chmod +x d2drestorevol

権限が付与されます。

d2drestorevol がインストールされ、確認されました。

### セッション内のボリューム詳細の確認

リストアするセッションのボリューム詳細を確認します。 ソースのボリューム、ファイル システム、ファイル サイズおよびマウント 情報を出力で確認できます。

以下の手順に従います。

- 1. ターゲット ノードにログインします。
- 2. 復旧ポイントがローカルまたは共有フォルダにある場合、以下のコマンドを使用してボリューム情報を確認します。

d2drestorevol --command=info --storage-path=<local\_path> -node=<node\_name> --rp=<recovery\_point>

--command=info

セッションのボリューム詳細を表示することを指定します。

--storage-path

前提条件のトピックで決定したパスを指定します。詳細については、「前提条件と考慮事項の確認」を参照してください。

--node

バックアップされたソースノードを指定します。

--rp

リストアする復旧ポイントまたは復旧セッションを指定します。復旧ポイント は通常、\$00000000Xの形式です。Xは数値です。

出力が表示されます。

## 3. 復旧ポイントが RPS データストアにある場合、以下のコマンドを使用してボリューム情報を確認します。

d2drestorevol --command=info --storage-path=<rps\_path> -node="<node\_name>[UUID\_number]" --rp=<recovery\_point> --rpshost=<host\_name> --rps-user=<user\_name> --rps-pw=<rps\_
password> --rps-protocal=<internet\_secutity\_protocol> --rpsport=<port number> --rps-dedup

#### 以下のコマンドは、デデュプリケーションが有効化されているデータストアの例で す。

d2drestorevol --command=info --storage-path=/root/rpsshare -node="xx.xx.xx[11111aa-22bb-33cc-yyyy-4c4c4c4c]" -rp=VStore/S000000001 --rps-host=machine\_name --rps-

```
user=administrator --rps-pw=****** --rps-protocol=https --
rps-port=8014 --rps-dedup
```

#### --command=info

セッションのボリューム詳細を表示することを指定します。

#### --storage-path

前提条件のトピックで決定したパスを指定します。詳細については、「前提条件と考慮事項の確認」を参照してください。

--node

バックアップされたソースノードを以下の形式で指定します。

<ノード名>[<uuid>]

--rp

RPS データストアからリストアする復旧ポイントまたは復旧セッションを指定します。通常、RPS データストアからの復旧ポイントセッションは、以下の形式 で指定する必要があります。

VStore/S0000000X(Xは数字)

-- rps-host

復旧セッションが保存されている RPS のホスト名を指定します。

-- rps-user

RPS ホスト にアクセスするためのユーザ名を指定します。

-- rps-pw

RPS ホストにアクセスするためのパスワードを指定します。

-- rps-protocol

RPS ホストのプロトコルを指定します。 プロトコルは、 http または https のいず れかです。

-- rps-port

RPS ホストのポート番号を指定します。

-- rps-dedup

デデュプリケーションが有効化されているデータストアを指定します。このパラ メータは、データストアでデデュプリケーションが有効になっている場合にのみ 必要です。

-- ds-share-folder

データストアの共有パスを指定します。このパラメータは、データストアでデ デュプリケーションが無効になっている場合にのみ必要です。 -- ds-user

データストアの共有パスにアクセスするためのユーザ名を指定します。

-- ds-user-pw

データストアの共有パスにアクセスするためのユーザ名を指定します。

-- ds-pw

データストアでも暗号化が有効になっている場合は、データの暗号化パス ワードを指定します。

出力が表示されます。

ボリュームの詳細が確認されました。

### ボリューム リストア ジョブのサブミット

ボリューム リストア ジョブをサブミットして、ターゲット ノード 上 へのボリュームのリスト アを開始します。

以下の手順に従います。

- 1. ターゲット ノードにログインします。
- 2. 復旧ポイント がローカル フォルダ、または共有ネット ワークにある場合は、以下のコ マンドを使用してリストア ジョブをサブミットします。

d2drestorevol --command=restore --storage-path=<local\_ path> --node=<node\_name> --rp=<recovery\_point> -source-volume=<source\_volume> --target-volume=<target\_ volume> [--encryption-password=<encryption\_password>] [--mount-target=<mount point> [--quick-recovery]]

#### -command=restore

ボリュームリストアジョブをサブミットすることを指定します。

--storage-path

前提条件のトピックで決定したパスを指定します。詳細については、「前提条件と考慮事項の確認」を参照してください。

#### --node

バックアップされたソースノードを指定します。

#### --rp

リストアする復旧ポイントまたは復旧セッションを指定します。復旧ポイントは通常、50000000Xの形式です。X は数値です。

#### --encryption-password

セッション パスワードを指定します。セッションが暗号化されている場合、このオプションは必須です。セッションが暗号化されているにもかかわらず、このオプションが指定されていない場合は、端末からパスワードを入力するように求められます。

#### --source-volume

ソース ボリュームを指定します。「セッションのボリューム詳細の確認」で 説明したとおり、ソース ボリュームは command=info パラメータを使用し て取得できます。また、ソース ボリュームはソース システムのマウント ポ イントにすることもできます。

--target-volume

ターゲットノードのデバイスファイルパスを指定します。

例:/dev/sda2

--mount-target

リストアされたボリュームをマウントする必要があるマウント ポイントを指 定します。

例:/mnt/volrestore

--quick-recovery

'--mount-target'と共に使用されると、ターゲット ボリュームは可能な限 り早くマウントされます。 データがリスト アされている間、ターゲット ボ リューム上 でデータを使用することができます。

リストアジョブの終了後、リストアプロセスは自動的に終了します。また、中断することなくデータの使用を続行できます。

**注**: ボリュームリストアジョブ、およびバックアップジョブが同時に実行される場合、以下が発生します。

--quick-recovery が使用される場合、後から開始するジョブ(ボリュームリストアまたはバックアップ)は実行されません。

--quick-recovery が使用されない場合、バックアップジョブはリストアされていないボリュームのみをバックアップします。

リストアジョブがサブミットされ、進捗状況を表示する画面が表示されます。 他のジョブをサブミットする場合は、現在のジョブが完了するのを待つか、Q キーを押して画面を終了した後、新しいジョブをサブミットします。

 復旧ポイントが RPS データストアにある場合は、以下のコマンドを使用してリスト ア ジョブをサブミットします。

d2drestorevol --command=restore --storage-path=<local\_path> -node=<node\_name> --rp=<recovery\_point> --source volume=<source\_volume> --target-volume=<target\_volume> [- encryption-password=<encryption\_password>] [--mount target=<mount\_point> [--quick-recovery]]

--command=restore

ボリュームリストアジョブをサブミットすることを指定します。

--storage-path

前提条件のトピックで決定したパスを指定します。詳細については、「前提条件と考慮事項の確認」を参照してください。

--node

バックアップされたソースノードを以下の形式で指定します。

```
</--ド名>[<uuid>]
```

--rp

RPS内のデータストアからリストアする復旧ポイントまたは復旧セッションを指定します。通常、RPSデータストアからの復旧ポイントセッションは、以下の形式で指定する必要があります。

VStore/S0000000X(Xは数字)

#### --source-volume

ソース ボリュームを指定します。「セッションのボリューム詳細の確認」で 説明したとおり、ソース ボリュームは command=info パラメータを使用し て取得できます。また、ソース ボリュームはソース システムのマウント ポ イントにすることもできます。

#### --target-volume

ターゲットノードのデバイスファイルパスを指定します。

例:/dev/sda2

-- rps-host

復旧セッションが保存されている RPS のホスト名を指定します。

-- rps-user

RPS ホスト にアクセスするためのユーザ名を指定します。

-- rps-pw

RPS ホストにアクセスするためのパスワードを指定します。

-- rps-protocol

RPS ホストのプロトコルを指定します。 プロトコルは、 http または https のいずれかです。

-- rps-port

RPS ホストのポート番号を指定します。

-- rps-dedup

データストアでデデュプリケーションを有効にしたことを指定します。この パラメータは、データストアでデデュプリケーションが有効になっている場 合にのみ必要です。

-- ds-share-folder

データストアの共有パスを指定します。このパラメータは、データストア でデデュプリケーションが無効になっている場合にのみ必要です。

-- ds-user

データストアの共有パスにアクセスするためのユーザ名を指定します。

-- ds-user-pw

データストアの共有パスにアクセスするためのパスワードを指定します。

-- ds-pw

データストアでも暗号化が有効になっている場合は、データの暗号化 パスワードを指定します。

リストア ジョブがサブミットされ、進捗状況を表示する画面が表示されます。 他のジョブをサブミットする場合は、現在のジョブが完了するのを待つか、Q キーを押して画面を終了した後、新しいジョブをサブミットします。

(オプション)以下のコマンドを使用してボリュームリストアジョブの進捗状況を確認します。

d2drestorevol --command=monitor

ボリューム名、経過時間、進捗状況、速度、ステータス、および残り時間など、 進捗状況の詳細が画面に表示されます。

ジョブが完了すると画面は終了します。また、Qキーを押して手動で画面を終了 することもできます。手動で画面を終了しても、実行中のリストアジョブは中断さ れません。

ボリュームリストアジョブがサブミットされました。

### ボリューム リストア ジョブのキャンセル

ターゲット ノード のコマンド ラインからボリューム リストア ジョブをキャンセルできま す。 ボリューム リストア ジョブをキャンセルするには以下 のコマンドを使用します。

d2drestorevol --command=cancel --target-volume=<target\_ volume>

#### --command=cancel

ボリュームリストアジョブをキャンセルすることを指定します。

#### --target-volume

ターゲット ノードのデバイス ファイル パスを指定します。この値は、リストアジョ ブをサブミット するときに使用した値と同一である必要があります。

**重要:** ボリューム リストア ジョブをキャンセルすると、ターゲット ボリュームが使用不可になります。この場合、ボリューム リストア ジョブの実行を再試行するか、バックアップがある場合は、失われたデータをリストアすることができます。

### リストアされたボリュームの確認

ボリュームがリストアされたらデータを確認します。 **以下の手順に従います。** 

- 1. ターゲット ノードにログインします。
- 2. 進捗状況画面を参照して完了ステータスを確認します。
- 3. (オプション) d2drestvol\_activity\_[target volume].log ファイルを参照して、リストア ジョブのログをすべて確認します。
- 4. リストアされたボリュームをマウントし、データがリストアされていることを確認します。

ボリュームリストアジョブが確認されました。

ボリュームが正常にリストアされました。

### Linux ノードでリストアなしでファイル/フォルダをダウン ロードする方法

[[[Undefined variable Variables.AUDP]]] では、リストアのためのサブミットを行うこと なく、ファイルまたはフォルダ全体をダウンロードできます。リストアウィザードの 復 旧ポイントの参照]画面では、任意のファイルや、すべてのファイルを含むフォルダ 全体を直接ダウンロードできます。リストアの前にダウンロードすると、不要なファイ ルがリストアされることを避けるために、ファイルの簡単な確認を実行するのに役立 ちます。

単一のファイルは同じ形式で直接ダウンロードされますが、フォルダは zip ファイルと してダウンロードされます。zip ファイル名の形式は次のとおりです。

[ノード名]\_[セッション ID]\_[タイムスタンプ].zip

ダウンロードするには、リストアウィザードで復旧ポイントの参照]画面に移動す る必要があります。以下のスクリーンショットは、linuxノードでファイルまたはフォルダ のダウンロードを実行する方法を示しています。

| 参照-10.58.174.194-50000000001 |                 |         |                       |                   |
|------------------------------|-----------------|---------|-----------------------|-------------------|
| 現在の場所 /                      |                 | アクション 🔹 |                       | 2                 |
| Þ 📁 /                        | ファイルノフォルダ名      |         | 更新日時                  | <del>ب</del>      |
|                              | 🗖 🧰 root        |         | 2019/10/8 午前 8:42:37  | *                 |
|                              | 🗖 🧰 run         |         | 2018/12/19 午前 8:45:40 | ±                 |
|                              | 🗖 🧰 srv         |         | 2017/12/14 午後 5:23:02 | <u>*</u>          |
|                              | sys             |         | 2018/12/19 午前 8:45:40 | Ł                 |
|                              | 🗖 🧰 tmp         |         | 2019/10/9 午前 6:41:43  | 🏎 50s             |
|                              | 🗖 🧰 usr         |         | 2018/12/19 午前 8:47:21 | *                 |
|                              | 🗖 🧰 var         |         | 2018/12/19 午前 9:13:37 | *                 |
|                              | 🗖 📄 bin         |         | 2018/12/19 午前 8:55:40 | <b>±</b>          |
|                              | 🗖 📄 lib         |         | 2018/12/19 午前 8:55:07 | -<br>2005         |
|                              | 🗖 📄 lib64       |         | 2018/12/19 午前 8:55:57 | ±                 |
|                              | 🗖 📄 sbin        |         | 2018/12/19 午前 8:55:40 | ±                 |
|                              | 4   ページ 1   / 1 | > >   # |                       | 21 件中 1 - 2       |
| リストアするファイル/フォルダ              |                 |         | 2                     | ダウンロード 💢          |
| ファイルクォルダ名                    |                 |         | 更新日時                  |                   |
|                              |                 |         | クリックして単一<br>フォルダーをダウ  | +または複数の5<br>ウンロード |
|                              |                 |         |                       | ОК ‡т             |

ダウンロードしたファイルを開くには、WinZip、WinRAR、7-Zip などの zip ツールを使用します。

### Arcserve UDP エージェント(Linux)を使用して Oracle データベースをリストアする方法

Oracle データベース全体をリストアするか、データベースから特定のファイルをリスト アできます。ソース サーバが正常に機能しない場合は、Oracle サーバのベアメタ ル復旧(BMR)をもう一度実行することもできます。データベースに障害が発生し、 すぐに使用可能にしたい場合は、インスタントリカバリを実行できます。リストアプ ロセスを開始する前に、各種リストアの前提条件を読み取ります。

以下の図は、Arcserve UDP エージェント(Linux)を使用して Oracle データベースを リストアするプロセスを示しています。

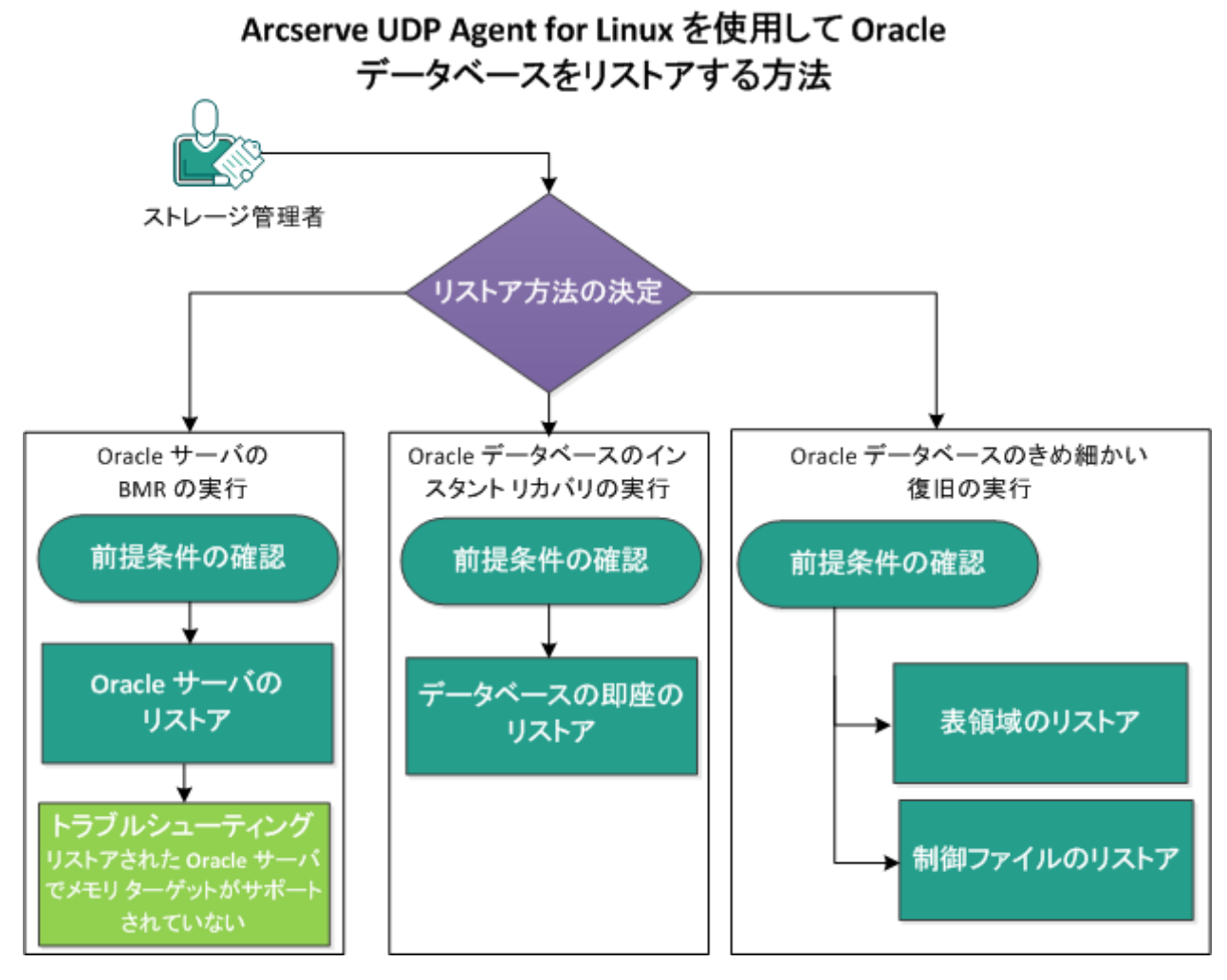

Arcserve UDP エージェント(Linux) を使用して Oracle データベースをリストアするには、以下の手順に従います。

- Oracle サーバの BMR の実行
- Oracle データベースのインスタント リカバリの実行

Oracle データベースの詳細リカバリの実行

### Oracle サーバのベア メタル復旧(BMR)の実行

BMR はオペレーティング システムとソフト ウェア アプリケーションをリストアし、バック アップされたデータをすべて復旧します。BMR はベア メタルからコンピュータ システ ムをリストアするプロセスです。ベア メタルは、オペレーティング システム、ドライバお よびソフト ウェア アプリケーションのないコンピュータのことです。リストアが完了する と、ターゲット マシンはバックアップ ソース ノードと同じ動作環境で自動的に再起 動します。また、データがすべてリストアされます。

ターゲット マシンの IP アドレスまたは MAC(メディア アクセス制御) アドレスを使用して、BMR を実行できます。Arcserve UDP エージェント(Linux) Live CD を使用して ターゲット マシンを起動する場合、ターゲット マシンの IP アドレスを取得できます。 このセクションには、以下のトピックが含まれます。

- 前提条件の確認
- Oracle サーバのリストア
- リストアされた Oracle サーバでメモリターゲット がサポートされない
# 前提条件の確認

Oracle データベースをリストアする前に、以下の前提条件を確認します。

- リストア用の有効な復旧ポイントおよび暗号化パスワード(ある場合)があること。
- BMR 用の有効なターゲット マシンがあること。
- Arcserve UDP エージェント(Linux) (Linux)のLive CD が作成済みである。
- IP アドレスを使用して BMR を実行する場合は、Live CD を使用して、ター ゲット マシンの IP アドレスを取得する必要があります。
- MAC アドレスを使用して PXE ベースの BMR を実行する場合は、ターゲット マシンの MAC アドレスを取得する必要があります。
- UDP Linux エージェント ベースのバックアップでサポートされているファイルシス テムを確認します。Automatic Storage Management (ASM)、Oracle Cluster File System (OCFS/OCFS2)、ACFS ファイルシステムは、UDP Linux エージェン トベースのバックアップではサポートされていません。これらのファイルシステム のデータを保護するには、UDP Oracle RMAN バックアップを使用してください。
- サポートされているオペレーティングシステム、データベース、およびブラウザ が含まれている「動作要件」を確認します。

### Oracle サーバのリストア

Oracle サーバが破損した場合は、BMRを実行してサーバ全体をリストアできます。

#### 以下の手順に従います。

- 1. root ユーザとして Linux バックアップ サーバ コンソールにログインします。
- リストアウィザードを使用して、BMRを実行します。リストアプロセスの詳細については、「Linux マシンに対してベアメタル復旧(BMR)を実行する方法」を参照してください。
- 3. BMR ジョブの完了後にターゲット マシンにログインし、データベースがリストアされて いることを確認します。

Oracle サーバが正常に復旧されます。

# リストアされた Oracle サーバでメモリターゲット はサポー トされない

#### 現象

Oracle サーバのベアメタル復旧を実行しました。ターゲット マシンのメモリサイズは ソース Oracle サーバ未満です。また、Oracle データベースでは AMM (Automatic Memory Management) が使用されます。BMR 実行後に Oracle データベース イン スタンスを起動すると、以下のエラーが発生します。

#### SQL> startup

ORA-00845: MEMORY\_TARGET not supported on this system

#### 解決策

このエラーを解決するには、共有メモリの仮想ファイルシステムのサイズを増やします。

以下の手順に従います。

- 1. root ユーザとしてターゲット マシンにログインします。
- 2. コマンド プロンプトを開き、共有メモリの仮想ファイルシステムのサイズを確認します。

```
# df -k /dev/shm
```

Filesystem 1K-blocks Used Available Use% Mounted on tmpfs 510324 88 510236 1% /dev/shm

3. 以下のコマンドを入力し、共有メモリの必要なサイズを指定します。

# mount -o remount,size=1200m /dev/shm

4. 「/etc/fstab」フォルダに移動し、tmpfs 設定を更新します。

tmpfs /dev/shm tmpfs size=1200m 0 0

注: 共有メモリの仮想ファイルシステムは、MEMORY\_TARGET および MEMORY\_ MAX\_TARGET 値に対応できるサイズである必要があります。変数については、 Oracle のマニュアルを参照してください。

# Oracle データベースのインスタント復旧の実行

フル BMR を実行しなくても、Oracle データベースをすぐに回復できます。 コマンド ラ インから特定のコマンドを使用して、データベースを回復できます。

このセクションには、以下のトピックが含まれます。

- 前提条件の確認
- <u>データベースの即時リストア</u>

# 前提条件の確認

Oracle データベースをリストアする前に、以下の前提条件を確認します。

- リストア用の有効な復旧ポイントおよび暗号化パスワード(ある場合)があること。
- バックアップ セッションは、ターゲット ノードでローカルにアクセスできる必要があります。セッションの場所がターゲットノードのローカルボリューム上にある場合は、セッションの場所としてディレクトリパスをそのまま使用します。セッションの場所がネットワーク共有上にある場合は、ネットワーク共有をローカルマウントポイントにマウントし、そのマウントポイントパスをセッションの場所として使用します。
- リストアするターゲットボリュームはルートボリュームにできませんし、umount コマンドを使用してマウント解除される必要があります。

例: umount /dev/sda1

- ターゲットボリュームは、ソースボリュームと同じか、それより大きい必要があります。
- UDP Linux エージェント ベースのバックアップでサポートされているファイルシス テムを確認します。Automatic Storage Management (ASM)、Oracle Cluster File System (OCFS/OCFS2)、ACFS ファイルシステムは、UDP Linux エージェン トベースのバックアップではサポートされていません。これらのファイルシステム のデータを保護するには、UDP Oracle RMAN バックアップを使用してください。
- サポートされているオペレーティングシステム、データベース、およびブラウザ が含まれている「動作要件」を確認します。

### データベースの即時リストア

データベースを即時回復すると、データベースをすぐに使用できます。ただし、回復 処理はバックエンドで実行されます。また、データベースが完全に回復されないと、 すべてのファイルを使用することはできません。

**注**: ボリューム リストアの詳細については、「ターゲット ノードにボリュームをリストア する方法」を参照してください。

#### 以下の手順に従います。

- 1. root ユーザとしてターゲット マシンにログインします。
- 2. root ユーザとしてコマンド プロンプトを開きます。
- 3. ターゲット ボリューム /dev/sdb1 がマウントされていないことを確認します。

# df | grep 'target\_volume'

**例:**# df | grep '/dev/sdb1'

4. ローカル パスにリモート NFS シェアをマウントします。

#mount <nfs\_session\_path>:/nfs <session\_location\_on\_local>

例:#mount xxx.xxx.xxx.xxx:/nfs /CRE\_ROOT

5. 以下のコマンドを入力して、リストアジョブを開始します。

#. /d2drestorevol --command=restore --storage-path=<session\_ location\_on\_local> --node=<oracle\_server> --rp=last --sourcevolume=<mount\_point\_for\_oracle\_data\_volume> --targetvolume=<restore\_target\_volume\_name> --mount-target=<mount\_ point\_for\_oracle\_data\_volume> --quick-recovery

例: #. /d2drestorevol --command=restore --storage-path=/CRE\_ROOT -node=rh63-v2 --rp=last --source-volume=/opt/oracle --target-volume=/dev/sdb1 -mount-target=/opt/oracle --quick-recovery

リストア ジョブの開始後 すぐに、Oracle データベースを起動 できます。 データベース 回復の完了を待つ必要はありません。

6. 別のコマンド プロンプトを開き、Oracle ユーザ名 およびパスワードでログインします。

\$sqlplus / as sysdba
SQL>startup;

例: #. /d2drestorevol --command=restore --storage-path=/CRE\_ROOT -node=rh63-v2 --rp=last --source-volume=/opt/oracle --target-volume=/dev/sdb1 -mount-target=/opt/oracle --quick-recovery

Oracle データベースが開き、通常のデータベース操作(データの照会、挿入、削除、更新など)を実行できます。

Oracle データベースは即時回復されます。

# Oracle データベースの詳細復旧の実行

Oracle データベースに関連する特定のファイルをリストアできます。これらのファイル はテーブルスペースの制御ファイル、またはデータファイルである場合があります。 このセクションには、以下のトピックが含まれます。

- 前提条件の確認
- <u>テーブルスペースのリストア</u>
- 制御ファイルのリストア

# 前提条件の確認

Oracle データベースをリストアする前に、以下の前提条件を確認します。

- 有効な復旧ポイントおよび暗号化パスワード(ある場合)があること。
- データを復旧するための有効なターゲットノードがあること。
- リストア対象のファイルシステムがLinux バックアップサーバでサポートされていることを確認していること。
- UDP Linux エージェント ベースのバックアップでサポートされているファイルシス テムを確認します。Automatic Storage Management (ASM)、Oracle Cluster File System (OCFS/OCFS2)、ACFS ファイルシステムは、UDP Linux エージェン トベースのバックアップではサポートされていません。これらのファイルシステム のデータを保護するには、UDP Oracle RMAN バックアップを使用してください。
- サポートされているオペレーティングシステム、データベース、およびブラウザ が含まれている「動作要件」を確認します。

### テーブルスペースのリストア

データベースのテーブルスペースが失われたり破損したりした場合は、ファイルレベル復旧を実行してリストアできます。ファイルレベル復旧が成功した後、手動で テーブルスペースを回復する必要があります。

以下の手順に従います。

- 1. root ユーザとしてターゲット マシンにログインします。
- 2. データベースが使用可能であることを確認します。
- 3. 必要なテーブルスペースをオフラインにします。

**例:** テーブルスペースの名前は、MYTEST\_DB であるとします。以下のコマンドを入力して、テーブルスペースをオフラインにします。

\$ sqlplus "/ as sysdba"

SQL> alter tablespace MYTEST DB offline;

#### 4. 指定したテーブルスペース MYTEST\_DB のデータ ファイルをすべてリスト 表示しま す。

SQL> select file\_name, tablespace\_name from dba\_data\_files
where tablespace name='MYTEST DB';

FILE NAME

\_\_\_\_\_

\_\_\_\_\_

TABLESPACE NAME

\_\_\_\_\_

/opt/oracle/oradata/lynx/MYTEST\_DATA01.dbf

MYTEST DB

- 5. リストア ウィザードを使用して、テーブルスペースのデータ ファイルをリストアします。 リストア プロセスの詳細については、「Linux ノードでファイル レベル復旧を実行す る方法」を参照してください。
- 6. リストアウィザードに関する以下の情報を指定し、ジョブをサブミットします。
- a. ファイルやフォルダを選択する場合、テーブルスペースの必要なデータファイル名を 入力して検索します。

**例:** テーブルスペース「MYTEST\_DB」の「MYTEST\_DATA01.dbf」を入力して検索しま す。

- b. ターゲットマシン]ページで、以下の情報を入力します。
  - 元の場所にリストアする]を選択します。
  - ターゲット Oracle サーバのホスト名または IP アドレスを入力します。
  - ターゲット Oracle サーバの root ユーザ名とパスワードを入力します。
  - 競合の解決]オプションの既存ファイルを上書きする]を選択します。
- 7. データファイルがリストアされた後、Oracle データベースのテーブルスペースを回復します。

SQL>recover tablespace MYTEST\_DB;

Specify log: {<RET>=suggested | filename | AUTO | CANCEL}
Auto

8. 指定したテーブルスペースをオンラインにします。

SQL>alter tablespace MYTEST\_DB online;

テーブルスペースが正常に復旧します。

### 制御ファイルのリストア

データベース制御ファイルが失われるか破損したりした場合は、ファイルレベル復旧を実行してリストアできます。ファイルレベル復旧が成功した後、手動で制御ファイルを回復する必要があります。

以下の手順に従います。

- 1. root ユーザとしてターゲット マシンにログインします。
- 2. Oracle インスタンスをシャット ダウンします。

SQL>shutdown abort

3. nomount 状態でデータベースを起動します。

SQL>startup nomount

4. すべての制御ファイルのパスをリスト表示します。

SQL> show parameter control\_files;

NAME TYPE VALUE

----- -----

control\_files string /opt/oracle/oradata/lynx/control01.ctl,
/opt/oracle/flash recovery area/lynx/control02.ctl

- リストアウィザードを使用して、制御ファイルをリストアします。リストアプロセスの詳細については、「Linux ノードでファイルレベル復旧を実行する方法」を参照してください。
- 6. リストアウィザードに関する以下の情報を指定し、ジョブをサブミットします。
  - a. ファイルやフォルダを選択する場合は、制御ファイルの必要な名前を入力し て検索します。制御ファイルがすべて選択されるまで、この手順を繰り返し ます。

例:「control01.ctl」と入力して検索します。

- b. ターゲット マシン]ページで、以下の情報を入力します。

  - ターゲット Oracle サーバのホスト名 または IP アドレスを入力します。
  - ターゲット Oracle サーバの root ユーザ名とパスワードを入力します。
  - 競合の解決]オプションの既存ファイルを上書きする]を選択します。

# すべての制御ファイルがリストアされたら、データベースをマウントして開きます。

\$sqlplus / as sysdba

SQL>alter database mount;

#### 8. RECOVER コマンドでデータベースを回復し、USING BACKUP CONTROLFILE 節 を追加します。

SQL> RECOVER DATABASE USING BACKUP CONTROLFILE

#### 9. 要求されたアーカイブログを適用します。

**注**: 必要なアーカイブログがない場合、必要な REDO レコードがオンライン REDO ログにあることを意味します。この状態は、インスタンスが失敗したとき に、アーカイブされていない変更がオンライン ログにあると発生します。オンラ イン REDO ログ ファイルのフル パスを指定し、Enter キーを押すことができます (適切なログが見つかるまでにこの操作を数回試行する必要がある場合が あります)。

#### 例:

SQL> RECOVER DATABASE USING BACKUP CONTROLFILE

ORA-00279: change 1035184 generated at 05/27/2014 18:12:49 needed for thread 1

ORA-00289: suggestion :

/opt/oracle/flash\_recovery\_area/LYNX/archivelog/2014\_05\_ 27/o1 mf\_1\_6 %u\_.arc

ORA-00280: change 1035184 for thread 1 is in sequence #6

Specify log: {<RET>=suggested | filename | AUTO | CANCEL}

/opt/oracle/oradata/lynx/redo03.log

Log applied.

#### 10. Media recovery complete.

#### 11. リカバリプロセスが完了した後に、RESETLOGS 句を使用してデータベースを 開きます。

SQL> alter database open resetlogs;

#### 制御ファイルが正常に回復されます。

# アシュアード リカバリ テストをコマンド ラインから実行する方法

アシュアード リカバリ テストをバックアップ サーバのコマンド ラインから実行 するに は、d2dar ユーティリティを使用します。d2dar ユーティリティは、指定されたバック アップ済みセッションに対してアシュアード リカバリ テストを実行 するプロセスを自動 化します。

次の図に、d2dar ユーティリティを使用してコマンド ラインからアシュアード リカバリ テストを実行するプロセスを示します。

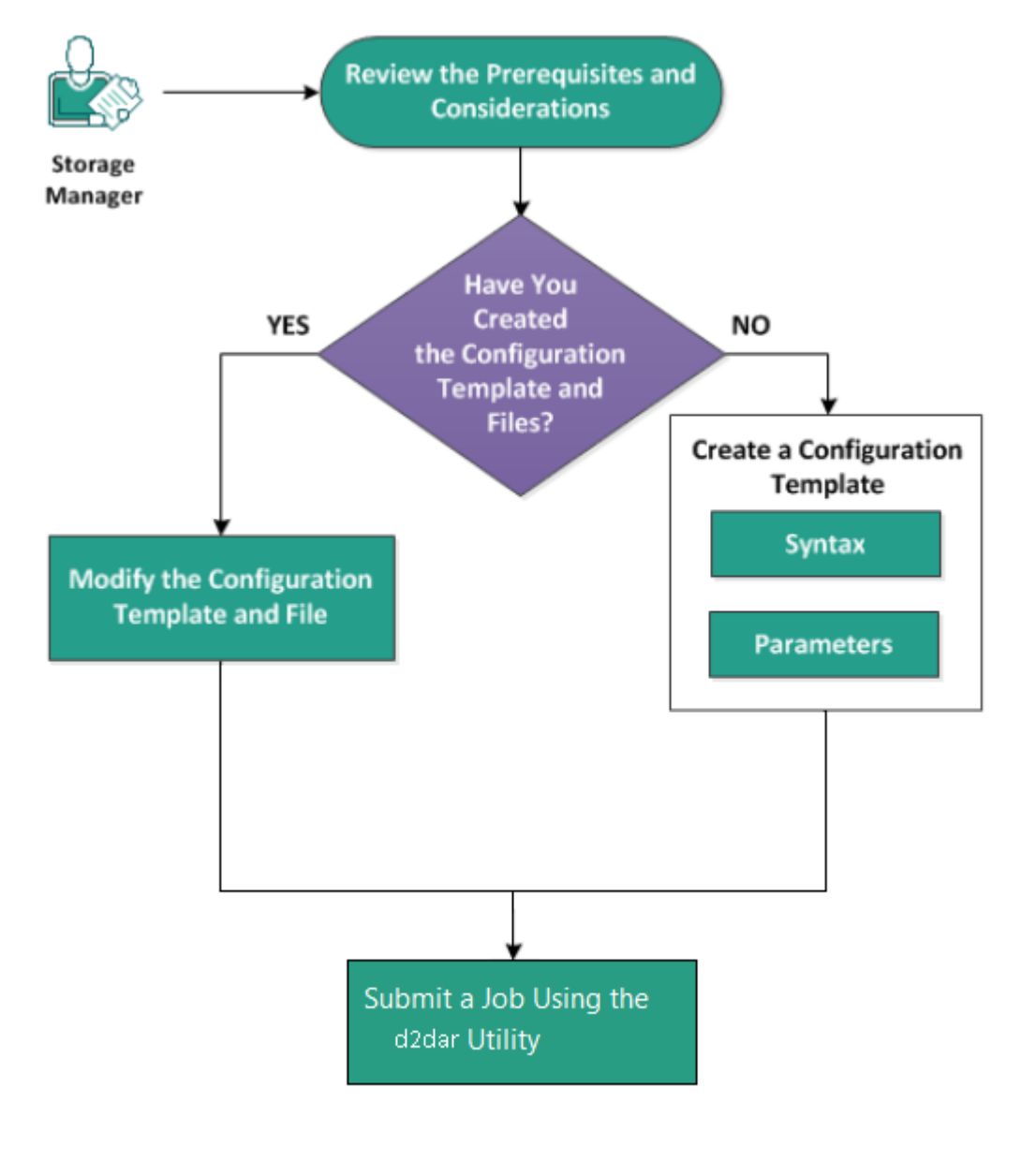

アシュアードリカバリテストを実行するには以下のタスクを実行します。

- 前提条件と考慮事項の確認
- 環境設定テンプレートの作成
- ■環境設定テンプレートおよびファイルの変更
- d2dar ユーティリティを使用したジョブのサブミット

# 前提条件と考慮事項の確認

アシュアードリカバリテストを実行する前に、以下の考慮事項を確認します。

- d2dar ユーティリティを使用してアシュアードリカバリテストを実行するときに サポートされるハイパーバイザのバージョンは次のとおりです。
  - \* VMware vCenter/ESX(i) 5.0 以降
  - \* Windows Hyper-v Server 2012 以降

**注:** Hyper-v 上 でサポートされる Linux 仮 想 マシンの詳 細 については、この<u>リンク</u>をクリックしてください。

アシュアードリカバリテストは、コマンドラインからの実行のみが可能です。このオプションはユーザインターフェース上にはありません。

### 環境設定テンプレートの作成

環境設定ファイルを作成しておくと、このファイルで指定されたパラメータに基づいて d2dar コマンドでアシュアード リカバリテストを実行することができます。

#### 構文

d2dar -createtemplate=<cfg\_file\_path>

d2dutil --encrypt ユーティリティは、パスワードを暗号化して暗号化済みのパス ワードを返します。パスワードを暗号化するには、このユーティリティを使用する 必要があります。

#### 方法 1

echo 'string' | ./d2dutil --encrypt

string は指定するパスワードです。

#### 方法 2

d2dutil -encrypt コマンドを入力し、パスワードを指定します。Enter キーを押 すと、結果が画面に表示されます。この方法では、入力するパスワードは 画面に再表示されません。

#### 以下の手順に従います。

- 1. バックアップ サーバに root ユーザとしてログオンします。
- 2. bin フォルダに移動します。ここには Arcserve Unified Data Protection Agent for Linux が以下のコマンドを使用してインストールされています。

#cd /opt/Arcserve/d2dserver/bin

3. 以下のコマンドを使用して、環境設定テンプレートを作成します。

#./d2dar --createtemplate=<cfg\_file\_path>

<cfg\_file\_path>は、環境設定テンプレートが作成される場所を示します。

4. 環境設定テンプレートを開き、環境設定テンプレート内の以下のパラメータ を更新します。

job\_name

アシュアードリカバリジョブの名前を指定します。

vm\_name\_prefix

アシュアード リカバリ ジョブ用 に作 成された VM のプレフィックスを指定します。 アシュアード リカバリ VM の名前は、 VM 名 プレフィックス + ノード名 + タイムスタンプです。

vm\_type

アシュアードリカバリテストを実行するハイパーバイザの種類を指定します。有効なハイパーバイザの種類は、Hyper-V、ESX、およびAHVです。

#### vm\_server

ハイパーバイザ サーバのアドレスを指定します。 アドレスは、ホスト名で も IP アドレスでもかまいません。

#### vm\_svr\_username

ハイパーバイザのユーザ名を指定します。

#### vm\_svr\_password

ハイパーバイザのパスワードを指定します。パスワードはd2dutil 暗号化 ユーティリティを使用して暗号化されます。

#### vm\_svr\_protocol

vCenter/ESX(i) または AHV にアシュアード リカバリを行うときにハイパーバ イザのプロトコルを指定します。

#### vm\_svr\_port

vCenter/ESX(i) または AHV にアシュアード リカバリを行うときにハイパーバ イザのポートを指定します。

#### vm\_sub\_server

vCenter でアシュアード リカバリを実行する場合は ESX サーバ名を指定 し、Prism Central でアシュアード リカバリを実行する場合は Prism Element クラスタ名を指定します。

#### vm\_datastore

アシュアード リカバリテスト で使用される VM 用のストレージの場所を指定します。場所は、vCenter/ESXI(i) 上でアシュアード リカバリテストを実行するときは ESX(i) サーバ上のデータストアです。Hyper-V でアシュアード リカバリを実行する場合、場所は Hyper-V サーバ上のローカル パスである必要 があります。AHV でアシュアード リカバリを実行する場合、場所は AHV クラスタ上の storage\_container である必要があります。

#### vm\_resource\_pool

vCenter/ESXI(i) にアシュアード リカバリを行うときにリソースプール名を指定します。

#### timeout

再起動中のアシュアードリカバリジョブでVMが使用可能な状態になる まで待つ時間を指定します。単位は秒です。

#### vm\_memory

VM メモリサイズを指定します。単位はMBで、4の倍数です。

#### vm\_cpu\_count

VM の CPU 数を指定します。

#### run\_after\_backup

アシュアード リカバリジョブを1回だけ実行するか、backup\_job\_nameパ ラメータで定義されたバックアップ ジョブのたびに実行するかを指定しま す。noに設定すると、指定したバックアップ ジョブに対して即座にアシュ アード リカバリジョブが実行されます。yes に設定すると、指定したバック アップ ジョブが終了 するたびに実行されます。

デフォルト: no

#### backup\_job\_name

アシュアード リカバリ ジョブを実行するノードのバックアップ ジョブ名を指定します。

#### storage\_type

バックアップ セッションのストレージの種類を指定します。有効なストレージの種類は、cifs、nfs、および rps です。

#### storage\_location

NFS または CIFS の場所を指定します。

#### storage\_username

CIFS の場所のユーザ名を指定します。

#### storage\_password

CIFS の場所のパスワードを指定します。パスワードはd2dutil 暗号化 ユーティリティを使用して暗号化されます。

#### rps\_protocol

アシュアード リカバリ ジョブを復旧ポイント サーバ内のセッションに対して 実行するときに、復旧ポイント サーバのプロトコルを指定します。

#### rps\_hostname

復旧ポイント サーバのホスト名を指定します。 アドレスは、ホスト名でも IP アドレスでもかまいません。

#### rps\_username

復旧ポイントサーバのユーザ名を指定します。

#### rps\_password

復旧ポイントサーバのパスワードを指定します。パスワードはd2dutil暗号化ユーティリティを使用して暗号化されます。

#### rps\_port

復旧ポイントサーバのポートを指定します。

デフォルト値:8014.

#### rps\_datastore

復旧ポイントサーバのデータストア名を指定します。

encryption\_password

暗号化セッションパスワードを指定します。パスワードはd2dutil 暗号化 ユーティリティを使用して暗号化されます。

#### node\_name\_list

アシュアードリカバリテストを実行するノードの名前を指定します。名前 が複数の場合は「;」を使用して区切ります。名前が指定されていない 場合や空白のままの場合は、バックアップジョブ名が同じであるか同じ 場所にあるすべてのノードでアシュアードリカバリテストが実行されます。

#### recovery\_point\_date\_filter

復旧ポイントの日付を指定します。アシュアードリカバリテストは、指定 した日付よりも前の最後の復旧ポイントに対して実行されます。日付 が指定されていない場合や空白のままの場合は、最新のバックアップ セッションでアシュアードリカバリテストが実行されます。

#### gateway\_vm\_network

ゲート ウェイ サーバの VM ネット ワークを指定します。 VM とバックアップ サーバは同じネット ワークに存在します。

#### gateway\_guest\_network

ゲート ウェイ サーバのネット ワーク IP アドレスの種類を指定します。ネット ワークは dhcpとstatic のいずれかです。

#### gateway\_guest\_ip

ゲートウェイ サーバの IP アドレスを指定します(静的 IP を指定する場合)。

#### gateway\_guest\_netmask

ゲートウェイサーバのネットマスクを指定します(静的 IP を指定する場合)。

gateway\_guest\_gateway

ゲートウェイサーバのゲートウェイを指定します(静的 IP を指定する場合)。

script\_post\_job\_server

(省略可能) バックアップサーバでジョブが完了した後に実行するスクリプトを指定します。

script\_ready\_to\_use

(省略可能)ターゲット マシンがアシュアード リカバリ VM 上で使用できる状態になったときに実行するスクリプトを指定します。

run\_script\_ready\_to\_use\_timeout

script\_ready\_to\_use で指定したスクリプトを実行する時間を指定します。単位は秒です。

**注**: セッション関連の情報のパラメータ(storage\_type、storage\_location、 storage\_username、storage\_password、rps\_protocol、rps\_hostname、rps\_ username、rps\_password、rps\_port、rps\_datastore など)が必須となるの は、backup\_job\_nameが指定されていない場合のみです。

5. 保存]をクリックして環境設定テンプレートを閉じます。

環境設定テンプレートが正常に作成されました。

### 環境設定テンプレートおよびファイルの変更

すでに環境設定テンプレート ファイルがある場合は、そのファイルに変更を加えて 別の環境設定でアシュアード リカバリテストを実行することができます。別の環境 設定テンプレートを作成する必要はありません。ジョブをサブミットすると、新しい ジョブが Web インターフェースに追加されます。 アクティビティ ログを Web インター フェースで参照できます。

#### 以下の手順に従います。

- 1. バックアップ サーバに root ユーザとしてログオンします。
- 環境設定テンプレートのファイルが保存されている場所からテンプレートを 開き、要件に合わせてパラメータを変更します。
- 3. 保存]をクリックして環境設定テンプレートを閉じます。
- 4. 保存]をクリックしてグローバル環境設定ファイルを閉じます。

環境設定テンプレートが変更されました。

# d2dar ユーティリティを使用したジョブのサブミット

d2dar コマンドを使用して、バックアップ済みセッションに対するアシュアード リカバリ テストを実行できます。サブミットした後に、ジョブの状態を Web インターフェースで 見ることができます。アシュアード リカバリプロセスの進行中に、要件が満たされて いないことが判明した場合は、コマンド ラインにエラーが表示されます。アクティビ ティログも Web インターフェースで参照できます。

#### 以下の手順に従います。

- 1. バックアップ サーバに root ユーザとしてログオンします。
- 次のコマンドを使用してアシュアードリカバリジョブをサブミットします。
   #./d2dar --template=cfg\_file\_path

# 復旧ポイントをマウントする方法

「復旧ポイントのマウント」を行うと、復旧ポイント内のファイルを NFS または WebDAV を通して共有できます。そのファイルにアクセスするには、その場所を Linux サーバの中でマウントします。

復旧ポイントのマウントを使用するには、以下のタスクを実行します。

- 前提条件の確認
- 復旧ポイントのマウントの対象の復旧ポイントの指定
- 復旧ポイントのマウントの設定の指定
- 2 復旧ポイントのマウントジョブの作成および実行
- Linux サーバでの NFS 共有または WebDAV 共有のマウント

# 前提条件の確認

復旧ポイントのマウントの前に、以下の前提条件が満たされていることを確認して ください。

- 有効な復旧ポイントおよび暗号化パスワード(ある場合)があること。
- WebDAVを使用して復旧ポイントをマウントする場合は、パッケージ davfs2 が Linux サーバにインストールされていることを確認してください。
- サポートされているオペレーティングシステム、データベース、およびブラウザ が含まれている「動作要件」を確認します。

# 復旧ポイントのマウントの対象復旧ポイントの指定

バックアップを実行するたびに、復旧ポイントが作成されます。目的のデータを正確に復旧できるように、リストアウィザードで復旧ポイントの情報を指定します。 ユーザの要件に応じて、特定のファイルまたはすべてのファイルをリストアできます。

#### 以下の手順に従います。

- 1. Arcserve UDP エージェント(Linux) Web インターフェースを開きます。
- (ウィザード)メニューの [Jストア]をクリックし、 復旧ポイントのマウント]を選択します。

[Jストアウィザード - 復旧ポイントのマウント]が開きます。

リストア ウィザードの {**バックアップ サーバ**]ページにバックアップ サーバが表示 されます。 {**バックアップ サーバ**]ドロップダウン リスト からオプションを選択する ことはできません。

3. 次へ]をクリックします。

リストアウィザードの復旧ポイント]ページが開きます。

| リストア ウィザード - 復旧ポイン  | <u>ት ወ</u> マウンት      |                   |                 |            |        |          | ×   |
|---------------------|----------------------|-------------------|-----------------|------------|--------|----------|-----|
| マウントする復日ポイントを選択します。 |                      |                   |                 |            |        |          |     |
|                     | セッションの場所             | ローカル              | Y               |            | × >    |          | 接続  |
| バックアップ サーバ          | マシン                  | NFS 共有<br>CIFS 共有 |                 |            | •      |          |     |
|                     | 日付フィルタ               | RPS               | 📑 終了            |            |        | <b>#</b> | 検索  |
|                     | n# ★il               | ローカル              |                 | JT 34      | 暗号化アル  | ᄨᄝᄮᆙᇽᇊᆞᅝ |     |
| 復日ポイント              | 6 <del>.7</del> % () |                   | <b>祥里 3</b> 月   | 名則         | ゴリズム   | 暗ちにハスリート |     |
|                     |                      |                   |                 |            |        |          |     |
| עקיני               | 使用する復旧ポイン            | 小がわからない場合         | は [参照] ボタンをクリッ: | りして詳細を確認して | てください。 | 11       | 参照  |
|                     |                      |                   |                 |            |        |          |     |
|                     |                      |                   | <戻る             | 次^>        | +      | キャンセル    | ヘルブ |

セッションの場所]ドロップダウンリストで [IFS 共有]、 [NFS 共有]、 [RPS サーバ]、 ローカル]のいずれかを選択します。

5. セッションの場所に応じて、以下のいずれかの手順を実行します。

CIFS 共有/NFS 共有/ローカルの場合

CIFS 共有/NFS 共有/ローカルのフルパスを指定して 接続]をクリックします。

すべてのマシンが マシン]ドロップダウンリストに一覧表示されます。

**注:** [IFS 共有]オプションを選択した場合は、ユーザ名とパスワード を指定します。

- RPS サーバの場合
  - a. RPS サーバを選択して **追加**]をクリックします。

**復旧ポイント サーバ**]情報ダイアログ ボックスが開きます。

- b. RPS の詳細を指定して **ロード**]ボタンをクリックします。
- c. ドロップダウン リストからデータ ストアを選択し、 **[よい**]をクリックしま す。

復旧ポイント サーバ]情報ダイアログ ボックスが閉じ、ウィザードが表示されます。

- d. 接続]をクリックします。
   すべてのマシンが ヤシン]ドロップダウン リストに一覧表示されます。
- e. ドロップダウン リストからマシンを選択します。
   選択したマシンからのすべての復旧ポイントが 日付フィルタ]オプションの下に表示されます。
- 6. 指定した期間に生成された復旧ポイントを表示するには、日付フィルタを 適用して 検索]をクリックします。

**デフォルト:**過去2週間。

指定した期間で使用可能な復旧ポイントがすべて表示されます。

7. 復旧ポイントを表示するには 参照]をクリックします。

参照-<ノード名>-<セッション番号>]ダイアログボックスが開きます。

| 参照-10.58.174.56-5000000001 |                    |                      |                     |  |  |
|----------------------------|--------------------|----------------------|---------------------|--|--|
| 現在の場所                      |                    |                      | 🏯 検索                |  |  |
| 4 📁 /                      | ファイル/フォルダ名         | 更新日時                 | サイズ                 |  |  |
| 🖻 📁 bin                    | 🗖 🧰 bin            | 2012/10/2 午前 6:50    | ):44                |  |  |
| Þ 📁 boot                   | 🗖 🧰 boot           | 2012/10/2 午前 6:37    | 7:07                |  |  |
|                            | CRE_ROOT           | 2014/5/7 午後 4:25:    | 2014/5/7 午後 4:25:00 |  |  |
| ▷ 💋 dev                    | 🗖 🧰 dev            | 2012/10/2 午前 6:21:30 |                     |  |  |
| ▷ 💭 etc                    | 🗖 🗀 etc            | 2014/5/8 午前 9:46:    | 43                  |  |  |
| v 📁 nome                   | 🗖 🗀 home           | 2012/10/2 午前 6:56    | 5:48                |  |  |
| ⊳ 🚺 lib64                  | □ 🗀 lib            | 2014/5/7 午後 5:00:    | 44                  |  |  |
| Iost+found                 | □ □ Ib64           | 2014/5/7午後 4:59:     | 06                  |  |  |
| 🕑 📁 media                  | □ □ lost+found     | 2012/10/2 午前 6:18    | 8:17                |  |  |
| 🖻 📁 misc                   |                    | 2014/5/7午後 3:42:     | 27                  |  |  |
| 🖻 📁 mnt                    |                    | 2011/5/13 午前 4-29    |                     |  |  |
| 🖻 📁 net                    |                    | 2009/10/1 午後 2:55    |                     |  |  |
| 🖻 📁 opt                    |                    | 2009/10/1 +12 2:30   | ×                   |  |  |
| 🖻 📁 proc                   | 14 4 ページ 1 /2 トリース |                      | 26 件中 1 - 25 件を表示   |  |  |
| ▷ 🖬 root 💌                 |                    |                      | 2011 2 2011 2020    |  |  |
|                            |                    |                      | OK キャンセル            |  |  |

**注: 検索**]フィールドを使用してファイルまたはフォルダを検索する場合は、 階層で最も上部にあるフォルダを選択していることを確認してください。検索 は、選択したフォルダのすべての子フォルダに対して行われます。

8. **[DK**]をクリックします。

**参照-<ノード名>-<セッション番号>**]ダイアログボックスが閉じて復旧ポイント]ページに戻ります。

9. **次へ**]をクリックします。 復旧ポイントのマウントの設定]ページが表示されます。

### 復旧ポイントのマウントの設定の指定

復旧ポイントのマウントの設定を指定して適切な共有方法を選択します。 以下の手順に従います。

- 1. NFSを使用して復旧ポイントをマウントするには、以下の手順に従います。
  - a. 共有方法のドロップダウンリストで [NFS]を選択します。

復旧ポイント内のファイルは、NFS 経由で共有されます。また、Linux バックアップサーバにアクセスできる任意のマシン上で NFS 共有をマウ ントできます。

| リストア ウィザード - 復旧ポイン | ነት ወマウንት              |                   | × |
|--------------------|-----------------------|-------------------|---|
| 品                  | 御日ポイントのマウント設定を指定します   | <b>t</b> .        |   |
|                    | 復旧ポイントの共有方法           | NFS 💙 👔           |   |
| バックアップ サーバ         | アクセス制御                |                   | 1 |
| Ξ                  | NFS 共有オプション           |                   |   |
| 復日ポイント             |                       |                   | ] |
|                    | →詳細設定<br>共有を中断するまでの時間 | (時間)              |   |
| ite                |                       |                   |   |
| עקיני              |                       |                   |   |
|                    |                       |                   |   |
|                    |                       | <戻る 次へ> キャンセル ヘルブ |   |

b. (省略可能)実際の要件に合わせて [NFS 共有オプション]を入力し ます。

エクスポート、候補オプション、および有効な形式については、man ページを参照してください。アクセス制御が必要ない場合は、空のま まにします。

c. 時間]には、何時間後にこの共有をアクセス不可にするかを入力し ます。

このフィールドに0を入力すると、この共有は無期限でアクセス可能になります。

d. **次へ**]をクリックします。

復旧ポイントのマウント ジョブの サマリ]ページが表示されます。

- 2. WebDAV を使用して復旧ポイントをマウントするには、以下の手順に従います。
  - a. 共有方法のドロップダウンリストで [WebDAV]を選択します。

復旧ポイント内のファイルは WebDAV 経由で共有されます。また、この WebDAV 共有を mount.davfs でマウント することができます。これは、インターネット 経由で共有にアクセスする必要があるときに推奨される方法です。

| リストア ウィザード - 復旧ポイ | <u>አወደን</u> ች        | ×   |
|-------------------|----------------------|-----|
| 杰                 | 御日ボイントのマウント設定を指定します。 |     |
|                   | 復旧ポイントの共有方法 WebDAV V |     |
| バックアップ サーバ        | アクセス制御               |     |
|                   | 認証情報を設定して共有を保護します。   |     |
|                   | ユーザ名                 |     |
| 復日ポイント            | パスワード                |     |
| Å                 | パスワードの確認             |     |
| 設定                | - 詳細設定               |     |
|                   | 共有を中断するまでの時間 (時間)    |     |
|                   |                      |     |
| サマリ               |                      |     |
|                   |                      |     |
|                   | <戻る 次へ> キャンセル        | ヘルブ |

b. アクセス制御のための **ユーザ名**]と **{パスワード**]に入力し、パスワード をもう一度 **{パスワードの確認**]に入力します。

ユーザ名とパスワードを忘れないようにしてください。これらは、マウント された復旧ポイントにアクセスするときに必要になります。

c. 時間]には、何時間後にこの共有をアクセス不可にするかを入力します。

このフィールドに0を入力すると、この共有は無期限でアクセス可能になります。

指定した時間が経過すると、マウントされた復旧ポイントにはアクセス できなくなります。

d. 次へ]をクリックします。
 復旧ポイントのマウント ジョブの 世マリ]ページが表示されます。

# 復旧ポイントのマウント ジョブの作成および実行

復旧ポイントのマウント ジョブを作成して実行すると、指定した復旧ポイント内の ファイルにアクセスできます。ジョブをサブミットする前に、環境設定情報を確認し ます。必要であれば、ウィザードの中で戻って設定を変更できます。

#### 以下の手順に従います。

- 1. 復旧ポイントのマウントの詳細を サマリ ページで確認します。
- 2. (オプション) 前に戻る]をクリックして、リストアウィザードのいずれかのページで入力した情報を変更します。
- 3. ジョブ名を入力して、サブミット]をクリックします。

**ジョブ名**]フィールドには、最初からデフォルトの名前が入力されています。 任意の新しいジョブ名を入力できます。ただし、このフィールドを空にしておく ことはできません。

**リストア ウィザード**が終了します。 **ジョブ ステータス**]タブでジョブのステータス を見ることができます。

復旧ポイントのマウントジョブが作成されて実行されました。

## Linux サーバでの NFS または WebDAV 共有のマウント

マウントされた復旧ポイントにアクセスできるのは、 ジョブステータス]タブの ジョブフェーズ]が 復旧ポイントを共有しています]となった後です。

以下の手順に従います。

- 1. 復旧ポイントのマウント ジョブのジョブ ID とジョブ名を ジョブ ステータス]タブ で確認します。
- 2. 復旧ポイントのマウントジョブのアクティビティログをフィルタで絞り込みます。 アクティビティログ]ページのフィルタツールでジョブ ID とジョブ名 を指定して ください。

| 根要 | ノード 🏼 ジ | ョブ ステータス 🛛 🏛 ジョブ扇屋 🦷                 | アクティビティ ログ バックアッ      | フ ストレージ      |                                                                                                    |
|----|---------|--------------------------------------|-----------------------|--------------|----------------------------------------------------------------------------------------------------|
| 種類 | ジョブ ID  | ジョブ名                                 | 時刻                    | ノード名         | メッセージ                                                                                                    |
| 0  | 2       | 復旧ポイントのマウント-2016/10/12<br>午後 3:56:05 | 2016/10/12 午後 3:56:19 | 10.58.174.83 | 復旧ポイントは正常に共有されています。                                                                                           |
| 0  | 2       | 復旧ポイントのマウント-2016/10/12<br>午後 3:56:05 | 2016/10/12 午後 3:56:19 | 10.58.174.83 | 彼旧ボイントは 1時間共有されます。                                                                                            |
| 0  | 2       | 復旧ポイントのマウント-2016/10/12<br>午後 3:56:05 | 2016/10/12 午後 3:56:19 | 10.58.174.83 | スクリプト レボート: 共有 ディレクトリにアクセスするには NFS 共有:<br>10.58.174.83:/opt/Arcserve/d2dserver/tmp/d2d_share_path2 を使用してください。 |
| 0  | 2       | 復旧ポイントのマウント-2016/10/12<br>午後 3:56:05 | 2016/10/12 午後 3:56:19 | 10.58.174.83 | 後旧ポイントのマウント ジョブのスクリプト NFS の実行がステージ post_share で正常に完了しました。                                                     |
| 0  | 2       | 復旧ポイントのマウント-2016/10/12<br>午後 3:56:05 | 2016/10/12 午後 3:56:12 | 10.58.174.83 | 復旧ポイントのマウント ジョブのスクリプト NFS の実行がステージ pre_share で正常に完了しました。                                                      |
| 0  | 2       | 復旧ポイントのマウント-2016/10/12<br>午後 3:56:05 | 2016/10/12 午後 3:56:11 | 10.58.174.83 | 復旧ボインナ:10.58.174.83[0578a083-3157-773a-d453-ca0b4b8dbe7d]/S0000000001                                         |
| 0  | 2       | 復旧ポイントのマウント-2016/10/12<br>午後 3:56:05 | 2016/10/12 午後 3:56:11 | 10.58.174.83 | パックアップ セッションの場所は Arcserve UDP Recovery Point Server [arcw2012hv1] で、データ ストアは [DSLinux] です。                    |
| 0  | 2       | 復旧ポイントのマウント-2016/10/12<br>午後 3:56:05 | 2016/10/12 午後 3:56:11 | 10.58.174.83 | 復旧ポイントのマウント ジョブ名: 復旧ポイントのマウント -2016/10/12 午後 3:56:05。                                                         |
| 0  | 2       | 復旧ポイントのマウント-2016/10/12               | 2016/10/12 午後 3:56:11 | 10.58.174.83 | 復旧ポイントのマウント ジョブが正常に開始しました。                                                                                    |

3. アクティビティ ログに表示されている、復旧ポイントのマウントの共有ディレクトリの名前を確認します。

NFS を介してをマウントするときのディレクトリ形式:

< d2dserver >:/opt/Arcserve/d2dserver/tmp/d2d\_share\_path<jobid> 復旧ポイント内のファイルにアクセスするには、このディレクトリをマウント します。

例:

mount < d2dserver >:/opt/Arcserve/d2dserver/tmp/d2d\_share\_
path<jobid> /mnt

#### WebDAV を介してをマウントするときのディレクトリ形式:

https://<d2dserver>:8014/share/<ユーザ名>/

復旧ポイント内のファイルにアクセスするには、Web ブラウザを使用する か、このディレクトリをマウントします。

例:

mount.dafs https://<d2dserver>:8014/share/<ユーザ名 >/ /mnt

4. 復旧ポイントのマウント ジョブのサブミット時に指定したユーザ名とパスワード を入力します。 このセクションには、以下のトピックが含まれます。

Linux サーバでの davfs パッケージのインストール

### Linux サーバでの davfs パッケージのインストール

davfs パッケージを Linux サーバにインストールできます。

• Red Hat Linux、CentOS Linux、または Oracle Linux の場合

#### 以下の手順に従います。

- 1. 使用する Linux サーバに対応するバージョンの Extra Packages for Enterprise Linux( EPEL) を http://fedoraproject.org/wiki/EPEL#How\_ can\_l\_use\_these\_extra\_packages.3F からダウンロードします。
- 2. ダウンロードされた EPEL パッケージを、インストール先の Linux サーバに コピーします。
- 3. 以下のコマンドを使用して EPEL パッケージをインストールします。

# yum install <package\_path>/epel-release-<version\_information>.rpm

- 4. 以下のコマンドを使用して davfs2 パッケージをインストールします。
   # yum install davfs2
- SuSE Linux 12 SP1 の場合
  - 以下の手順に従います。
    - 1. Linux サーバにログインします。
    - 2. 以下のコマンドを使用して davfs2 パッケージをインストールします。
      - # zypper addrepo
      - # zypper refresh
      - # zypper install davfs2

詳細については、このリンクをクリックしてください。

# 最新の RHEL、OEL (RHEL カーネル)、Debian、SUSE、 Ubuntu Linux カーネルのサポートを有効にする方法

RHEL、OEL (RHELカーネル)、Debian、SUSE、Ubuntu はカーネルを定期的に更新 するため、結果としてリリースで送られたドライバは古いものとなります。さらに、自 動カーネル更新プロセスによって、新しいカーネルごとに CFT で新しいドライバパッ ケージを手動でコンパイルして配布する必要がなくなります。これらのシステムの自 動カーネル更新プロセスをオフにしておくことは有用ですが、Arcserve では、必要に 応じて更新されたカーネルのサポートも提供しています。

**重要:**RHEL、OEL (RHELカーネル)、Debian、SUSE、Ubuntuの最新カーネルをサ ポートする体制を整えても、大きなカーネルの変更では、対応するドライバの遅れ やキャンセルが発生する場合があります。

ストレージ管理者として、Arcserve UDP エージェント(Linux)とRHEL、OEL(RHEL カーネル)、Debian、SUSE、Ubuntuの最新カーネルの使用を可能にする以下のシ ナリオを確認してください。

- Arcserve UDP エージェント(Linux) サーバにアクティブなインターネット 接続がある場合は、更新されたドライバがダウンロードされ、無人で展開されます。
   その他の手順を実行 せずにソフト ウェアを使用することができます。
- Arcserve UDP エージェント(Linux) サーバにインターネット 接続がない場合は、更新されたドライバ パッケージを手動でダウンロードして展開できます。
- 複数の Arcserve UDP エージェント (Linux) サーバがある場合は、1つのサーバに更新されたドライバパッケージを展開し、もう1つのサーバをステージングサーバとして使用するように設定できます。

更新されたドライバパッケージを展開するには、次の手順に従います。

- 前提条件の確認
- 更新された RHEL、OEL (RHEL カーネル)、Debian、SUSE、Ubuntu カーネルド
   ライバ パッケージの手動での展開
- (オプション)ドライバ更新用のステージングサーバの使用
- <u>(オプション) HTTP プロキシの設定</u>
### 前提条件の確認

以下の前提条件を考慮してください。

- バックアップサーバにログインするために使用できる root ログイン認証情報 が必要です。
- curl または wget がバックアップ サーバにインストールされている必要 があります。
- gpg がバックアップ サーバにインストールされている必要 があります。

### 更新された RHEL、OEL (RHEL カーネル)、Debian、 SUSE、Ubuntu カーネルドライバパッケージの手動での 展開

Arcserve UDP エージェント(Linux) サーバにインターネット 接続がある場合でも、ドライバを手動でダウンロードおよび展開して更新できます。

### 以下の手順に従います。

**注:**ダウンロードしたシグネチャファイルとドライバパッケージを、ターゲットフォルダの 場所に\*.tar.gzフォーマットで配置します。ファイルを抽出しないでください。

- 2. root ユーザとしてバックアップ サーバにログインします。
- 3. ダウンロードしたパッケージを含む場所に移動し、以下のコマンドを使用して展開 を開始します。

# source /opt/Arcserve/d2dserver/bin/setenv

# /opt/Arcserve/d2dserver/bin/d2dupgradetool deploy <ダウンロードしたパッケージ を含むフォルダ>

更新されたドライバパッケージが正常に展開されます。

# (オプション)ドライバ更新用のステージングサーバの使用

RHEL、OEL (RHEL カーネル)、Debian、SUSE、Ubuntu の最新カーネルをサポートす る必要がある複数のArcserve UDP エージェント(Linux)サーバがある場合は、サー バの1つをステージングサーバとして使用するように設定できます。アクティブなイ ンターネット接続を使用して、ステージングサーバにすでに更新されたドライバが 展開されていることを確認するか、「更新された RHEL、OEL (RHEL カーネル)、 Debian、SUSE、Ubuntu カーネルドライバパッケージの手動での展開」の指示に 従ってください。更新された RHEL、OEL (RHEL カーネル)、Debian、SUSE、Ubuntu ドライバパッケージを必要とする各バックアップサーバを設定できます。

#### 以下の手順に従います。

- 1. root ユーザとしてバックアップ サーバにログインします。
- 2. 設定ファイルを開いて編集します。

#/opt/Arcserve/d2dserver/configfiles/auto\_upgrade.cfg

3. 次の設定項目を編集します。

scheme=<http またはhttps>

host=<ステージングサーバのアドレス>

port=<エージェント サーバのポート、通常は8014>

自動化されたドライバパッケージの更新が正常に設定されます。

### (オプション) HTTP プロキシの設定

Arcserve UDP エージェント (Linux) のプロキシを設定して、インターネット 接続にアクセスできます。

### 以下の手順に従います。

- 1. root ユーザとしてバックアップ サーバにログインします。
- 設定ファイルを開いて編集します。
   #/opt/Arcserve/d2dserver/configfiles/auto\_upgrade.cfg
- 3. 次の設定項目を編集します。

#/opt/Arcserve/d2dserver/configfiles/auto\_upgrade.cfg

http\_proxy=<プロキシアドレス>

proxy\_user=<ユーザ名>

proxy\_password=<パスワード>

プロキシが正常に設定されます。

### リストアファイルジョブの実行中にSUIDビットを無効に する方法

ターゲット ノードの sudo ユーザ(非 root)の認証情報を使用してファイルリストア ジョブを実行している間、SUID ビット がその使用を活用するように d2dtar バイナリ に対して設定されます。この d2dtar バイナリは、ファイルリストア ジョブ中にターゲッ トノードで実行されます。一部の環境では、データのセキュリティのために SUID ビッ トの使用が無効になっています。このセクションでは、d2dtar バイナリに対して SUID ビットを無効にする方法について説明します。

このセクションには、以下のトピックが含まれます。

### 前提条件の確認

以下の前提条件を考慮してください。

- Linux バックアップサーバにログインするためのルートログイン認証情報を持っていること。
- sudoers ファイルを変更するためにターゲットノードのルートログイン認証情報を持っていること。

### Linux バックアップ サーバの設定

このセクションでは、Linux バックアップサーバでの設定方法について説明します。

### 以下の手順に従います。

- 1. root 認証情報を使用して Linux バックアップ サーバにログインします。
- 2. /opt/Arcserve/d2dserver/configfiles/server.env ファイルに移動し、以下の行を追加します。

#### "export FLR\_DISABLE\_SUID=1"

**注:** server.env ファイルが /opt/Arcserve/d2dserver/configfiles に存在しない 場合は、server.env ファイルを作成し、上記の行を server.env ファイルに追加します。

3. d2dserverを再起動するには、以下のコマンドを実行します。

*#/opt/Arcserve/d2dserver/bin/d2dserver restart* 

### ターゲット ノードで d2dtar バイナリを認証するための sudoの設定

このセクションでは、ターゲットノードで d2dtar バイナリを認証するように sudo を設定する方法について説明します。

以下の手順に従います。

- 1. root 認証情報を使用してターゲット ノードにログインします。
- 2. 設定ファイルを編集するには、visudo コマンドを使用して /etc/sudoer ファイ ルを開きます。
- 3. 以下の行を追加します。

<sudo-user> ALL=(ALL) NOPASSWD: /home/<sudouser>/.d2drestorefile/d2dtar.64,/tmp/d2dtar.64

**例:** udplinux が sudo ユーザの場合は、/etc/sudoers ファイルに以下の行を 追加します。

udplinux ALL=(ALL) NOPASSWD: /home/udplinux/.d2drestorefile/d2dtar.64,/tmp/d2dtar.64

### ターゲット ノードの sudo ユーザ認証情報を使用したリ ストア ファイルジョブの実行

このセクションでは、sudoユーザ認証情報を使用してリストアファイルジョブを実行する方法について説明します。

#### 以下の手順に従います。

- 1. ファイルリストア]ウィザードを開き、必要に応じて詳細を入力します。
- 2. 詳細設定]ページの ターゲット マシン設定]で、sudo ユーザ認証情報を 入力し、リストア ファイル ジョブを実行します。

| 呆               | Specify the target                                                                                                    | machine information for the File Restore.                                                                  |  |
|-----------------|----------------------------------------------------------------------------------------------------|----------------------------------------------------------------------------------------------------|--|
| 000             | Restore to origina                                                                                                    | al location O Restore to alternative location                                                              |  |
| Backun Server   | Target Machine Se                                                                                                    | ettings                                                                                                    |  |
|                 | Host Name/IP                                                                                                    |                                                                                                    |  |
|                 | User name                                                                                                    | sudouser                                                                                                   |  |
|                 | Password                                                                                                    |                                                                                                    |  |
| Recovery Points |                                                                                                    |                                                                                                    |  |
|                 | How should Arcserve                                                                                                    | UDP Agent(Linux) resolve conflicting files                                                                 |  |
| Farget Machine  | How should Arcserve  Overwrite existin  Rename files  Skin existing file                                                                            | UDP Agent(Linux) resolve conflicting files                                                                 |  |
| Farget Machine  | How should Arcserve<br>Overwrite existin<br>Rename files<br>Skip existing file                                                                      | UDP Agent(Linux) resolve conflicting files ng files s                                                      |  |
| Farget Machine  | How should Arcserve  Overwrite existin  Rename files  Skip existing file  Directory Structur  Whether to create received                            | UDP Agent(Linux) resolve conflicting files ng files s ine ot directory during restore                      |  |
| Target Machine  | How should Arcserve<br>Overwrite existin<br>Rename files<br>Skip existing file<br>Directory Structur<br>Whether to create roo                       | UDP Agent(Linux) resolve conflicting files<br>ng files<br>s<br>ine<br>of directory during restore          |  |
| Target Machine  | How should Arcserve<br>Overwrite existin<br>Rename files<br>Skip existing file<br>Directory Structu<br>Whether to create root<br>Create root direct | UDP Agent(Linux) resolve conflicting files<br>ng files<br>s<br>ine<br>of directory during restore<br>ctory |  |

リストアファイルジョブの実行中は、ターゲットノードで SUID ビットは d2dtar バイナリに対して無効になっています。

### 第5章:トラブルシューティング

このセクションには、以下のトピックが含まれます。

| サポート対象のサーバに Arcserve UDP エージェント (Linux) をインストールできない 408                                                                                                    |
|----------------------------------------------------------------------------------------------------|
| <u>Arcserve UDP エージェント (Linux) で操作のタイムアウト エラーが表示される</u> 410                                                                                                    |
| エージェントレス バックアップからエージェント ベース バックアップに切り替えると、<br>Arcserve UDP Agent for Linux でのバックアップが失敗する場合がある411                                                                                                    |
| システム時刻を過去の値に変更すると、スケジュールされたジョブがすべて失敗す<br>る                                                                                                    |
| Arcserve UDP エージェント ( Linux) が Linux Software RAID デバイスのマウントに失<br>敗する                                                                                                    |
| <u>Arcserve UDP エージェント(Linux) が、SLES 11 および RHEL 6 上で、更新された</u><br>Ubuntu ドライバのダウンロードおよび展開に失敗する414                                                                                                    |
| <u>Live CD を使用して起動すると、VNC (Virtual Network Computing) クライアントウィ</u><br>ンドウで PVM (Paravirtual Machine)の画面がブラックスクリーンになる415                                                                                                    |
| <u>バックアップ ジョブが BMR 関連情報の収集に失敗する、または BMR ジョブがディス</u><br>クレイアウトの作成に失敗する416                                                                                                    |
| <u>Linux バックアップ サーバとしての RHEL 7.0 および Windows Server 2019 上の RPS で</u><br>バックアップ ジョブが失敗する417                                                                                                    |
|                                                                                                    |
| <u>Oracle VM Server 上で BMR ジョブを実行した後にディスクブート シーケンスを設定</u><br><u>する方法</u> 418                                                                                                    |
| Oracle VM Server 上で BMR ジョブを実行した後にディスクブート シーケンスを設定         する方法       418         バックアップ サーバの旧 バージョンをリストアする方法                                                                                                    |
| Oracle VM Server 上で BMR ジョブを実行した後にディスクブート シーケンスを設定する方法         する方法       418         バックアップ サーバの旧 バージョンをリストアする方法         AWS クラウドで Debian 9.X EC2 インスタンスをバックアップする方法                                                                                                    |
| Oracle VM Server 上で BMR ジョブを実行した後にディスクブート シーケンスを設定する方法       418         バックアップ サーバの旧 バージョンをリストアする方法       420         AWS クラウドで Debian 9.X EC2 インスタンスをバックアップする方法       421         Debian 10.8、10.10、10.11 ノードのマイグレーション BMR ジョブが実行された後にターゲット ノードが起動に失敗する       422                                                                                                    |
| Oracle VM Server 上で BMR ジョブを実行した後にディスクブート シーケンスを設定       418         オる方法       418         バックアップ サーバの旧バージョンをリストアする方法       420         AWS クラウドで Debian 9.X EC2 インスタンスをバックアップする方法       421         Debian 10.8、10.10、10.11 ノードのマイグレーション BMR ジョブが実行された後に       422         VM で、ESXi サーバへの IVM/AR ジョブの起動に失敗する       423                                                                                                    |
| Oracle VM Server 上で BMR ジョブを実行した後にディスクブート シーケンスを設定する方法       418         バックアップ サーバの旧バージョンをリストアする方法       420         AWS クラウドで Debian 9.X EC2 インスタンスをバックアップする方法       421         Debian 10.8、10.10、10.11 ノードのマイグレーション BMR ジョブが実行された後にターゲット ノードが起動に失敗する       422         VM で、ESXi サーバへの IVM/AR ジョブの起動に失敗する       423         ESXi ノードで e1000e ネットワークアダプタを使用していると、VM が起動しない       424                                                                                                    |
| Oracle VM Server 上で BMR ジョブを実行した後にディスクブート シーケンスを設定       418         バックアップ サーバの旧バージョンをリストアする方法       420         AWS クラウドで Debian 9.X EC2 インスタンスをバックアップする方法       421         Debian 10.8、10.10、10.11 ノードのマイグレーション BMR ジョブが実行された後に       422         VM で、ESXi サーバへの IVM/AR ジョブの起動に失敗する       423         ESXi ノードで e1000e ネットワークアダプタを使用していると、VM が起動しない       424         Debian 10.x ソースノードの場合に Hyper-V に対する IVM で正常に起動できない       424                                                                                                    |
| Oracle VM Server 上で BMR ジョブを実行した後にディスクブート シーケンスを設定       418         バックアップサーバの旧バージョンをリストアする方法       420         AWS クラウドで Debian 9.X EC2 インスタンスをバックアップする方法       421         Debian 10.8、10.10、10.11 ノードのマイグレーション BMR ジョブが実行された後に       422         VM で、ESXi サーバへの IVM/AR ジョブの起動に失敗する       423         ESXi ノードで e1000e ネットワークアダプタを使用していると、VM が起動しない       424         Debian 10.x ソースノードの場合に Hyper-V に対する IVM で正常に起動できない       424         RHEL 8.0 ソースノードの場合に Hyper-V に対する IVM で正常に起動できない       424                                                                                                    |
| Oracle VM Server上でBMR ジョブを実行した後にディスクブートシーケンスを設定する方法       418         バックアップサーバの旧バージョンをリストアする方法       420         AWS クラウドでDebian 9.X EC2 インスタンスをバックアップする方法       421         Debian 10.8、10.10、10.11 ノードのマイグレーション BMR ジョブが実行された後にターゲットノードが起動に失敗する       422         VM で、ESXi サーバへの IVM/AR ジョブの起動に失敗する       423         ESXi ノードで e1000e ネットワークアダプタを使用していると、VM が起動しない       424         Debian 10.x ソースノードの場合に Hyper-V に対する IVM で正常に起動できない       424         RHEL 8.0 ソースノードの場合に Hyper-V に対する IVM で正常に起動できない       424         Linux エージェント ベースのジョブが失敗することがある       425                                                                                                    |
| Oracle VM Server 上で BMR ジョブを実行した後にディスクブート シーケンスを設定       418         バックアップサーバの旧バージョンをリストアする方法       420         AWS クラウドで Debian 9.X EC2 インスタンスをバックアップする方法       421         Debian 10.8、10.10、10.11 ノードのマイグレーション BMR ジョブが実行された後に       422         VM で、ESXi サーバへの IVM/AR ジョブの起動に失敗する       423         ESXi ノードで e1000e ネットワークアダプタを使用していると、VM が起動しない       424         Debian 10.x ソースノードの場合に Hyper-V に対する IVM で正常に起動できない       424         RHEL 8.0 ソースノードの場合に Hyper-V に対する IVM で正常に起動できない       424         Linux エージェント ベースのジョブが失敗することがある       425         d2drestorevm および d2dverify のジョブが Oracle VM Server 上で失敗する       427                                                                                     |
| Oracle VM Server 上で BMR ジョブを実行した後にディスクブート シーケンスを設定<br>する方法       418         バックアップ サーバの旧バージョンをリストアする方法       420         AWS クラウドで Debian 9.X EC2 インスタンスをバックアップする方法       421         Debian 10.8、10.10、10.11 ノードのマイグレーション BMR ジョブが実行された後に<br>ターゲット ノードが起動に失敗する       422         VM で、ESXi サーバへの IVM/AR ジョブの起動に失敗する       423         ESXi ノードで e1000e ネットワーク アダプタを使用していると、VM が起動しない       424         Debian 10.x ソースノードの場合に Hyper-V に対する IVM で正常に起動できない       424         RHEL 8.0 ソースノードの場合に Hyper-V に対する IVM で正常に起動できない       424         Linux エージェント ベースのジョブが失敗 することがある       425         d2drestorevm および d2dverify のジョブが Oracle VM Server 上で失敗する       427         BMR の後に、ESXi 仮想 マシンが物理マシンから起動できない       428 |

| _ |                                                                   |       |
|---|-------------------------------------------------------------------|-------|
|   | サポートされていないファイルシステムによりホスト ベースの Linux VM でファイルレ                     |       |
|   | <u>ベルのリストアが失敗する</u>                                               | . 431 |
|   |                                                                   |       |
|   | XFS ファイルシステムで SUSE15 のシステムボリュームをリストアできない                          | . 431 |
|   |                                                                   |       |
|   | WebDAV で共有されている復旧ポイントのマウントの URL にアクセスできない                         | 431   |
|   |                                                                   |       |
|   | <u>Ubuntu20.04 LBS で d2dupgradetool コマンドを使用して Ubuntu ドライバを展開す</u> |       |
|   | <u>ると失敗する</u>                                                     | 432   |
|   |                                                                   |       |

### サポート対象のサーバに Arcserve UDP エージェント (Linux) をインストールできない

CentOS 6.x、Red Hat Enterprise Linux (RHEL) 6.x、SUSE Linux Enterprise Server (SLES) 11 SP3/SP4 および Oracle Linux Server 6.x に有効

#### 現象

Arcserve UDP エージェント(Linux) をインストールしようとすると、以下のLinux 警告 メッセージが表示され、インストールが失敗します。

mkisofs Live CD イメージの処理

mount.nfs バックアップ先およびリストア ソースとして

NFS 共有ファイル システムをマウント

mount.cifs バックアップ先およびリストア ソースとして CIFS 共有 ファイル システムをマウント

以下のプロセスが実行されている必要があります

非アクティブ プロセス

影響を受ける機能

rpc.statd

NFS ファイル ロック機能が動作しません

#### 解決策

インストールの開始時に、Arcserve UDP エージェント(Linux) は、Linux OS がバック アップサーバの要件を満たしていることを確認します。Linux OS が最小要件を満 たさない場合、Arcserve UDP エージェント(Linux) は警告メッセージを表示して、こ の問題をユーザに通知します。メッセージには、バックアップサーバに必要なすべて のパッケージのリストが含まれます。

この Arcserve UDP エージェント(Linux) インストール問題のトラブルシューティングを行うには、以下の手順に従います。

- 1. yum コマンドを使用して、以下のパッケージをインストールします。
  - genisoimage
  - nfs-utils
  - cifs-utils
- 2. 以下の2つのコマンドを実行します。

service rpcbind start

service nfs start

3. 以下のコマンドを実行して、rpc.statdが実行されていることを確認します。

ps -ef|grep rpc.statd

Arcserve UDP エージェント (Linux) を再インストールします。
 Arcserve UDP エージェント (Linux) が正常にインストールされました。

# Arcserve UDP エージェント(Linux) で操作のタイムアウト エラーが表示される

CentOS 6.x、Red Hat Enterprise Linux (RHEL) 6.x、SUSE Linux Enterprise Server (SLES) 11 SP3/SP4 および Oracle Linux Server 6.x に有効

#### 現象

以下のエラーメッセージが表示されます。

この操作がタイムアウトしました。操作を完了するまでの最長時間を超えました。 後でもう一度実行してください。

ファイルレベルリストアを実行して参照する復旧ポイントに1000を超える増分復 旧ポイントがある場合、このメッセージが頻繁に表示されます。

#### 解決策

デフォルト のタイムアウト 値は3分です。タイムアウト 値を増加させることで、この問題に対処できます。

以下の手順を実行して、タイムアウト値を増加させます。

- 1. root ユーザとしてバックアップ サーバにログインします。
- 2. 以下のシステム環境変数を追加します。

D2D WEBSVR TIMEOUT

環境変数の値は数値です。3より大きい数を指定する必要があります。値は分 単位です。

3. バックアップ サーバを再起動します。

タイムアウト値の増加が完了しました。

### エージェントレス バックアップからエージェント ベース バックアップに切り替えると、Arcserve UDP Agent for Linux でのバックアップが失敗する場合がある

### 現象

Linux VM が UDP エージェントレス バックアップ(Windows プロキシを使用)を使用し てすでにバックアップされている場合に、UDP エージェント ベース(Linux) バックアップ に切り替えると、バックアップ ジョブが失敗することがあります。

### 解決策

この問題を回避するには、エージェントレスバックアップからエージェントベースバックアップに切り替える前に、以下を実行します。

- 1. ターゲット Linux VM を開き、/*tmp* フォルダまたは作業 ディレクトリとして設定 されているパスに移動します。
- 2. checkmachine.output.txt ファイルが存在するかどうかを確認します。存在する場合は、ファイルを削除します。
- 3. Linux バックアップ ジョブを再実行します。

Linux バックアップが正常に完了します。

### システム時刻を過去の値に変更すると、スケジュール されたジョブがすべて失敗する

CentOS 6.x、Red Hat Enterprise Linux (RHEL) 6.x、SUSE Linux Enterprise Server (SLES) 11 SP3/SP4 および Oracle Linux Server 6.x に有効

### 現象

システム時刻を過去の値に変更すると、スケジュールされたすべてのジョブに影響します。システム時刻を過去の値に変更すると、スケジュールされたジョブは実行に失敗します。

### 解決策

システム時刻を変更した後に、BACKUPサービスを再起動します。

以下の手順に従って、BACKUP サービスを再起動します。

- 1. root ユーザとしてバックアップ サーバにログインします。
- 2. bin フォルダに移動します。

/opt/Arcserve/d2dserver/bin/

3. 以下のコマンドを使用して、バックアップサーバを再起動します。

d2dserver restart

バックアップサーバが再起動します。

スケジュールされたすべてのジョブは、スケジュール通りに実行されます。

### Arcserve UDP エージェント(Linux) がLinux Software RAID デバイスのマウントに失敗する

CentOS 6.x、Red Hat Enterprise Linux (RHEL) 6.x、SUSE Linux Enterprise Server (SLES) 11 SP3/SP4 および Oracle Linux Server 6.x に有効

### 現象

ターゲット マシンの再起動後に、BMR プロセスが Linux Software RAID デバイスのマウントに失敗することがあります。

### 解決策

この問題を解決するには、ターゲットマシンを再起動します。

### Arcserve UDP エージェント(Linux) が、SLES 11 および RHEL 6 上で、更新された Ubuntu ドライバのダウンロー ドおよび展開に失敗する

SUSE Linux Enterprise Server (SLES) 11 および Red Hat Enterprise Linux (RHEL) 6の一部の古いバージョンで有効

### 現象

更新されたカーネルバージョンの Ubuntu ノードをバックアップすると、バックアップ ジョブが失敗し、アクティビティ ログ内のメッセージが Ubuntu ドライバのダウンロード と展開の失敗を示します。

### 解決策

システム パッケージを更新し、curl または wget が最新のバージョンであることを確認します。

### 以下の手順に従います。

- 1. ターゲット マシンを再起動します。
- 2. 以下のコマンドを実行します。

On SUSE: zypper update wget curl

On RHEL: yum update wget curl

3. 失敗したバックアップジョブを Ubuntu ノード上で再度実行します。

Ubuntuドライバが正常に更新されます。

### Live CD を使用して起動すると、VNC (Virtual Network Computing) クライアント ウィンドウで PVM (Paravirtual Machine) の画面がブラック スクリーンになる

### Oracle VM Server 上の PVM で該当

### 現象

Oracle VM Server で、Live CD を使用して PVM (Paravirtual Machine) を起動する と、VNC クライアント ウィンドウがブラック スクリーンになります。

### 解決策

この問題を解決するには、バックエンドから Live CD コンソールにログインします。

### 以下の手順に従います。

- 1. Live CD を使用して VM を起動します。
- 2. Oracle VM Manager からアクセスできる VM の ID を書き留めます。

| Configuration     | 🕹 Networks 💦 🔞 Disks            |                    |                      |
|-------------------|---------------------------------|--------------------|----------------------|
| Name:             | oel5.8_pvm_from_iso             | Memory (MB):       | 1024                 |
| Status:           | Running                         | Processor Cap:     | 100                  |
| Operating System: | Oracle Linux 5                  | Priority:          | 50                   |
| Keymap:           | en-us                           | Mouse Type:        | Default              |
| Max. Processors:  | 1                               | Domain Type:       | Xen PVM              |
| Processors:       | 1                               | Start Policy:      | Start on best server |
| Max. Memory (MB): | 1024                            | High Availability: | No                   |
| ID:               | 0004fb00000600008ee4bf4b1cd980e | C                  |                      |
| Domain ID:        | 12                              |                    |                      |
| Origin:           |                                 |                    |                      |
| Description:      |                                 |                    |                      |

- 3. ssh (Secure Shell)を使用して、VMが実行されている Oracle VM Server にログイン します。
- 4. 以下の図に示すような xm console \$ID コマンドを実行します。

### ~]# xm console 0004fb0000060000

- 5. (オプション)操作の確認を求められたら Enter キーを押します。
- 6. Live CD で起動された Xen PVM のコンソールが開きます。
- 7. ネットワークを設定します。

[root@

8. Ctrl + ] または Ctrl + 5 を押して、コンソールを終了します。
 問題が解決されます。

# バックアップ ジョブが BMR 関連情報の収集に失敗する、または BMR ジョブがディスクレイアウトの作成に失敗する

Oracle VM Server 上のLVM ボリュームを持つHVM で該当

#### 現象

Oracle VM Server 上で LVM ボリュームを持つ HVM にバックアップ ジョブを実行する と、このバックアップ ジョブは BMR 関連情報の収集に失敗します。また、Oracle VM Server 上で LVM ボリュームを持つ HVM に BMR ジョブを実行すると、この BMR ジョブはディスクレイアウトの作成に失敗します。

#### 解決策

この問題を解決するには、バックアップソースノードのPVドライバを無効化します。

以下の手順に従います。

1. バックアップ ソースノード上 でコマンド プロンプト ウィンドウを開いて、以下のコマンドを入力します。

sfdisk -s

2. 同じディスクが結果に2回表示されるかどうかを確認します。

たとえば、xvdX と hdX は同じディスクです。これらの両方のディスクが結果に表示されるかどうかを確認します。

- 3. 表示される場合は、以下の手順に従います。
- a. バックアップソースノード上の/etc/modprobe.d/blacklist ファイルに以下の行を追加します。

blacklist xen\_vbd

- b. バックアップ ソースノードを再起動し、バックアップ ジョブを再実行します。
   バックアップ ジョブが実行されます。
- 実行されない場合は、Arcserve サポート チームまでお問い合わせください。
   問題が解決されます。

### Linux バックアップ サーバとしての RHEL 7.0 および Windows Server 2019 上の RPS でバックアップ ジョブが 失敗する

### 現象

Windows Server 2019 に RPS をインストールし、Linux エージェントに RHEL 7.0 をイン ストールすると、バックアップ ジョブが失敗します。 CIFS のマウント中に SMB1 プロト コルが使用され、これは Windows Server 2019 で無効になっています。

### 解決策

バックアップ ジョブを正常に実行するには、Windows Server 2019 で SMB1 プロトコルを有効にする必要があります。

### 以下の手順に従います。

1. Windows Server 2019 で SMB1 プロトコルを有効にするには、以下のコマンド を実行します。

Enable-WindowsOptionalFeature -Online -FeatureName SMB1Protocol

2. サーバを再起動します。

バックアップジョブが正常に実行されます。

### Oracle VM Server 上で BMR ジョブを実行した後にディ スクブート シーケンスを設定する方法

#### Oracle VM Server で該当

### 現象

Oracle VM Server 上のターゲット ノードに BMR ジョブを実行 すると、アクティビティ ログに以下の警告メッセージが表示されます。

ブート ボリュームはディスク /dev/xxx にリストアされます。/dev/xxx から起動する ように BIOS 内のディスク ブート シーケンスを設定してください。

#### 解決策

この問題を回避するには、BMR ターゲット ノードのディスクブート シーケンスを入れ替えます。

以下の手順に従います。

1. Oracle VM Manager から BMR ターゲット ノードを編集し、 [Disks] タブをクリックします。

dit Virtual Machine:pvmbmr1

| Conf | Configuration Networks Disks Boot Order |                                      |         |  |
|------|-----------------------------------------|--------------------------------------|---------|--|
| Slot | Disk Type                               | Contents                             | Actions |  |
| 0    | Virtual Disk 🔹                          | 0004fb00001200007bafc9eb544971ff.img | a 💠 🖉 🗙 |  |
| 1    | Virtual Disk 🔹                          | 0004fb00001200008aac3663b932d604.img | a 🕂 🖉 🗙 |  |
| 2    | Empty 💌                                 |                                      |         |  |
| 3    | Empty 🔻                                 |                                      |         |  |

- 2. スロット N のディスクをブート ディスクとして選択します。
- 3. ディスク名とスロット番号 N を書き留めます。

このディスク名とスロット番号は後の手順で使用します。

4. [Actions]列から、 [Virtual Machine Disk] ボタンを選択します。

5. [eave Slot Empty]オプションを選択し、 [ave]をクリックします。

| Leave Slot Empty        |                                      |            |  |
|-------------------------|--------------------------------------|------------|--|
| 🔘 Select a Virtual Disk |                                      |            |  |
| Select Name             |                                      | Size (GiB) |  |
|                         | 0004fb00001200008aac3663b032d604 img | 20.0       |  |

- 6. スロット 0 のディスクを選択し、ディスク名を書き留めます。
- 7. [Actions] 列から、 [Virtual Machine Disk] ボタンを選択します。
- 8. [eave Slot Empty]オプションを選択し、 [save]をクリックします。
- 9. 選択したブート ディスクイメージをスロット 0 にアタッチして、元のスロット 0 のディス クイメージをスロット N にアタッチします。

Edit Virtual Machine:pvmbmr1

| Configuration Networks Disks Boot Order |                |                                      |         |
|-----------------------------------------|----------------|--------------------------------------|---------|
| Slot                                    | Disk Type      | Contents                             | Actions |
| 0                                       | Virtual Disk 🔹 | 0004fb00001200008aac3663b932d604.img | a 🕂 🖉 🗙 |
| 1                                       | Virtual Disk 🔹 | 0004fb00001200007bafc9eb544971ff.img | a 🕂 🖉 🗙 |
| 2                                       | Empty 💌        |                                      |         |
| -                                       |                |                                      |         |

10. BMR ターゲット ノードを起動します。

ディスクブートシーケンスが正しく設定されました。

### バックアップ サーバの旧 バージョンをリストアする方法

バックアップ サーバ用の Red Hat Enterprise Linux (RHEL) 6.x および CentOS 6.x に 有効

### 現象

バックアップ サーバのアップグレードを試行しましたが、アップグレード中にエラーがありました。バックアップ サーバは予期したように動作していません。バックアップ サーバの以前のバージョンをリストアする必要があります。

#### 解決策

新しいリリースにアップグレードするときにバックアップサーバはバックアップフォルダを 作成します。そこには、以前にインストールされていたバージョンからの古い環境設 定ファイルとデータベースファイルがすべて含まれます。このフォルダは、以下の場 所に置かれます。

/opt/Arcserve/d2dserver.bak

#### 以下の手順に従います。

1. 以下のコマンドを使用して、既存のバックアップサーバをアンインストールします。

/opt/Arcserve/d2dserver/bin/d2duninstall

- 2. バックアップ サーバの以前 インストールされていたバージョンをインストールします。
- 3. 以下のコマンドを使用してバックアップサーバを停止します。

/opt/Arcserve/d2dserver/bin/d2dserver stop

4. 以下のコマンドを使用して、古い環境設定ファイルおよびデータベースファイルを d2dserver フォルダにコピーします。

cp -Rpf /opt/Arcserve/d2dserver.bak/\*
/opt/Arcserve/d2dserver/

5. 以下のコマンドを使用してバックアップサーバを起動します。

/opt/Arcserve/d2dserver/bin/d2dserver start

バックアップ サーバの以前にインストールされていたバージョンが正常にリストアされます。

### AWS クラウドで Debian 9.X EC2 インスタンスをバックアッ プする方法

### 現象

AWS クラウドで Debian 9.X EC2 インスタンスのバックアップを実行すると、特定のエラーは表示されずにバックアップ ジョブが失敗します。

### 解決策

Debian 9.X インスタンスが AWS クラウド で作成され、保護するために追加される と、Perl モジュールが足りないことでエラーが発生する場合があります。解決するに は、以下のコマンドを使用してパッケージをインストールします。

sudo apt update

sudo apt install apt-file

sudo apt-file update

### Debian 10.8、10.10、10.11 ノードのマイグレーション BMR ジョブが実行された後にターゲット ノードが起動 に失敗する

### 現象

マイグレーション BMR ジョブが IVM で実行されると、ターゲット ノードが起動に失敗し、以下のエラーメッセージが表示されて、initramfs レスキューシェルが開始されます。

Root filesystem corruption error

#### 解決策

この問題を回避するには、以下を行います。

1. ブート ボリュームを確認して修復するには、以下の fsck コマンドを実行します。

(initramfs) fsck -yf /dev/sdX

- initramfs レスキューシェルを終了するには、以下のコマンドを実行します。
   (initramfs) exit
- ターゲットノードが正常に起動します。

### VM で、ESXi サーバへの IVM/AR ジョブの起動に失敗 する

#### 現象

エージェントレス バックアップ セッションを使用して、ESXi サーバに IVM/AR ジョブを 実行し、ソースノードも ESXi サーバにある場合、VM がシステムで正常に起動しま せん。

### 解決策

VM でドライバ挿入が必要な場合があります。有効にするために環境変数を設定できます。

以下の手順に従います。

- 1. root ユーザとしてバックアップ サーバにログインします。
- 2. 以下の server.env ファイルを開きます。

/opt/Arcserve/d2dserver/configfiles/server.env

- 3. server.env ファイル内の以下のパラメータを更新し、ファイルを保存します。 export HBBU VM RESTORE DISABLE=1
- 4. 以下のコマンドを使用して、バックアップサーバを再起動します。

/opt/Arcserve/d2dserver/bin/d2dserver restart

### ESXi ノードで e1000e ネット ワーク アダプタを使用して いると、VM が起動しない

### 現象

ESXi ノードで e1000e ネット ワーク アダプタを使用して IVM ジョブを実行すると、VM がシステムで正常に起動しない場合があります。

### 解決策

利用可能な別のNICを使用して IVM ジョブを実行できますが、e1000e NIC は使用できません。

### Debian 10.x ソースノードの場合に Hyper-V に対する IVM で正常に起動できない

#### 現象

ESXI に Debian 10.x などのソースノードのいずれかをインストールするときに サーバ (GUI 使用)]オプションを選択し、Hyper-V に対する IVM ジョブを実行した場合、 Hyper-V で生成されたターゲットノードが正しく起動しないことがあります。 ログには IVM ジョブの成功が表示されますが、適切に起動されません。

#### 解決策

Hyper-V プラットフォームでターゲット ノードが作成され、「Hyper-V に対する IVM」 ジョブのステータス/ログによって正常に完了したことが示されたら、ターゲット ノード を手動で再起動します。再起動後、ターゲット ノードは期待どおりに GUI を表示 します。

## RHEL 8.0 ソースノードの場合に Hyper-V に対する IVM で正常に起動できない

#### 現象

ESXI に RHEL 8.0 をインストールし、IVM から Hyper-V へのジョブを実行しているとき に GUI オプションのサーバを選択した場合、Hyper-V で生成されたターゲット ノード は正しく起動しません。ログには IVM ジョブの成功が表示されますが、起動に失 敗します。

注: この問題は、Hyper-V プラットフォーム上の Redhat 8.0 に関連しています。この Redhat 8.0 の問題の詳細については、「Redhat ポータル」を参照してください。

RHEL 7.x シリーズとは異なり、RHEL 8.0 のインストールに GUI 付きサーバ オプション を選択した場合、以下のドライバはデフォルトではインストールされません。

- xorg-x11-drv-fbdev
- xorg-x11-drv-vesa
- xorg-x11-drv-vmware

### 解決策1

- この問題を回避するには、以下の手順に従います。
  - 1. ESXI に RHEL 8.0 ソースノードをインストールした後、ノードに以下のパッケー ジをインストールします。

yum install xorg-x11-drv-fbdev xorg-x11-drv-vesa xorg-x11-drv-vmware -y

- 2. バックアップを実行します。
- 3. RPS からの同じバックアップ セッションを使用して、Hyper-V に IVM ジョブを実行します。

### 解決策 2

この回避策は、以下のドライバをインストールした後にバックアップを実行していない場合に使用します。

- xorg-x11-drv-fbdev
- xorg-x11-drv-vesa
- xorg-x11-drv-vmware

この問題を回避するには、以下の手順に従います。

- ESXI で RHEL 8.0 の Hyper-V に IVM を実行した後、または Hyper-V で RHEL 8.0 をインストールした後、 [Hyper-V **ネットワーク**] タブから IP を取得します。
   注: この状態では、IVM ノードで GUI は使用できません。
- 2. IP を使用して、ssh アプリケーション(putty など) 経由で VM を接続します。
- 3. ノードに以下のパッケージをインストールします。

yum install xorg-x11-drv-fbdev xorg-x11-drv-vesa xorg-x11-drv-vmware -y

4. ノードを再起動します。

### Linux エージェント ベースのジョブが失敗 することがある

### 現象

プランに 200 を超える Linux ノードが追加されると、Linux エージェント ベースのジョ ブが失敗することがあり、以下のエラーが発生します。

ライセンス サーバに接続できませんでした

#### 解決策

この問題を回避するには、同時に実行するジョブの数を減らします。たとえば、同時ジョブの数が48に設定されている場合は、30に減らし、エラーが解決されるかどうかを確認します。同時ジョブの設定は、UDPコンソールサーバやLBSのディスクI/O、メモリ、CPUなどの環境リソースによって異なります。各環境に合わせて、同時ジョブの数を設定する必要があります。さらに、負荷を軽減するために、LBSノードの追加によるプランの分割が必要となる場合があります。

### d2drestorevm および d2dverify のジョブが Oracle VM Server 上で失敗する

### Oracle VM Server で該当

### 現象

d2drestorevm ジョブおよび d2dverify ジョブを Oracle VM Server 上で開始すると、 すべてのジョブが失敗します。 アクティビティ ログに以下 のエラー メッセージが示され ます。

ハイパーバイザに ISO イメージをインポート できませんでした。詳細情報については、ハ イパーバイザ管理コンソールまたはデバッグ ログを確認してください。

### 解決策

Oracle VM Server がハングしていないかどうかを確認します。

### 以下の手順に従います。

- 1. Oracle VM Server コンソールにログインし、 ジョブ]タブに移動します。
- 2. ステータスが進行中であるすべてのジョブを確認し、これらのジョブを中止します。
- 3. d2drestorevm ジョブまたは d2dverify ジョブを再度開始します。

d2drestorevm ジョブまたは d2dverify ジョブが再度失敗し、同じエラーメッセージが 表示される場合は、Oracle VM Server コンソールにログインし、ステータスが [n Progress]と表示されているジョブがあるかどうかを確認します。ステータスが [n Progress]と表示されているジョブがある場合は、その Oracle VM Server を再起動 します。

d2drestorevm および d2dverify のジョブは正常に実行されます。

### BMR の後に、ESXi 仮想マシンが物理マシンから起動 できない

#### 現象

物理マシンの復旧ポイントを使用して、ESXi 仮想マシンへのBMRを実行します。 物理マシンでは古い BIOS が使用されます。BMR は成功しますが、ESXi VM は正 常に起動しません。

### 解決策

ターゲット ESXi VM の SCSI コントローラの種類を変更し、もう一度 BMR ジョブをサ ブミットします。

以下の手順に従います。

- 1. ESX サーバにログインします。
- 2. ターゲット ESXi VM を右クリックし、 設定の編集]を選択します。
- 3. 【ハード ウェア] タブから SCSI コント ローラ 0 を選 択し、 【change Type] ボタンをクリックします。

[hange SCSI Controller Type] ダイアログ ボックスが表示されます。

- 4. LSI Logic SAS を選択し、設定を保存します。
- 5. この VM に BMR ジョブをサブミットします。 仮想マシンは、BMR ジョブの後に正常に起動します。

### サーバまたはターゲット ノード上に CIFS をマウント でき ませんでした

#### 現象

CIFS を使用してバックアップまたはリストアを実行しようとすると、CIFS をサーバまた はターゲット ノード上にマウントできません。

#### 解決策

CIFS を Linux マシンにマウントするには、いくつかの要件を満たす必要があります。

以下の手順に従います。

- 1. サーバまたはターゲット ノードで mount コマンドを使用して、エラーを確認します。
- Windows 以外のシステムからエクスポートされた共有パスを使用している場合、 共有パスの文字の大文字と小文字が、元のパスの文字に一致することを確認し ます。
- mount コマンドがエラーを返した場合、サーバまたはターゲット ノード上の時間が、 CIFS サーバと同期されているかどうかを確認します。
- エラーが発生しない場合は、mount コマンドにいくつかのオプションを追加して再試行します。

たとえば、アクセス拒否エラーが発生した場合は、"sec=ntlm"を追加します。

5. エラーを診断する際は、以下の手順に従います。

#### サーバで CIFS のマウントが失敗する場合

- 以下の場所からserver.envファイルを開きます。 /opt/Arcserve/d2dserver/configfiles/server.env
- 以下のコマンドを使用して、すべてのオプションをファイルに追加します。
   export D2D\_MOUNTOPTION=<options>
- c. ファイルを保存してサービスを再起動します。

#### ターゲット ノード上で CIFS のマウントが失敗する場合

- ユーザのホーム パスから .bashrc ファイルを開きます。
   例:場所は、ユーザの場合は /home/user/、root の場合は /root/です。
- 以下のコマンドを使用して、すべてのオプションをファイルに追加します。
   export D2D MOUNTOPTION=<options>
- c. ファイルを保存します。

**注:** この手順では.bashrc ファイルが推奨ファイルですが、ect/profile、 etc/bashrc などの他のファイルを変更することもできます。

6. Windows 以外のシステムからエクスポートされた共有パスを使用している場合、 共有パスの文字の大文字と小文字が、元のパスの文字に一致することを確認し ます。

### サポートされていないファイルシステムによりホスト ベー スの Linux VM でファイルレベルのリストアが失敗する

### 現象

ホスト ベースの Linux VM に対して、ファイルレベルリストアを実行すると、リストア ウィザードに以下のエラーメッセージが表示されます。

サポートされていません: reiserfs ファイルシステム

サポートされていないファイルシステムをリストアしようとしているため、エラーが発生します。

### 解決策

以下の方法のいずれかを使用してホストベースの Linux VM をリストアすることができます。

- Live CD はすべての種類のファイルシステムをサポートしているので、Arcserve UDP エージェント(Linux) Live CD を使用してファイルレベルのリストアを実行 します。これは便利ですが、一時的な解決策です。このノードを頻繁にリス トアしない場合は、Live CD を使用してリストアすることができます。
- 別の永続的な方法として、reiserfsをサポートするため、またはバックアップ サーバにすでにインストールされている対応ドライバを有効化するため、適切なファイルシステムドライバをインストールする必要があります。

### XFS ファイル システムで SUSE15 のシステム ボリュームを リストアできない

### 現象

XFS ファイルシステムで SUSE15 復旧ポイントを使用してリストア ジョブを実行する と、システム ボリュームがマウントされていないためにリストア ジョブが失敗し、アク ティビティ ログに次の警告メッセージが表示されます: システム ボリュームをマウント できませんでした。 リストア後にシステムを起動できない可能性があります。

### 解決策

CentOS 7.5 Live CD を作成し、その Live CD を使用して BMR/instant BMR.sudo apt install apt-file を実行します

### WebDAV で共有されている復旧ポイントのマウントの URL にアクセスできない

### 現象

WebDAV によって共有され、複数のユーザが同じ Linux バックアップ サーバを使用 してアクセスする復旧ポイントのマウントの実行中に、最初の URL へのアクセスの みが成功し、残りの URL は失敗します。

このエラーは、Arcserve が同じブラウザから複数のユーザによって共有されている URL へのアクセスをサポートしていないために発生します。

### 解決策

別のブラウザを使用して URL にアクセスするか、Cookie をクリアしてもう一度やり直してください。

# Ubuntu20.04 LBS で d2dupgradetool コマンドを使用して Ubuntu ドライバを展開すると失敗する

### 現象

ドライバアーカイブおよびシグネチャファイルをダウンロード中に、curl コマンドは以下のエラーをスローします。

cURL error 35: error:1414D172:SSL routines:tls12\_check\_peer\_sigalg: 正しくないシグ ネチャタイプ

#### 解決策

Ubuntu20.04 LBS で OpenSSL 1.1.1f を OpenSSL 1.1.1g にアップグレードします。